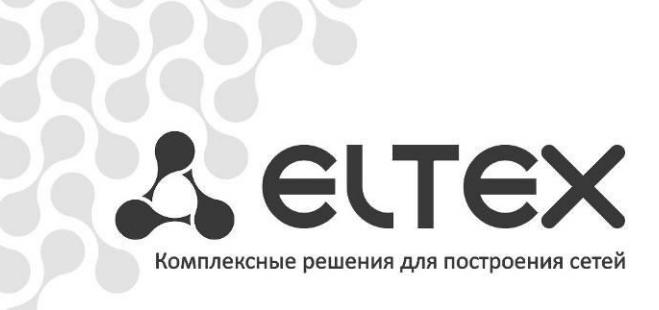

# SMG-1016

Руководство по эксплуатации, версия 1.8(28.12.2011)

Цифровой шлюз

http://www.элтекс.pф/dokumentatsiya http://www.eltex.nsk.ru/dokumentatsiya

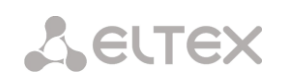

| Версия документа | Дата выпуска | Содержание изменений                                                                                                    |
|------------------|--------------|----------------------------------------------------------------------------------------------------|
| Версия 1.8       | 28.12.2011   | Добавлено:<br>– максимальное количество ТГ и СИП интерфейсов увеличено до 64;<br>– настройка SNMP-трапов;<br>– проверка наличия номера абонента в базе сконфигурированных SIP-<br>абонентов;<br>– проверка возможности маршрутизации по номеру;<br>– контроль поступления медиа трафика с определенного IP-адреса. |
| Версия 1.7       | 3.11.2011    | Добавлено:<br>— настройки сигнализации СОРМ;<br>— Приложение Д.Обеспечение функций СОРМ.                                                                                                    |
| Версия 1.6       | 11.10.2011   | Добавлено:<br>– настройки громкости на прием/передачу голоса;<br>– настройки SNMPv3;<br>– категории доступа;<br>– настройки хранения БД абонентов.                                                                                                    |
| Версия 1.5       | 30.05.2011   | Добавлено:<br>– лицензирование;<br>– настройка RADIUS для абонентов;<br>– настройка эхокомпенсации;<br>– приоритет префиксов;<br>– выдача dialtone в PRI                                                                                                    |
| Версия 1.4       | 20.04.2011   | Добавлено:<br>— Поддержка протокола SIP-I;<br>— Управление потоками ОКС-7                                                                                                    |
| Версия 1.3       | 15.03.2011   | Добавлено:<br>— Трассировка РСАР, РВХ                                                                                                    |
| Версия 1.2       | 25.02.2011   | Добавлено:<br>– Поддержка протокола SIP;<br>– SIP-proxy;<br>– Возможность доступа по SSH                                                                                                    |
| Версия 1.1       | 6.10.2010    | Заводской IP-адрес изменен на 192.168.1.2                                                                                                    |
| Версия 1.0       | 21.06.2010   | Первая публикация                                                                                                    |
| Версия ПО:       | V.2.9.03. L. | [SIPu] [COPM] Build: Dec 28 2011 10:54:55                                                                                                    |
| Версия SIP-адап  | тера 2.4.126 |                                                                                                    |

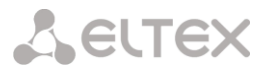

### УСЛОВНЫЕ ОБОЗНАЧЕНИЯ

| Обозначение                                                                                                    | Описание                                                                                    |  |  |  |
|----------------------------------------------------------------------------------------------------|---------------------------------------------------------------------------------------------|--|--|--|
| Times New Roman                                                                                                    | Полужирным шрифтом выделены примечания и предупреждения,                                    |  |  |  |
|                                                                                                    | название глав, заголовков, заголовков таблиц.                                               |  |  |  |
| Times New Roman                                                                                                    | Курсивом указывается информация, требующая особого внимания.                                |  |  |  |
| Courier New                                                                                                    | Шрифтом Courier New записаны примеры ввода команд, результат их выполнения, вывод программ. |  |  |  |
| <КЛАВИША>                                                                                                    | Заглавными буквами в угловых скобках указываются названия клавиш клавиатуры.                |  |  |  |
|                                                                                                    | Значок аналогового телефонного аппарата.                                                    |  |  |  |
|                                                                                                    | Значок цифрового шлюза SMG-1016                                                             |  |  |  |
| a contraction of the second second seco | Значок программного коммутатора Softswitch ECSS-10                                          |  |  |  |
| $\bigcirc$                                                                                                    | Значок цифровой абонентской телефонной станции.                                             |  |  |  |
|                                                                                                    | Значок «подключение к сети».                                                                |  |  |  |
| 0                                                                                                    | Оптическая среда передачи.                                                                  |  |  |  |

#### Примечания и предупреждения

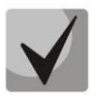

Примечания содержат важную информацию, советы или рекомендации по использованию и настройке устройства.

| 0 |  |
|---|--|
|   |  |
|   |  |
|   |  |
| 2 |  |
|   |  |

Предупреждения информируют пользователя о ситуациях, которые могут нанести вред устройству или человеку, привести к некорректной работе устройства или потере данных.

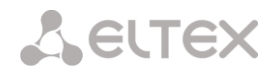

# ЦЕЛЕВАЯ АУДИТОРИЯ

Данное руководство по эксплуатации предназначено для технического персонала, выполняющего настройку и мониторинг шлюза посредством WEB-конфигуратора, а также процедуры по установке и обслуживанию устройства. Квалификация технического персонала предполагает знание основ работы стеков протоколов TCP/IP, UDP/IP и принципов построения Ethernet-сетей.

# СОДЕРЖАНИЕ

| УСЛОВНЫЕ ОБОЗНАЧЕНИЯ                                                       | 3  |
|----------------------------------------------------------------------------|----|
| ЦЕЛЕВАЯ АУДИТОРИЯ                                                          | 4  |
| ВВЕДЕНИЕ                                                                   | 7  |
| 1 ОПИСАНИЕ ИЗДЕЛИЯ                                                         | 8  |
| 1.1 Назначение                                                             | 8  |
| 1.2 Типовые схемы применения                                               | 9  |
| 1.2.1 Сопряжение сигнализаций и медиа-потоков TDM и VoIP сетей             | 9  |
| 1.2.2 Мини IP-PBX                                                          | 10 |
| 1.3 Структура и принцип работы изделия                                     | 11 |
| 1.4 Основные технические параметры                                         | 12 |
| 1.5 Конструктивное исполнение                                              | 14 |
| 1.6 Световая индикация                                                     | 15 |
| 1.7 Использование функциональной кнопки F                                  | 16 |
| 1.8 Комплект поставки                                                      | 17 |
| 1.9 Инструкции по технике безопасности                                     | 18 |
| 1.9.1 Общие указания                                                       | 18 |
| 1.9.2 Требования электробезопасности                                       | 18 |
| 1.10 Установка SMG-1016                                                    | 18 |
| 1.10.1 Порядок включения                                                   | 19 |
| 1.10.2 Крепление кронштейнов                                               | 19 |
| 1.10.3 Установка устройства в стойку                                       | 20 |
| 1.10.4 Установка субмодулей                                                | 21 |
| 1.10.5 Расположение вентиляторов                                           | 21 |
| 2 ОБЩИЕ РЕКОМЕНДАЦИИ ПРИ РАБОТЕ СО ШЛЮЗОМ                                  | 22 |
| З КОНФИГУРИРОВАНИЕ УСТРОЙСТВА                                              | 23 |
| 3.1 Настройка SMG-1016 через web-интерфейс                                 | 23 |
| 3.1.1 Источники синхронизации                                              | 25 |
| 3.1.2 CDR-записи                                                           | 26 |
| 3.1.3 Потоки Е1                                                            | 29 |
| 3.1.4 План нумерации                                                       | 35 |
| 3.1.5 Маршрутизация                                                        |    |
| 3.1.6 Внутренние ресурсы                                                   | 54 |
| 3.1.7 Настройки IP                                                         | 55 |
| 3.1.8 Настройка RADIUS                                                     | 59 |
| 3.1.9 Настройка трассировки                                                | 67 |
| 3.1.10 Абоненты                                                            |    |
| 3.1.11 Работа с объектами и меню «Объекты»                                 |    |
| 3.1.12 Сохранение конфигурации и меню «Сервис»                             |    |
| 3.1.13 Обновление ПО через web-интерфеис                                   |    |
| 3.1.14 Лицензии                                                            |    |
| 3.1.15 Меню «Помощь»                                                       |    |
| 3.1.16 Установка пароля для доступа через WEB конфигуратор                 |    |
| 3.1.17 Просмотр заводских параметров и информации о системе                |    |
| 3.1.1 Выход из конфигуратора                                               |    |
| 3.2 Командная строка, перечень поддерживаемых команд и ключеи              |    |
| 5.2.1 Система команд для расоты со шлюзом Sivig-1016 через отладочный порт |    |
| 5.2.2 поманды трассировки, доступные через отладочный порт                 |    |
| 2.2.1 Поречени иомочя СЦ                                                   |    |
| 2.2.2 Смона дарода для достига и истройстви истор СЦ                       |    |
| 2.2.2 Смена пароля для доступа к устроиству через ССГ                      |    |
| 2.2.4 Роучим упровления потоузми ОИС 7                                     |    |
| 3.3.4 гежим управления потоками Orc-7                                      |    |

| 3.3.5 Режим конфигурирования параметров зеркалирования портов                | 84  |
|------------------------------------------------------------------------------|-----|
| 3.3.6 Режим конфигурирования общих параметров устройства                     | 85  |
| 3.3.1 Режим конфигурирования параметров CDR                                  | 86  |
| 3.3.2 Режим конфигурирования категорий доступа                               | 87  |
| 3.3.3 Режим конфигурирования потока Е1                                       | 88  |
| 3.3.4 Режим конфигурирования группы линий ОКС 7                              |     |
| 3.3.5 Режим конфигурирования сетевых параметров                              | 93  |
| 3.3.6 Режим конфигурирования префикса                                        |     |
| 3.3.7 Режим конфигурирования RADIUS                                          |     |
| 3.3.8 Режим конфигурирования статических маршрутов                           | 102 |
| 3.3.9 Режим редактирования общих настроек SIP/SIP-T                          | 102 |
| 3.3.10 Режим конфигурирования параметров интерфейса SIP/SIP-Т                | 103 |
| 3.3.11 Режим конфигурирования параметров абонентов SIP SIP                   | 107 |
| 3.3.12 Режим конфигурирования параметров SNMP                                | 109 |
| 3.3.13 Режим конфигурирования преобразования категорий ОКС-7                 | 110 |
| 3.3.14 Режим конфигурирования параметров syslog                              | 111 |
| 3.3.15 Режим конфигурирования транковых групп                                | 112 |
| ПРИЛОЖЕНИЕ А. НАЗНАЧЕНИЕ КОНТАКТОВ РАЗЪЁМОВ КАБЕЛЯ                           | 118 |
| ПРИЛОЖЕНИЕ Б. РЕЗЕРВНОЕ ОБНОВЛЕНИЕ ВСТРОЕННОГО ПО УСТРОЙСТВА                 | 119 |
| ПРИЛОЖЕНИЕ В. ПРИМЕРЫ РАБОТЫ МОДИФИКАТОРОВ И НАСТРОЙКИ УСТРОЙСТВА ЧЕРЕЗ CLI: | 121 |
| ПРИЛОЖЕНИЕ Г. НАСТРОЙКА БРАНДМАУЭРА (IPTABLES) НА УСТРОЙСТВЕ                 | 128 |
| ПРИЛОЖЕНИЕ Д. ОБЕСПЕЧЕНИЕ ФУНКЦИЙ СОРМ                                       | 129 |
| ТЕХНИЧЕСКАЯ ПОДДЕРЖКА                                                        | 131 |
| СВИДЕТЕЛЬСТВО О ПРИЕМКЕ И ГАРАНТИИ ИЗГОТОВИТЕЛЯ                              | 132 |

#### введение

В современном мире интенсивно развиваются средства связи, использующие самые современные аппаратные и программные решения. При этом возникает проблема внедрения новых устройств связи, использующих другие принципы передачи информации, в существующие сети связи. Решение – в применении специального оборудования, связывающего разнородные участки сети связи в единое целое. Таким оборудованием в настоящий момент являются цифровые шлюзы. Наличие оного позволяет проводить постепенный переход от существующей сети связи на сети связи, имеющие более эффективную реализацию, но работающую по другим принципам.

На данный момент наиболее эффективными сетями являются IP-сети, которые слабо зависят от среды передачи данных и от типа данных, вместе с тем являются наиболее гибкими и управляемыми. Для сопряжения традиционных сетей связи, в основе которых лежит принцип

коммутации каналов, с сетями связи, использующие для передачи информации IP-сети, предназначен цифровой шлюз SMG-1016, разработанный и производимый предприятием «Элтекс».

Данное руководство содержит сведения об основных свойствах SMG-1016. В документе приведены технические характеристики шлюза и его компонентов. Также предоставлена вводная информация о порядке эксплуатации и обслуживания с использованием программного обеспечения.

#### 1 ОПИСАНИЕ ИЗДЕЛИЯ

#### 1.1 Назначение

Цифровой шлюз SMG-1016 предназначен для сопряжения сигнализаций и медиа-потоков TCOП (E1) и VoIP сетей, а также для работы в качестве медиа-шлюза (конвертация кодеков, организация конференцсвязи, прием и генерация тональных сигналов и DTMF, выдача речевых сообщений).

Количество трактов E1 поддерживаемых SMG-1016 может достигать 16, количество разговорных (медиа) каналов со стороны E1 - до 511, со стороны VoIP — 1280 (при использовании кодека G.711 с пакетизацией 20 мс и выше).

Субмодульная конструкция шлюза позволяет гибко изменять емкость, а минимальное количество типов модулей упрощает расширение и модернизацию системы.

SMG-1016 является оптимальным надежным решением для задач обновления, построения и миграции телекоммуникационной инфраструктуры из ТСОП в NGN.

#### Основные характеристики SMG-1016:

- количество интерфейсов Е1 от 4 до 16 с шагом 4;
- до 1280 каналов VoIP;
- количество Ethernet-портов:
  - 3 порта 10/100/1000BASE-T,
  - 2 порта MiniGBIC (SFP);
- поддержка статического адреса и DHCP;
- протоколы IP-телефонии SIP, SIP-T, SIP-I, H.323<sup>1</sup>, MGCP<sup>1</sup>, MEGACO, SIGTRAN;
- протоколы TDM: Q.931, OKC-7, 2BCK<sup>1</sup>;
- поддержка регистрации до 2000 абонентов;
- передача DTMF (методами SIP, RFC2833, in-band);
- эхокомпенсация (рекомендация G.168);
- детектор тишины (VAD);
- генератор комфортного шума(CNG);
- динамический и статический джиттер-буфер;
- передача данных V.152;
- передача факса:
  - G.711 pass through;
  - T.38 UDP Real-Time Fax;
- поддержка NTP;
- поддержка DNS;
- поддержка SNMP;
- обновление ПО: через WEB-интерфейс, CLI (Telnet, SSH, консоль (RS-232));
  - конфигурирование и настройка (в том числе удаленно):
    - WEB интерфейс;
    - CLI (Telnet, консоль (RS-232));
- удаленный мониторинг:
  - SNMP.

#### Возможности протокола SIP:

- RFC 4566 Session Description Protocol (SDP);
- RFC 2976 SIP INFO (для передачи DTMF);
- RFC 3204 MIME Media Types for ISUP and QSIG (поддержка ISUP);
- RFC 3261 SIP;
- RFC 3262 Reliability of Provisional Responses in SIP (PRACK);
- RFC 3263 Locating SIP servers for DNS;
- RFC 3264 SDP Offer/Answer Model;
- RFC 3311 SIP Update;
- RFC 3326 SIP Reason Header;

<sup>&</sup>lt;sup>1</sup> В текущей версии ПО не поддерживается

- RFC 3372 SIP for Telephones (SIP-T);
- RFC 3398 ISUP/SIP Mapping;
- RFC 3515 SIP REFER;
- RFC 3581 An Extension to the Session Initiation Protocol (SIP);
- RFC 3666 SIP to PSTN Call Flows;
- RFC 3891 SIP Replaces Header;
- RFC 3892 SIP Referred-By Mechanism;
- RFC 4028 SIP Session Timer;
- SIP Enable/Disable 302 Responses;
- RFC 5806 SIP Diversion Header;
- Q1912.5 SIP-I;
- Взаимодействие SIP и SIP-T/SIP-I.

#### 1.2 Типовые схемы применения

В данном руководстве предлагается несколько схем подключения устройства SMG -1016.

#### **1.2.1** Сопряжение сигнализаций и медиа-потоков TDM и VoIP сетей.

В данной конфигурации устройство обеспечивает возможность подключения до 16 потоков E1 с различными протоколами сигнализации (ОКС7, PRI, 2BCK<sup>1</sup>) и обслуживания 1280 каналов без сжатия (кодек G.711), до 576 каналов со сжатием (G.729 A / 20-80) или 432 факсимильных канала Т.38.

Устройство подключается к IP-сети посредством сетевого интерфейса 10/100/1000 BASE-T по протоколам H.323<sup>1</sup>/SIP/SIP-T/ SIP-I.

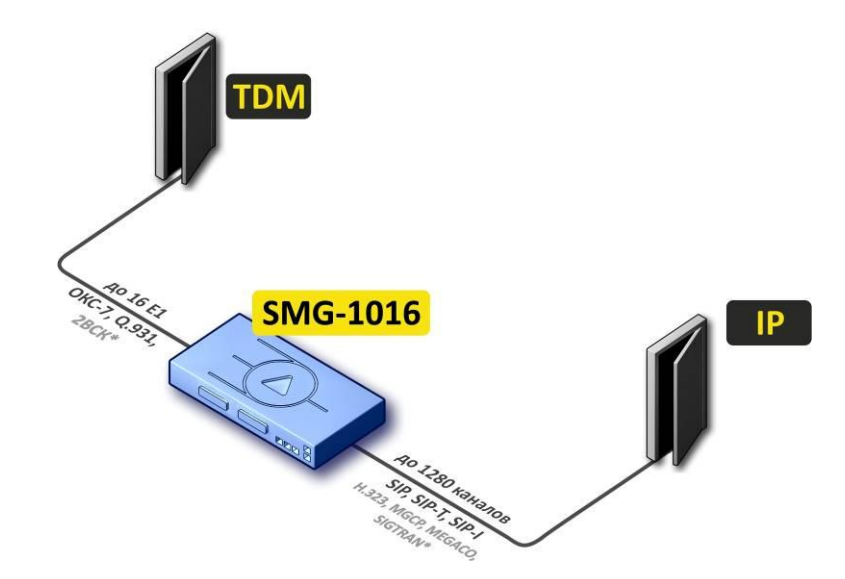

Рисунок 1 – Сопряжение сигнализаций и медиа-потоков TDM и VoIP сетей

На рисунке 2 представлена схема сопряжения TDM и VoIP сетей на примере взаимодействия ЦАТС МС240 и программного коммутатора ECSS-10.

<sup>&</sup>lt;sup>1</sup> В текущей версии не поддерживается

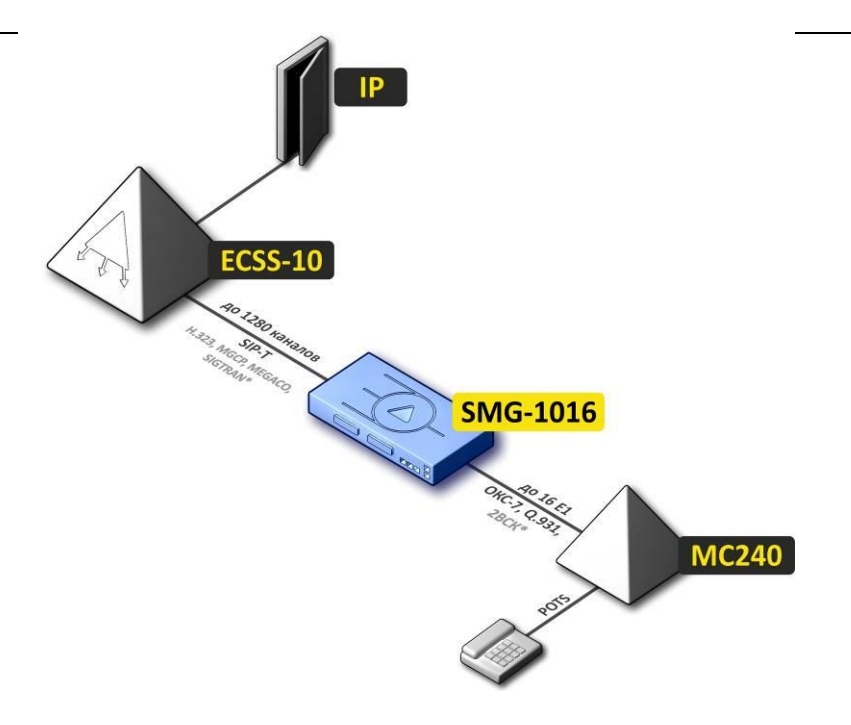

Рисунок 2 – Сопряжение сигнализаций и медиа-потоков TDM и VoIP сетей. Пример

# 1.2.2 Мини ІР-РВХ

В данной конфигурации устройство обеспечивает возможность регистрации до 2000 абонентов и взаимодействие с сетью ТфОП посредством 16 потоков E1 с различными протоколами сигнализации (OKC7, PRI, 2BCK<sup>1</sup>).

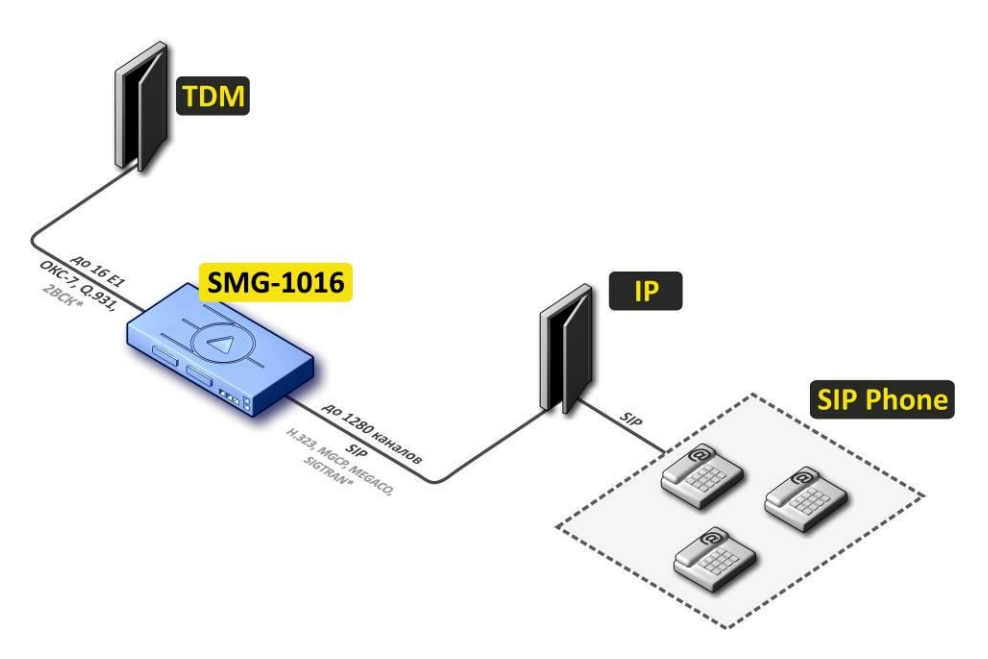

Рисунок 3 – Мини IP-PBX на базе SMG -1016

<sup>&</sup>lt;sup>1</sup> В текущей версии не поддерживается

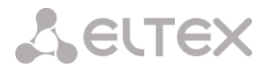

#### 1.3 Структура и принцип работы изделия

Устройство SMG-1016 имеет субмодульную архитектуру и содержит следующие элементы:

- контроллер, в состав которого входит:
  - управляющий процессор;
  - flash память 64MB;
  - ОЗУ 512МВ.
- до 4-х субмодулей потоков Е1 М4Е1;
- до 8-ми субмодулей IP SM-VP-M300;
- Ethernet-коммутатор (L2) на 3 порта 10/100/1000BASE-T, 2 порта MiniGBIC (SFP);
- Матрица коммутации;
- система ФАПЧ.

Функциональная схема SMG-1016 представлена на рисунке 4.

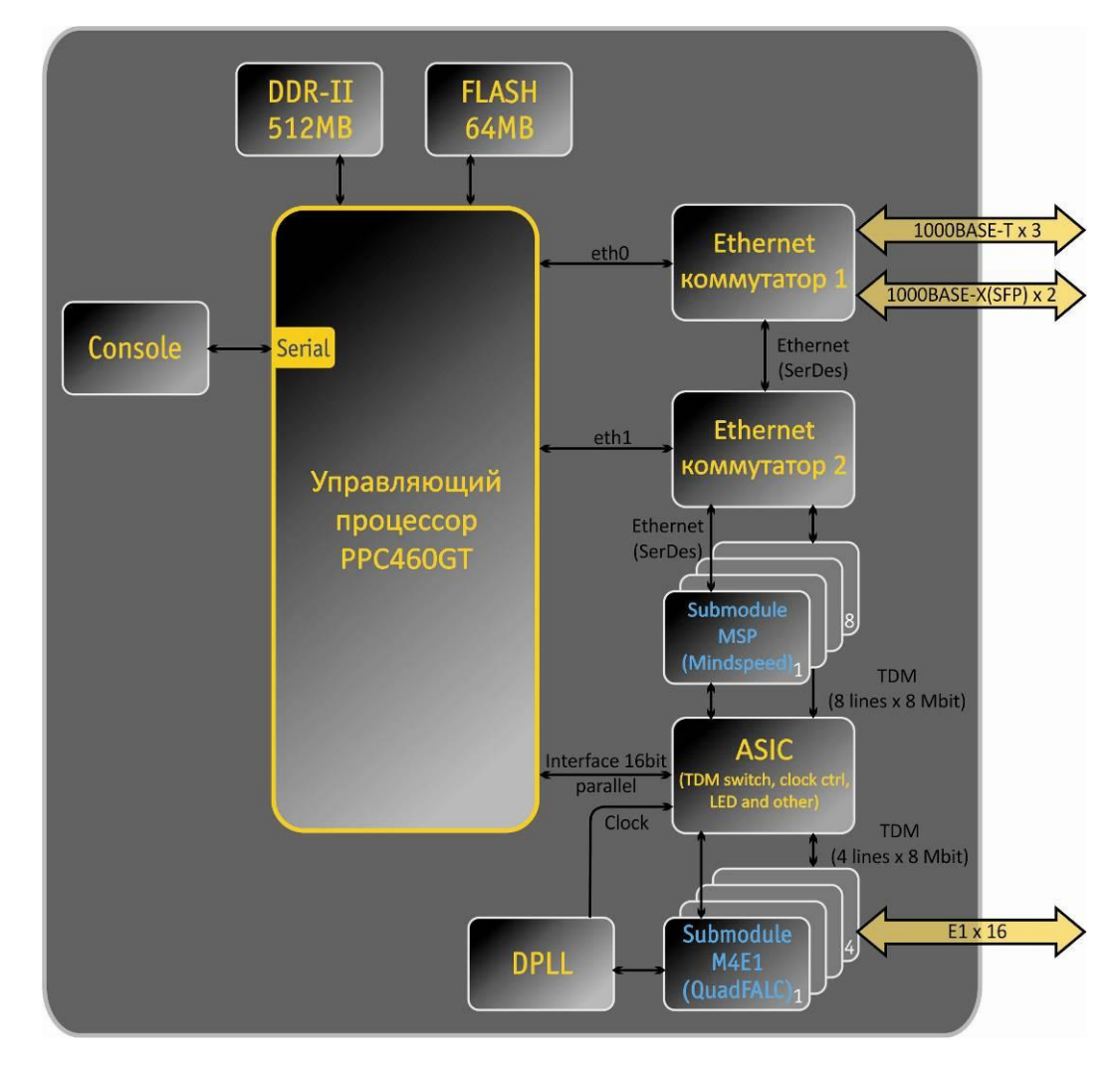

Рисунок 4 – Функциональная схема SMG-1016

В направлении TDM-IP сигнал, поступающий на потоки E1, через внутрисистемную магистраль подается на аудиокодеки субмодулей VoIP (8 линий по 128 каналов TDM), кодируется по одному из выбранных стандартов и в виде цифровых пакетов поступает в Ethernet-коммутатор. В направлении IP-TDM цифровые пакеты из Ethernet-коммутатора передаются на субмодули VoIP, декодируются и через внутрисистемную магистраль передаются в потоки E1.

# Сестех

Внешние 2-мегабитные потоки E1 через согласующие трансформаторы поступают на фреймеры, при этом из потока выделяется сигнал синхронизации и выдается на общую линию синхронизации устройства. Управление приоритетностью линий синхронизации происходит на программном уровне, согласно заданному алгоритму.

Матрица коммутации входит в состав внутрисистемной магистрали и осуществляет связь между субмодулями E1(M4E1) и субмодулями VoIP(SM-VP-M300).

Структура программного обеспечения устройства приведена на рисунке 5.

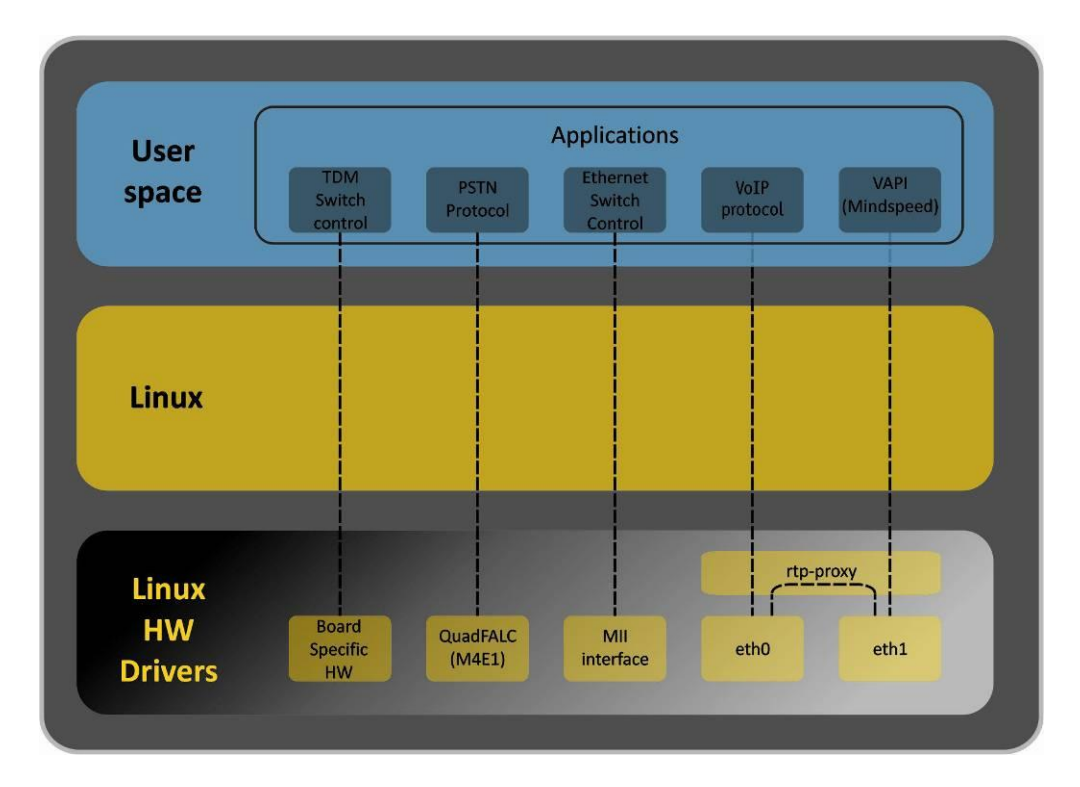

Рисунок 5 – SMG-1016. Структура программного обеспечения

# 1.4 Основные технические параметры

Основные технические параметры терминала приведены в следующих таблицах:

#### Таблица 1. – Основные технические параметры

#### Протоколы VoIP

| Поддерживаемые протоколы | SIP-T/SIP-I                  |  |
|--------------------------|------------------------------|--|
|                          | SIP                          |  |
|                          | H.323 <sup>1</sup> v2/v3/v4  |  |
|                          | MGCP <sup>1</sup>            |  |
|                          | MEGACO <sup>1</sup>          |  |
|                          | SIGTRAN <sup>1</sup>         |  |
|                          | T.38 <sup>1</sup>            |  |
| Аудиокодеки              |                              |  |
| Кодеки                   | G.711 (A/U)                  |  |
|                          | G.729 AB                     |  |
|                          | G.723.1 (6.3 Kbps, 5.3 Kbps) |  |
|                          | G.726                        |  |

<sup>&</sup>lt;sup>1</sup> В текущей версии не поддерживается

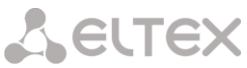

| Количество VoIP каналов, поддерживаемых    | субмодулем, в зависимости от типа кодека                                                                                                    |  |
|--------------------------------------------|----------------------------------------------------------------------------------------------------|--|
| Кодек/ время пакетизации                   | Количество каналов                                                                                                    |  |
| C 711 (A/U) / 20 60                        | 160                                                                                                    |  |
| G.711(A/U)/20-00                           | 100                                                                                                    |  |
| (A/0)/10                                   | 72                                                                                                    |  |
| G.729 A / 20-80                            | 72                                                                                                    |  |
| G.729 A / 10                               | 62                                                                                                    |  |
| G.723.1 (6.3 KDps, 5.3 KDps)               | 58                                                                                                    |  |
| G.726/20<br>G.726/10                       | 98                                                                                                    |  |
|                                            | 88                                                                                                    |  |
|                                            | 128                                                                                                    |  |
| тым-каналов на т субмодуль                 | 128                                                                                                    |  |
| Параметры электрического интерфейса Ethe   | ernet                                                                                                    |  |
| Количество интерфейсов                     | 3                                                                                                    |  |
| Электрический разъем                       | RJ-45                                                                                                    |  |
| Скорость передачи, Мбит/с                  | Автоопределение, 10/100/1000Мбит/с,                                                                                                    |  |
|                                            | дуплекс                                                                                                    |  |
| Поддержка стандартов                       | 10/100/1000BaseT                                                                                                    |  |
| Параметры оптического интерфейса Etherne   | et                                                                                                    |  |
| Количество интерфейсов                     | 2                                                                                                    |  |
| Оптический разъем                          | Mini-Gbic (SFP):                                                                                                    |  |
|                                            | 1) дуплексные, двухволоконные с длинной волны                                                                                                    |  |
|                                            | 1310нм (Single-Mode), 1000BASE-LX (коннектор LC),                                                                                                    |  |
|                                            | дальность – до 10 км, напряжение питания – 3,3В                                                                                                    |  |
|                                            |                                                                                                    |  |
|                                            | 2) дуплексные, одноволоконные с длинами волн на                                                                                                    |  |
|                                            | прием/передачу 1310/1550 нм, 1000BASE-LX                                                                                                    |  |
|                                            | (коннектор SC), дальность – до 10 км, напряжение                                                                                                    |  |
|                                            | питания – 3,3В                                                                                                    |  |
| Скорость передачи, Мбит/с                  | 1000Мбит/с, дуплекс                                                                                                    |  |
| Поддержка стандартов                       | 1000BaseX                                                                                                    |  |
| Параметры консоли                          |                                                                                                    |  |
| Последова                                  | тельный порт RS-232                                                                                                    |  |
| Скорость передачи данных, бит/сек          | 115200                                                                                                    |  |
| Электрические параметры сигналов           | По рекомендации МСЭ-Т V.28                                                                                                    |  |
| Параметры интерфейса Е1                    |                                                                                                    |  |
| Число каналов                              | согласно рекомендациям ITU-T G.703.G.704                                                                                                    |  |
| Скорость передачи данных в динии           | 2 048 Мбит/сек                                                                                                    |  |
| Линейный кол                               | HDB3 AMI                                                                                                    |  |
| Выходной сигнад в динию                    | 3 О В амплитулное на нагрузке 120 Ом                                                                                                    |  |
| выходной сигнал в линию                    |                                                                                                    |  |
|                                            | (по рекомендации МККТТ G 703)                                                                                                    |  |
| Входной сигнал из линии                    |                                                                                                    |  |
|                                            | выходному импульсу                                                                                                    |  |
| Эластициний буфер                          |                                                                                                    |  |
|                                            | $\square \square \square \square \square \square \square \square \square \square \square \square \square \square \square \square \square \square \square $ |  |
| Протокол сигнализации [ Q.951, UKC-7, 2BCK |                                                                                                    |  |
| Для защиты цифровых потоков от постор      | оонних напряжений линейная сторона кросса должна быть                                                                                                    |  |

Для защиты цифровых потоков от посторонних напряжений линейная сторона кросса должна быть оборудована устройствами комплексной защиты. Рекомендуются штекеры комплексной защиты фирмы KRONE "Com Protect 2/1 CP HGB 180 A1".

<sup>&</sup>lt;sup>1</sup> В текущей версии не поддерживается

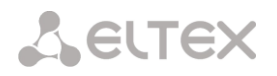

#### Общие параметры цифрового шлюза приведены в таблице 2.

Таблица 2. – Общие параметры

| Напряжение питания                 | Источник постоянного тока с заземленным    |
|------------------------------------|--------------------------------------------|
|                                    | положительным полюсом и напряжением 4860 В |
| Потребляемая мощность              | не более 100Вт                             |
| Габариты (ширина, высота, глубина) | 420х45х240 мм                              |
|                                    | 19" конструктив, типоразмер 1U             |
| Вес нетто                          | 3,2 кг                                     |

#### 1.5 Конструктивное исполнение

Цифровой шлюз SMG-1016 выполнен в металлическом корпусе с возможностью установки в 19" каркас типоразмером 1U.

Внешний вид передней панели устройства приведен на рисунке 6.

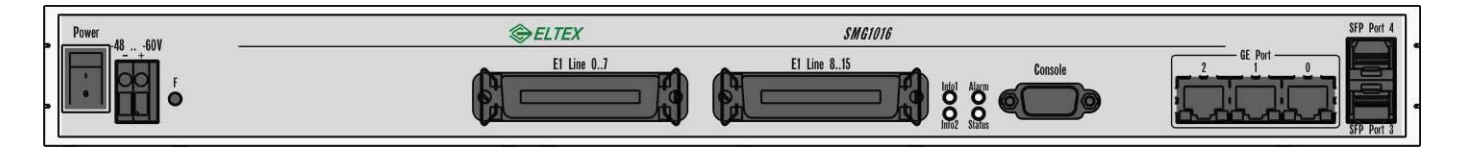

#### Рисунок 6 – Внешний вид передней панели SMG-1016

На передней панели устройства расположены следующие разъемы, световые индикаторы и органы управления, таблица 2.

|                      | 02220M00  |               |             | иправления | пополиой приоли |
|----------------------|-----------|---------------|-------------|------------|-----------------|
| Таблица 2 – Описание | развемов, | индикаторов и | і органов у | управления | передней панели |

| Элемент передней панели | Описание                                                                                     |  |
|-------------------------|----------------------------------------------------------------------------------------------|--|
| Power                   | тумблер питания                                                                              |  |
| -4860V                  | Разъем для подключения к источнику электропитания постоянного тока                           |  |
| F                       | Функциональная кнопка                                                                        |  |
| E1 Line 07, E1 Line 815 | 2 разъема CENC-36M для подключения потоков E1 (распайка разъемов приведена в Приложении А)   |  |
| Info1, Info2            | Индикаторы работы оптических интерфейсов SFP                                                 |  |
| Alarm                   | Индикатор критической аварии устройства                                                      |  |
| Status                  | Индикатор работы устройства                                                                  |  |
| Console                 | Консольный порт RS-232 для локального управления<br>устройством                              |  |
| GE Port 02              | 3 разъема RJ-45 интерфейсов Ethernet 10/100/1000 Base-T                                      |  |
| SFP Port 3,4            | 2 шасси для оптических SFP модулей 1000Base-X Gigabit uplink интерфейса для выхода в IP-сеть |  |

На задней панели устройства расположена клемма заземления.

Рисунок 7 – Внешний вид задней панели SMG-1016

Назначение контактов разъемов приведено в Приложении А.

#### 1.6 Световая индикация

Текущее состояние устройства отображается при помощи индикаторов *Info1, Info2, Alarm, Status* – расположенных на передней панели.

Перечень состояний индикаторов приведен в таблице 3, 3.1.

| Индикатор | Состояние индикатора  | Состояние устройства                        |
|-----------|-----------------------|---------------------------------------------|
| Info1     | не горит              | отсутствует линк SFPO                       |
| 11101     | горит зеленым светом  | линк SFP0 в работе                          |
|           | не горит              | отсутствует линк SFP1                       |
| Info2     | горит зеленым светом  | линк SFP1 в работе                          |
|           | горит красным светом  | загрузка устройства                         |
|           | мигает красным светом | критическая авария на устройстве:           |
|           | горит красным светом  | не критическая авария на устройстве         |
| Alarm     | горит желтым светом   | нет аварий, есть некритические замечания    |
|           | горит зеленым светом  | нормальная работа                           |
|           | мигает зеленым светом | инициализация устройства                    |
|           | мигает желтым светом  | перезагрузка устройства по нажатию кнопки F |
| Status    | горит зеленым светом  | нормальная работа                           |
|           | не горит              | нет питания устройства                      |

Таблица 3 – Световая индикация состояния устройства

Таблица 3.1 – Световая индикация состояния устройства при загрузке с зажатой кнопкой F

| Индикатор | Состояние индикатора | Состояние устройства                  |
|-----------|----------------------|---------------------------------------|
| Info1     | горит желтым светом  | загрузка с заводскими предустановками |
| Info2     |                      |                                       |
| Alarm     |                      |                                       |
| Status    |                      |                                       |

Состояние интерфейсов Ethernet отображается светодиодными индикаторами, встроенными в разъем 1000/100.

#### Таблица 4 – Световая индикация интерфейсов Ethernet 1000/100

| Индикатор             | икатор Состояние индикатора Состояние устройства |                                                          |  |  |  |
|-----------------------|--------------------------------------------------|----------------------------------------------------------|--|--|--|
| Зеленый               | горит постоянно                                  | передача данных осуществляется в режиме<br>1000Base-T    |  |  |  |
| индикатор<br>1000/100 | не горит                                         | передача данных осуществляется в режиме<br>10/100Base-TX |  |  |  |
| Желтый                | мигает                                           | передача данных                                          |  |  |  |
| индикатор<br>1000/100 | не мигает                                        | нет передачи данных                                      |  |  |  |

В таблице 5 приведено подробное описание аварий, отображаемых в состоянии индикатора Alarm.

Таблица 5 – Индикация аварий

| Состояние<br>индикатора<br>Alarm | Уровень<br>аварии | Описание аварии                                                                                             |
|----------------------------------|-------------------|----------------------------------------------------------------------------------------------------|
| мигает красным                   | критическая       | ошибка конфигурации                                                                                         |
| светом                           | (critical)        | потеря sip-модуля                                                                                           |
|                                  |                   | авария группы линий ОКС-7(при установленном флаге Индикация аварии в меню «Маршрутизация/Группы линий ОКС») |
|                                  |                   | авария потока (при установленном флаге Индикация Alarm в меню «Потоки E1/Физические параметры»)             |
| горит красным                    | не                | авария линка ОКС-7 (при установленном флаге Индикация аварии в                                              |
| светом                           | критическая       | меню «Маршрутизация/Группы линий ОКС»)                                                                      |

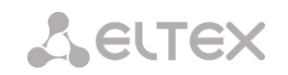

|              | (errors)   | потеря VoIP субмодуля (MSP)                           |  |
|--------------|------------|-------------------------------------------------------|--|
|              |            | авария синхронизации (работа в режиме free-run)       |  |
| горит желтым | предупреж- | удаленная авария потока                               |  |
| светом       | дения      | синхронизация от менее приоритетного источника (более |  |
|              | (warning)  | приоритетный недоступен)                              |  |

#### 1.7 Использование функциональной кнопки F

Функциональная кнопка F используется для перезагрузки устройства, восстановления заводской конфигурации, а также для восстановления пароля.

Когда устройство находится в работе, при коротком нажатии на кнопку F светодиоды *Status* и *Alarm* начнут мигать желтым цветом, и по истечении 10 секунд произойдет перезапуск устройства.

Для сброса устройства к заводским настройкам и конфигурации по умолчанию необходимо в рабочем состоянии нажать кнопку F и удерживать ее в этом состоянии до того, как загорятся желтым цветом все индикаторы, после чего не отпускать кнопку еще в течение 5-ти секунд. Произойдет изменение сетевых параметров и возврат конфигурации устройства к заводским настройкам, светодиоды *Status* и *Alarm* загорятся зеленым, *Info* - погаснут. После этого к устройству можно будет обратиться по IP-адресу 192.168.1.2 (маска 255.255.255.0):

– через telnet либо console: логин admin, пароль rootpasswd;

- через web-интерфейс: логин admin, пароль rootpasswd;

Далее можно сохранить заводскую конфигурацию, восстановить пароль или перезагрузить устройство.

Для сохранения заводской конфигурации: подключитесь через telnet либо console, используя логин admin, пароль rootpasswd, введите команду *sh* (устройство выйдет из режима cli в режим shell), введите команду *save*, перезагрузите устройство командой *reboot*. Шлюз загрузится с заводской конфигурацией.

Сохранение заводской конфигурации:

```
SMG-1016v2 Signalling & Media gateway
smg login: admin
Password: rootpasswd
Welcome to SMG-1016
Welcome! It is Fri Jul 2 12:57:56 UTC 2010
SMG1016> sh
# save
save config
flat0: read block '/dev/mtdblock5'
flat1: read block '/dev/mtdblock5'
flat0: magic [e4e91c09]. flag [1]
flat1: magic [e4e91c09]. flag [0]
magic: FLAT MAGIC [e4e91c09]
tar: removing leading '/' from member names
recompressed 8916 bytes to device 1
# reboot
```

Для восстановления пароля: подключитесь через telnet, SSH либо console, введите команду **sh** (устройство выйдет из режима cli в режим shell), введите команду **restore** (восстановится текущая конфигурация), введите команду **passwd** (устройство потребует ввести новый пароль и его подтверждение), введите команду **save**, перезагрузите устройство командой **reboot**. Шлюз загрузится с текущей конфигурацией и новым паролем.

В случае перезагрузки без выполнения каких либо действий, на устройстве восстановится текущая конфигурация без восстановления пароля. Шлюз загрузится с текущей конфигурацией и старым паролем.

#### Восстановление пароля:

```
****
   SMG-1016v2 Signalling & Media gateway
smg login: admin
Password: rootpasswd
Welcome to SMG-1016
*
Welcome! It is Fri Jul 2 12:57:56 UTC 2010
SMG1016> sh
# restore
restore saved config
flat0: read block '/dev/mtdblock5'
flat1: read block '/dev/mtdblock5'
flat0: magic [e4e91c09]. flag [1]
flat1: magic [e4e91c09]. flag [0]
magic: FLAT MAGIC [e4e91c09]
uncompressed 8884 bytes from device 0
restore ret: 0
# passwd admin
Changing password for admin
New password: 1q2w3e4r5t6y
Retype password: 1q2w3e4r5t6y
passwd: password for admin is changed
# save
save config
flat0: read block '/dev/mtdblock5'
flat1: read block '/dev/mtdblock5'
flat0: magic [e4e91c09]. flag [1]
flat1: magic [e4e91c09]. flag [0]
magic: FLAT MAGIC [e4e91c09]
tar: removing leading '/' from member names
recompressed 8916 bytes to device 1
# reboot
```

#### 1.8 Комплект поставки

В базовый комплект поставки устройства SMG-1016 входят:

- Цифровой шлюз SMG-1016;
- Разъем CENC-36М 2 шт. (при отсутствии в заказе кабеля UTP CAT5E 18 пар);
- Кабель соединительный RS-232 DB9(F) DB9(F);
- Комплект крепления в 19" стойку;
- Кронштейн 2шт;
- Руководство по эксплуатации;

При наличии в заказе также могут быть поставлены:

- Оптический интерфейс 1000Base-T/Mini-Gbic (SFP) 2 шт.;
- Кабель UTP CAT5E 18 пар.

#### 1.9 Инструкции по технике безопасности

#### 1.9.1 Общие указания

При работе с оборудованием необходимо соблюдение требований «Правил техники безопасности при эксплуатации электроустановок потребителей».

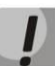

Запрещается работать с оборудованием лицам, не допущенным к работе в соответствии с требованиями техники безопасности в установленном порядке.

- Эксплуатация устройства должна производиться инженерно-техническим персоналом, прошедшим специальную подготовку.
- Подключать к устройству только годное к применению вспомогательное оборудование.
- Цифровой шлюз SMG-1016 предназначен для круглосуточной эксплуатации при следующих условиях:
- температура окружающей среды от 0 до +40°С;
- относительная влажность воздуха до 80% при температуре 25°С;
- атмосферное давление от 6,0x10\*4 до 10,7x10\*4 Па (от 450 до 800 мм рт.ст.).
- Не подвергать устройство воздействию механических ударов и колебаний, а так же дыма, пыли, воды, химических реагентов.
- Во избежание перегрева компонентов устройства и нарушения его работы запрещается закрывать вентиляционные отверстия посторонними предметами и размещать предметы на поверхности оборудования.

#### 1.9.2 Требования электробезопасности

- Перед подключением устройства к источнику питания необходимо предварительно заземлить корпус оборудования, используя клемму заземления. Крепление заземляющего провода к клемме заземления должно быть надежно зафиксировано. Величина сопротивления между клеммой защитного заземления и земляной шиной не должна превышать 0,1 Ом.
- Перед подключением к устройству измерительных приборов и компьютера, их необходимо предварительно заземлить. Разность потенциалов между корпусами оборудования и измерительных приборов не должна превышать 1В.
- Перед включением устройства убедиться в целостности кабелей и их надежном креплении к разъемам.
- При установке или снятии кожуха необходимо убедиться, что электропитание устройства отключено.
- Установка и удаление субмодулей должна осуществляться только при выключенном питании, следуя указанием раздела 1.10.4.

#### 1.10 Установка SMG-1016

Перед установкой и включением устройства необходимо проверить устройство на наличие видимых механических повреждений. В случае наличия повреждений следует прекратить установку устройства, составить соответствующий акт и обратиться к поставщику.

Если устройство находилось длительное время при низкой температуре, перед началом работы следует выдержать его в течение двух часов при комнатной температуре. После длительного пребывания

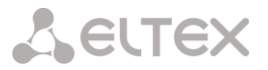

устройства в условиях повышенной влажности перед включением выдержать в нормальных условиях не менее 12 часов.

Смонтировать устройство. Устройство может быть закреплено на 19" несущих стойках при помощи комплекта крепежа, либо установлено на горизонтальной перфорированной полке.

После установки устройства требуется заземлить его корпус. Это необходимо выполнить прежде, чем к устройству будет подключена питающая сеть. Заземление выполнять изолированным многожильным проводом. Правила устройства заземления и сечение заземляющего провода должны соответствовать требованиями ПУЭ. Клемма заземления находится в правом нижнем углу задней панели, рисунок 4.

#### 1.10.1 Порядок включения

1. Подключить абонентские линии, оптический и электрический Ethernet кабели к соответствующим разъемам шлюза.

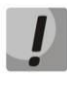

Для защиты цифровых потоков от посторонних напряжений линейная сторона кросса должна быть оборудована устройствами комплексной защиты. Рекомендуются штекеры комплексной защиты фирмы KRONE "Com Protect 2/1 СР HGB 180 А1".

2. Подключить к устройству кабель питания. Для подключения к сети постоянного тока использовать провод сечением не менее 1 мм2.

3. Если предполагается подключение компьютера к консольному порту SMG-1016, соединить консольный порт SMG-1016 с COM-портом ПК, при этом ПК должен быть выключен и заземлен в одной точке с цифровым шлюзом.

4. Убедиться в целостности кабелей и их надежном креплении к разъемам.

5. Включить питание устройства и убедиться в отсутствии аварий по состоянию индикаторов на передней панели.

#### 1.10.2 Крепление кронштейнов

В комплект поставки устройства входят кронштейны для установки в стойку и винты для крепления кронштейнов к корпусу устройства.

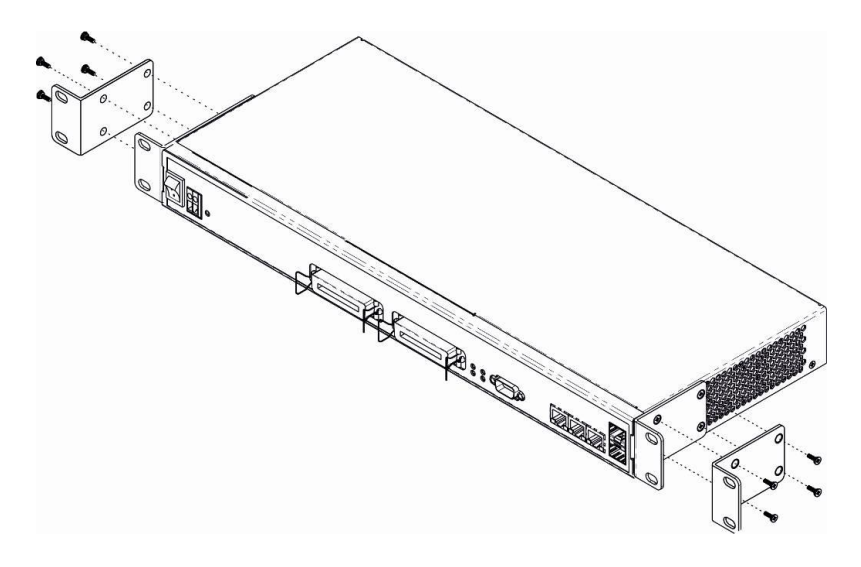

Рисунок 8 – Крепление кронштейнов

# Seltex

### Для установки кронштейнов:

- 1 Совместите четыре отверстия для винтов на кронштейне с такими же отверстиями на боковой панели устройства, рисунок 9.
- 2 С помощью отвертки прикрепите кронштейн винтами к корпусу.

Повторите действия 1, 2 для второго кронштейна.

### 1.10.3 Установка устройства в стойку

Для установки устройства в стойку:

- 3 Приложите устройство к вертикальным направляющим стойки.
- 4 Совместите отверстия кронштейнов с отверстиями на направляющих стойки. Используйте отверстия в направляющих на одном уровне с обеих сторон стойки, для того чтобы устройство располагалось горизонтально.
- 5 С помощью отвертки прикрепите устройство к стойке винтами.

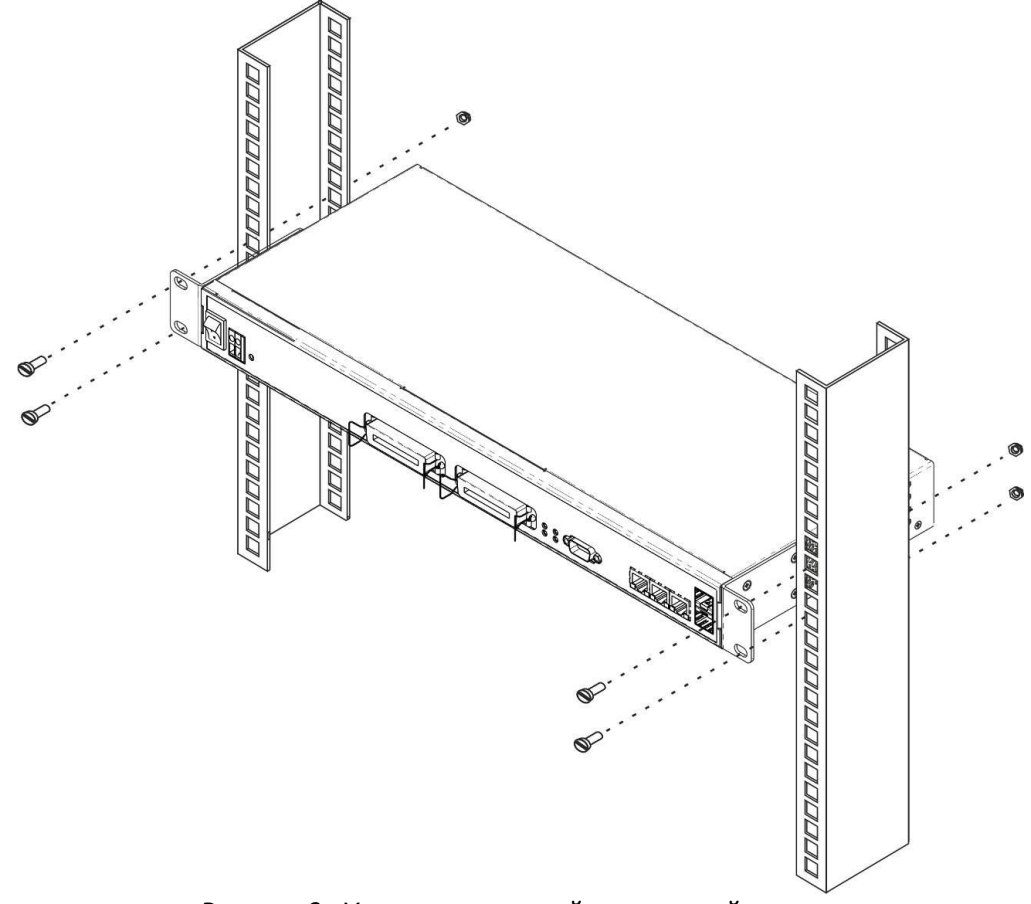

Рисунок 9- Установка устройства в стойку

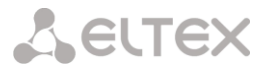

#### 1.10.4 Установка субмодулей

Устройство имеет модульную конструкцию с возможностью установки до 8 субмодулей IP SM-VP-M300 (*Submodule MSP*) и до 4-х субмодулей потоков E1 M4E1(*Submodule M4E1*) в позиции, указанные на Рисунке 10.

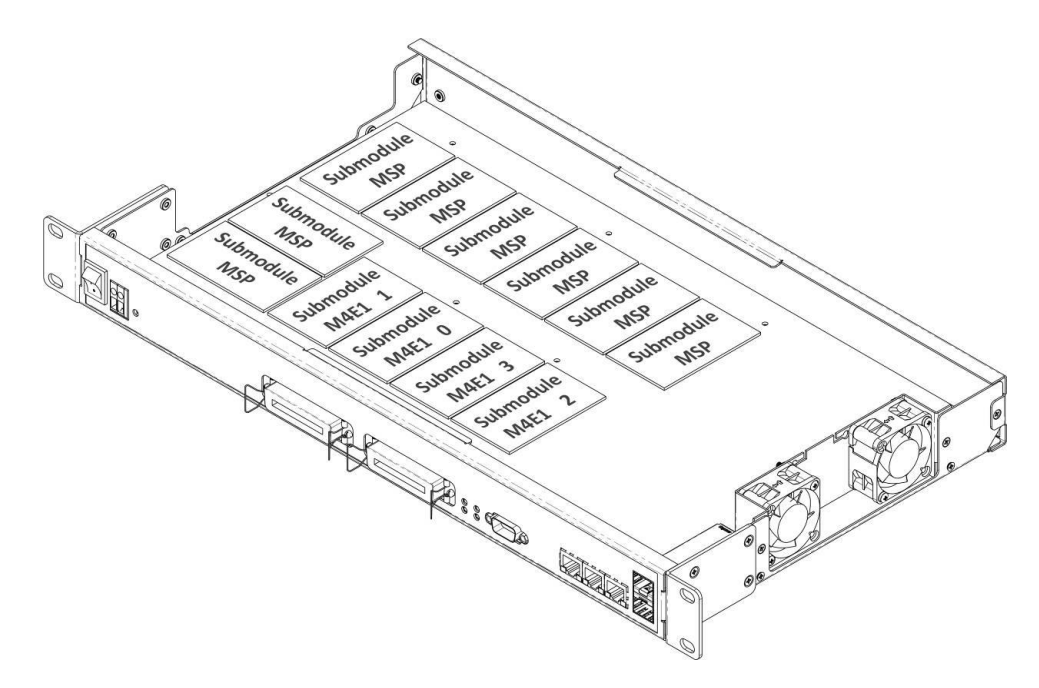

Рисунок 10 – Расположение субмодулей в SMG-1016

Порядок установки субмодулей SMG-1016:

- 1. Проверьте наличие питания сети на устройстве.
- 2. В случае наличия напряжения отключить питание.
- 3. Установите модуль в свободную позицию (см. Рисунок 10). Для позиций субмодулей М4E1 установлено следующее соответствие с номерами потоков E1:
- Submodule M4E1 0– Поток E1 0-3;
- Submodule M4E1 *1* Поток E1 *4-7*;
- Submodule M4E1 2 Поток E1 8-11;
- Submodule M4E1 3 Поток E1 12-15;

#### 1.10.5 Расположение вентиляторов

На боковых панелях устройства расположены вентиляционные решетки, которые служат для отвода тепла. На внутренней стороне правой боковой панели установлены два вентилятора, рисунок 9.

Поток воздуха поступает через перфорированную левую боковую панель, проходит через весь ряд внутренних компонентов, охлаждая каждый из них, и выводится с помощью вентиляторов боковой перфорированной панели на правой стороне. Остальные панели устройства не содержат вентиляционных отверстий, что позволят поддерживать необходимое внутреннее давление потоков воздуха.

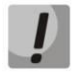

Не закрывайте вентиляционные отверстия посторонними предметами. Это может привести к перегреву компонентов устройства и вызвать нарушения в его работе.

### 2 ОБЩИЕ РЕКОМЕНДАЦИИ ПРИ РАБОТЕ СО ШЛЮЗОМ

Самым простым способом конфигурирования и мониторинга устройства является *web*-интерфейс, поэтому для этих целей рекомендуется использовать его.

Во избежание несанкционированного доступа к устройству рекомендуем сменить пароль на доступ через telnet и консоль (по умолчанию пользователь admin, пароль rootpasswd), а также сменить пароль для администратора на доступ через *web*-интерфейс. Установка пароля для доступа через telnet и консоль описана в разделе **3.3.2 Смена пароля для доступа к устройству через CLI**. Установка пароля для доступа через *web*-интерфейс описана в разделе **3.1.16**. Рекомендуется записать и сохранить установленные пароли в надежном месте, недоступном для злоумышленников.

Во избежание потери данных настройки устройства, например, после сброса к заводским установкам, рекомендуем сохранять резервную копию конфигурации на компьютере каждый раз после внесения в нее существенных изменений.

#### 3 КОНФИГУРИРОВАНИЕ УСТРОЙСТВА

К устройству можно подключиться четырьмя способами: через *web*-интерфейс, с помощью протокола Telnet, SSH, либо кабелем через разъем RS-232 (при доступе через RS-232, SSH, либо Telnet используется CLI).

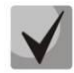

Все настройки применяются без перезагрузки шлюза. Для сохранения измененной конфигурации в энергонезависимую память используйте меню «Сервис/Сохранить конфигурацию во Flash» в WEB-конфигураторе, либо команду COPY RUNNING\_TO\_STARTUP в CLI.

#### 3.1 Настройка SMG-1016 через web-интерфейс

Для того чтобы произвести конфигурирование устройства, необходимо подключиться к нему через *web-browser* (программу-просмотрщик гипертекстовых документов), например: Firefox, Internet Explorer. Ввести в строке браузера IP-адрес устройства:

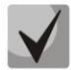

#### Заводской IP-адрес устройства SMG-1016 192.168.1.2 маска сети 255.255.255.0

После ввода ІР-адреса устройство запросит имя пользователя и пароль.

| 💽 Пожалуйста, авторизуйтесь |             |                  |  |  |
|-----------------------------|-------------|------------------|--|--|
| Сервер:                     | 192.168.1.2 |                  |  |  |
| Сообщение                   | SMG1016     |                  |  |  |
| Имя пользователя:           | 1           | <b>v</b>         |  |  |
| Пароль:                     |             |                  |  |  |
| 📃 Сохранить паро            | ль          | Отправить Отмена |  |  |

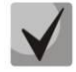

При первом запуске имя пользователя: admin, пароль: rootpasswd.

После получения доступа к web-конфигуратору откроется меню Информации о системе.

| Системная информация                  |                               |
|---------------------------------------|-------------------------------|
|                                       |                               |
| Wednesday December 14 18:08:45 G      | МТ-9 2011 Текущее время       |
| V.2.9.01. L. [SIPu] Build: Dec 14 201 | 1 15:10:11 Версия ПО          |
| 2.4.122                               | Версия SIP-адаптера           |
| 00d 17hour 09min 08sec                | Время в работе                |
| Заводские параметры:                  |                               |
| SMG1016                               | Модель                        |
| 0001                                  | Серийный номер                |
| 02:21:55:22:36:99                     | МАС адрес                     |
| Сетевые настройки:                    |                               |
| smg                                   | Имя хоста                     |
| 192.168.18.99                         | IP-адрес                      |
| 255.255.255.0                         | Маска подсети                 |
| 192.168.18.1                          | Шлюз                          |
| 192.168.16.44 GMT-9                   | Сервер времени (NTP)          |
| 144                                   | Период синхронизации NTP, мин |
| 0.0.0                                 | DNS основной                  |
| 0.0.0.0                               | DNS резервный                 |
| Нет                                   | Использовать DHCP             |
| Нет                                   | Получить DNS автоматически    |
|                                       |                               |

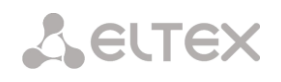

На рисунке ниже представлены элементы навигации WEB-конфигуратора.

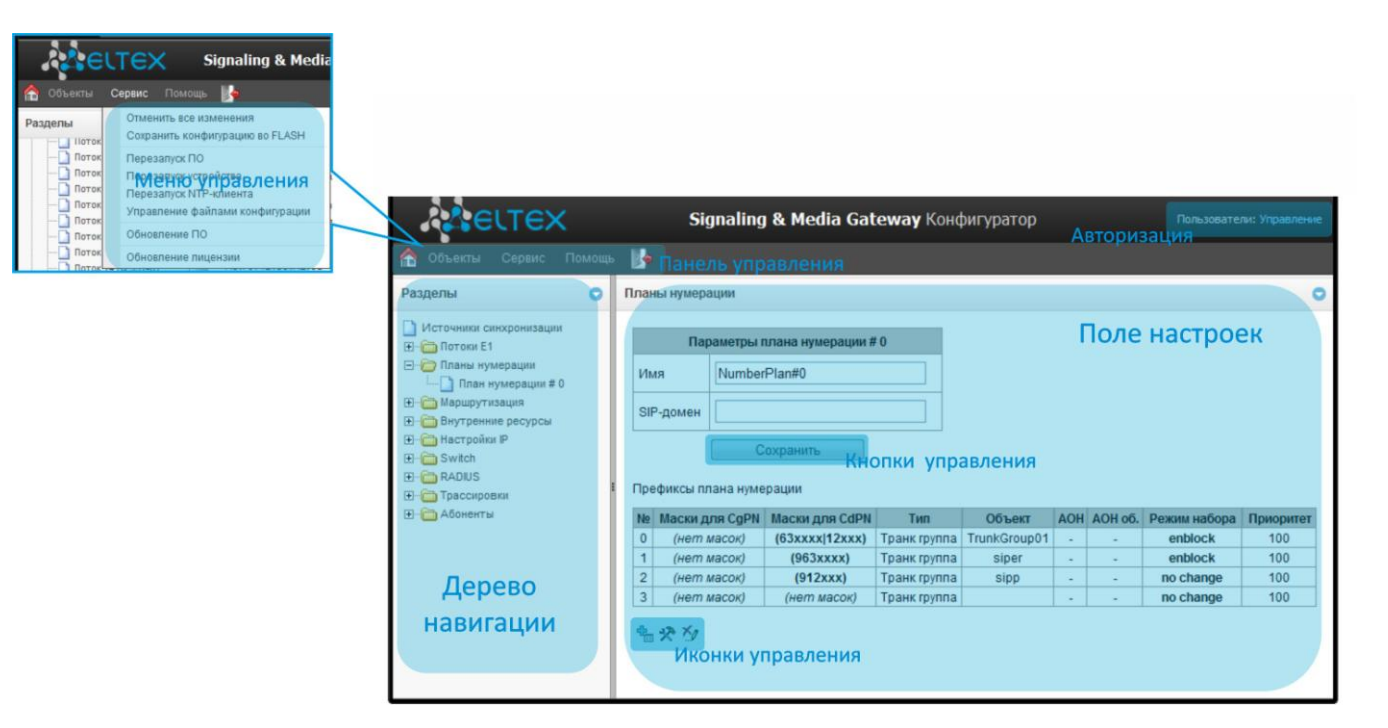

Окно пользовательского интерфейса разделено на несколько областей:

| Дерево навигации  | <ul> <li>служит для управления полем настроек. В дереве навигации<br/>иерархически отображены разделы управления и меню, находящиеся в<br/>них.</li> </ul>                                                     |
|-------------------|----------------------------------------------------------------------------------------------------|
| Поле настроек     | <ul> <li>базируется на выборе пользователя. Предназначено для просмотра<br/>настроек устройства и ввода конфигурационных данных.</li> </ul>                                                                    |
| Панель управления | — панель для управления полем настроек и состоянием ПО устройства.                                                                                                    |
| Меню управления   | — выпадающие меню панели управления полем настроек и состоянием<br>ПО устройства.                                                                                                    |
| Авторизация       | — ссылка для работы с паролями доступа к устройству через web-<br>интерфейс.                                                                                                    |
| Иконки управления | <ul> <li>элементы управления для работы с объектами поля настроек, дублируют меню «Объекты» на панели управления:</li> <li>Добавить объект;</li> <li>Редактировать объект;</li> <li>Удалить объект;</li> </ul> |
|                   | 🛄 - Посмотреть объект.                                                                                                    |

– элементы управления для работы с полем настроек.

Во избежание несанкционированного доступа при дальнейшей работе с устройством рекомендуется изменить пароль (раздел 3.1.16 Установка пароля для доступа через WEB конфигуратор).

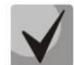

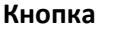

(«Подсказка») рядом с элементом редактирования позволяет получить пояснения по данному параметру.

#### 3.1.1 Источники синхронизации

Для синхронизации устройства от нескольких источников применяется алгоритм приоритетного списка. Суть его заключается в следующем: при пропадании синхросигнала от текущего источника, просматривается список на наличие активных сигналов с более низким приоритетом. При восстановлении сигнала с более высоким приоритетом, происходит переключение на него. Также возможно иметь несколько источников с одинаковым приоритетом, при этом при восстановлении сигнала с тем же приоритетом переключения не произойдет.

 Можно задать до 16 источников синхронизации (по одному на каждый поток E1).

Формирование списка происходит при помощи кнопок:

🛅 - «Добавить источник»; M - «Удалить».

| Источники синхронизации         |          |
|---------------------------------|----------|
| Список источников синхронизации | -        |
| ▲▼ 0 Поток 0<br>▲▼ 1 Поток 2    | ×,<br>×, |
|                                 |          |
| 5 Таймаут потери сигнала, сек 🧐 |          |
| Применить Сброс                 |          |
|                                 |          |

Изменение приоритета источника производится кнопками сверх»/«Вниз» напротив каждого источника. Самым приоритетным считается значение «О», самый низкий приоритет «14».

 Таймаут потери сигнала – временной интервал, в течение которого не происходит переключение источника синхронизации при его пропадании. Если сигнал восстановится в течение этого интервала, то никакого переключения не произойдет;

— *Таймаут возврата* — временной интервал, в течение которого должен быть активен вновь появившийся синхросигнал, до того как на него будет осуществлено переключение.

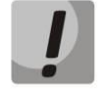

Если на потоке, с которого берется синхронизация, установлен протокол PRI, то на подключенном потоке на взаимодействующей стороне также должен быть установлен протокол PRI, иначе синхросигнал с потока захвачен не будет, что приведет к появлению проскальзываний slip.

# 3.1.2 CDR-записи

В этом разделе производится настройка параметров записей о вызовах.

| Параметры сохранения            | а CDR-записей |  |  |  |  |
|---------------------------------|---------------|--|--|--|--|
| Включить сохранение CDR-записей | $\checkmark$  |  |  |  |  |
| Период сохранения: Дни          | 0 🖵           |  |  |  |  |
| Часы                            | 0 💌           |  |  |  |  |
| Минуты                          | 1 💌           |  |  |  |  |
| Добавить заголовок              | $\checkmark$  |  |  |  |  |
| Отличительный признак           | 962           |  |  |  |  |
| Настройки локально              | о хранения    |  |  |  |  |
| Сохранять на локальном диске    |               |  |  |  |  |
| Путь к локальному диску         | no path 👻     |  |  |  |  |
| Время хранения данных: Дни      | 0 🖵           |  |  |  |  |
| Часы                            | 0 🖵           |  |  |  |  |
| Минуты                          | 0 🖵           |  |  |  |  |
| Настройки FTP с                 | ервера        |  |  |  |  |
| Сохранять на FTP                | $\checkmark$  |  |  |  |  |
| FTP сервер                      | 192.168.16.44 |  |  |  |  |
| FTР порт                        | 21            |  |  |  |  |
| Путь к файлу                    | snmpd         |  |  |  |  |
| Логин для FTP                   | test          |  |  |  |  |
| Пароль для FTP                  | ••••          |  |  |  |  |
| Настройки резервного            | FTP сервера   |  |  |  |  |
| Сохранять на FTP                | $\checkmark$  |  |  |  |  |
| FTP сервер                      | 192.168.16.44 |  |  |  |  |
| FTР порт                        | 21            |  |  |  |  |
| Путь к файлу                    |               |  |  |  |  |
| Логин для FTP                   | test          |  |  |  |  |
| Пароль для FTP                  | ••••          |  |  |  |  |
| Прочие настройки                |               |  |  |  |  |
| Сохранять неуспешные вызовы     |               |  |  |  |  |
| Сохранять пустые файлы          | $\checkmark$  |  |  |  |  |
| Применить                       | Сброс         |  |  |  |  |

CDR — детализированные записи о вызовах, позволяют сохранить историю о совершенных через шлюз SMG1016 вызовах.

#### Параметры сохранения CDR-записей

— Включить сохранение CDR записей — при установленном флаге шлюз будет формировать CDR записи;

— *Период сохранения: Дни, Часы, Минуты* — период формирования CDR записей и их сохранения в оперативной памяти устройства;

– Добавить заголовок – при установленном флаге в начало CDR файла записывается заголовок вида: SMG1016. CDR. File started at 'YYYYMMDDhhmmss', где 'YYYYMMDDhhmmss' время начала сохранения записей в файл;

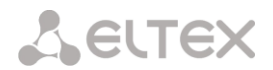

— *Отличительный признак* — задает отличительный признак, по которому можно идентифицировать устройство, создавшее запись;

#### Настройки локального хранения<sup>1</sup>

– *Сохранять на локальном диске* – при установленном флаге сохранять CDR записи на локальном SSD диске;

– Путь к локальному диску – путь к локальному SSD-диску.

— Время хранения данных: Дни, Часы, Минуты — период хранения CDR записей на локальном SSD ске;

диске;

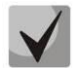

В случае если FTP сервер недоступен, CDR-записи сохраняются в оперативной памяти устройства, на хранение CDR файлов выделено 30 MB. При заполнении памяти в определенных границах будет индицироваться авария. Индикация сохранения CDR-файлов приведена в разделе Ошибка! Источник ссылки не найден.Ошибка! Источник ссылки не найден.

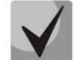

#### При достижении определенного уровня аварии отправляется соответствующий SNMP trap.

#### Настройки FTP-сервера

- Сохранять на FTP при установленном флаге CDR-записи будут передаваться на FTP-сервер;
- FTP сервер IP-адрес FTP-сервера;
- FTP порт TCP-порт FTP-сервера;
- Путь к файлу указывает путь к папке на FTP-сервере, в которую будут сохраняться CDR записи;
- Логин для FTP имя пользователя для доступа к FTP-серверу;
- Пароль для FTP пароль пользователя для доступа к FTP-серверу.

#### Настройки резервного FTP сервера

– *Сохранять на FTP* – при установленном флаге CDR записи будут передаваться на резервный FTP- сервер;

- *FTP сервер* – IP-адрес резервного FTP-сервера;

- *FTP порт* – TCP-порт резервного FTP-сервера;

– *Путь к файлу* – указывает путь к папке на резервном FTP сервере, в которую будут сохраняться CDR записи;

- Логин для FTP – имя пользователя для доступа к резервному FTP серверу;

Пароль для FTP – пароль пользователя для доступа к резервному FTP серверу.

#### Прочие настройки

— *Сохранять неуспешные вызовы* — при установленном флаге записывать в CDR файлы неуспешные вызовы (не окончившиеся разговором);

– *Сохранять пустые файлы* – при установленном флаге сохранять не содержащие записей CDRфайлы.

#### 3.1.2.1 Формат CDR-записи

- Заголовок, общий для всего CDR-файла (параметр присутствует, если установлена соответствующая настройка);
- Отличительный признак (параметр присутствует, если установлена соответствующая настройка);
- Время установления соединения в формате YYYY-MM-DD hh:mm:ss (при неуспешном вызове данный параметр равен времени разъединения);

<sup>&</sup>lt;sup>1</sup> В данной версии ПО не поддерживается

# Сестех

- Длительность вызова, сек;
- Причина разъединения согласно ITU-T Q.850;
- Информация о соединении;
- Информация о вызывающем абоненте:
  - ІР-адрес,
  - тип источника,
  - имя абонента/транка(ТГ);
- Номер вызывающего абонента на входе;
- Номер вызывающего абонента на выходе;
- Информация о вызываемом абоненте:
  - ІР-адрес,
  - тип назначения,
  - имя абонента/транка(ТГ);
- Номер вызываемого абонента на входе;
- Номер вызываемого абонента на выходе;
- Время поступления вызова в формате: YYYY-MM-DD hh:mm:ss;
- Время разъединения соединения в формате: YYYY-MM-DD hh:mm:ss.

#### Типы источников и назначений

- SIP-user абонент SIP;
- trunk-SIP транк SIP;
- trunk-SS7 транк ОКС7;
- trunk-Q931 транк ISDN PRI.

#### Типы информации о соединении

- user answer успешный вызов;
- user called, but unanswer неуспешный вызов, абонент не ответил;
- unassigned number неуспешный вызов, не назначенный номер;
- user busy неуспешный вызов, абонент занят;
- uncomplete number неуспешный вызов, не полный номер;
- end point equipment out of order неуспешный вызов, оконечное оборудование не доступно;
- unavailable trunk line неуспешный вызов, транк недоступен;
- unavailable v-chan неуспешный вызов, нет свободных разговорных каналов;
- access denied неуспешный вызов, доступ запрещен;
- RADIUS-response not received неуспешный вызов, ответ от RADIUS сервера не получен;
- other cause неуспешный вызов, другая причина.

# 3.1.2.2 Пример CDR файла

Пример CDR файла, содержащего две записи (включено сохранение заголовка и отличительного признака):

SMG1016. CDR. File started at '20111024093328'

27;2011-10-24 09:33:37;2;16;user answer;192.168.16.200;sip-user; undef;520001;520001; 192.168.16.200;sip-user;undef;520000;520000;2011-10-24 09:33:35;2011-10-24 09:33:39;

27;2011-10-24 09:38:56;242;16;user answer;192.168.16.202;sip-user;undef;7000000;7000000; 192.168.16.200;sip-user;undef;520000;520000;2011-10-24 09:38:45;2011-10-24 09:42:58;

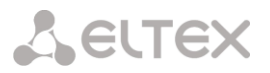

#### 3.1.3 Потоки Е1

В этом разделе производится настройка сигнализации и параметров каждого потока Е1.

#### 3.1.3.1 Выбор протокола сигнализации

Выбор протокола сигнализации на потоке производится в выпадающем списке «Протокол сигнализации».

Устройство поддерживает следующие протоколы сигнализации:

- Q.931 (User, Network);
- SS7 (OKC-7);
- COPM.
- V5.2 LE.

| Протокол сигнали | Сделайте выбор | <b>V</b>                        |  |
|------------------|----------------|---------------------------------|--|
| Физич            | еские па       | Q.931 (User)                    |  |
| $\checkmark$     | Включё         | Q.931 (Network)<br>SS7 (OKC №7) |  |
|                  | Переда         | COPM<br>V5.2 LE                 |  |
|                  | -              |                                 |  |

#### 3.1.3.2 Настройка физических параметров

| Физические параметры |                          |  |  |  |
|----------------------|--------------------------|--|--|--|
| $\checkmark$         | Включён                  |  |  |  |
|                      | Передача / контроль CRC4 |  |  |  |
|                      | Эквалайзер               |  |  |  |
|                      | Индикация Alarm          |  |  |  |
| $\checkmark$         | Индикация Remote Alarm   |  |  |  |
| HDB3 🖵               | Тип линейного кода       |  |  |  |
|                      | Индикация Slip           |  |  |  |
| 5 секунд 💌           | Таймаут обнаружения Slip |  |  |  |

Физические параметры:

*Включен* – физическое включение потока;

Передача/контроль CRC4 – формирование контрольной суммы CRC4 на передаче и контроль на приеме;

 Эквалайзер – при установленном флаге происходит усиление сигнала, передаваемого от шлюза;
 Индикация Alarm – при установленном флаге в случае локальной аварии на потоке будет индикация об аварии (на устройстве загорится индикатор ALARM);

 Индикация Remote Alarm – при установленном флаге в случае удаленной аварии на потоке будет индикация об аварии (на устройстве загорится

индикатор ALARM);

Тип линейного кода – тип кодирования информации в канале. (HDB3, AMI);

— Индикация Slip — при установленном флаге в случае возникновения проскальзывания в приемном тракте будет индикация об аварии;

— Таймаут обнаружения Slip — периодичность опроса параметров потока у платы, если на данном потоке обнаружилось проскальзывание, то в течение данного таймаута шлюз будет сигнализировать об аварии.

| Физич          | еские параметры   |          | Q.931 L               | APD               |               | Испо | ользован | ие канало |
|----------------|-------------------|----------|-----------------------|-------------------|---------------|------|----------|-----------|
|                |                   |          |                       |                   |               | #    | Вкл      | Выкл      |
|                | включен           |          | T200, x100мс 🧐        | 10                |               | 1    | Ô        |           |
|                | Передача / контро | пь CRC4  |                       | 450               |               | 2    | ١        |           |
|                | Экрапайаар        |          | T203, x100мс 🖤        | 150               |               | 3    | ٢        | Ő         |
|                | Эквалаизер        |          | N200 (2)              | 3                 |               | 4    | ۲        | Ö         |
|                | Индикация Alarm   |          | 11200                 |                   |               | 5    | ٢        | ۲         |
|                | Инликация Remot   | Alarm    |                       |                   |               | 6    | ٢        | Ö         |
|                | индикация тенног  |          | -                     | араметры QSIG     |               | 7    | ۲        | ۲         |
| HDB3 👻         | Тип линейного код | a        | 🔲 Передавать и        | імя абонента в пр | оцессе вызова | 8    | ۲        | ۲         |
|                |                   |          |                       | (F ID 00000       | 1             | 9    | ۲        | 0         |
|                | Индикация Slip    |          | начальный імуон       | KE-ID 22000       |               | 10   | ٢        | <u> </u>  |
| 5 секунд 👻     | Таймаут обнаруже  | ния Slip |                       |                   |               | 11   | 0        |           |
| e eenjng       |                   |          |                       |                   |               | 12   | ٢        |           |
|                | П                 | араметры | 0.931                 |                   |               | 13   | 0        |           |
|                |                   |          | 4.001                 |                   |               | 14   | 0        |           |
| нет            | -                 | Транкова | ая группа             |                   |               | 16   | ۲        | _         |
| [0] 4          | - 0 - 1 # 0       |          |                       |                   | _             | 17   | ۲        | ۲         |
| [U] Acces      | scat#0            | категори | я доступа             |                   |               | 18   | ۲        | ٥         |
| [0] NumberPlar | n#0 💌             | План нум | иерации               |                   |               | 19   | ٢        | ۲         |
| [-]            |                   |          |                       |                   | _             | 20   | ۲        | ۲         |
| Unknow         | n 👻               | Тип план | а нумерации           |                   |               | 21   | ٢        | ۲         |
|                |                   |          | - 1011                |                   | _             | 22   | ٢        | ۲         |
| 1              | 7 💌               | лля вход | Я АОН<br>ЯШИХ ВЫЗОВОВ |                   |               | 23   | ۲        | ۲         |
|                |                   | -        |                       |                   |               | 24   | ۲        | ۲         |
|                |                   | Передач  | а категории АОН вызы  | вающего           |               | 25   | ۲        | 0         |
|                |                   | Сообщен  | е "Конец набора"      |                   |               | 26   | ٢        | 0         |
|                |                   |          |                       |                   | 27            | •    |          |           |
|                |                   | Не выда  | вать RESTART интерф   | еиса              |               | 28   | ٢        |           |
|                |                   | Не выда  | вать RESTART канала   |                   |               | 29   | ٢        | 0         |
|                |                   |          |                       |                   | 30            | 0    |          |           |
| последовател   | ьно вперед 💌      | занятие  | каналов               |                   | _             |      |          |           |

#### 3.1.3.3 Настройка протокола сигнализации Q.931

- Q.931 LAPD – параметры уровня LAPD протокола Q.931;

– Параметры QSIG – параметры протокола сигнализации QSIG:

 —Передавать имя абонента в процессе вызова – при установленном флаге передавать имя абонента в процессе вызова;

—*Начальный INVOKE-ID —* установка начального идентификатора вызова операции (Используется как ссылочный номер для уникальной идентификации вызова операции);

Параметры протокола сигнализации Q.931:

- Транковая группа – наименование транковой группы, в которую входит поток E1;

- Категория доступа – выбор категории доступа;

— *План нумерации* — определяет план нумерации, в котором будет осуществляться набор с данного порта (это необходимо для согласования планов нумерации);

— Тип плана нумерации — задает тип плана нумерации ISDN. Для использования общепринятого плана нумерации E.164 выберите ISDN/telephony;

- Категория АОН для входящих вызовов – категория АОН, присваиваемая входящим вызовам;

– *Передача категории АОН вызывающего* – разрешает передачу категории АОН вызывающего абонента в сообщении SETUP в виде первой цифры номера.

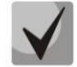

#### Для правильной работы необходима поддержка такого режима на встречной стороне.

 Сообщение «Конец набора» — выдача информационного элемента «Sending Complete» при возникновении события «Конец набора» (приход такого события со стороны связанного канала, достижение максимального количества цифр согласно префиксу, таймаут следующей цифры);

– *Не выдавать RESTART интерфейса* – при установленном флаге шлюз не выдает в линию сообщение RESTART при восстановлении потока;

– *Не выдавать RESTART канала* – при установленном флаге шлюз не выдает в линию сообщение RESTART при потере информации о состоянии канала;

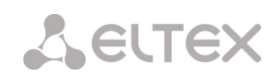

 Занятие каналов – определяет порядок выделения физического канала при поступлении нового вызова. Можно выбрать один из четырех типов: последовательно вперед, последовательно назад, начиная с первого вперед, начиная с последнего назад. Для уменьшения конфликтных ситуаций при соединении со смежными АТС рекомендуется устанавливать инверсные типы занятия каналов;

Использование каналов – в этом разделе можно включить или выключить из обслуживания канальные интервалы;

 Выдавать DialTone при входящем overlap-занятии - при установленном флаге шлюз при входящем overlap-занятии выдает в линию DialTone (сигнал готовности);

| Протокол сигнализации: SS7 (OKC №7) 💌 |                                    |        |                                     |       |    |  |  |
|---------------------------------------|------------------------------------|--------|-------------------------------------|-------|----|--|--|
| Физ                                   | ические параметры                  | ISUP   | ISUP CIC код идентификатора каналов |       |    |  |  |
|                                       | 0                                  | -      | 16                                  | 16    |    |  |  |
|                                       | Передаца / контроль СВС4           | 1      | 1                                   | 17    | 17 |  |  |
|                                       |                                    | 2      | 2                                   | 18    | 18 |  |  |
|                                       | Эквалаизер                         | 3      | 3                                   | 19    | 19 |  |  |
|                                       | Индикация Alarm                    | 4      | 4                                   | 20    | 20 |  |  |
|                                       | Индикация Remote Alarm             | 5      | 5                                   | 21    | 21 |  |  |
| HDB3 🖵                                | Тип линейного кода                 | 6      | 6                                   | 22    | 22 |  |  |
|                                       | Индикация Slip                     | 7      | 7                                   | 23    | 23 |  |  |
| 15 MIRHOT                             | Таймант обналихания Slin           | 8      | 8                                   | 24    | 24 |  |  |
| то минут 👳                            | Тэ минут 🐳 Таймаут оонаружения эпр |        | 9                                   | 25    | 25 |  |  |
|                                       |                                    | 10     | 10                                  | 26    | 26 |  |  |
| г                                     | Іараметры ОКС7                     | 11     | 11                                  | 27    | 27 |  |  |
| нет 🐷 Групп                           | па линий ОКС7                      | 12     | 12                                  | 28    | 28 |  |  |
| 0 Иден                                | 0 Идентификатор канала (SLC) 🥹     |        | 13                                  | 29    | 29 |  |  |
| нет 📡 КИ для D-канала                 |                                    | 14     | 14                                  | 30    | 30 |  |  |
| Бит D в LSU                           |                                    | 15     | 15                                  | 31    | 31 |  |  |
|                                       |                                    | Задать | Очи                                 | стить |    |  |  |
|                                       | Примен                             | ить    |                                     |       |    |  |  |

# 3.1.3.4 Настройка протокола сигнализации ОКС-7 (SS7)

#### Параметры ОКС-7:

- Группа линий ОКС-7 – выбор необходимой группы линий ОКС-7;

Идентификатор канала (SLC) – идентификатор сигнального канала в группе линий ОКС-7;

– *КИ для D-канала* – номер канального интервала, по которому будет передаваться сигнализация;

– Бит D в LSU – установка бита D в LSSU;

– *ISUP CIC код идентификатора каналов* – номера разговорных каналов (CIC).

Для автоматической нумерации разговорных каналов необходимо нажать кнопку «Задать».

При этом откроется следующее меню:

- Начальный номер – номер первого разговорного канала;

— *Шаг нумерации* — шаг нумерации каналов. Каждому последующему каналу будет присвоен номер на «шаг нумерации» больше относительно предыдущего канала;

— *Диапазон КИ* - выбор в данном блоке позволяет назначить нумерацию для всех каналов потока, либо для указанного диапазона каналов.

| Задать коды СІС (ISUP) + × |
|----------------------------|
| Начальный номер 1          |
| Шагнумерации 1             |
| Последний номер 31         |
| _ Диапазон КИ              |
| 💿 Все КИ                   |
| О Начиная с 1 по 31        |
| Задать Отмена              |
|                            |

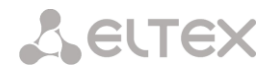

| ротокол сигнали: | зации: СОРМ                |
|------------------|----------------------------|
| Физи             | ческие параметры           |
|                  | Включён                    |
|                  | Передача / контроль CRC4   |
|                  | Эквалайзер                 |
|                  | Индикация Alarm            |
|                  | Индикация Remote Alarm     |
| HDB3 🖵           | Тип линейного кода         |
|                  | Индикация Slip             |
| 15 минут 💂       | Таймаут обнаружения Slip   |
| Режим работы к   | аналов                     |
| Канал 1          |                            |
| O DTE            | DCE                        |
| Отправлять       | , SABM                     |
| Отправляты       | RESTART (L3)               |
| Отправлять       | INITIAL_RESET (L3)         |
| Tx Cmd           | Addr 🥘 🙎 DTE-1 DCE         |
| Tx Resp /        | Addr 🥹 5 DTE-3 DCE         |
| 🗹 Включить та    | ймер ожидания команд 10 ми |
|                  | Применит                   |

#### Режим работы каналов

Канал 1 – блок настройки канала передачи управляющей информации от ПУ СОРМ;

Канал 2 – блок настройки канала передачи информации о контролируемых соединениях от SMG-1016M.

#### Настройки каналов

- DTE при установленном флаге тип устройства DTE (передатчик информации);
- DCE при установленном флаге тип устройства DCE (принимает данные от DTE-устройств);
- Отправлять SABM при установленном флаге в канал посылается команда об установлении соединения;
- Отправлять RESTART (L3) при установленном флаге отправлять RESTART при инициализации каналов;
- Отправлять INITIAL\_RESET (L3) при установленном флаге отправлять INITIAL\_RESET при инициализации каналов;
- *TxCmd Addr* адрес командного фрейма;
- *ТхResp Addr* адрес ответного фрейма;
- Включить таймер ожидания команд 10 мин вкл/откл таймаута ожидания приема команд от ПУ СОРМ (Реализовано согласно пункту 1.5 Приказа №70 Госкомсвязи России от 20.04.1999).

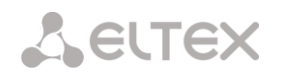

#### 3.1.3.6 Мониторинг

В разделе отображается информация об установленных чипах на субмодулях M4E1, а также мониторинг и статистика потоков E1.

| Мон       | иторинг потоко       | в E1   |      |          |          |      |     |     |        |     |     |        |     |        |        |        |     | 0      |
|-----------|----------------------|--------|------|----------|----------|------|-----|-----|--------|-----|-----|--------|-----|--------|--------|--------|-----|--------|
| Ин        | формация о ч         | чипах  | E1   |          |          |      |     |     |        |     |     |        |     |        |        |        |     |        |
| Ng        | Name                 | ID     |      |          |          |      |     |     |        |     |     |        |     |        |        |        |     |        |
| 0         | QFALC_v3.1           | 0x20   |      |          |          |      |     |     |        |     |     |        |     |        |        |        |     |        |
| 1         | none                 | 0x00   |      |          |          |      |     |     |        |     |     |        |     |        |        |        |     |        |
| 2         | none                 | 0x00   |      |          |          |      |     |     |        |     |     |        |     |        |        |        |     |        |
| 3         | none                 | 0x00   |      |          |          |      |     |     |        |     |     |        |     |        |        |        |     |        |
|           |                      |        |      |          |          |      |     |     |        |     |     |        | _   |        | _      |        |     |        |
| Но        | мер потока           |        | 0    | 1        | 2        | 3    | 4   | 5   | 6      | 7   | 8   | 9      | 10  | 11     | 12     | 13     | 14  | 15     |
| Co        | стояние              |        | LOS  | 0<br>LOS | 0<br>LOS | LOS  |     |     | ABSENT |     |     | ABSENT |     | ABSENT | ABSENT | ABSENT |     | ABSENT |
| Co        | стояние D кана       | ала    | down | down     | down     | down | off | off | off    | off | off | off    | off | off    | off    | off    | off | off    |
| Bp<br>(CE | емя сбора стат<br>к) | истики | 2191 | 2191     | 2191     | 2191 | 0   | 0   | 0      | 0   | 0   | 0      | 0   | 0      | 0      | 0      | 0   | 0      |
| По        | ложительных с        | липов  | 7    | 9        | 8        | 9    | 0   | 0   | 0      | 0   | 0   | 0      | 0   | 0      | 0      | 0      | 0   | 0      |
| От        | рицательных сл       | пипов  | 1    | 0        | 2        | 0    | 0   | 0   | 0      | 0   | 0   | 0      | 0   | 0      | 0      | 0      | 0   | 0      |
| Пр        | инято байт           |        | 0    | 0        | 0        | 0    | 0   | 0   | 0      | 0   | 0   | 0      | 0   | 0      | 0      | 0      | 0   | 0      |
| Пе        | редано байт          |        | 0    | 0        | 0        | 0    | 0   | 0   | 0      | 0   | 0   | 0      | 0   | 0      | 0      | 0      | 0   | 0      |
| Ко        | ротких пакетов       |        | 0    | 0        | 0        | 0    | 0   | 0   | 0      | 0   | 0   | 0      | 0   | 0      | 0      | 0      | 0   | 0      |
| Бо        | льших пакетов        |        | 0    | 0        | 0        | 0    | 0   | 0   | 0      | 0   | 0   | 0      | 0   | 0      | 0      | 0      | 0   | 0      |
| Пе        | реполнений           |        | 0    | 0        | 0        | 0    | 0   | 0   | 0      | 0   | 0   | 0      | 0   | 0      | 0      | 0      | 0   | 0      |
| Оц        | ибок CRC             |        | 0    | 0        | 0        | 0    | 0   | 0   | 0      | 0   | 0   | 0      | 0   | 0      | 0      | 0      | 0   | 0      |
| C6        | оев передачи         |        | 0    | 0        | 0        | 0    | 0   | 0   | 0      | 0   | 0   | 0      | 0   | 0      | 0      | 0      | 0   | 0      |
| Cő        | росить 📃             |        |      |          |          |      |     |     |        |     |     |        |     |        |        |        |     |        |
|           | бросить              |        |      |          |          |      |     |     |        |     |     |        |     |        |        |        |     |        |

Для чипов E1 в таблице указывается номер позиции, в которую он установлен (см. раздел **1.10.4 Установка субмодулей**), имя чипа и идентификатор.

#### Параметры потоков:

- Состояние статус потока:
  - WORK поток в работе;
  - LOS потеря сигнала;
  - OFF поток физически выключен;
  - ABSENT не установлен субмодуль;
  - AIS сигнал индикации аварийного состояния (сигнал, содержащий все еденицы);
  - LOMF сигнал индикации аварийного состояния сверхцикла;
  - *RAI* индикация удаленной аварии;
- Состояние D канала статус D-канала, служебного канала управления;
  - *up*–*D*-канал в работе
  - down D-канал не в работе
  - off на потоке отсутствует канал управления
- Время сбора статистики (сек) период времени сбора статистики, в секундах;
- Положительных слипов число положительных проскальзываний на потоке;
- Отрицательных слипов число отрицательных проскальзываний на потоке;
- Принято байт количество принятых байт на потоке;
- Передано байт количество переданных байт на потоке;
- Коротких пакетов число принятых пакетов меньше стандартного размера;
- Больших пакетов число принятых пакетов, превышающих стандартный размер;
- Переполнений счетчик ошибок переполнения буфера;
- Ошибок CRC счетчик ошибок CRC;
- Сбоев передачи счетчик сбоев при передаче на потоке;

— *Сбросить* — при установке флага для выбранного порта при нажатии на кнопку «Сбросить» накопленная статистика будет обнулена.

#### 3.1.4 План нумерации

В этом разделе задаются префиксы выхода на транковые группы.

|       | Параметры плана нум     | иерации # 0              |              |                |     |         |              |           |  |  |  |  |  |
|-------|-------------------------|--------------------------|--------------|----------------|-----|---------|--------------|-----------|--|--|--|--|--|
| Имя   | NumberPlan#0            | NumberPlan#0             |              |                |     |         |              |           |  |  |  |  |  |
| SIP-r | ТОМен                   |                          |              |                |     |         |              |           |  |  |  |  |  |
| 011-7 |                         |                          |              |                |     |         |              |           |  |  |  |  |  |
|       | Сохранить               |                          |              |                |     |         |              |           |  |  |  |  |  |
|       |                         |                          |              |                |     |         |              |           |  |  |  |  |  |
| Прове | ерка нумерации по номер | ST ST                    | 🕐 Поиск      |                |     |         |              |           |  |  |  |  |  |
|       |                         |                          |              |                |     |         |              |           |  |  |  |  |  |
|       |                         |                          |              |                |     |         |              |           |  |  |  |  |  |
| Преф  | иксы плана нумерации    |                          |              |                |     |         |              |           |  |  |  |  |  |
| N₂    | Маски для CgPN          | Маски для CdPN           | Тип          | Объект         | AOH | АОН об. | Режим набора | Приоритет |  |  |  |  |  |
| 0     | (нет масок)             | (11X1X)<br>(9xxxxx)      | Транк группа | to_ss7_mc240   | +   | -       | enblock      | 0         |  |  |  |  |  |
| 1     | (нет масок)             | (7[47]x.)<br>(71xxxxx)   | Транк группа | to_tmip16_93   | -   | -       | no change    | 100       |  |  |  |  |  |
| 2     | (нет масок)             | (4xxxx{1,4})             | Транк группа | to_ss7_mc240   | -   | -       | no change    | 100       |  |  |  |  |  |
| 3     | (нет масок)             | (71xxx 71xxxx)           | Транк группа | to_tmip16_93   | +   | -       | no change    | 100       |  |  |  |  |  |
| 4     | (нет масок)             | (7000[0-8]x 7000[0-8]xx) | Транк группа | to_tau72       | -   | -       | no change    | 100       |  |  |  |  |  |
| 5     | (нет масок)             | (8xxxx 8xxxxx 8xxxxxx)   | Транк группа | to_BRCM        | -   | -       | no change    | 100       |  |  |  |  |  |
| 6     | (нет масок)             | (5x{2,8})                | Транк группа | to_tmip16_93   | -   | -       | no change    | 100       |  |  |  |  |  |
| 7     | (нет масок)             | (6x{2,8})                | Транк группа | to_MC240_PRI_U | -   | -       | no change    | 100       |  |  |  |  |  |
| 8     | (нет масок)             | (23xxxxx)                | Транк группа | to_asterisk    | -   | -       | no change    | 100       |  |  |  |  |  |
| 9     | (нет масок)             | (25xxxx)                 | Транк группа | 44             | -   | -       | no change    | 100       |  |  |  |  |  |
| 10    | (нет масок)             | (нет масок)              | Транк группа | Zavorot1       | -   | -       | no change    | 100       |  |  |  |  |  |
|       | s v.                    |                          |              | 1              | 1   |         |              | 1         |  |  |  |  |  |
|       |                         |                          |              |                |     |         |              |           |  |  |  |  |  |

Параметры плана нумерации:

- Имя название плана нумерации;
- SIP-домен имя домена для регистрации;

**Проверка нумерации по номеру** - проверка возможности маршрутизации по номеру, введенному в данное поле.

Проверка осуществляется по маскам вызывающего и вызываемого абонентов, а также по базе сконфигурированных SIP-абонентов.

– *ST* – при установленном флаге при поиске учитывается признак конца набора;

В результате проверки выводятся данные о возможности маршрутизации по данному номеру:

- calling-table маршрутизация по таблице вызывающих абонентов;
- called-table маршрутизация по таблице вызываемых абонентов;
- *NOT found in* маршрутизация по данной таблице невозможна;
- found in маршрутизация по данной таблице возможна;
- Abonent 'SIP' idx[4] SIP абонент [номер записи данного абонента в базе];
- *Prefix [6]* маршрутизация по префиксу [номер префикса в списке].

Для *создания нового префикса* необходимо выбрать меню *«Объекты» - «Добавить объект»,* либо нажать на кнопку 🛅 под списком, и в открывшейся форме заполнить параметры префикса:

- Тип префикса установка типа префикса (транковая группа выход на транковую группу);
- *Транк группа* транковая группа, на которую будет маршрутизирован вызов по этому префиксу;
- Категория доступа установка категории доступа;

– *Проверять категорию доступа* – при установленном флаге проверять категорию доступа на префиксе, иначе – не проверять;

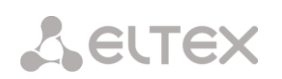

— План нумерации — выбор плана нумерации;

– Тип номера called – тип номера вызывающего абонента: unknown, subscriber number, national number, international number, transit. Выбранный тип номера будет передаваться при совершении исходящего вызова по префиксу (transit – не преобразовывать тип номера, т.е. передавать в том виде, в котором он был принят из входящего канала);

 Направление – тип доступа к транковой группе: местный, вызов спецслужбы, зоновый, на ведомственную сеть, междугородная связь, международная связь, транзит;

 Запрос АОН – указывает на необходимость информации
 АОН (номер и категория вызывающего абонента) для выхода на транковую группу, указанную в поле «Транковая группа». При неполучении информации АОН от взаимодействующего узла при входящей связи к нему будет отправлен запрос АОН;

 АОН обязателен – указывает на то, что информация АОН обязательна при выходе на направление. Если информация АОН не может быть получена, процесс установления соединения прерывается;

| прерывается;                                                                                              |
|----------------------------------------------------------------------------------------------------|
| <ul> <li>Приоритет – настройка приоритета в диапазоне от 0 до 100. Префикс с меньшим значением</li> </ul> |
| цанного параметра обладает большим приоритетом (0 - наивысший приоритет, 100 - наименьший                 |
| іриоритет);                                                                                               |

— Таймеры при прямом выходе (используются при прямом проключении транковых групп без анализа масок префикса — функция «Прямой префикс» в настройках транковой группы):

- Short timer время в секундах, в течение которого цифровой шлюз будет ожидать продолжения набора, если уже набранный номер совпадает с каким-либо образцом в плане нумерации, но есть возможность получения большего количества цифр, что приведет к совпадению с другим образцом. По умолчанию – 5 с;
- Duration таймер продолжительности набора номера. По умолчанию 30 с.

В разделе «Список масок» конфигурируются маски номеров для маршрутизации по данному префиксу.

Формирование списка происходит при помощи кнопок:

🛅 - «Добавить маску»;

🧏 - «Редактировать маску»;

🌌 - «Удалить маску»;

📗 - «Посмотреть маску».

 Маска – шаблон или набор шаблонов, с которым сравнивается принятый из входящего канала номер вызывающего либо вызываемого абонента, предназначенный для осуществления дальнейшей маршрутизации вызова (синтаксис маски описан в разделе 3.1.3.1);

 Тип – тип маски. Определяет по какому номеру будет осуществляться маршрутизация – по номеру вызывающего (calling) или вызываемого абонента (called);

 Long timer — время в секундах, в течение которого цифровой шлюз будет ожидать набора следующей цифры до совпадения с каким-либо образцом в плане нумерации. По умолчанию – 10 с.

 Short timer – время в секундах, в течение которого цифровой шлюз будет ожидать продолжения набора, если уже набранный номер совпадает с каким-либо образцом в плане нумерации, но есть возможность получения большего количества цифр, что приведет к совпадению с другим образцом. По умолчанию – 5 с;

| Гранковая группа       | 💌 Тип префикса      |
|------------------------|---------------------|
| нет                    | 💌 Транк группа      |
| 0] AccessCat#0         | 💌 Категория доступа |
| Проверять категорию,   | доступа             |
| 0] NumberPlan#0        | 💌 План нумерации    |
| unknown                | 💌 Тип номера called |
| честная сеть           | 💌 Направление       |
| 3anpoc AOH             |                     |
| АОН обязателен         |                     |
| to change              | Режим набора        |
| 00 Приоритет 🧐         |                     |
| Таймеры при прямом выз | ходе                |
| 5                      | Short timer 🥨       |
| 30                     | Duration 🥝          |
| 30                     | Duration 2          |
|                        | 1                   |

| Список масок             |                 |
|--------------------------|-----------------|
| 1. (4хххх{1,4}) для CdPN | <b>□ ☆ ⁵</b> ⁄⁄ |
| Применить Отменить       |                 |

| Добавить маску префикса | + × |
|-------------------------|-----|
| Маска 🧐 :               |     |
| Тип : Calling           | ~   |
| Long timer 🥝 : 10       |     |
| Short timer 🧐 : 5       |     |
| Duration 🥝 : 30         |     |
| Задать Отмена           |     |
|                         |     |
|                         | 4   |
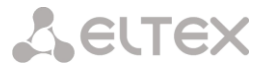

– Duration – таймер продолжительности набора номера. По умолчанию – 30 с.

Для *редактирования префикса* необходимо в таблице префиксов дважды щелкнуть левой кнопкой мыши по строке с префиксом или выделить префикс и нажать кнопку <sup>2</sup> под списком.

Для удаления префикса необходимо выделить префикс и нажать кнопку 🎑 под списком, либо выбрать меню «Объекты» - «Удалить объект».

# 3.1.4.1 Описание маски номера и ее синтаксис

Маска номера представляет собой набор шаблонов *templ*, разделенных спецсимволом '|'. Маска должна быть заключена в круглые скобки. (templ) равнозначно (templ1|templ2|...|templN).

Синтаксис:

- Х или х любая цифра;
- \* символ \*;
- # символ #;
- 0-9 цифры от 0 до 9;

• . – спецсимвол "точка" обозначает, что символ стоящий перед ним, может повторяться произвольное количество раз (но не более 30 символов на весь номер), например:

(34х.) – всевозможные комбинации номеров, начинающихся на "34"

• [] - указание диапазона (через тире), либо перечисление (без пробелов, запятых и прочих символов между цифрами) префиксов, например:

диапазон ([1-5]XXX) - все 4-х значные номера, начинающиеся на 1,2,3,4 или 5; перечисление ([138]xx) - все 3-х значные номера, начинающиеся на 1,3 или 8).

- {min, max} указание количества повторений символа стоящего перед скобками, например: (1x{3,5}) - означает, что любых цифр х может быть от 3-х до 5-ти, и равнозначно маске (1xxx|1xxxx|1xxxx)
- | Логическое ИЛИ используется для разделения шаблонов в маске.

#### 3.1.4.2 Примеры работы маски

# Пример 1. (#XX#|\*#XX#|\*XX\*X.#|#XX\*XXXX#|112|011|0[1-4]|6[2-9]XXX|5[24]XXXXX|810X{11, 15})

Маска содержит 9 шаблонов:

- #XX# набирается 4-значный номер, начинающийся и заканчивающийся на #, 2-я и 3-я цифры номера могут быть любыми от 0 до 9, а также \* и #. Такой шаблон обычно используется для выключения использования ДВО с телефонного аппарата;
- \*#XX# набирается 5-значный номер, начинающийся на \*# и заканчивающийся на #, 3-я и 4я цифры номера могут быть любыми от 0 до 9, а также \* и #. Такой шаблон обычно используется для контроля использования ДВО с телефонного аппарата;
- \*XX\*X.# набирается N-значный номер, начинающийся на \*, далее две любых цифры номера (от 0 до 9, а также \* и #), далее \*, далее неопределенное количество любых цифр (от 0 до 9, \*) до тех пор, пока в наборе не встретится #. Такой шаблон обычно используется для заказа ДВО с телефонного аппарата;
- 4. 112 набор конкретного номера из 3-х цифр 112;
- 5. 011 набор конкретного номера из 3-х цифр 011;

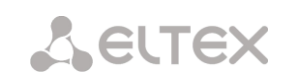

- 6. 0[1-4] набор 2-значного номера, начинающегося на 0 и заканчивающегося на цифру 1, 2, 3 или 4, т.е. номера 01, 02, 03 и 04;
- 7. 6[2-9]XXX набирается 5-значный номер, начинающийся на цифру 6, вторая цифра номера любая из диапазона от 2 до 9, три последних цифры любые от 0 до 9, а также \* и #;
- 8. 5[24]XXXXX набирается 7-значный номер, начинающийся на цифру 5, вторая цифра номера либо 2, либо 4; пять последних цифр любые от 0 до 9, а также \* и #;
- 9. 810Х{11, 15} набирается номер, начинающийся на цифры 810, следом за которыми разрешено набрать от 11 до 15 любых цифр от 0 до 9, а также \* и #. С учетом 3-х первых цифр длина номера по этому правилу от 14 до 18 цифр.

# Пример 2.

Необходимо сконфигурировать номерной план так, чтобы все номера, начинающиеся на 1 и имеющие длину 3, маршрутизировались на Транк0, а номер 117 отдельно от них на Транк1.

Для решения данной задачи сконфигурируем префиксы следующим образом:

- 1. первый префикс с маской (117) на Транк1;
- 2. второй префикс с маской (11[0-689]|1[02-9]x) на Транк0.

Во втором префиксе шаблоны перекрывают все номера вида «1xx», за исключением номера 117.

# 3.1.4.3 Пример работы таймеров

Рассмотрим работу таймеров на примере набора с перекрытием номера 011:

- L=10 сек
- S=5 сек

Прием первой цифры - 0. В маске для такого набора присутствуют 2 правила: 011 и 0[1-4]. После приема первой цифры полного совпадения ни с одним правилом нет, включается L-таймер (10 секунд) на ожидание следующей цифры (если в течение 10 секунд не будет принята следующая цифра, то сработает таймаут, и поскольку совпадения ни с одним правилом не получено, будет ошибка набора).

Прием второй цифры – 1. Совпадение с 6-м правилом 0[1-4] (префикс 01), поскольку совпадение с правилом есть, но возможно, что будет совпадение с 5-м правилом – 011, то включается S-таймер (5 секунд) на ожидание следующей цифры (если в течение 5 секунд не будет принята следующая цифра, то сработает таймаут, и поскольку совпадение с правилом уже есть, то вызов будет успешно направлен по данной маске).

Прием третьей цифры – 1, с 6-м правилом при этом совпадение теряется и появляется совпадение с 5-м правилом. Это совпадение окончательное, поскольку других правил, с которыми мог бы совпасть дальнейший набор, в маске нет. Вызов немедленно маршрутизируется по 5-му правилу.

#### 3.1.5 Маршрутизация

#### 3.1.5.1 Транковые группы

| N⊵ | Транковая группа | Состав группы      | Прямой префикс | Запрет входящих вызовов | Запрет исходящих вызовов |
|----|------------------|--------------------|----------------|-------------------------|--------------------------|
| 0  | siper            | SIP interfaces [0] | не установлен  | -                       | -                        |
| 1  | TrunkGroup01     | LinkSet [0]        | не установлен  | -                       | -                        |
| 2  | TrunkGroup02     | LinkSet [1]        | не установлен  | -                       | -                        |
| 3  | sipp             | SIP interfaces [1] | не установлен  | -                       | _                        |

Транковая группа представляет собой соединительную линию (транк), в качестве которой может быть: поток Е1 с сигнализацией Q.931, группа линий ОКС-7, интерфейс SIP-T. Для *редактирования транковой группы* необходимо дважды кликнуть левой кнопкой мыши по соответствующей строке в таблице групп или выделить группу и нажать кнопку **\*** под списком.

Для удаления транковой группы необходимо выделить группу и нажать кнопку 🌌 под списком, либо выбрать меню «Объекты» - «Удалить объект»

| ип      | [ Транк группы ]           | Название | Trunk2                    |
|---------|----------------------------|----------|---------------------------|
| В×одяш  | ая связь                   |          | Состав группы             |
| Запрет  | входящих вызовов 🔲         |          | [2] Интерфейс SIP/SIP-T 4 |
| Моди    | фикаторы CdPN              |          |                           |
|         |                            | <b>e</b> | Прямой префикс            |
|         | Список пуст                |          | нет префикса              |
| Моди    | фикаторы CgPN              |          |                           |
|         | Список пуст                | <b>e</b> |                           |
| Профил  | ь RADIUS не использоват    | ь        |                           |
| Исходя  | цая связь                  |          |                           |
| Запрет  | исходящих вызовов 🔲        |          |                           |
| Моди    | фикаторы CdPN              |          |                           |
|         |                            | -        |                           |
|         | Список пуст                |          |                           |
| Моди    | фикаторы CgPN              |          |                           |
|         |                            | -        |                           |
|         | Список пуст                |          |                           |
| Резервн | ая транк группа [0] Trunk( | ) 💌      |                           |

Максимально возможно создать до 64 транковых групп.

Параметры транковой группы:

Входящая связь:

– Запрет входящих вызовов – при установленном флаге входящие вызовы запрещены, иначе – разрешены;

– Профиль RADIUS – выбор используемого профиля RADIUS (описание в пункте 3.1.7.2);

#### Исходящая связь:

– Запрет исходящих вызовов – при установленном флаге исходящие вызовы запрещены, иначе – разрешены;

– *Резервная транковая группа* – задает транковую группу, на которую будет переведена маршрутизация вызова при невозможности маршрутизации по текущей транковой группе (все каналы заняты или нерабочие);

Состав транковой группы может быть изменен при редактировании группы.

Для доступа к транковой группе в конфигурации устройства должны присутствовать префиксы, указывающие на данную группу.

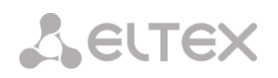

Прямой префикс — выход на префикс без анализа номера вызывающего, либо вызываемого абонентов. Предназначен для коммутации всех вызовов из одной транковой группы в другую независимо от набранного номера (без создания масок в префиксах).

Для создания, редактирования и удаления групп (как и для других объектов) используется меню «Объекты» - «Добавить объект», «Объекты» - «Редактировать объект» и «Объекты» - «Удалить объект», а так же кнопки:

- ۲ در
- 🛅 «Добавить транковую группу»;
  - 📌 «Редактировать параметры транковой группы»;

🌌 - «Удалить транковую группу».

# Модификаторы на входящей связи:

**Модификаторы CdPN** – предназначены для модификаций, основанных на анализе номера вызываемого абонента, принятого из входящего канала.

| обавить модификатор |             |                                    |             |  |
|---------------------|-------------|------------------------------------|-------------|--|
|                     |             | Модификация CdPN                   |             |  |
| Отбор номера        |             |                                    | \$          |  |
| Маска номера: 🥮     |             | Правило модификации<br>для CdPN: 🥹 | ii.         |  |
|                     |             | Модификация CgPN                   |             |  |
| Тип маски:          | Called      |                                    | \$          |  |
| Тип номера:         | Любой       | Правило модификации<br>для CgPN: 🧐 |             |  |
| Модификация общая   |             |                                    |             |  |
| Категория доступа   | Не изменять | Calling type:                      | Не изменять |  |
| План нумерации      | Не изменять | Calling presentation:              | Не изменять |  |
|                     |             | Calling screen:                    | Не изменять |  |
|                     | Отмена      | Категория АОН:                     | Не изменять |  |
|                     |             |                                    |             |  |
|                     |             |                                    |             |  |
|                     |             |                                    |             |  |

#### Отбор номера:

— *Маска номера* — шаблон или набор шаблонов, с которым сравнивается принятый из входящего канала номер вызываемого абонента (синтаксис маски описан в разделе 3.1.4.1);

– *Тип маски*– указывает тип модификатора (в данном случае по номеру вызываемого абонента). Данный параметр является информационным – сменить тип модификатора нельзя;

- *Тип номера* тип номера абонента:
  - National применяется при обслуживании местных вызовов и входящих междугородних вызовов;
  - Subscriber применяется при обслуживании местных вызовов и входящих междугородних вызовов;
  - International используется при обслуживании исходящих междугородних вызовов, или местных и входящих междугородних вызовов вместо Subscriber;
  - Network specific специальный номер сети;
  - Unknown неизвестный номер;
  - Любой.

# Модификация общая:

– Категория доступа – выбор категории доступа;

— *План нумерации* — определяет план нумерации, в котором будет осуществляться набор с данного порта (это необходимо для согласования планов нумерации);

# Модификация CdPN:

Правило модификации для CdPN – правило преобразования номера вызываемого абонента.
 Используемый синтаксис описан в разделе 0, примеры использования в Приложении В;

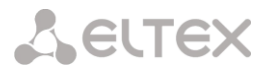

Модификация CgPN:

Правило модификации для CgPN – правило преобразования номера вызывающего абонента.
 Используемый синтаксис описан в разделе 0, примеры использования в Приложении В;

– Calling type – правило преобразования типа номера вызывающего абонента (no change – не преобразовывать);

Calling presentation – правило преобразования представления вызывающего абонента (no change – не преобразовывать);

Calling screen – правило преобразования индикатора экранирования вызывающего абонента (no change – не преобразовывать);

– *Категория АОН* – правило преобразования категории вызывающего абонента (no change – не преобразовывать);

**Модификаторы CgPN** – предназначены для модификаций, основанных на анализе номера вызывающего абонента, принятого из входящего канала.

| обавить модификатор           |               |                                    |                   | + |
|-------------------------------|---------------|------------------------------------|-------------------|---|
| Отбор номера                  |               | Модификация CdPN                   |                   |   |
| Маска номера: 🥹               |               | Правило модификации<br>для CdPN: 🧐 | <b>\$</b><br>الد. |   |
| Тип маски:                    | Calling       | Модификация CgPN                   |                   |   |
| Тип номера:<br>Категория АОН: | Любой 🗾       | Правило модификации<br>для CgPN: 🧐 | \$<br>            |   |
| Модификация общая             |               | Calling type:                      | Не изменять       |   |
| Категория доступа             | Не изменять   | Calling presentation:              | Не изменять       |   |
| План нумерации                | пе изменять   | Calling screen:                    | Не изменять       |   |
|                               | Задать Отмена | Категория АОН:                     | Не изменять       |   |
|                               |               |                                    |                   |   |
|                               |               |                                    |                   |   |

#### Отбор номера:

— *Маска номера* — шаблон или набор шаблонов, с которым сравнивается принятый из входящего канала номер вызывающего абонента (синтаксис маски описан в разделе 3.1.4.1);

– *Тип маски*– указывает тип модификатора (в данном случае по номеру вызываемого абонента). Данный параметр является информационным – сменить тип модификатора нельзя;

– Тип номера – тип номера абонента:

- National применяется при обслуживании местных вызовов и входящих междугородних вызовов;
- Subscriber применяется при обслуживании местных вызовов и входящих междугородних вызовов;
- International используется при обслуживании исходящих междугородних вызовов, или местных и входящих междугородних вызовов вместо Subscriber;
- Network specific специальный номер сети;
- Unknown неизвестный номер;
- Любой.

- Категория АОН – категория АОН абонента;

# Модификация общая:

– Категория доступа – выбор категории доступа;

— *План нумерации* — определяет план нумерации, в котором будет осуществляться набор с данного порта (это необходимо для согласования планов нумерации);

#### Модификация CdPN:

Правило модификации для CgPN – правило преобразования номера вызывающего абонента.
 Используемый синтаксис описан в разделе 0, примеры использования в Приложении В;

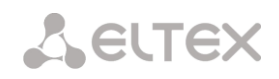

# Модификация CgPN:

Правило модификации для CdPN – правило преобразования номера вызываемого абонента.
 Используемый синтаксис описан в разделе 0, примеры использования в Приложении В;

Calling type — правило преобразования типа номера вызывающего абонента (no change — не преобразовывать);

– Calling presentation – правило преобразования представления вызывающего абонента (no change

– не преобразовывать);

Calling screen – правило преобразования индикатора экранирования вызывающего абонента (no change – не преобразовывать);

Категория АОН – правило преобразования категории вызывающего абонента (no change – не преобразовывать);

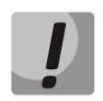

Модификаторы на входящей связи применяются последовательно. Сначала срабатывает модификатор CgPN, который может изменить и CgPN и CdPN, затем модификатор CdPN. Необходимо учитывать данную последовательность при конфигурировании.

Типы номеров Calling type:

- Subscriber применяется при обслуживании местных вызовов и входящих междугородних вызовов. При этом передаваемый номер должен иметь вид: abxxxxx, либо bxxxxx, либо xxxxx;
- National используется при обслуживании исходящих междугородних вызовов, или местных) и входящих междугородних вызовов вместо Subscriber. При этом передаваемый номер должен иметь вид: ABCabxxxxx, либо 2abxxxxx, либо 10 <международный номер>;
- International используется на МГ-линиях и ЗСЛ-линиях при обслуживании исходящих международных вызовов. При этом передаваемый номер должен иметь вид: <международный номер> (без префикса «10» выхода на международную сеть);
- Network specific специальный номер сети.

# Модификаторы на исходящей связи:

*Модификаторы CdPN* – предназначены для модификаций основанных на анализе номера вызываемого абонента, передаваемого в исходящий канал.

# Отбор номера:

 Маска номера – шаблон или набор шаблонов, с которым сравнивается принятый из входящего канала номер вызываемого абонента (синтаксис маски описан в разделе 3.1.4.1);

 Тип маски – указывает тип модификатора (в данном случае по номеру вызываемого абонента).
 Данный параметр является информационным – сменить тип модификатора нельзя;

– Тип номера – тип номера абонента:

- Добавить модификатор + ×
- National применяется при обслуживании местных вызовов и входящих междугородних вызовов;
- Subscriber применяется при обслуживании местных вызовов и входящих междугородних вызовов;
- International используется при обслуживании исходящих междугородних вызовов, или местных и входящих междугородних вызовов вместо Subscriber;
- Network specific специальный номер сети;
- Unknown неизвестный номер;
- Любой.

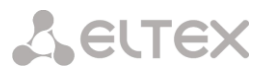

Модификация:

Правило модификации – правило преобразования номера вызываемого абонента.
 Используемый синтаксис описан в разделе 0, примеры использования в Приложении В;

*Модификаторы CgPN* – предназначены для модификаций, основанных на анализе номера вызывающего абонента, передаваемого в исходящий канал.

# Отбор номера:

 Маска номера – шаблон или набор шаблонов, с которым сравнивается принятый из входящего канала номер вызывающего абонента (синтаксис маски описан в разделе 3.1.4.1);

 Тип маски – указывает тип модификатора (в данном случае по номеру вызываемого абонента). Данный параметр является информационным – сменить тип модификатора нельзя;

| Добавить модификатор   |               | + |  |
|------------------------|---------------|---|--|
| Отбор номера           |               |   |  |
| Маска номера: 🥹        |               |   |  |
| Тип маски:             | Calling       |   |  |
| Тип номера:            | Любой         | - |  |
| Категория АОН:         | Любая         | Ŧ |  |
| Модификация            |               |   |  |
| Правило модификации: 🥹 | \$            |   |  |
|                        | Задать Отмена |   |  |
|                        |               |   |  |

– Тип номера – тип номера абонента:

- National применяется при обслуживании местных вызовов и входящих междугородних вызовов;
- Subscriber применяется при обслуживании местных вызовов и входящих междугородних вызовов;
- International используется при обслуживании исходящих междугородних вызовов, или местных и входящих междугородних вызовов вместо Subscriber;
- Network specific специальный номер сети;
- Unknown неизвестный номер;
- Любой.

– Категория АОН – категория АОН абонента;

Модификация:

Правило модификации – правило преобразования номера вызывающего абонента.
 Используемый синтаксис описан в разделе 0, примеры использования в Приложении В;

Назначение кнопок: 🔲 - «Посмотреть конфигурацию модификатора»; 🛅 - «Добавить модификатор»; 🛠 - «Редактировать модификатор»;

# 3.1.5.1.1 Синтаксис правила модификации

Правило модификации представляет собой набор спецсимволов, определяющих изменения номера:

- '.' и '-': спецсимволы, обозначающие, что цифра на данной позиции номера удаляется, и на ее место смещаются цифры, следующие далее;
- 'X', 'x': спецсимволы, обозначающие, что цифра на данной позиции остается неизменной (обязательное наличие цифры на этой позиции)
- '?': спецсимвол, обозначающий что цифра на данной позиции остается неизменной (необязательное наличие цифры на этой позиции)
- '+': спецсимвол, находящиеся означающий, что знаки, между этой все позицией и следующим спецсимволом (или концом последовательности), вставляются в номер на заданное место;
- '!': спецсимвол, означающий окончание разбора, все дальнейшие цифры номера отрезаются;
- '\$': спецсимвол, означающий окончание разбора, все дальнейшие цифры номера используются неизменными;

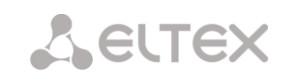

**0-9, # и \*** (не имеющие перед собою спецсимвола '+'): информационные символы, которые замещают цифру в номере на данной позиции.

# 3.1.5.2 Группы линий ОКС-7

| Nº  | Группа линий ОКС7 | Состав группы                    | Транковая группа |  |  |  |  |  |
|-----|-------------------|----------------------------------|------------------|--|--|--|--|--|
| 0   | Linkset0          | Поток 2 (ОКС7)<br>Поток 3 (ОКС7) | Trunk0           |  |  |  |  |  |
| 1   | Linkset1          | Поток 0 (ОКС7)                   | Trunk3           |  |  |  |  |  |
| 2   | LinkSet 2         | Поток 1 (ОКС7)                   | Транк группа 8   |  |  |  |  |  |
| € ≯ | the <b>≫ </b> ∑∕  |                                  |                  |  |  |  |  |  |

«Группа линий ОКС-7» представляет собой набор звеньев сигнализации одного направления. Для создания, редактирования и удаления групп линий используется меню «Объекты» - «Добавить объект», «Объекты» - «Редактировать объект» и «Объекты» - «Удалить объект», а так же кнопки:

🛅 - «Добавить группу линий ОКС-7 (LinkSet)»;

😤 - «Редактировать группу линий OKC-7 (LinkSet)»;

🌌 - «Удалить группу линий ОКС-7 (LinkSet)».

| Индекс                                         | [5]                          |
|------------------------------------------------|------------------------------|
| Тип                                            | [ Группы линий ОКС7 ]        |
| Название                                       | Linkset05                    |
| Транковая группа                               | нет                          |
| Категория доступа                              | [0] AccessCat#0              |
| План нумерации                                 | [0] NumberPlan#0             |
| Собственный код (ОРС) 🥹                        | 0                            |
| Встречный код (DPC) 🥹                          | 0                            |
| Индентификатор сети                            | международная сеть 💌         |
| Инициализация                                  | оставить в блокировке 🔍      |
| Поддержка китайской спецификации               |                              |
| Междугородный                                  |                              |
| Индикация аварии                               |                              |
| Порядок занятия каналов                        | последовательно вперёд 🛛 🖵   |
| Индикаторы вызова в прямом направлении         | FCI (HG) without change      |
| Индикатор спутникового канала                  | Изменить на "no satellite" 🔍 |
| Значение индикатора взаимодействия             | не изменять                  |
| Требования к среде передачи                    | 0-speech 💌                   |
| Включить поддержку проверки целостности канала |                              |
| Частота проверок целостности канала 🥹          | 0                            |
| Применить Отм                                  | 1енить                       |

# Параметры группы линий ОКС-7:

- Название имя группы линий ОКС-7;
- Транковая группа наименование транковой группы, в которую входит группа линий ОКС-7;
- Категория доступа выбор категории доступа;
- *План нумерации* определяет план нумерации, в котором будет осуществляться набор с данного порта (это необходимо для согласования планов нумерации);
- Собственный код (OPC) собственный код пункта сигнализации;
- Встречный код (DPC) код взаимодействующего пункта сигнализации;
- Идентификатор сети указывает на тип сети: международная, федеральная, местная сеть или резерв;
- Инициализация действия устройства при восстановлении/перезапуске потока:
  - Оставить в блокировке каналы остаются заблокированными (BLO);
  - Индивидуальная разблокировка посылается команда разблокировки для каждого канала (UBL);

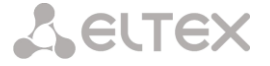

- Групповая разблокировка посылается групповая команда разблокировки (CGU);
- Групповой сброс выполняется команда группового сброса (GRS).

– Поддержка китайской спецификации – поддержка китайской спецификации протокола ОКС-7.

 Междугородный<sup>1</sup> – указывает, что это сигнальное звено связано с АМТС. Устанавливается для корректной работы с междугородным типом вызова (используется при транзитах на CAS сигнализации);

— Индикация аварии — при установленном флаге в случае возникновения аварии в сигнальном звене OKC-7 будет индикация об аварии (на устройстве загорится индикатор ALARM);

- Порядок занятия каналов порядок, в котором будут заниматься каналы. Возможные варианты:
  - последовательно вперед;
  - последовательно назад;
  - · начиная с первого вперед;
  - начиная с последнего назад;
  - последовательно вперед четные;
  - последовательно назад четные;
  - последовательно вперед нечетные;
  - · последовательно назад нечетные;

 Индикаторы вызова в прямом направлении – правило изменения индикатора предпочтительности подсистемы ISUP (ISUP preference indicator). В стандартной ситуации данные биты не требуют изменений;

— Индикатор спутникового канала — определяет наличие спутникового канала.

- Override to "no satellite" изменить значение индикатора на "no satellite" независимо от значения, принятого из входящего канала;
- Transit не изменять значение индикатора;
- Add one настройка используется, если звено сигнализации работает через спутниковый канал. В этом случае параметр спутникового канала, передаваемый в индикаторах nature of connection, будет увеличен на 1;

 Значение индикатора взаимодействия – определяет, требуется или нет изменять значение индикатора взаимодействия;

 Требования к среде передачи – указывает тип информации, доставку которой должна обеспечить среда передачи;

 Включить поддержку проверки целостности канала – включает поддержку проверки целостности канала в группе линий ОКС-7;

 Частота проверок целостности канала – задает частоту проверок целостности канала при исходящих вызовах через группу линий ОКС-7. Например, значение 3 означает, что каждый третий исходящий вызов будет осуществляться с проверкой целостности канала.

<sup>&</sup>lt;sup>1</sup> В данной версии не поддерживается

# 3.1.5.3 Интерфейсы SIP/SIP-T/SIP-I, SIP профили

В данном разделе настраиваются общие параметры конфигурации стека SIP, индивидуальные настройки для каждого направления, работающего по протоколу SIP/SIP-T/SIP-I, и профили SIP абонентов.

Протокол SIP (Session Initiation Protocol) — протокол сигнализации, используемый в IP-телефонии. Обеспечивает выполнение базовых задач управления вызовом, таких как открытие и завершение сеанса. Адресация в сети SIP основана на применении схемы SIP URI:

# sip:user@host:port;uri-parameters

user – номер абонента SIP; @ – разделитель между номером и доменом абонента SIP; host – домен, либо IP-адрес абонента SIP; port – UDP-порт на котором запущена служба SIP-абонента; uri-parameters – дополнительные параметры.

Одним из дополнительных параметров SIP URI является параметр user=phone. Если этот параметр присутствует, то синтаксис номера абонента SIP (в части user) должен соответствовать синтаксису TEL URI, описанному в RFC 3966. В этом случае будут обрабатываться запросы, в номере абонента SIP которых будут присутствовать символы "+", ";", "=", "?", а также при использовании протокола SIP-T, в случае вызова на международный номер, сама будет добавлять символ "+" перед номером вызываемого абонента.

| N≘       | Интерфейс 9                                                      | SIP                                              | Режим                          | ТранкГруппа | IP-адрес<br>назначения | Кодеки | DTMF Type | Fax detect    | VBD |  |
|----------|------------------------------------------------------------------|--------------------------------------------------|--------------------------------|-------------|------------------------|--------|-----------|---------------|-----|--|
| 0        | SIP-interface(                                                   | 00                                               | SIP-I                          | нет         | 0.0.0                  | G.711A | Inband    | No detect fax | нет |  |
| 1        | SIP-interface(                                                   | 01                                               | SIP-I                          | нет         | 0.0.0.0                | G.711A | Inband    | No detect fax | нет |  |
| <b>ا</b> | æ <b>5</b> 9                                                     |                                                  |                                |             |                        |        |           |               |     |  |
|          |                                                                  | Общая конс                                       | фигурация SIP                  |             |                        |        |           |               |     |  |
| 506      | 0                                                                | Порт для пр                                      | иема SIP сигнал                | изации 🥹    |                        |        |           |               |     |  |
| UDI      | P-only 💂                                                         | Транспорт                                        | 2)                             |             |                        |        |           |               |     |  |
| 5        |                                                                  | (х100 мс) Т                                      | аймер Т 1 🧐                    |             |                        |        |           |               |     |  |
| 40       |                                                                  | (х100 мс) Т                                      | (х100 мс) Таймер Т2 🥺          |             |                        |        |           |               |     |  |
| 50       |                                                                  | (х100 мс) Т                                      | аймер Т4 🧐                     |             |                        |        |           |               |     |  |
|          | Установить спецификаци<br>соответствии с требовани<br>Казахстана |                                                  | спецификацию<br>и с требования | в           |                        |        |           |               |     |  |
|          |                                                                  | Хранить базу данных абонентов                    |                                |             |                        |        |           |               |     |  |
| 1 ча     | ic 🖕                                                             | Период сохр                                      | ранения базы да                | нных        |                        |        |           |               |     |  |
|          |                                                                  | Примени                                          | ть                             |             |                        |        |           |               |     |  |
|          |                                                                  | Параметры UDP-портов для передачи<br>RTP трафика |                                |             |                        |        |           |               |     |  |
| 500      | 00                                                               | Начальный і                                      | порт 🧐                         |             |                        |        |           |               |     |  |
| 100      | 00                                                               | Диапазон по                                      | ртов 🧐                         |             |                        |        |           |               |     |  |
|          |                                                                  | Примени                                          | ть                             |             |                        |        |           |               |     |  |

#### Общая конфигурация SIP:

- Порт для приема SIP сигнализации UDP порт, с которого передаются и на который принимаются сообщения протокола SIP;
- Транспорт выбор протокола транспортного уровня, используемого для приема и передачи сообщений SIP:
  - *TCP-prefer* прием по UDP и TCP. Отправка по TCP. В случае если не удалось установить соединение по TCP, отправка производится по UDP;
  - UDP -prefer- прием по UDP и TCP. Отправка пакетов более 1300 байт по TCP, менее 1300 байт – по UDP;
  - UDP-only использовать только UDP протокол;
  - *TCP-only* использовать только TCP протокол;
- Таймер Т1 время ожидания ответа на запрос, по истечении которого запрос будет отправлен повторно;
- Таймер Т2 максимальный интервал ретрансляции для ответов на INVITE запросы и всех запросов за исключением INVITE;

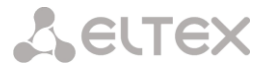

- Таймер Т4 максимальное время, отведенное на все ретрансляции сообщения;
- Установить спецификацию в соответствии с требованиями Казахстана;
- Хранить базу данных абонентов при установленном флаге сохранять информацию о зарегистрированных абонентах в энергонезависимую память шлюза. Необходимо для сохранения базы данных зарегистрированных абонентов в случае если устройство будет перезагружено по питанию или из-за сбоя. В случае перезагрузки из WEB либо CLI шлюз независимо от данной настройки сохранит текущую базу данных в энергонезависимую память;
- Период сохранения базы данных установка периода обновления данных в архивной базе (от одного до шестнадцати часов);

Протоколом SIP определено два типа ответов на запрос инициирующий соединение (INVITE) – предварительные и окончательные. Ответы класса 2xx, 3xx, 4xx, 5xx и 6xx являются окончательными и передаются надежно – с подтверждением их сообщением ACK. Ответы класса 1xx, за исключением ответа 100 Trying, являются предварительными и передаются ненадежно – без подтверждения (rfc3261). Эти ответы содержат информацию о текущей стадии обработки запроса INVITE, а в протоколе SIP-T/SIP-I в ответы класса 1xx инкапсулируются сообщения OKC-7, вследствие чего потеря этих ответов нежелательна. Использование надежных предварительных ответов также предусмотрено протоколом SIP (rfc3262) и определяется наличием тега 100rel в инициирующем запросе, в этом случае предварительные ответы подтверждаются сообщение PRACK.

Если флаг надежная доставка промежуточных ответов (1xx) установлен, то шлюз будет передавать в запросе INVITE тег required: 100rel. В этом случае взаимодействующий шлюз должен передавать предварительные ответы надежно. Если взаимодействующий шлюз не поддерживает надежные предварительные ответы, то он должен отклонить запрос сообщением 420 с указанием неподдерживаемого тега unsupported: 100rel, в этом случае будет отправлен повторный запрос INVITE без тега required: 100rel.

# Параметры UDP-портов:

- Начальный порт начальный порт, используемый для передачи разговорного трафика (RTP) и данных по протоколу Т.38;
- Диапазон портов диапазон портов, используемых для передачи разговорного трафика (RTP) и данных по протоколу Т.38.

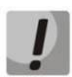

Во избежание конфликтов, порты, используемые для передачи RTP и T.38, не должны пересекаться с портами, используемыми под сигнализацию SIP (по умолчанию порт 5060).

Максимально возможно создать до 64 интерфейсов. Для создания, редактирования и удаления интерфейсов SIP/SIP-T используется меню «Объекты» - «Добавить объект», «Объекты» - «Редактировать объект» и «Объекты» - «Удалить объект», а так же кнопки:

- 🛅 «Добавить интерфейс»;
- 🛠 «Редактировать параметры интерфейса»;

🌌 - «Удалить интерфейс».

Сигнальный процессор шлюза выполняет функции кодирования аналогового речевого трафика, данных факса/модема в цифровые сигналы, а также обратного декодирования. Шлюз поддерживает следующие кодеки: G.711A, G.711U, G.729 и протокол Т.38.

**G.711** – представляет собой ИКМ-кодирование без сжатия речевой информации. Данный кодек должен быть обязательно поддержан всеми производителями VoIP-оборудования. Кодеки G.711A и G.711U отличаются друг от друга законом кодирования (А-закон – линейное кодирование и U-закон - нелинейное). Кодирование по U-закону применяется в Северной Америке, а по А-закону в Европе.

G.726 – является стандартом ITU-T адаптивной импульсно-кодовой модуляции — ADPCM и

описывает передачу голоса полосой в 16, 24, 32, и 40 килобит/сек. **G.726-32** замещает собой G.721, который описывает ADPCM передачу голоса полосой в 32 килобит/сек.

**G.723.1** – кодек со сжатием речевой информации, предусматривает два режима работы: 6.3 Кбит/с и 5.3 Кбит/с. Кодек G.723.1 имеет детектор речевой активности и обеспечивает генерацию комфортного шума на удаленном конце в период молчания (Annex A).

**G.729** — также является кодеком со сжатием речевой информации и обеспечивает скорость передачи 8 Кбит/с. Аналогично кодеку G.723.1, кодек G.729 поддерживает детектор речевой активности и обеспечивает генерацию комфортного шума (Annex B).

**Т.38** – стандарт, описывающий передачу факсимильных сообщений в реальном времени через IP сети. Сигналы и данные, передаваемые факсимильным аппаратом, кодируются в пакеты протокола Т.38. В формируемые пакеты может вводиться избыточность – данные из предыдущих пакетов, что позволяет осуществлять надежную передачу факса по нестабильным каналам.

| Интерфейсы SIP                                                      |                    |                                                                 |                  |   |
|---------------------------------------------------------------------|--------------------|-----------------------------------------------------------------|------------------|---|
| Инлекс                                                              | [0]                | Taŭvenu SID-corcuŭ (REC 4028)                                   |                  |   |
| Тип                                                                 | [ Интерфейсы SIP ] | Ранмеры этр-сессии (кгс 4020)                                   |                  |   |
| Название                                                            | SIP-interface00    | Включить поддержку таимеров                                     |                  |   |
| Режим                                                               | SIP-I              | Минимальный период контроля сессий (Зеззіон Ехрпез)             | 0                |   |
| Транковая группа                                                    | нет                | Минимальный период контроля сессии (Min SE) 🥮                   | 0                |   |
| Категория доступа                                                   | [0] AccessCat#0    | Сторона обновления сессии                                       | Клиент           | - |
| План нумерации                                                      | [0] NumberPlan#0 💂 |                                                                 |                  |   |
| ІР адрес                                                            | 0.0.0.0            | Способ передачи DTMF                                            | inband           | - |
| Порт                                                                | 5060               | RFC2833 PT 🥹                                                    | 101              |   |
| Логин                                                               |                    | DTMF MIME Type                                                  | application/dtmf | - |
| Пароль                                                              |                    | Deserve town                                                    |                  |   |
| Кодеки                                                              |                    | Передача факса                                                  | no detect fav    |   |
| Вкл. Кодек РТ                                                       | ype PTE            | Режим детектирования                                            | T 28             | - |
| G.711A 8                                                            | 20 🖵               | Максимальная скорость факса, передаваемого по                   | 1.4400           | ~ |
| G.711U 0                                                            | 30 🐷               | протоколу Т.38                                                  | 14400            | Ŧ |
| G.729 18                                                            | 30 🖵               | Метод управления скоростью передачи данных по<br>протоколу Т.38 | transferred TCF  |   |
| G.723.1 (5.3 kbps) 4                                                | 30 🐷               | Удаления и вставки битов, заполнения для данных Т.38            | Отключить        | - |
| G.723.1 (6.3 kbps) 4                                                | 30 🖵               | Величина избыточности в пакетах данных Т.38                     | 1                | - |
| G.728-32 102                                                        | 2 30 🖵             | Время пакетизации для протокола Т.38                            | 30 мс            | - |
| **                                                                  |                    | Передача данных                                                 |                  |   |
|                                                                     |                    | Использовать VBD                                                |                  |   |
| Генератор комфортного шума                                          |                    | Кодек VBD                                                       | G.711A           | - |
| (VAD/CNG)                                                           |                    | Тип нагрузки VBD                                                | Static           | - |
|                                                                     | voice (default)    | Параметры jitter-буфера                                         |                  |   |
| Усиление сигнала на приеме (0.1                                     |                    | Режим                                                           | Адаптивный       | - |
| dB) 🥹                                                               | U                  | Минимальный размер, мс 🥮                                        | 0                |   |
| Усиление сигнала на передаче (0.1<br>dB) 🥹                          | 0                  | Начальный размер, мс 🥮                                          | 0                |   |
| Активных соединений 🥹                                               | 0                  | Максимальный размер, мс 🥮                                       | 200              |   |
| DSCP для RTP 🥮                                                      | 0                  | Период адаптации, мс 🥹                                          | 10000            |   |
| DSCP для SIP 🥮                                                      | 0                  | Режим удаления                                                  | Soft             | - |
| Период передачи пакетов RTCP (с)                                    |                    | Порог удаления, мс 🥮                                            | 500              |   |
|                                                                     | 0                  | Режим подстройки                                                | Плавный          | - |
| Контроль активности сессии по                                       |                    | Размер для VBD, мс 🥹                                            | 0                |   |
| протоколу RTCP 🥹                                                    | 0                  |                                                                 |                  |   |
| Контроль доступности встречно                                       | й 📃                |                                                                 |                  |   |
| стороны соощениями OPTIONS 💆                                        | 0                  |                                                                 |                  |   |
| 'In-band signal' с передачей 183+SDF                                |                    |                                                                 |                  |   |
| CCI Enable 🧐                                                        |                    |                                                                 |                  |   |
| Разрешить переадресацию (302                                        | )                  |                                                                 |                  |   |
| Разрешить обработку сообщени<br>REFER                               | й 🔲                |                                                                 |                  |   |
| Передавать параметр RPORT                                           | r 🔲                |                                                                 |                  |   |
| Надежная доставка предварительны                                    | ×                  |                                                                 |                  |   |
| ответов (1) х                                                       | , <u> </u>         |                                                                 |                  |   |
| Таймаут ожидания RTP-пакетов 🥮                                      | 0                  |                                                                 |                  |   |
| Таймаут ожидания RTP-пакетов<br>после получения Silence-Suppression | x                  |                                                                 |                  |   |
| (множитель) 🥹                                                       | U                  |                                                                 |                  |   |
|                                                                     | Пр                 | именить Отменить                                                |                  |   |

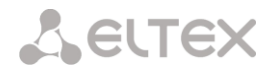

# Параметры интерфейса SIP/SIP-T/SIP-I/SIP профиль:

- Название наименование интерфейса;
- Режим выбор протокола для интерфейса (SIP/SIP-T/SIP-I/SIP-профиль);
- Профиль RADIUS выбор профиля RADIUS для интерфейса SIP-профиль (для остальных интерфейсов профиль RADIUS назначается в транковой группе);

| Режим          | SIP-Профиль | - |
|----------------|-------------|---|
| Профиль RADIUS |             | - |

- Транковая группа<sup>1</sup> наименование транковой группы, в которую входит интерфейс;
- Категория доступа выбор категории доступа;
- План нумерации определяет план нумерации, в котором будет осуществляться набор с данного порта (это необходимо для согласования планов нумерации);
- *IP адрес*<sup>1</sup> IP-адрес взаимодействующего по протоколу SIP/SIP-T шлюза;
- Порт<sup>1</sup> UDP-порт взаимодействующего шлюза, на котором он принимает сигнализацию SIP/SIP-Т;
- Логин имя, используемое для аутентификации при совершении исходящих вызовов через данный интерфейс;
- Пароль пароль, используемый для аутентификации при совершении исходящих вызовов через данный интерфейс.

# Кодеки:

В данном разделе можно выбрать кодеки для интерфейса и порядок, в котором они будут использоваться при установлении соединения. Кодек с наивысшим приоритетом необходимо установить в верхней позиции.

При нажатии левой кнопкой мыши, строка с выбранным кодеком подсвечивается. Для изменения приоритета кодеков используются стрелки 🕈 🕈 (вниз, вверх).

- Вкл.– при установленном флаг кодек, указанный в поле напротив, включен, иначе выключен;
- Кодек кодек, используемый для передачи голосовых данных. Поддерживаемые кодеки G.711A, G.711U, G.729A, G.729B, G.723.1, G.726-32.

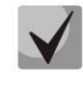

При включенном VAD/CNG кодек G.729 работает как G.729B, иначе как G729A, а кодек G.723.1 работает с поддержкой annexA, иначе без поддержки annexA.

 РТуре – тип нагрузки для кодека. Поле доступно для редактирования только при выборе G.726 (разрешенные для использования значения – от 96 до 127, либо 2 для согласования с устройствами, не поддерживающими динамический тип нагрузки для данного кодека). Для остальных кодеков назначается автоматически;

| Кодеки — | _    |                    |       |      |
|----------|------|--------------------|-------|------|
|          | Вкл. | Кодек              | РТуре | PTE  |
|          |      | G.711U             | 0     | 30 🖵 |
|          |      | G.711A             | 8     | 30 👻 |
|          |      | G.729              | 18    | 30 👻 |
|          |      | G.723.1 (5.3 kbps) | 4     | 30 👻 |
|          |      | G.723.1 (6.3 kbps) | 4     | 30 👻 |
|          |      | G.726-32           | 102   | 30 💌 |
|          |      | **                 |       |      |
|          |      |                    |       |      |

- РТЕ время пакетизации количество миллисекунд (мс) речи, передаваемых в одном пакете;
- Детектор активности речи / Генератор комфортного шума (VAD/CNG) при установленном флаге детектор тишины и генератор комфортного шума включены, иначе – выключены. Детектор активности речи позволяет отключать передачу разговорных пакетов RTP в моменты молчания, тем самым уменьшая нагрузку в сети передачи данных;
- Контроль IP:Port источника RTP при установленной настройке контролируется поступление медиа трафика с IP-адреса и UDP-порта указанных в описании сеанса связи SDP, иначе принимается трафик с любого IP-адреса и UDP-порта;
- Эхокомпенсация режим эхокомпенсации:

<sup>&</sup>lt;sup>1</sup> Поле не активно в режиме SIP-профиль

# Сестех

- voice(default) эхокомпенсаторы включены в режиме передачи голосовой информации (данный режим установлен по-умолчанию),
- voice nlp-off эхокомпенсаторы включены в голосовом режиме, нелинейный процессор NLP выключен. В случае, когда уровни сигналов на передаче и приеме сильно различаются, слабый сигнал может быть подавлен нелинейным процессором NLP. Для предотвращения подавления используется данный режим работы эхокомпенсаторов;
- modem эхокомпенсаторы включены в режиме работы модема (фильтрация постоянной составляющей сигнала выключена, контроль процессором NLP выключен, генератор комфортного шума выключен);
- *off* не использовать эхокомпенсацию;
- Усиление сигнала на приеме (0.1 dB) громкость принимаемого сигнала, усиление/ослабление уровня сигнала, принятого от взаимодействующего шлюза;
- Усиление сигнала на передаче (0.1 dB) громкость передаваемого сигнала, усиление/ослабление уровня сигнала передаваемого в сторону взаимодействующего шлюза;
- Активных соединений максимальное количество одновременных (входящих и исходящих) соединений через данный интерфейс;
- DSCP for RTP тип сервиса (DSCP) для RTP и UDPTL (Т.38) пакетов;
- DSCP for Signaling тип сервиса (DSCP) для сигнального трафика (протокол SIP-T);

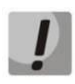

Настройки DSCP for RTP и DSCP for Signaling будут игнорироваться при использовании VLAN для передачи RTP и сигнализации. Для приоритезации трафика в данном случае будут использоваться Class of Service VLAN.

- Период передачи пакетов RTCP (c) период времени в секундах (5-65535 с.), через который устройство отправляет контрольные пакеты по протоколу RTCP. При отсутствии установленного флага, протокол RTCP не используется;
- Контроль активности сессии по протоколу RTCP функция контроля состояния разговорного тракта, принимает значения из диапазона 5-65535 с. Количество интервалов времени (RTCP timer), в течение которого ожидаются пакеты протокола RTCP со встречной стороны. При отсутствии пакетов в заданном периоде времени установленное соединение разрушается. При этом в сторону TDM и IP-протоколов устанавливается причина разъединения – «cause 3 no route to destination». Значение контрольного периода определяется по формуле: RTCP timer\* RTCP control period секунд. При отсутствии установленного флага функция выключена;
- Контроль доступности встречной стороны соощениями OPTIONS функция контроля доступности направления посредством сообщений OPTIONS, при недоступности направления вызов будет осуществлен через резервную транковую группу. Функция также анализирует полученный ответ на сообщение OPTIONS, что позволяет не использовать настроенные в данном направлении возможности 100rel, replaces и timer, если встречная сторона их не поддерживает. Принимает значения из диапазона 30-3600 с.
- 'In-band signal' с передачей 183+SDP<sup>1</sup> выдавать в SIP ответ 183/SDP для проключения голосового тракта при получении из PRI сообщений CALL PROCEEDING или PROGRESS, содержащих progress indicator=8 (In-band signal);
- Разрешить переадресацию (302) при установленном флаге шлюзу разрешено обрабатывать переадресацию посредством сообщения 302, принятого с данного интерфейса. При снятом флаге при приеме сообщения 302 шлюз отклонит вызов и не выполнит переадресацию;
- Разрешить обработку сообщений REFER сообщение REFER передается взаимодействующим шлюзом для выполнения услуги «Передача вызова». При установленном флаге шлюзу разрешено обрабатывать сообщения REFER, принятые с данного интерфейса, иначе запрещено. При снятом флаге при приеме сообщения REFER, шлюз отобьет вызов и не выполнит «Передачу вызова»;
- Передавать параметр RPORT при установленном флаге в заголовке VIA сообщения INVITE будет передаваться параметр rport, иначе нет. Использование и обработка параметра осуществляется согласно рекомендации rfc 3581;

<sup>1</sup> Только для протокола SIP – T/SIP-I

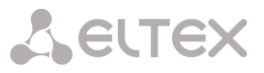

- Надежная доставка промежуточных ответов (1xx) При установленном флаге, запрос INVITE и предварительные ответы класса 1xx, будут содержать тег require: 100rel, требующий гарантированного подтверждения предварительных ответов.
- Таймаут ожидания RTP-пакетов функция контроля состояния разговорного тракта по наличию RTP трафика от взаимодействующего устройства. Диапазон допустимых значений от 10 до 300 секунд. При снятом флаге контроль RTP выключен, при установленном — включен. Контроль осуществляется следующим образом: если в течение данного таймаута от встречного устройства не поступает ни одного RTP пакета и последний пакет не был пакетом подавления пауз, то вызов отбивается;
- Таймаут ожидания RTP-пакетов после получения Silence-Suppression (множитель) таймаут ожидания RTP-пакетов при использовании опции подавления пауз. Диапазон допустимых значений от 1 до 30. Коэффициент является множителем и определяет, во сколько раз значение данного таймаута больше, чем RTP-loss timeout. Контроль осуществляется следующим образом: если в течение данного времени от встречного устройства не поступает ни одного RTP пакета и последний пакет был пакетом подавления пауз, то вызов отбивается;

T

# Таймеры SIP-сессий (RFC 4028):

 Включить поддержку таймеров – при установленном флаге поддерживаются таймеры SIP-сессий (RFC 4028). Обновление сессии поддерживается путем передачи сообщений re-INVITE в течение сессии;

| аймеры SIP-сессий (RFC 4028)                              |  |
|-----------------------------------------------------------|--|
| Включить поддержку таймеров 📃                             |  |
| Минимальный период контроля<br>сессии (Session Expires) 🎱 |  |
| Минимальный период контроля<br>сессии (Min SE) 🥹          |  |
| Сторона обновления сессии Клиент 💂                        |  |

- Минимальный период контроля сессии (Session Expires) – период времени в секундах, по истечению которого произойдет принудительное завершение сессии, в случае если сессия не будет во время обновлена (от 90 до 64800 с., рекомендуемое значение - 1800 с);
- Минимальный период контроля сессии (Min SE) минимальный интервал проверки работоспособности соединения (от 90 до 32000 с). Данное значение не должно превышать таймаут принудительного завершения сессии Sessions expires;
- Сторона обновления сессии определяет сторону, которая будет осуществлять обновление сессии (иас – сторона клиента, иаз – сторона сервера);

# Передача DTMF:

- Способ передачи DTMF способ передачи DTMF через IP-сеть;
  - inband в пакетах протокола RTP, внутриполосно;

| едача DTMF           |                  |
|----------------------|------------------|
| Способ передачи DTMF | inband 📮         |
| RFC2833 PT 🥮         | 101              |
| DTMF MIME Type       | application/dtmf |

- *rfc2833* в пакетах протокола RTP, согласно рекомендации rfc2833;
- info внеполосно. По протоколу SIP используются сообщения INFO, при этом вид передаваемых сигналов DTMF будет зависеть от типа расширения MIME;

Пер

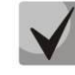

# Для возможности использования донабора во время разговора убедитесь, что аналогичный метод передачи сигналов DTMF настроен на встречном шлюзе!

- RFC2833 PT тип динамической нагрузки, используемой для передачи пакетов DTMF по RFC2833.
   Разрешенные для использования значения от 96 до 127. Рекомендация RFC2833 определяет передачу сигналов DTMF посредством RTP-протокола. Данный параметр должен согласовываться с аналогичным параметром взаимодействующего шлюза (наиболее часто используемые значения: 96, 101);
- DTMF MIME Type тип нагрузки, используемый для передачи DTMF в пакетах INFO протокола SIP:
  - application/dtmf-relay в пакетах INFO application/dtmf-relay протокола SIP (\* и # передаются как символы \* и #);
  - *application/dtmf* в пакетах INFO application/dtmf протокола SIP (\* и # передаются как числа10 и 11);

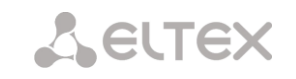

# Передача факса:

- Режим детектирования определяет направление передачи, при котором детектируются тоны факса, после чего осуществляется переход на кодек факса:
  - off fax transfer отключает детектирование тонов факса, но не запрещает передачу факса (не будет инициироваться переход на кодек факса, но данный переход может быть сделан встречным шлюзом);
  - Caller and Callee детектируются тоны как при передаче факса, так и при приеме. При передаче факса детектируется сигнал CNG FAX с абонентской линии. При приеме факса детектируется сигнал V.21 с абонентской линии;
    - абонентской линии; Caller — детектируются тоны только при передаче факса. При передаче

| Передача факса                                                  |                   |
|-----------------------------------------------------------------|-------------------|
| Режим детектирования                                            | callee 🔍          |
| Режим передачи                                                  | T.38 💌            |
| Максимальная скорость факса, передаваемого по<br>протоколу Т.38 | 14400 🖵           |
| Метод управления скоростью передачи данных по<br>протоколу Т.38 | transferred TCF 📃 |
| Удаления и вставки битов, заполнения для данных<br>Т.38         | Отключить         |
| Величина избыточности в пакетах данных Т.38                     | 1 💌               |
| Время пакетизации для протокола Т.38                            | 30 мс 🔍           |

- факса детектируется сигнал CNG FAX с абонентской линии;
- Callee детектируются тоны только при приеме факса. При приеме факса детектируется сигнал V.21 с абонентской линии;
- Режим передачи выбор протокола для передачи факса;
- Максимальная скорость факса, передаваемого по протоколу Т.38 максимальная скорость факса передаваемого по протоколу Т.38. Данная настройка влияет на возможности шлюза работать с высокоскоростными факсимильными аппаратами. Если факсимильные аппараты поддерживают передачу на скорости 14400, а на шлюзе настроено ограничение 9600, то максимальная скорость соединения между факсимильными аппаратами не сможет превысить 9600 бод. Если, наоборот, факсимильные аппараты поддерживают передачу на скорости 9600, а на шлюзе настроено ограничение 14400, то данная настройка не окажет никакого влияния на взаимодействие, максимальная скорость будет определяться возможностями факсимильных аппаратов;
- *Метод управления скоростью передачи данных по протоколу Т.38* установить метод управления скоростью передачи данных:
  - *local TCF* метод требует, чтобы подстроечный сигнал TCF генерировался приемным шлюзом локально;
  - transferred TCF метод требует, чтобы подстроечный сигнал TCF передавался с передающего устройства на приемное;
- Удаления и вставки битов заполнения для данных Т.38– удаления и вставки битов заполнения для данных, не связанных с режимом ECM;
- Величина избыточности в пакетах данных Т.38 величина избыточности в пакетах данных Т.38 (количество предыдущих пакетов в последующем пакете Т.38).
- Время пакетизации для протокола Т.38 определяет частоту формирования пакетов Т.38 в миллисекундах (мс).

# Передача данных:

- Использовать VBD при установленном флаге использовать V.152 для передачи модема. При детектировании сигнала CED осуществляется переход в
  - режим Voice band data Снятие флага отключает детектирование тонов модема, но не запрещает передачу модема (не будет инициироваться переход на кодек модема, но данный переход может быть осуществлен встречным шлюзом);

| Передача данных         |   |
|-------------------------|---|
| Использовать VBD 📃      |   |
| Кодек VBD G.711A        | - |
| Тип нагрузки VBD Static | - |
|                         |   |

- Кодек VBD кодек, используемый для передачи данных в режиме VBD;
- Тип нагрузки VBD тип нагрузки, используемый для передачи данных в режиме VBD:
  - Static использовать стандартное значение типа нагрузки для кодека (для кодека
    - G.711А тип нагрузки 8, для кодека G.711U тип нагрузки 0);
  - 96-127 типы нагрузки из динамического диапазона.

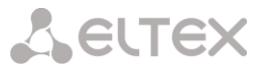

# Параметры jitter-буфера:

- Режим режим работы джиттер-буфера: фиксированный либо адаптивный;
- Минимальный размер, мс размер фиксированного джиттер-буфера, либо нижняя граница (минимальный размер) адаптивного джиттер-буфера. Диапазон допустимых значений от 0 до 200 мс;
- Начальный размер, мс начальное значение адаптивного джиттер буфера. Диапазон допустимых значений от 0 до 200 мс;
- Максимальный размер, мс верхняя граница (максимальный размер) адаптивного джиттер-буфера в миллисекундах. Диапазон допустимых значений от «минимального размера» до 200 мс;
- Период адаптации, мс интервал адаптации буфера к нижней границе;
- Режим удаления режим адаптации буфера.
   Определяет, каким образом будут удаляться пакеты при адаптации буфера к нижней границе:
  - Soft используется интеллектуальная схема выбора пакетов для удаления, превысивших порог;
- Параметры jitter-буфера Режим Адаптивный Минимальный размер, мс Пачальный размер, мс Пачальный размер, мс О Максимальный размер, мс 200 Период адаптации, мс Пороог удаления, мс Режим идаления Soft Режим подстройки Плавный Размер для VBD, мс О
- Hard пакеты, задержка которых превысила порог, немедленно удаляются;
- Порог удаления, мс порог немедленного удаления пакетов в миллисекундах. При росте буфера и превышении задержки пакета свыше данной границы пакеты немедленно удаляются. Диапазон допустимых значений от Delay max до 500 мс;
- Режим подстройки выбор режима подстройки адаптивного джиттер-буфера при его увеличении (плавный/моментальный);
- Размер для VBD, мс размер фиксированного джиттер-буфера, используемого при передаче данных в режиме VBD. Диапазон допустимых значений от 0 до 200 мс;

Значения поля «тип сервиса» (IP DSCP) для RTP, Т.38 и SIP/SIP-T/SIP-I:

0 (DSCP 0x00) - лучшая попытка (Best effort) - значение по умолчанию; 8 (DSCP 0x08) - класс 1; 10 (DSCP 0x0A) - гарантированное отправление, низкая вероятность сброса (Class1, AF11); 12 (DSCP 0x0C) - гарантированное отправление, средняя вероятность сброса (Class1, AF12); 14 (DSCP 0x0E) - гарантированное отправление, высокая вероятность сброса (Class1, AF13); 16 (DSCP 0x10) - класс 2; 18 (DSCP 0x12) - гарантированное отправление, низкая вероятность сброса (Class2, AF21); 20 (DSCP 0x14) - гарантированное отправление, средняя вероятность сброса (Class2, AF22); 22 (DSCP 0x16) - гарантированное отправление, высокая вероятность сброса (Class2, AF23); 24 (DSCP 0x18) - класс 3; 26 (DSCP 0x1A) - гарантированное отправление, низкая вероятность сброса (Class3, AF31); 28 (DSCP 0x1C) - гарантированное отправление, средняя вероятность сброса (Class3, AF32); 30 (DSCP 0x1E) - гарантированное отправление, высокая вероятность сброса (Class3, AF33); 32 (DSCP 0x20) - класс 4; 34 (DSCP 0x22) - гарантированное отправление, низкая вероятность сброса (Class4, AF41); 36 (DSCP 0x24) - гарантированное отправление, средняя вероятность сброса (Class4, AF42) 38 (DSCP 0x26) - гарантированное отправление, высокая вероятность сброса (Class4, AF43); 40 (DSCP 0x28) - класс 5; 46 (DSCP 0x2E) - ускоренное отправление (Class5, Expedited Forwarding). **IP Precedence:** 0 - IPPO (Routine); 8 - IPP1 (Priority); 16 - IPP2 (Immediate); 24 - IPP3 (Flash); 32 - IPP4 (Flash Override); 40 - IPP5 (Critical); 48 - IPP6 (Internetwork Control); 56 - IPP7 (Network Control).

# 3.1.6 Внутренние ресурсы

# 3.1.6.1 Категории ОКС

В данном разделе указывается соответствие категории АОН и категории ОКС при соединениях по ОКС-7.

Общепринятое соответствие категорий ОКС 7 категориям АОН абонента приведено ниже:

| категория ОКС7 10  | - | категория АОН 1 |
|--------------------|---|-----------------|
| категория ОКС7 11  | - | категория АОН 4 |
| категория ОКС7 12  | - | категория АОН 8 |
| категория ОКС7 15  | - | категория АОН 6 |
| категория ОКС7 224 | - | категория АОН 0 |
| категория ОКС7 225 | - | категория АОН 2 |
| категория ОКС7 226 | - | категория АОН 5 |
| категория ОКС7 227 | - | категория АОН 7 |
| категория ОКС7 228 | - | категория АОН 3 |
| категория ОКС7 229 | - | категория АОН 9 |
|                    |   |                 |

3.1.6.1 Категории доступа

Категории доступа используются для определения прав доступа абонентов, транковых групп и других объектов друг к другу.

Если требуется ограничить доступ к какому-либо объекту, следует назначить ему соответствующую категорию; для других категорий – определить в данном меню доступность к категории назначенной на объект (убрать доступ – снять флаг напротив соответствующей категории, добавить доступ - установить флаг напротив соответствующей категории).

Всего для настройки доступно 32 категории доступа. Переход к настройке и редактированию выбранной категории осуществляется кнопкой 💸.

| No | категория    | доступ к категориям                   |
|----|--------------|---------------------------------------|
| 0  | AccessCat#0  | 0,1,2,3,4,5,6,7,8,9,10,11,12,13,14,15 |
| 1  | AccessCat#1  | 0,1,2,3,4,5,6,7,8,9,10,11,12,13,14,15 |
| 2  | AccessCat#2  | 0,1,2,3,4,5,6,7,8,9,10,11,12,13,14,15 |
| 3  | AccessCat#3  | 0,1,2,3,4,5,6,7,8,9,10,11,12,13,14,15 |
| 4  | AccessCat#4  | 0,1,2,3,4,5,6,7,8,9,10,11,12,13,14,15 |
| 5  | AccessCat#5  | 0,1,2,3,4,5,6,7,8,9,10,11,12,13,14,15 |
| 6  | AccessCat#6  | 0,1,2,3,4,5,6,7,8,9,10,11,12,13,14,15 |
| 7  | AccessCat#7  | 0,1,2,3,4,5,6,7,8,9,10,11,12,13,14,15 |
| 8  | AccessCat#8  | 0,1,2,3,4,5,6,7,8,9,10,11,12,13,14,15 |
| 9  | AccessCat#9  | 0,1,2,3,4,5,6,7,8,9,10,11,12,13,14,15 |
| 10 | AccessCat#10 | 0,1,2,3,4,5,6,7,8,9,10,11,12,13,14,15 |
| 11 | AccessCat#11 | 0,1,2,3,4,5,6,7,8,9,10,11,12,13,14,15 |
| 12 | AccessCat#12 | 0,1,2,3,4,5,6,7,8,9,10,11,12,13,14,15 |
| 13 | AccessCat#13 | 0,1,2,3,4,5,6,7,8,9,10,11,12,13,14,15 |
| 14 | AccessCat#14 | 0,1,2,3,4,5,6,7,8,9,10,11,12,13,14,15 |
| 15 | AccessCat#15 | 0,1,2,3,4,5,6,7,8,9,10,11,12,13,14,15 |
| 16 | AccessCat#16 | 0,1,2,3,4,5,6,7,8,9,10,11,12,13,14,15 |
| 17 | AccessCat#17 | 0,1,2,3,4,5,6,7,8,9,10,11,12,13,14,15 |
| 18 | AccessCat#18 | 0,1,2,3,4,5,6,7,8,9,10,11,12,13,14,15 |
| 19 | AccessCat#19 | 0,1,2,3,4,5,6,7,8,9,10,11,12,13,14,15 |
| 20 | AccessCat#20 | 0,1,2,3,4,5,6,7,8,9,10,11,12,13,14,15 |
| 21 | AccessCat#21 | 0,1,2,3,4,5,6,7,8,9,10,11,12,13,14,15 |
| 22 | AccessCat#22 | 0,1,2,3,4,5,6,7,8,9,10,11,12,13,14,15 |
| 23 | AccessCat#23 | 0,1,2,3,4,5,6,7,8,9,10,11,12,13,14,15 |
| 24 | AccessCat#24 | 0,1,2,3,4,5,6,7,8,9,10,11,12,13,14,15 |
| 25 | AccessCat#25 | 0,1,2,3,4,5,6,7,8,9,10,11,12,13,14,15 |
| 26 | AccessCat#26 | 0,1,2,3,4,5,6,7,8,9,10,11,12,13,14,15 |
| 27 | AccessCat#27 | 0,1,2,3,4,5,6,7,8,9,10,11,12,13,14,15 |
| 28 | AccessCat#28 | 0,1,2,3,4,5,6,7,8,9,10,11,12,13,14,15 |
| 29 | AccessCat#29 | 0,1,2,3,4,5,6,7,8,9,10,11,12,13,14,15 |
| 30 | AccessCat#30 | 0,1,2,3,4,5,6,7,8,9,10,11,12,13,14,15 |
| 31 | AccessCat#31 | 0,1,2,3,4,5,6,7,8,9,10,11,12,13,14,15 |

\*

| Категории ОКС |                                  |     |  |  |  |  |
|---------------|----------------------------------|-----|--|--|--|--|
| #             | Категория АОН 🥹 Категория ОКС7 🥝 |     |  |  |  |  |
| 0             | 1                                | 10  |  |  |  |  |
| 1             | 2                                | 225 |  |  |  |  |
| 2             | 3                                | 228 |  |  |  |  |
| 3             | 4                                | 11  |  |  |  |  |
| 4             | 5                                | 226 |  |  |  |  |
| 5             | 6                                | 15  |  |  |  |  |
| 6             | 7                                | 227 |  |  |  |  |
| 7             | 8                                | 12  |  |  |  |  |
| 8             | 9                                | 229 |  |  |  |  |
| 9             | 10                               | 224 |  |  |  |  |
| 10            | 7                                | 0   |  |  |  |  |
| 11            | 7                                | 240 |  |  |  |  |
| 12            | 0                                | 0   |  |  |  |  |
| 13            | 0                                | 0   |  |  |  |  |
| 14            | 0                                | 0   |  |  |  |  |
| 15            | 0                                | 0   |  |  |  |  |
|               |                                  |     |  |  |  |  |

# 3.1.7 Настройки ІР

В этом разделе задаются IP-настройки устройства, таблица маршрутизации IP-пакетов, настройки SNMP и syslog.

#### 3.1.7.1 Таблица маршрутизации

В данном подменю пользователь может настроить статические маршруты

Статическая маршрутизация позволяет маршрутизировать пакеты к указанным IP-сетям либо IPадресам через заданные шлюзы. Пакеты, передаваемые на IP-адреса, не принадлежащие IP-сети шлюза и не попадающие под статические правила маршрутизации, будут отправлены на шлюз по умолчанию.

Таблица маршрутизации предназначена для задания маршрутов в IP-сети.

|    | Таблица маршрутизации |               |              |           |         |
|----|-----------------------|---------------|--------------|-----------|---------|
| N≌ | Направление           | Маска         | Шлюз         | Интерфейс | Метрика |
| 0  | 192.168.16.0          | 255.255.255.0 | *            | eth0      | 0       |
| 1  | default               | 0.0.0.0       | 192.168.16.1 | eth0      | 0       |

#### 🐁 🛠 🏷

Для создания, редактирования и удаления маршрута используется меню «Объекты» - «Добавить объект», «Объекты» - «Редактировать объект» и «Объекты» - «Удалить объект», а так же кнопки:

- 🛅 «Добавить маршрут»;
- 📌 «Редактировать параметры маршрута»;
- 🌌 «Удалить маршрут».

|                                     | Таблица маршрутизации | Параметры маршрута:                                                                             |
|-------------------------------------|-----------------------|-------------------------------------------------------------------------------------------------|
| Направление<br>ip-адрес или default | 192.168.138.0         | – Направление – IP-сеть, IP-адрес или значение                                                  |
| Маска                               | 255.255.255.0         | default (для задания шлюза «по-умолчанию»);<br>— Маска — задает маску сети для заданной IP-сети |
| Шлюз<br>ір-адрес или *              | *                     | (для IP-адреса используйте маску 255.255.255.255);                                              |
| Интерфейс                           | eth0 🗸                | <ul> <li>Шлюз – задает IP-адрес шлюза для маршрута;</li> </ul>                                  |
| Метрика                             | 0                     | <ul> <li>Метрика – метрика маршрута.</li> </ul>                                                 |
| Прин                                | Отменить              |                                                                                                 |

# 3.1.7.2 Сетевые параметры

В данном подменю пользователь может указать имя устройства, изменить IP-адрес, маску подсети, адрес DNS-сервера и другое.

- DHCP протокол, предназначенный для автоматического получения IP-адреса и других параметров, необходимых для работы в сети TCP/IP. Позволяет шлюзу автоматически получить все необходимые сетевые настройки от DHCP-сервера.
- SNMP протокол простого управления сетью. Позволяет шлюзу в реальном времени передавать сообщения о произошедших авариях контролирующему SNMP-менеджеру. Также SNMP-агент шлюза поддерживает мониторинг состояний датчиков шлюза по запросу от SNMP-менеджера.
- DNS протокол, предназначенный для получения информации о доменах. Позволяет шлюзу получить IP-адрес взаимодействующего устройства по его сетевому имени (хосту). Это

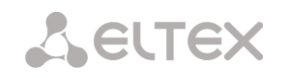

может быть необходимо, например, при указании хостов в плане маршрутизации, либо использовании в качестве адреса SIP-сервера его сетевого имени.

- NTP протокол, предназначенный для синхронизации внутренних часов устройства.
   Позволяет синхронизировать время и дату, используемую шлюзом, с их эталонными значениями.
- ТЕLNET протокол, предназначенный для организации управления по сети. Позволяет удаленно подключиться к шлюзу с компьютера для настройки и управления. При использовании протокола TELNET данные передаются по сети нешифрованными.
- SSH протокол, предназначенный для организации управления по сети. При использовании данного протокола, в отличие от TELNET, вся информация, включая пароли, передается по сети в зашифрованном виде.

# Сетевые параметры устройства:

| Имя хоста                          | smg1016m         |
|------------------------------------|------------------|
| ІР-адрес                           | 192.168.18.92    |
| Маска подсети                      | 255.255.255.0    |
| Шлюз                               | 192.168.18.1     |
| Сервер времени (NTP)               | 0.0.0.0<br>GMT+6 |
| Период синхронизации NTP,<br>мин 🧐 | 240              |
| DNS основной                       | 0.0.0.0          |
| DNS резервный                      | 0.0.0.0          |
| Использовать DHCP                  |                  |
| Получить DNS автоматически         |                  |
| Использовать SNMP                  | $\checkmark$     |
| Применить Сохра                    | нить Отменить    |
| Перезапустить                      | NTP-клиента      |
| Проверка доступности хоста         |                  |
| Pir                                | g                |

- Имя хоста сетевое имя устройства;
- *IP-адрес* сетевой адрес устройства;
- Маска подсети маска подсети для устройства;
- *Шлюз* адрес сетевого шлюза для устройства;
- Сервер времени (NTP) сервер времени, с которого устройство будет синхронизировать дату и время. В выпадающем меню производится выбор часового пояса.
- Период синхронизации NTP, мин период пересинхронизации времени, в минутах;
- DNS основной основной DNS сервер;
- DNS резервный резервный DNS сервер;
- Использовать DHCP получить IP адрес динамически;
- Получить DNS автоматически получить IP адрес DNS сервера динамически;
- Использовать SNMP при установленном флаге SNMP клиент включен, иначе выключен;
- Сохранить по нажатию на кнопку происходит сохранение настроек без их применения;
- Перезапустить NTP клиента по нажатию на кнопку происходит перезапуск NTP клиента.

Для посыла *Ping-запроса* необходимо ввести IP-адрес либо сетевое имя узла в поле «*IP probing*» и нажать кнопку «*Ping*». Результат выполнения команды будет выведен в нижней части страницы.

| IP Probing 192.168.27.7                                                                                                    |
|----------------------------------------------------------------------------------------------------|
| Ping                                                                                                    |
| PING 192.168.27.7 (192.168.27.7): 56 data bytes<br>64 bytes from 192.168.27.7 seq=0 ttl=127 time=0.333 ms<br>64 bytes from 192.168.27.7 seq=1 ttl=127 time=0.341 ms<br>64 bytes from 192.168.27.7 seq=2 ttl=127 time=0.330 ms<br>64 bytes from 192.168.27.7 seq=3 ttl=127 time=0.322 ms<br>64 bytes from 192.168.27.7 seq=4 ttl=127 time=0.337 ms |
| 192:168.27.7 ping statistics<br>5 packets transmitted, 5 packets received, 0% packet loss<br>round-trip min/avg/max = 0.322/0.332/0.341 ms                                                                                                    |

В случае использования шлюза в частной сети, рекомендуется устанавливать IP-адрес из разрешенного для данного типа сетей диапазона (RFC1918):

10.0.0.0-10.255.255.255;172.16.0.0-172.31.255.255;192.168.0.0-192.168.255.255.

Для принудительной синхронизации времени от сервера необходимо нажать кнопку «Перезапустить NTP клиента».

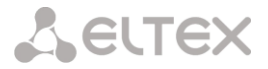

### 3.1.7.3 Применение сетевых параметров

После смены IP-адреса в окне WEB-конфигуратора появится информационное сообщение о том, что через 5 секунд конфигуратор подключится по новому адресу. Нажатие на ссылку *«Продолжить»* также приведет к перенаправлению на новый адрес.

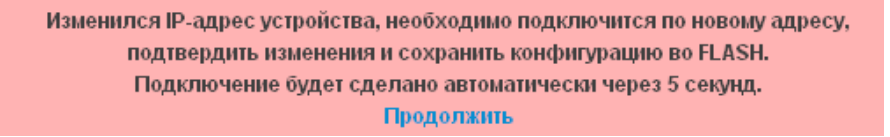

После подключения конфигуратором по новому адресу необходимо подтвердить изменение адреса. Для этого нажать ссылку «Подтвердить». Нажатие на ссылку «Отмена» приведет к переподключению по старому адресу.

Изменился IP-адрес устройства, Вы подключены по новому адресу! Подтвердить Отмена

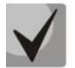

В случае если вы не можете подключиться по новому адресу, через минуту шлюз будет снова доступен по старому адресу.

#### 3.1.7.4 Настройки SNMP

Программное обеспечение SMG-1016 позволяет проводить мониторинг устройства, используя протокол SNMP. В подменю «SNMP» выполняются настройки параметров SNMP-агента.

Функции мониторинга по SNMP позволяют запросить у шлюза следующие параметры:

- имя шлюза;
- тип устройства;
- версия программного обеспечения;
- IP адрес;
- статистика потоков E1;
- статистика субмодулей IP;
- состояние линксетов;
- состояние каналов потоков E1;
- состояние каналов IP (статистика по текущим вызовам через IP).

В статистике текущих вызовов по IP каналам передаются следующие данные:

- номер канала;
- состояние канала;
- идентификатор вызова;
- МАС-адрес вызывающего абонента;
- ІР-адрес вызывающего абонента;
- номер вызывающего абонента;
- МАС-адрес вызываемого абонента;
- ІР-адрес вызываемого абонента;
- номер вызываемого абонента;
- продолжительность занятия канала.
- Sys Name
  Sys Contact
  Sys Location
  ro Community public
  rw Community private
  Применить Сброс

- Sys Name имя устройства;
- Sys Contact контактная информация;
- Sys Location место расположения устройства;
- ro Community пароль на чтение параметров;
- rw Community пароль на запись параметров;

# 3.1.7.5 SNMPv3 и СОРМ

Реализация функции COPM основана на рекомендации rfc3924 Cisco Architecture for Lawful Intercept in IP Networks. Для осуществления перехвата используются MIB: CISCO-IP-TAP-MIB.my и CISCO-TAP2-MIB.my.

Конфигурация SNMPv3:

В системе используется только один пользователь SNMPv3. Пользователь SNMPv3 используется для выполнения команд СОРМирования.

RW User name – имя пользователя;

— *RW User password* — пароль (пароль должен содержать более 8 символов);

| Параметры SNMPv3 |                  |  |
|------------------|------------------|--|
| RW user name     |                  |  |
| RW user password |                  |  |
|                  | Удалить Добавить |  |

Для применения конфигурации пользователя SNMPv3 используется кнопка "Добавить" (настройки применяются сразу после нажатия). Для удаления записи нажать кнопку «Удалить».

# 3.1.7.6 Настройка трапов (SNMP trap)

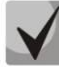

# Подробное описание параметров мониторинга и сообщений Тгар приведено в МІВфайлах, поставляемых на диске вместе со шлюзом.

SNMP-агент посылает сообщение SNMPv2-trap при возникновении следующих событий:

- ошибка конфигурации;
- авария SIP модуля;
- авария субмодуля IP;
- авария линксета;
- авария сигнального канала ОКС-7;
- потеря синхронизации, либо синхронизация от менее приоритетного источника;
- авария потока E1;
- удаленная авария потока;
- исправлена ошибка конфигурации;
- восстановлена работоспособность SIP-T модуля после аварии;
- восстановлена работоспособность субмодуля IP после аварии;
- восстановлена работоспособность линксета после аварии;
- восстановлена работоспособность сигнального канала ОКС-7 после аварии;
- восстановлена синхронизация от приоритетного источника;
- нет аварии потока (после наличия аварии либо удаленной аварии потока);
- FTP-сервер недоступен, оперативная память для хранения CDR-файлов заполнена свыше 50% (15 - 30 MB);
- FTP-сервер недоступен, оперативная память для хранения CDR-файлов заполнена до 50% (5 15 MB);
- FTP-сервер недоступен, оперативная память для хранения CDR-файлов заполнена до 5MB;

| Настройка SNMP трапов |                 |           |          |      |
|-----------------------|-----------------|-----------|----------|------|
| Nº                    | Тип             | Community | IP адрес | Порт |
| 0                     | trap2sink       |           | 0.0.0    | 0    |
| <b>€</b> ⊀            | •               |           |          |      |
| Пере:                 | запустить SNMPd |           |          |      |

- Перезапустить SNMPd – по нажатию на кнопку осуществляется перезапуск SNMP клиента.

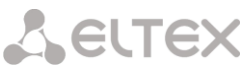

| 1 | Для создания, редактирования и удаления параметров трапов использует 🛅 - «Добавить»: | ся кнопк  | ки:          |
|---|--------------------------------------------------------------------------------------|-----------|--------------|
|   | 🛠 - «Редактировать»:                                                                 |           | SNMP trap 1  |
|   |                                                                                      | Тип       | trapsink 💂   |
|   | • - «удалить».                                                                       | Community |              |
| _ | <i>Тип</i> – тип SNMP сообщения (TRAPv1, TRAPv2, INFORM);                            | ІР адрес  | 0.0.0.0      |
| _ | Community – пароль, содержащийся в трапах;                                           | Порт      | 162          |
| _ | <i>IP адрес –</i> IP-адрес приемника трапов;                                         |           |              |
| _ | <i>Порт –</i> UDP-порт приемника трапов;                                             | Примен    | ить Отменить |

# 3.1.8 Настройка RADIUS

# 3.1.8.1 Сервера RADIUS

| IP-адрес                               | Порт                                                     | Secret                                                |     | IP-адрес     | Порт | Secret |
|----------------------------------------|----------------------------------------------------------|-------------------------------------------------------|-----|--------------|------|--------|
| 192.168.16.44                          | 1812                                                     | 123456                                                | 1 1 | 92.168.16.44 | 1813 | 123456 |
| 192.168.16.48                          | 1812                                                     | 654321                                                | 2 1 | 92.168.16.48 | 1813 | 654321 |
| 0.0.0                                  | 0                                                        |                                                       | 3 0 | .0.0.0       | 0    |        |
| 0.0.0.0                                | 0                                                        |                                                       | 4 0 | .0.0.0       | 0    |        |
| 0.0.0.0                                | 0                                                        |                                                       | 5 0 | .0.0.0       | 0    |        |
| 0.0.0                                  | 0                                                        |                                                       | 6 0 | .0.0.0       | 0    |        |
| 0.0.0.0                                | 0                                                        |                                                       | 7 0 | .0.0.0       | 0    |        |
| 0.0.0.0                                | 0                                                        |                                                       | 8 0 | .0.0.0       | 0    |        |
| Таймау<br>Число<br>Время неиспользован | т ответа сервера<br>попыток отправк<br>ния сервера при с | (x100 мс) (2)<br>и запроса (2)<br>бое (сек) (2)<br>30 |     | Сброс        |      |        |

Устройство поддерживает до 8 серверов авторизации (Authorization) и до 8 серверов учетных данных (Accounting).

Таймаут ответа сервера – время, в течение которого ожидается ответ сервера;

– *Число попыток отправки запроса* – количество повторов запроса к серверу. При безуспешном использовании всех попыток сервер считается неактивным, и запрос перенаправляется на другой сервер, если он указан, иначе - детектируется ошибка;

– *Время неиспользования сервера при сбое* – время, в течение которого сервер считается неактивным (запросы на него не отправляются).

# 3.1.8.2 Профиль RADIUS

| Список прос | рилей            |            | •             |
|-------------|------------------|------------|---------------|
| Nº          | Имя              | Accounting | Authorization |
| 0           | RADIUS_Profile00 | -          | -             |
| 1           | RADIUS_Profile01 | -          | -             |
| ቴ 🛠 🏷       | ,                |            |               |

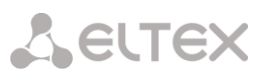

| RADIUS_Profile00       [имя профиля]         Использовать RADIUS-Authorization         Использовать RADIUS-Accounting                                                                                                    |                                                                                                    |
|----------------------------------------------------------------------------------------------------|----------------------------------------------------------------------------------------------------|
| Параметры RADIUS-Authorization<br>Отправлять запросы<br>при входящем занятии<br>при конце набора<br>Ограничения исходящей связи при сбое сервера<br>е нет ограничений<br>только местная и зоновая сети                                                              | Параметры RADIUS-Accounting  Передавать информацию о неуспешных вызовах Ограничения исходящей связи при сбое сервера  нет ограничений  только местная и зоновая сети  только местная сеть только спецслужбы |
| <ul> <li>только местная сеть</li> <li>только спецслужбы</li> <li>все запрещено (разрыв соединения)</li> <li>CgPN Поле User-name</li> <li>password Поле User-password</li> </ul>                                                                                     | <ul> <li>все запрещено (разрыв соединения)</li> <li>CgPN</li> <li>Поле User-name</li> <li>CdPN-in</li> <li>Поле CdPN</li> <li>CgPN-in</li> <li>Поле CgPN</li> </ul>                                         |
| Индивидуальные пароли для SIP-абонентов<br>Использовать full Digest-Auth<br>Не учитывать Время сессии<br>Разрешить доступ к спецслужбам при<br>получении отказа в соединении от сервера<br>Async NAS-Port-Type<br>Not used Service-Type<br>Not used Framed-protocol |                                                                                                    |
| Применить Сброс данных                                                                                                    |                                                                                                    |

### Параметры профиля:

- Использовать RADIUS-Authorization включает/выключает отправку сообщений Authorization на RADIUS-сервер;
- Использовать RADIUS-Accounting включает/выключает отправку сообщений Accounting на RADIUS-сервер;

#### Параметры RADIUS- Authorization:

Authorization-запросы могут быть отправлены в различные моменты вызова:

- при входящем занятии;
- при конце набора (получении полного номера набора).

При сбое сервера (неполучении ответа от сервера) возможно установление ограничений на исходящую связь:

- нет ограничений разрешать все вызовы;
- только местная и зоновая сети разрешать вызовы на спецслужбы, на местную и зоновую сеть;
- только местная сеть разрешать вызовы на спецслужбы и местную сеть;
- только спецслужбы разрешать вызовы только на спецслужбы;
- *все запрещено* запрещать все вызовы.
- Поле USER-NAME выбор значения атрибута User-Name в соответствующем пакете RADIUS-Authorization:
  - *CgPN* в качестве значения использовать телефонный номер вызывающей стороны;
  - *IP or E1-stream* в качестве значения использовать IP-адрес вызывающей стороны или номер потока, по которому осуществляется входящее соединение;
  - *Trunk name* в качестве значения использовать имя транка, по которому осуществляется входящее соединение.
- Поле USER-PASSWORD установка значения атрибута User-Password в соответствующем пакете RADIUS-Authorization;

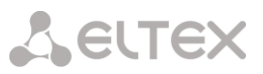

— Использовать full Digest-Auth – при установленном флаге использовать полную дайджестаутентификацию (rfc 5090) для абонентов с динамической регистрацией. При дайджестаутентификации пароль передается не в открытом виде, как при использовании базовой аутентификации, а в виде хеш-кода и не может быть перехвачен при сканировании трафика. При снятом флаге дайджест-аутентификация выполняется наполовину – параметры для аутентификации формируются самим шлюзом;

— Время сессии – установка ограничения максимальной продолжительности вызов:

— *Не учитывать* – не использовать возможность ограничения максимальной продолжительности вызова;

— Учитывать Session-Time — использовать для ограничения максимальной продолжительности вызова значение атрибута Session-Timeout(27);

— Учитывать Cisco h323-credit-time — использовать для ограничения максимальной продолжительности вызова значение Cisco VSA (9) h323-credit-time(102)

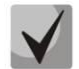

Шлюз SMG-1016 может использовать значение атрибута Session-Timeout или атрибута Cisco VSA h323-credit-time из пакета Access-Accept для ограничения максимальной продолжительности авторизуемого звонка.

 Разрешить доступ к спецслужбам при получении отказа в соединении от сервера при получении Access-Reject от сервера разрешить вызов на спецслужбы.

Установка опциональных атрибутов пакета Authentication-Request:

- NAS-Port-Type тип физического порта NAS (сервера, где аутентифицируется пользователь), по умолчанию Async;
- Service-Type тип услуги, по умолчанию не используется (Not Used);
- Framed-protocol протокол, указывается при использовании пакетного доступа, по умолчанию не используется (Not Used);

# Параметры RADIUS-Accounting:

 Передавать информацию о неуспешных вызовах – передавать на RADIUS-сервер информацию о неуспешных вызовах;

При сбое сервера (неполучении ответа от сервера) возможно установление ограничений на исходящую связь:

- *нет ограничений разрешать все вызовы;*
- только местная и зоновая сети разрешать вызовы на спецслужбы, на местную и зоновую сеть;
- *только местная сеть* разрешать вызовы на спецслужбы и местную сеть;
- *только спецслужбы* разрешать вызовы только на спецслужбы;
- *все запрещено* запрещать все вызовы.

— Поле USER-NAME – выбор значения атрибута User-Name в пакете RADIUS-Accounting:

— *CgPN* – в качестве значения использовать телефонный номер вызывающей стороны;

— *IP or E1-stream* — в качестве значения использовать IP-адрес вызывающей стороны или номер потока, по которому осуществляется входящее соединение;

- *Trunk name* в качестве значения использовать имя транка, по которому осуществляется входящее соединение.
- Поле CdPN выбор значения номера вызываемого абонента, которое используется при формировании пакетов RADIUS для некоторых AV-пар (раздел 3.1.8.4):
  - *CdPN-in* использовать номер вызываемого абонента до модификации (номер, полученный в пакете SETUP/INVITE);
  - *CdPN-out* использовать номер вызываемого абонента после модификации.

# Seltex

# Модификаторы профилей RADIUS:

**Модификаторы CdPN** – предназначены для модификаций, основанных на анализе номера вызываемого абонента, передаваемого в исходящий канал.

# Отбор номера:

 Маска номера – шаблон или набор шаблонов, с которым сравнивается принятый из входящего канала номер вызываемого абонента (синтаксис маски описан в разделе 3.1.4.1);

 Тип маски – указывает тип модификатора (в данном случае по номеру вызываемого абонента). Данный параметр является информационным – сменить тип модификатора нельзя;

| Добавить модификатор               | +          | • |
|------------------------------------|------------|---|
| Отбор номера                       |            | ٦ |
| Маска номера: 🥹                    |            |   |
| Тип маски:                         | Called     |   |
| Тип номера:                        | Любой 💌    |   |
| Модификация CdPN                   |            | 4 |
| Правило модификации<br>для CdPN: 🥹 | \$         |   |
| Модификация CgPN                   |            |   |
| Правило модификации<br>для CgPN: 🥩 | \$         |   |
|                                    | 301.0TH0H2 |   |

- Тип номера тип номера абонента:
  - National применяется при
  - обслуживании местных вызовов и входящих междугородних вызовов; – Subscriber — применяется при обслуживании местных вызовов и входящих
  - междугородних вызовов;
  - International используется при обслуживании исходящих междугородних вызовов, или местных и входящих междугородних вызовов вместо Subscriber;
  - Network specific специальный номер сети;
  - Unknown неизвестный номер;
  - Любой.

# Модификация:

Правило модификации для CdPN — правило преобразования номера вызываемого абонента.
 Используемый синтаксис описан в разделе 3.1.5.1.1Синтаксис правила модификации, примеры использования в Приложении В;

Правило модификации для CgPN — правило преобразования номера вызывающего абонента.
 Используемый синтаксис описан в разделе3.1.5.1.1 Синтаксис правила модификации, примеры использования в Приложении В;

**Модификаторы CgPN** — предназначены для модификаций, основанных на анализе номера вызывающего абонента, передаваемого в исходящий канал.

# Отбор номера:

 Маска номера – шаблон или набор шаблонов, с которым сравнивается принятый из входящего канала номер вызывающего абонента (синтаксис маски описан в разделе 3.1.4.1);

 Тип маски – указывает тип модификатора (в данном случае по номеру вызываемого абонента). Данный параметр является информационным – сменить тип модификатора нельзя;

- *Тип номера* тип номера абонента:
  - National применяется при обслуживании местных вызовов и входящих междугородних вызовов;
  - Subscriber применяется при обслуживании местных вызовов и входящих междугородних вызовов;

| Добавить модификатор               | +             | × |
|------------------------------------|---------------|---|
| Отбор номера                       |               | 1 |
| Маска номера: 🥹                    |               |   |
| Тип маски:                         | Called        |   |
| Тип номера:                        | Любой 💌       |   |
| Модификация CdPN                   |               | i |
| Правило модификации<br>для CdPN: 🥹 | \$            |   |
| Модификация CgPN                   |               | 1 |
| Правило модификации<br>для CgPN: 🥹 | \$            |   |
|                                    | Задать Отмена | _ |

62

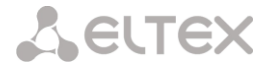

- International используется при обслуживании исходящих междугородних вызовов, или местных и входящих междугородних вызовов вместо Subscriber;
- Network specific специальный номер сети;
- Unknown неизвестный номер;
- Любой.

– Категория АОН – категория АОН абонента;

#### Модификация:

Правило модификации для CdPN — правило преобразования номера вызываемого абонента.
 Используемый синтаксис описан в разделе 0, примеры использования в Приложении В;

Правило модификации для CgPN — правило преобразования номера вызывающего абонента.
 Используемый синтаксис описан в разделе 0, примеры использования в Приложении В;

Назначение кнопок: 📃 - «Посмотреть конфигурацию модификатора»; 🛅 - «Добавить модификатор»; 🕅 - «Редактировать модификатор»; 🌠 - «Удалить модификатор».

# 3.1.8.3 Формат пакетов RADIUS

Описание каждого пакета состоит из описания всех пар Атрибут-Значение (Attribute-Value Pair) для этого типа пакета. Атрибуты могут быть как стандартными, так и атрибутами вендоров (Vendor-Specific Attribute). Если по какой-то причине значение атрибута неизвестно (например, при отсутствии исходящего транка невозможно определить значение переменной CdPN\_OUT, которое используется в качестве значения некоторых атрибутов), то этот атрибут не добавляется в сообщение.

Для стандартных атрибутов описание имеет вид:

#### Имя атрибута(Номер атрибута): Значение атрибута

Для атрибутов вендоров вид:

Имя атрибута(Номер атрибута): Имя вендора(Номер вендора): Имя VSA(Номер VSA): Значение VSA

где:

Имя атрибута всегда Vendor-Specific;

Номер атрибута всегда 26;

Имя вендора – имя вендора;

Номер вендора – номер вендора, присвоенный ему организацией IANA в документе

"PRIVATE ENTERPRISE NUMBERS" (http://www.iana.org/assignments/enterprise-numbers);

"Имя VSA" – имя атрибута вендора;

"Значение VSA" – значение атрибута вендора.

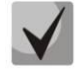

В качестве значения атрибута может использоваться конструкция вида *<\$NAME>,* где *NAME* – это имя переменной. Описание значения переменных приводится в разделе 0

#### Пакет Access-Request

```
User-Name(1): <$USER_NAME>
User-Password(2): строится на основе пароля "eltex" (без кавычек)
NAS-IP-Address(4): <$SMG_IP>
Called-Station-Id(30): <$CdPN_IN>
Calling-Station-Id(31): <$CgPN_IN>
Acct-Session-Id(44): <$SESSION_ID>
NAS-Port(5): <$NAS_PORT>
NAS-Port-Type(61): Virtual(5)
```

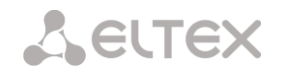

Service-Type(6): Call-Check(10)

# Стартовый пакет Accounting-Request

```
Acct-Status-Type(40) - Start(1)
User-Name(1): <$USER NAME>
Called-Station-Id(30): <$CdPN>
Calling-Station-Id(31): <$CgPN_IN>
Acct-Delay-Time(41): согласно RFC2866
Event-Timestamp(55): согласно RFC2869
NAS-IP-Address(4): <$SMG_IP>
Acct-Session-Id(44): <$SESSION_ID>
Vendor-Specific(26): Cisco(9): Cisco-AVPair(1): xpgk-src-number-in=<$CgPN IN>
Vendor-Specific(26): Cisco(9): Cisco-AVPair(1): xpgk-src-number-out=<$CgPN OUT>
Vendor-Specific(26): Cisco(9): Cisco-AVPair(1): xpgk-dst-number-in=<$CdPN IN>
Vendor-Specific(26): Cisco(9): Cisco-AVPair(1): xpgk-dst-number-out=<$CdPN OUT>
Vendor-Specific(26): Cisco(9): Cisco-AVPair(1): xpgk-route-
retries=<$ROUTE RETRIES>
Vendor-Specific(26): Cisco(9): Cisco-AVPair(1): h323-remote-id=<$DST ID>Vendor-
Specific(26): Cisco(9): Cisco-AVPair(1): h323-call-id=<$CALL_ID>
Vendor-Specific(26): Cisco(9): h323-remote-address(23): h323-remote-
address=<$DST IP>
Vendor-Specific(26): Cisco(9): h323-conf-id(24): h323-conf-id=<$CALL_ID>
Vendor-Specific(26): Cisco(9): h323-setup-time(25): h323-setup-time=<$TIME_SETUP>
Vendor-Specific(26): Cisco(9): h323-call-origin(26): h323-call-origin=originate
Vendor-Specific(26): Cisco(9): h323-call-type(27): h323-call-type=<$CALL_TYPE>
Vendor-Specific(26): Cisco(9): h323-connect-time(28): h323-connect-
time=<$TIME CONNECT>
Vendor-Specific(26): Cisco(9): h323-gw-id(33): h323-gw-id=<$SMG_IP>
```

#### Стоповый пакет Accounting-Request

```
Acct-Status-Type(40) - Stop(2)
User-Name(1): <$USER_NAME>
Called-Station-Id(30): <$CdPN>
Calling-Station-Id(31): <$CgPN_IN>
Acct-Delay-Time(41): согласно RFC2866
Event-Timestamp(55): согласно RFC2869
NAS-IP-Address(4): <$SMG_IP>
Acct-Session-Id(44): <$SESSION_ID>
Acct-Session-Time(46): <$SESSION TIME>
Vendor-Specific(26): Cisco(9): Cisco-AVPair(1): xpgk-src-number-in=<$CgPN_IN>
Vendor-Specific(26): Cisco(9): Cisco-AVPair(1): xpgk-src-number-out=<$CgPN OUT>
Vendor-Specific(26): Cisco(9): Cisco-AVPair(1): xpgk-dst-number-in=<$CdPN IN>
Vendor-Specific(26): Cisco(9): Cisco-AVPair(1): xpgk-dst-number-out=<$CdPN_OUT>
Vendor-Specific(26): Cisco(9): Cisco-AVPair(1): xpgk-route-
retries=<$ROUTE RETRIES>
Vendor-Specific(26): Cisco(9): Cisco-AVPair(1): h323-remote-id=<$DST_ID</pre>
Vendor-Specific(26): Cisco(9): Cisco-AVPair(1): h323-call-id=<$CALL_ID>
Vendor-Specific(26): Cisco(9): Cisco-AVPair(30): h323-disconnect-
cause=<$DISCONNECT_CAUSE>
Vendor-Specific(26): Cisco(9): Cisco-AVPair(1): xpgk-local-disconnect-
cause=<$LOCAL DISCONNECT CAUSE>
Vendor-Specific(26): Cisco(9): h323-remote-address(23): h323-remote-
address=<$DST IP
Vendor-Specific(26): Cisco(9): h323-conf-id(24): h323-conf-id=<$CALL ID>
Vendor-Specific(26): Cisco(9): h323-setup-time(25): h323-setup-time=<$TIME_SETUP>
Vendor-Specific(26): Cisco(9): h323-call-origin(26): h323-call-origin=originate
Vendor-Specific(26): Cisco(9): h323-call-type(27): h323-call-type=<$CALL_TYPE>
Vendor-Specific(26): Cisco(9): h323-connect-time(28): h323-connect-
time=<$TIME_CONNECT</pre>
Vendor-Specific(26): Cisco(9): h323-disconnect-time(29): h323-disconnect-
time=<$TIME_DISCONNECT>
Vendor-Specific(26): Cisco(9): h323-gw-id(33): h323-gw-id=<$SMG_IP>
```

64

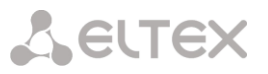

# Пакет Access-Accept

При получении пакета Access-Accept от сервера RADIUS вызов считается авторизованным. После чего осуществляется поиск исходящего транка, и, в случае успеха, производится попытка установления соединения.

Если в пакете был передан атрибут Session-Time(27) или атрибут Cisco VSA (9) h323credit-time(102), а так же была задана соответствующая настройка в профиле RADIUS, то значение атрибута будет использовано для ограничения максимальной продолжительности вызова. По истечению этого времени соединение будет разорвано со стороны SMG-1016.

# 3.1.8.4 Описание переменных

| Переменная            | Описание и возможные значения                                    |
|-----------------------|------------------------------------------------------------------|
| \$CALL_TYPE           | определяется исходя из того, принадлежит исходящий транк к       |
|                       | PSTN или к VoIP:                                                 |
|                       | • "Telephony", если исходящий транк - PSTN;                      |
|                       | <ul> <li>"VoIP", если исходящий транк - VoIP</li> </ul>          |
| \$CdPN                | определяется исходя из настроек SMG:                             |
|                       | <ul> <li>\$CdPN = \$CdPN_IN [по умолчанию];</li> </ul>           |
|                       | • \$CdPN = \$CdPN_OUT                                            |
| \$CdPN_IN             | номер вызываемого абонента до преобразования (полученного в      |
|                       | SETUP/INVITE)                                                    |
| \$CdPN_OUT            | номер вызывающего абонента после преобразования                  |
|                       | (отправленного вызываемой стороне в SETUP/INVITE)                |
| \$CgPN_IN             | номер вызывающего абонента до преобразования (полученного в      |
|                       | SETUP/INVITE)                                                    |
| \$CgPN_OUT            | номер вызывающего абонента после преобразования                  |
|                       | (отправленного вызываемой стороне в SETUP/INVITE)                |
| \$DISCONNECT_CAUSE    | Q.850 причина завершения вызова                                  |
| \$DST_ID              | название исходящего транка для данного звонка                    |
| \$DST_IP (string)     | IP-адрес терминирующего устройства в случае, если исходящий      |
|                       | транк VoIP; пример: 192.168.0.1                                  |
| \$LOCAL_DISCONNECT_CA | локальная причина завершения вызова; значения:                   |
| USE                   | • 1 - соединение с вызываемым абонентом было                     |
|                       | установлено (User-Answer);                                       |
|                       | • 2 - неверный или неполный формат номера (Incomplete-           |
|                       | Number);                                                         |
|                       | <ul> <li>3 - номер не существует (Unassigned-Number);</li> </ul> |
|                       | • 4 - неуспешная попытка установления соединения,                |
|                       | причина не определена (Unsuccesfull-Other-Cause);                |
|                       | <ul> <li>5 - вызываемый абонент занят (User-Busy);</li> </ul>    |
|                       | • 6 - неисправность оборудования (Out-of-Order);                 |
|                       | • 7 - нет ответа от вызываемого абонента (No-Answer);            |

# Сестех

|                   | • 8 - исходящий транк недоступен (Unavailable-Trunk);                      |
|-------------------|----------------------------------------------------------------------------|
|                   | • 9 - получен отказ в авторизации от сервера RADIUS                        |
|                   | (Access-Denied);                                                           |
|                   | • 10 - нет свободного канала для установления соединения                   |
|                   | (Unavailable-Voice-Channel);                                               |
|                   | • 11 - сервер RADIUS недоступен (RADIUS-Server-                            |
|                   | Unavailable)                                                               |
| \$NAS_PORT        | (xport.type<<24) + (xport.slot<<16) + (xport.stream<<8) + (xport.cell)     |
| \$ROUTE_RETRIES   | текущей номер попытки; отчёт начинаетася с 1 (для первой                   |
|                   | попытки, соответственно)                                                   |
| \$SESSION_ID      | идентификатор сессии                                                       |
| \$SESSION_TIME    | время продолжительности разговора                                          |
| \$SMG_IP          | IP-адрес SMG-1016                                                          |
| \$SRC_ID          | название входящего транка для данного звонка                               |
| \$TIME_SETUP      | время прихода сообщения SETUP/INVITE в формате hh:mm:ss.uuu t              |
|                   | www MMM dd yyyy                                                            |
| \$TIME_CONNECT    | время получения CONNECT/200 ОК от вызываемой стороны в                     |
|                   | формате hh:mm:ss.uuu t www MMM dd уууу                                     |
| \$TIME_DISCONNECT | время получения DISCONNECT/BYE от одной из сторон в формате                |
|                   | hh:mm:ss.uuu t www MMM dd уууу; если звонок неуспешный, то                 |
|                   | указывается время сообщения, при получении которого SMG-1016               |
|                   | начинает процедуру разрушения вызова (CANCEL, прочие)                      |
| \$USER_NAME       | определяется исходя из настроек входящего транка:                          |
|                   | <pre>     &lt;\$CgPN_IN&gt;; </pre>                                        |
|                   | <ul> <li>IP-адрес источника или Номер потока Е1 [по умолчанию];</li> </ul> |
|                   | • имя входящего транка                                                     |

# 3.1.9 Настройка трассировки

# 3.1.9.1 РСАР трассировки

В меню производится настройка параметров для анализа сетевого трафика и протоколов TDM сети.

| TCP-dump                                                                                                    |                     |                 |                 |                 |                  |                  |  |  |
|----------------------------------------------------------------------------------------------------|---------------------|-----------------|-----------------|-----------------|------------------|------------------|--|--|
| Интерфе                                                                                                    | ейс <mark>et</mark> | h0 🖵            |                 |                 |                  |                  |  |  |
| Ограничение длины паке                                                                                                    | тов 30              | 00              | ]               |                 |                  |                  |  |  |
| Запустить Завершить Перезапустить                                                                                                    |                     |                 |                 |                 |                  |                  |  |  |
| PCM-dump                                                                                                    |                     |                 |                 |                 |                  |                  |  |  |
| Номер потока                                                                                                    | E1 👖                | оток О          | -               |                 |                  |                  |  |  |
| Запустить Завершити                                                                                                    |                     | lepesa          | апусти          | ть              |                  |                  |  |  |
|                                                                                                    |                     |                 |                 |                 |                  |                  |  |  |
|                                                                                                    |                     |                 |                 |                 |                  |                  |  |  |
| Зеркалирование портов                                                                                                    |                     |                 |                 | _               |                  |                  |  |  |
| Зеркалирование портов                                                                                                    | СРИ<br>порт         | GE<br>nopt      | GE<br>nopr      | GE<br>nopr<br>2 | SFP<br>nopt      | SFP<br>nopr      |  |  |
| Зеркалирование портов<br>Порты источника входящих пакетов                                                                                                    | СРИпорт             | GE<br>nopr<br>0 | GE<br>nopr<br>1 | GE<br>nopr<br>2 | SFP<br>nopr<br>0 | SFP<br>nopr<br>1 |  |  |
| Зеркалирование портов<br>Порты источника входящих пакетов<br>Порты источника исходящих пакетов                                                                                | CPU<br>nopr         | GE<br>nopr<br>0 | GE<br>nopr<br>1 | GE<br>nopr<br>2 | SFP<br>nopt<br>0 | SFP<br>nopt<br>1 |  |  |
| Зеркалирование портов<br>Порты источника входящих пакетов<br>Порты источника исходящих пакетов<br>Порт назначения для входящих пакетов                                        | CPU<br>nopr         | GE<br>nopr<br>0 | GE<br>nopr<br>1 | GE<br>nopr<br>2 | SFP<br>nopr<br>0 | SFP<br>nopr<br>1 |  |  |
| Зеркалирование портов<br>Порты источника входящих пакетов<br>Порты источника исходящих пакетов<br>Порт назначения для входящих пакето<br>Порт назначения для исходящих пакето | СРИпорт             | GE<br>nopr<br>0 | GE<br>nopr<br>1 | GE<br>nopr<br>2 | SFP<br>nopr<br>0 | SFP<br>nopr<br>1 |  |  |

# ТСР –dump – настройки для утилиты TCP–dump:

- Интерфейс интерфейса для захвата сетевого трафика;
- Ограничение длины пакетов –
   ограничение размера захватываемых пакетов, в байтах;
- Запустить начать сбор данных;
- Завершить закончить сбор данных;
- Перезапустить перезапуск сбора данных.

| TCP-dump                               |
|----------------------------------------|
| TCP-dump для интерфейса ethO завершен. |
| Загрузить eth0.pcap                    |
| Интерфейс eth0 属                       |
| Ограничение длины пакетов 3000         |
| Запустить Завершить Перезапустить      |
| TCP-dump завершен!                     |
|                                        |

# После остановки захвата пакетов появится кнопка, позволяющая скачать dump с указанного интерфейса на локальный компьютер.

### РСМ – dump – настройки для утилиты РСМ–dump:

- Номер потока E1 выбор потока для захвата пакетов TDM-сети;
- Запустить начать сбор данных;
- Завершить закончить сбор данных;
- Перезапустить перезапуск сбора данных.

| BCM-dump                              |  |
|---------------------------------------|--|
| PCM-ddilip                            |  |
| PCM-dump для 0-го потока E1 завершен. |  |
| Загрузить рст0.рсар                   |  |
| Номер потока Е1 Поток 0 📮             |  |
| Запустить Завершить Перезапустить     |  |
| PCM-dump завершен!                    |  |

После остановки захвата пакетов появится кнопка, позволяющая скачать dump с указанного потока на локальный компьютер.

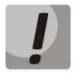

Если в течение одной минуты настройки не подтверждены нажатием на кнопку «Подтвердить», то они возвращаются к предыдущим значениям.

# Port mirroring – настройки зеркалирования трафика:

Зеркалирование портов позволяет скопировать с портов шлюза принятые и переданные фреймы и направить их на другой порт.

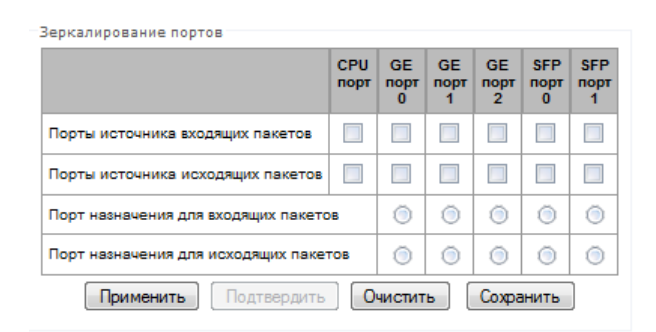

Для портов устройства возможны следующие действия:

- Порты источника входящих пакетов копировать фреймы, принятые с данного порта (порт-источник);
- Порты источника исходящих пакетов копировать фреймы, переданные данным портом (порт-источник);
- Порт назначения для входящих пакетов порт-приемник для скопированных фреймов, принятых выбранными портами-источниками;
- Порт назначения для исходящих пакетов порт-приемник для скопированных фреймов, переданных выбранными портами-источниками;
- Применить сохранить параметры настройки зеркалирования;
- Очистить сбросить настройки зеркалирования.

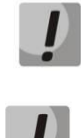

Настройки зеркалирования сохраняются только до перезагрузки шлюза.

Если в течение одной минуты настройки не подтверждены нажатием на кнопку «Подтвердить», то они возвращаются к предыдущим значениям.

# 3.1.9.2 Трассировка РВХ

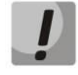

Использование трассировки IP PBX приводит к задержкам в работе устройства. Данный вид отладки РЕКОМЕНДУЕТСЯ использовать только в случае возникновения проблем в работе шлюза для выявления их причин.

В блоке PBX PSTN снимается лог работы и взаимодействия узлов устройства, а также обмен сообщениями по различным протоколам. В параметрах PBX PSTN настраивается уровень трассировок по событиям и протоколам.

В блоке PBX IP снимается трассировка сообщений и ошибок протокола SIP.

- Запустить начать сбор данных;
- Завершить- закончить сбор данных;
- Перезапустить перезапуск сбора данных.

| 1 |  |
|---|--|
| 2 |  |
|   |  |

# После остановки сбора данных появятся кнопки, позволяющие скачать файлы трассировки на локальный компьютер.

| PBX PSTN            |               |  |  |  |
|---------------------|---------------|--|--|--|
| Уровень трассировок |               |  |  |  |
| аварии              | 0             |  |  |  |
| ВЫЗОВЫ              | 0             |  |  |  |
| SS7-ISUP            | 0             |  |  |  |
| SIP                 | 0             |  |  |  |
| Q.931               | 0             |  |  |  |
| RTP-соединения      | 0             |  |  |  |
| IP-SUB команды      | 0             |  |  |  |
| RADIUS              | 0             |  |  |  |
| Запустить Завершить | Перезапустить |  |  |  |
| PBX IP              |               |  |  |  |
| Запустить Завершить | Перезапустить |  |  |  |

# 3.1.9.3 Настройки syslog

В меню «*Syslog*» производится настройка параметров системного журнала.

**SYSLOG** – протокол, предназначенный для передачи сообщений о происходящих в системе событиях. Программное обеспечение шлюза позволяет формировать журналы данных по работе приложений системы, работе протоколов сигнализации, авариям и передавать их на SYSLOG сервер.

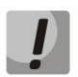

Высокие уровни отладки могут привести к задержкам в работе устройства. НЕ РЕКОМЕНДУЕТСЯ без необходимости использовать системный журнал.

Системный журнал необходимо использовать только в случае возникновения проблем в работе шлюза для выявления их причин. Для того чтобы определиться с необходимыми уровнями отладки рекомендуем Вам обратиться в сервисный центр «ООО Предприятие «Элтекс».

| SYSLOG                     |   |
|----------------------------|---|
| IР 0.0.0.0<br>Порт ❷ 0     |   |
| Передавать данные о:       |   |
| авариях                    | 4 |
| вызовах                    | 8 |
| сигнализации SS7-<br>ISUP  | 1 |
| сигнализации SIP-T         | 0 |
| сигнализации Q.931         | 0 |
| создании IP-<br>соединений | 3 |
| командах IP-<br>субмодулей | 1 |
| сообщениях RADIUS          | 1 |
| Применить                  |   |

В параметрах syslog настраивается IP-адрес syslog-сервера, UDP порт, на котором syslog-сервер принимает сообщения, и уровни отладки по событиям и протоколам.

Возможные уровни: 0 – выключено, 1-99 – включено.

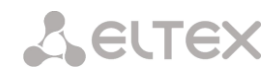

# **3.1.10** Абоненты<sup>1</sup>

# 3.1.10.1 Конфигурирование абонентов

| Конфигурация 🐷                 |       |           |    |           |             |             |          |
|--------------------------------|-------|-----------|----|-----------|-------------|-------------|----------|
| Поиск абонента по номеру Найти |       |           |    |           |             |             |          |
|                                |       | Категория |    |           |             |             |          |
| Nº                             | Номер | AOH       | IP | SIP домен | SIP-профиль | Авторизация | Выделить |

— *Поиск абонента по номеру* — проверка наличия номера абонента в базе сконфигурированных SIP-абонентов.

Для создания, редактирования и удаления записи абонента используется меню «Объекты» -«Добавить объект», «Объекты» - «Редактировать объект» и «Объекты» - «Удалить объект», а так же кнопки:

🛅 - «Добавить абонента»;

🧏 - «Редактировать параметры абонента»;

还 - «Удалить абонента».

| Индекс                                 | [0]              |  |  |  |
|----------------------------------------|------------------|--|--|--|
| Тип                                    | [ SIP абонент ]  |  |  |  |
| Число абонентов                        | 1                |  |  |  |
| Начальное название                     | Subscriber#000   |  |  |  |
| Динамическая<br>регистрация            |                  |  |  |  |
| Начальный номер                        |                  |  |  |  |
| Начальный номер АОН                    |                  |  |  |  |
| Тип номера АОН                         | Subscriber       |  |  |  |
| Категория АОН                          | 1                |  |  |  |
| ІР адрес                               | 0.0.0.0          |  |  |  |
| SIP домен                              |                  |  |  |  |
| SIP-профиль                            | нет 💌            |  |  |  |
| Категория доступа                      | [0] AccessCat#0  |  |  |  |
| План нумерации                         | [0] NumberPlan#0 |  |  |  |
| Авторизация                            | Нет 💌            |  |  |  |
| Логин                                  |                  |  |  |  |
| Пароль                                 |                  |  |  |  |
| Разрешить<br>переадресацию (302)       |                  |  |  |  |
| Разрешить обработку<br>сообщений REFER |                  |  |  |  |
| Применить Отменить                     |                  |  |  |  |

- Число абонентов – количество создаваемых абонентов;

– Начальное название – произвольное текстовое описание абонентов;

– *Динамическая регистрация* – использовать дайджест-аутентификацию (rfc 5090) для абонентов;

— Начальный номер — номер абонента, для группы абонентов каждому последующему будет назначаться номер, отличающийся на единицу в большую сторону;

<sup>&</sup>lt;sup>1</sup> Меню доступно только в версии ПО с лицензией SIP-регистратора

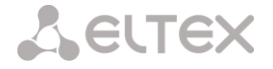

– *Начальный номер АОН* – номер АОН абонента, для группы абонентов каждому последующему будет назначаться номер, отличающийся на единицу в большую сторону;

– Тип номера АОН – тип номера абонента;

– Категория АОН – категория АОН абонента;

– *IP адрес* – IP-адрес абонента. При задании значения 0.0.0.0 абоненту разрешено регистрироваться с любого IP-адреса;

– *SIP ∂омен* – определяет принадлежность абонента SIP-домену. Передается абонентом в в параметре «host» схемы SIP URI полей from и to;

- *SIP-профиль* выбор профиля SIP. Профилем SIP определяется большинство настроек абонента;
- *Категория доступа* выбор категории доступа;
- План нумерации определяет план нумерации, в котором будет осуществляться набор с данного абонента (это необходимо для согласования планов нумерации);
- Авторизация задает режим аутентификации для устройства;
  - *Нет* аутентификация выключена;
  - *With REGISTER* аутентификация осуществляется только при регистрации по запросу REGISTER;
  - With REGISTER and INVITE аутентификация осуществляется как при регистрации, так и при совершении исходящих вызовов по запросам REGISTER и INVITE;
  - Логин имя пользователя для аутентификации;
  - Пароль пароль для аутентификации в режиме;

– *Разрешить переадресацию (302)* – при установленном флаге шлюзу разрешено обрабатывать переадресацию посредством сообщения 302, принятого от данного абонента. При снятом флаге при приеме сообщения 302 шлюз отклонит вызов и не выполнит переадресацию;

— Разрешить обработку сообщений REFER — сообщение REFER передается взаимодействующим шлюзом для выполнения услуги «Передача вызова». При установленном флаге шлюзу разрешено обрабатывать сообщения REFER, принятые от данного абонента. При снятом флаге при приеме сообщения REFER шлюз отклонит вызов и не выполнит «Передачу вызова».

# 3.1.10.2 Мониторинг абонентов

При выборе в выпадающем списке пункта «Мониторинг» выводится таблица состояний абонентов.

| IP-a6 | оненты                |        |            |                     |                          |                         |
|-------|-----------------------|--------|------------|---------------------|--------------------------|-------------------------|
| Мон   | иторинг 💌             |        |            |                     |                          |                         |
| Nº    | Состояние             | Номер  | SIP домен  | IP/Port             | Последняя<br>регистрация | Регистрация<br>истекает |
| 1     | • Не зарегистрирован  |        |            | 0.0.0.0:0           | 00:00:00                 | 00:00:00                |
| 2     | • Не зарегистрирован  |        |            | 0.0.0.0:0           | 00:00:00                 | 00:00:00                |
| 3     | • Не зарегистрирован  |        |            | 0.0.0.0:0           | 00:00:00                 | 00:00:00                |
| 4     | Регистрация активна   | 520002 | d.external | 192.168.16.159:5062 | 12:09:55                 | 00:09:56                |
| 5     | • Не зарегистрирован  |        |            | 0.0.0.0:0           | 00:00:00                 | 00:00:00                |
| 6     | • Не зарегистрирован  |        |            | 0.0.0.0:0           | 00:00:00                 | 00:00:00                |
| 7     | • Не зарегистрирован  |        |            | 0.0.0.0:0           | 00:00:00                 | 00:00:00                |
| 8     | • Не зарегистрирован  |        |            | 0.0.0.0:0           | 00:00:00                 | 00:00:00                |
| 9     | • Не зарегистрирован  |        |            | 0.0.0.0:0           | 00:00:00                 | 00:00:00                |
| 10    | • Регистрация активна | 520001 | d.external | 192.168.16.159:5061 | 12:22:21                 | 00:22:22                |

– *Состояние* – статус регистрации абонента (регистрация активна, не зарегистрирован, регистрация истекла);

- Номер произвольное текстовое описание абонентов;
- *SIP домен* домен, к которому принадлежит абонент;
- *IP/Port адрес и порт абонента;*
- Последняя регистрация время последней регистрации;
- Регистрация истекает время, оставшееся до окончания действия регистрации;

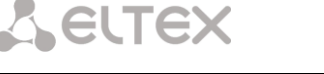

# 3.1.11 Работа с объектами и меню «Объекты»

Помимо применения иконок создания, редактирования и удаления объектов в соответствующих вкладках, существует возможность выполнить действия на указанном объекте с помощью соответствующих пунктов меню «Объекты».

# 3.1.12 Сохранение конфигурации и меню «Сервис»

Для отмены всех изменений необходимо выбрать меню «Сервис» - «Отменить все изменения».

Для записи конфигурации в энергонезависимую память устройства необходимо выбрать меню «Сервис» - «Записать конфигурацию во FLASH».

Для перезапуска ПО устройства необходимо выбрать меню «Сервис» - «Перезапуск ПО».

Для полного перезапуска устройства необходимо выбрать меню «Сервис» - «Перезапуск устройства».

Для принудительной пересинхронизации времени от сервера необходимо выбрать меню «*Сервис»* - «Перезапуск NTP клиента».

Для считывания/записи основного файла конфигурации устройства надо выбрать меню «Сервис» - «Управление файлами конфигурации».

Для обновления/ добавления лицензий надо выбрать меню «*Сервис»* - «*Обновление лицензии»,* см. пункт 3.1.13.

# 3.1.13 Обновление ПО через web-интерфейс

Для обновления ПО устройства необходимо использовать меню «*Сервис*» - «Обновление ПО».

Откроется форма для загрузки файлов ПО на устройство:

 Обновление firmware – обновляет ПО управляющей программы и/или ядро Linux. Обновление ПО Обновление firmware Файл прошивки: Обзор... Загрузить

Для обновления ПО необходимо в поле «*Файл прошивки*» при помощи кнопки «*Обзор*» указать название файла для обновления и нажать кнопку «*Загрузить*». После завершения операции - перезагрузить устройство через меню «*Сервис»* - «*Перезапуск устройства*».

# 3.1.14 Лицензии

Для обновления/ добавления лицензий необходимо получить файл лицензии, обратившись в коммерческий отдел ООО «Предприятие «Элтекс» по адресу <u>eltex@eltex.nsk.ru</u> или по телефону +7(383) 274-48-48, указав серийный номер и МАС-адрес устройства (см. раздел **3.1.17Просмотр заводских** параметров и информации о системе).

Далее в меню «Сервис» выбрать параметр «Обновление лицензии».

| _                                                                                     | IELTEX S                                                     | ignaling & M        | edia Gateway Конфигуратор              | Пользователи: Управление |
|---------------------------------------------------------------------------------------|--------------------------------------------------------------|---------------------|----------------------------------------|--------------------------|
|                                                                                       | Сервис Помощь                                                |                     |                                        |                          |
| Разделы                                                                               | Отменить все измене<br>Сохранить конфигура                   | ния<br>цию во FLASH | нзии                                   | 0                        |
| <ul> <li>ШСТОЧНІ</li> <li>ШПОТО</li> <li>ШПОТО</li> <li>План</li> <li>ППАР</li> </ul> | Перезапуск ПО<br>Перезапуск устройств<br>Перезапуск NTP-клие | а<br>нта            | Обновление лицензии:<br>Файл лицензии: |                          |
| 🗋 Категорі                                                                            | Управление файлами                                           | і конфигурации      | Файл не выоран                         |                          |
| Hact                                                                                  | Обновление ПО                                                |                     | Обновить                               |                          |
| ⊞- <mark>С</mark> Трас<br>⊞- <mark>С</mark> Абон                                      | Обновление лицензи                                           | и                   |                                        |                          |

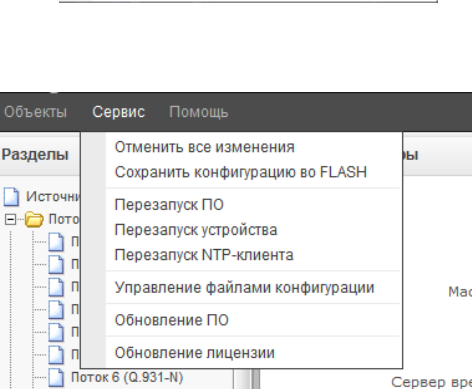

Редактировать объект

Удалить объект

Поток 7 (Q.931-U)
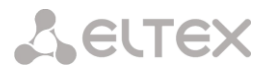

С помощью кнопки *«Выберите файл»* указать путь к файлу лицензии, полученному от производителя, и обновить, нажав *«Обновить»*.

Для обновления файла лицензии требуется подтверждение.

| Подтвердите действие на 19 | 2.168.18.99 | x   |
|----------------------------|-------------|-----|
| Обновить файл лицензии?    |             |     |
|                            | ОК Отм      | ена |

После завершения операции будет предложено перезагрузить устройство, либо это необходимо сделать через меню «*Сервис» - «Перезапуск устройства»*.

#### 3.1.15 Меню «Помощь»

Меню предоставляет сведения о текущей версии программного обеспечения, заводские параметры и другую системную информацию, а также возможность получить самую новую версию документации с сайта http://eltex.org.

| Объекты Сервис       | Помощь               |
|----------------------|----------------------|
| Разделы              | О программе          |
|                      | Документация         |
| 🗋 Источники синхрони | Системная информация |

#### 3.1.16 Установка пароля для доступа через WEB конфигуратор

Пользователи: Управление

предназначена для работы с паролями доступа к устройству через

web-интерфейс.

Ссылка

Для смены пароля для администратора необходимо ввести новый пароль в поле «Введите пароль», в поле «Подтвердите новый пароль» повторить новый пароль. Нажать кнопку «Установить» для применения пароля.

Для сохранения конфигурации необходимо использовать меню «*Сервис»* - «*Сохранить конфигурацию»*.

| -Установить пароль администратора: |  |  |
|------------------------------------|--|--|
| Введите пароль:                    |  |  |
| Подтвердите пароль:                |  |  |
| Установить                         |  |  |

### 3.1.17 Просмотр заводских параметров и информации о системе

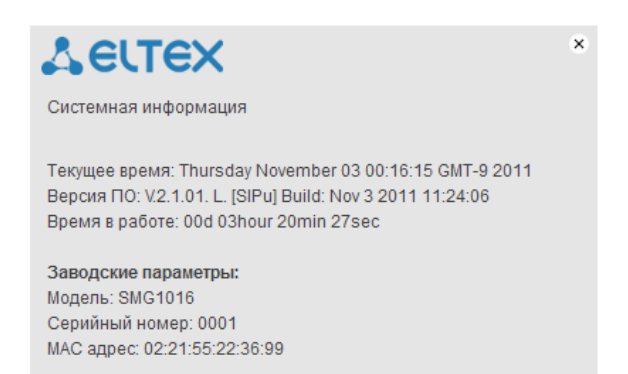

Для просмотра необходимо использовать меню «Помощь» - «Системная информация».

Заводские параметры также указаны в шильде (наклейке) на нижней части корпуса изделия.

Подробная информация о системе (заводские параметры, версия SIP-адаптера, текущая дата и время, время в работе, сетевые настройки, температура внутри корпуса) доступна по нажатию на иконку

(*«Домой»)* на панели управления.

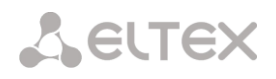

| Системная информация                          |                               |
|-----------------------------------------------|-------------------------------|
| Wednesday December 14 18:08:45 GMT-9 2011     | Tervillee prema               |
| V 2 9 01 L [SIRu] Build: Dec 14 2011 15:10:11 | Bencia IO                     |
| 2 A 122                                       | Bencing SIP-3 gaggeoga        |
| 2.4.122<br>00d 17bour 09min 08sec             | Время в работе                |
|                                               | время в работе                |
| Баводские параметры.                          | Magazi                        |
| SMG1016                                       | Модель                        |
| 0001                                          | Серииныи номер                |
| 02:21:55:22:36:99 МАС адрес                   |                               |
| Сетевые настроики:                            |                               |
| smg                                           | Имя хоста                     |
| 192.168.18.99                                 | ІР-адрес                      |
| 255.255.255.0                                 | Маска подсети                 |
| 192.168.18.1                                  | Шлюз                          |
| 192.168.16.44 GMT-9                           | Сервер времени (NTP)          |
| 144                                           | Период синхронизации NTP, мин |
| 0.0.0.0                                       | DNS основной                  |
| 0.0.0.0                                       | DNS резервный                 |
| Нет                                           | Использовать DHCP             |
| Нет                                           | Получить DNS автоматически    |

#### 3.1.1 Выход из конфигуратора

При нажатии на иконку [] («Выход») на панели отобразится следующее окно:

| Необходима авторизация                                                                                     | X             |
|----------------------------------------------------------------------------------------------------|---------------|
| Для доступа на сервер 192.168.18.99:80 требуется ук<br>имя пользователя и пароль. Сообщение сервера: SMG 1 | азать<br>Ю16. |
| Имя пользователя:                                                                                          |               |
| Вход От                                                                                                    | мена          |

Для возобновления доступа необходимо указать установленные имя пользователя и пароль и нажать кнопку «*Вход*». По нажатию кнопки «*Отмена*» осуществится выход из программы конфигурирования.

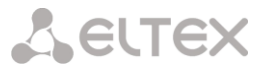

#### 3.2 Командная строка, перечень поддерживаемых команд и ключей

В SMG-1016 предусмотрено несколько отладочных терминалов, каждый из них выполняет определенную функцию:

- *Терминал (com-nopm)* предназначен для конфигурирования устройства посредством интерфейса командной строки CLI и смены программного обеспечения;
- Telnet порт 23 дубликат терминала (com-порт);

• *Telnet порт 9999* – отладочный порт, позволяет снимать лог работы и взаимодействия узлов устройства, а также обмен сообщениями по различным протоколам;

#### 3.2.1 Система команд для работы со шлюзом SMG-1016 через отладочный порт

| help                       | просмотр список доступных команд                                              |  |
|----------------------------|-------------------------------------------------------------------------------|--|
| quit                       | отключение от порта 9999                                                      |  |
| logout                     | отключение от порта 9999                                                      |  |
| exit                       | отключение от порта 9999                                                      |  |
| history                    | вывод списка ранее введенных команд                                           |  |
| radact [on/off]            | включение/ выключение RADIUS                                                  |  |
| radshow                    | просмотр списка запросов к RADIUS-серверу                                     |  |
| rstat                      | просмотр статистики работы по протоколу RADIUS                                |  |
| mspping [on/off]           | включение/ выключение опроса сигнального процессора, idx – номер              |  |
| <idx></idx>                | сигнального процессора – 07                                                   |  |
| stream [stream]            | просмотр состояния потоков Е1, либо состояния конкретного потока,             |  |
|                            | stream- номер потока – 015)                                                   |  |
| e1stat <stream></stream>   | просмотр счетчиков потока Е1                                                  |  |
| alarm                      | просмотр информации о журнале аварий                                          |  |
| sync                       | просмотр информации об источниках синхронизации                               |  |
| cic <linkset></linkset>    | просмотр состояния каналов в группе линий, <linkset> – номер группы</linkset> |  |
|                            | линий                                                                         |  |
| checknum                   | проверка номера по плану нумерации                                            |  |
| cfg_read                   | применение текущей конфигурации, данная команда приводит к                    |  |
|                            | сбросу и повторной инициализации потоков Е1                                   |  |
| callref                    | вывод информации об активных вызовах в/из SIP-T                               |  |
| rtpdebug <level></level>   | включение отладки RTP свитча, <level> — уровень отладки</level>               |  |
|                            | ВНИМАНИЕ!!! Использование данной команды может привести к                     |  |
|                            | зависанию шлюза при работе под нагрузкой                                      |  |
| mspcports                  | просмотр состояния RTP портов                                                 |  |
| mspcshow <device></device> | просмотр статистики соединений на сигнальных процессорах                      |  |
| sipstat                    | просмотр статистики вызовов в направлении от/к SIP                            |  |
| sipclrstat                 | сброс счетчиков статистики в направлении от/к SIP                             |  |
| mspreglog                  | включение трассировки команд сигнальных процессоров                           |  |
| mspunreglog                | выключение трассировки команд сигнальных процессоров                          |  |
| talk                       | просмотр статистики по вызовам                                                |  |
| sys                        | просмотр системной информации, версии программного обеспечения                |  |
| hwreboot                   | перезагрузка устройства                                                       |  |
| trace                      | функции трассировки                                                           |  |
| reginfo                    | ввод информации о зарегистрированных абонентах                                |  |
| regcon                     | команда необходима после команды unregcon (если приложение не                 |  |
|                            | завершилось аварийно)                                                         |  |
| unregcon                   | команда используется в крайних случаях для определения точного                |  |
|                            | места аварийного завершения приложения                                        |  |
| stop                       | перезапуск программного обеспечения                                           |  |

#### 3.2.2 Команды трассировки, доступные через отладочный порт

#### 3.2.2.1 Глобальное включение отладки

Синтаксис команды: trace start

### 3.2.2.2 Глобальное выключение отладки

Синтаксис команды: trace stop

## **3.2.2.3** Включение/выключения отладки для определенных аргументов Синтаксис команды: trace <POINT> on/off <IDX> <LEVEL>

Параметры:

| <point></point> | аргумент;          |
|-----------------|--------------------|
| <idx></idx>     | числовой параметр; |
| <level></level> | уровень отладки;   |

## Допустимые аргументы (*<POINT>*):

| Значение        | Расшифровка команды                                            | Значение        |
|-----------------|----------------------------------------------------------------|-----------------|
| <p0in1></p0in1> |                                                                |                 |
| hwpkt           | трассировка содержимого пакетов первого уровня обмена          | 015             |
|                 | основного приложения с драйвером потоков Е1 на указанном       |                 |
|                 | потоке Е1                                                      |                 |
| stream          | трассировка указанного потока Е1                               | 015             |
| port            | трассировка работы приложения                                  | не используется |
| isup            | трассировка работы подсистемы ISUP протокола ОКС-7             | не используется |
| mtp3            | трассировка работы уровня МТРЗ протокола ОКС-7 на указанном    | 015             |
|                 | потоке Е1                                                      |                 |
| sipt            | трассировка работы протокола SIP-T                             | не используется |
| pril3           | трассировка работы третьего уровня протокола DSS1 на указанном | 015             |
|                 | потоке Е1                                                      |                 |
| SW              | трассировка команд на проключения в коммутационном поле        | не используется |
| тѕрс            | трассировка IP проключений                                     | не используется |
| mspd            | трассировка сигнальных процессоров выбранного сигнального      | 07              |
|                 | процессора                                                     |                 |
| net             | трассировка IP сети 2-го уровня                                | не используется |
| sync            | трассировка источников синхронизации                           | не используется |
| erl1            | низкоуровневая трассировка системы передачи сообщений между    | не используется |
|                 | приложением и SIP-T-модулем                                    |                 |
| erl3            | трассировка системы передачи сообщений между приложением и     | не используется |
|                 | SIPT-модулем                                                   |                 |
| snmp            | трассировка работы SNMP протокола                              | не используется |
| np              | трассировка работы плана нумерации (маршрутизации)             | не используется |
| mod             | трассирование работы модификаторов                             | не используется |
| alarm           | трассировка аварийных состояний шлюза                          | не используется |
| radius          | трассировка RADIUS                                             | не используется |

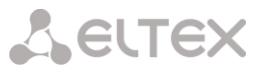

#### 3.3 Настройка SMG-1016 через Telnet, SSH или RS-232

Для того чтобы произвести конфигурирование устройства, необходимо подключиться к нему с помощью протокола Telnet, SSH, либо кабелем через разъем RS-232 (при доступе используется CLI). При заводских установках адрес: **192.168.1.2**, маска **255.255.255.0**.

Конфигурация устройства хранится в текстовом виде в файлах, находящихся в каталоге */etc/config,* которые можно редактировать с помощью встроенного текстового редактора joe (такие изменения вступят в силу после перезагрузки устройства).

Изменения конфигурации, выполненные через CLI (Command Line Interface) или Web-конфигуратор, применяются непосредственно после совершения.

Для сохранения конфигурации в энергонезависимую память устройства необходимо выполнить команду **save**.

При первом запуске имя пользователя: *admin*, пароль: *rootpasswd*.

Ниже представлен полный перечень команд в алфавитном порядке

#### 3.3.1 Перечень команд CLI

| Команда           | Параметр              | Значение                               | Действие                            |
|-------------------|-----------------------|----------------------------------------|-------------------------------------|
| ?                 |                       |                                        | Показать перечень доступных         |
|                   |                       |                                        | команд                              |
| config            |                       |                                        | Переход в режим                     |
|                   |                       |                                        | конфигурирования параметров         |
|                   |                       |                                        | устройства                          |
| exit              |                       |                                        | Переход на один уровень меню        |
|                   |                       |                                        | выше                                |
| factory mac       |                       |                                        | Показать заводской МАС-адрес        |
| factory model     |                       |                                        | Показать модель устройства          |
| factory sn        |                       |                                        | Показать серийный номер             |
| firmware update   | <file></file>         | Имя файла с ПО                         | Обновление программного             |
|                   |                       |                                        | обеспечения без автоматической      |
|                   | SERVERIF/             | AAA.BBB.CCC.DDD                        | перезагрузки шлюза                  |
|                   |                       |                                        | FILE — имя файла с ПО               |
|                   |                       |                                        | SERVERIP – IP адрес TFTP сервера    |
| firmware          | <file></file>         | Имя файла с ПО                         | Обновление программного             |
| update_and_reboot |                       |                                        | обеспечения с автоматической        |
|                   | <serverip></serverip> | IP- адрес в формате<br>AAA.BBB.CCC.DDD | перезагрузкой шлюза                 |
|                   |                       |                                        | FILE – имя файда с ПО               |
|                   |                       |                                        | SERVERIP – IP адрес TFTP сервера    |
| license check     | <license></license>   | SIP-Registrar/SORM                     | Проверить наличие лицензий SIP-     |
|                   |                       |                                        | регистартор/СОРМ на устройтве       |
|                   |                       |                                        | (License installed –лицензия        |
|                   |                       |                                        | установлена;                        |
|                   |                       |                                        | License NOT installed – лицензия не |
|                   |                       |                                        | установлена)                        |
| license download  | <file></file>         | Имя файла лицензии                     | Загрузить файл лицензии с           |
|                   |                       |                                        | указанного адреса                   |
|                   | <serverip></serverip> | IP- адрес сервера в                    |                                     |
|                   |                       | AAA BBB CCC DDD                        |                                     |
| license update    |                       |                                        | Обновить лицензию                   |
| management        |                       |                                        | Переход в режим управления          |
|                   |                       |                                        | потоками ОКС-7                      |
| mirroring         |                       |                                        | Переход в режим управления          |
|                   |                       |                                        | зеркалированием                     |
| nslookup          | <host></host>         | строка                                 | Запросить IP-адрес                  |
|                   |                       |                                        | для хоста с указанным имененм       |
|                   |                       |                                        | HOST – адрес для запроса            |

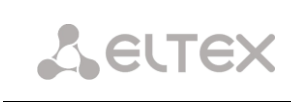

|              |                       | 2 ×                 | · _ ·                                                                                                    |
|--------------|-----------------------|---------------------|----------------------------------------------------------------------------------------------------|
| number check | <number></number>     | Строка длиной не    | Проверка возможности                                                                                                    |
|              |                       | более 31 символа    | маршрутизации по данному                                                                                                    |
|              |                       |                     | номеру. Проверка осуществляется                                                                                                    |
|              | <complete></complete> | yes/no              | по маскам вызываюшего и                                                                                                    |
|              |                       |                     | вызываемого абонентов а также                                                                                                    |
|              |                       |                     |                                                                                                    |
|              |                       |                     |                                                                                                    |
|              |                       |                     | аоонентов. в результате проверки                                                                                                    |
|              |                       |                     | выводятся данные о возможности                                                                                                    |
|              |                       |                     | маршрутизации по данному                                                                                                    |
|              |                       |                     | номеру:                                                                                                    |
|              |                       |                     | <i>calling-table</i> – маршрутизация по                                                                                                    |
|              |                       |                     | таблице вызывающих абонентов:                                                                                                    |
|              |                       |                     |                                                                                                    |
|              |                       |                     | <i>called-table</i> – маршрутизация по                                                                                                    |
|              |                       |                     | таблице вызываемых абочентов                                                                                                    |
|              |                       |                     | таолице вызываемых абонентов,                                                                                                    |
|              |                       |                     | NOT found in - Manunytysaug no                                                                                                    |
|              |                       |                     | мот јоини на – маршрутизация по                                                                                                    |
|              |                       |                     | данной таолице невозможна;                                                                                                    |
|              |                       |                     | found in the second second sec |
|              |                       |                     | <i>Jouna In</i> – маршрутизация по                                                                                                    |
|              |                       |                     | данной таблице возможна;                                                                                                    |
|              |                       |                     |                                                                                                    |
|              |                       |                     | <i>Abonent 'SIP' idx[4]</i> – SIP абонент                                                                                                    |
|              |                       |                     | [номер записи данного абонента в                                                                                                    |
|              |                       |                     | базе];                                                                                                    |
|              |                       |                     |                                                                                                    |
|              |                       |                     | Prefix [6] — Маршрутизация по                                                                                                    |
|              |                       |                     |                                                                                                    |
|              |                       |                     |                                                                                                    |
| nanuard      | +                     |                     |                                                                                                    |
| Password     |                       |                     | Смена пароля для доступа через                                                                                                    |
| ncmdumn      | <stream></stream>     | 0-15                | Собрать пакеты с указанного                                                                                                    |
| Penadinp     | () II(IIII//          |                     | σοτογο Ε1                                                                                                    |
|              | <file></file>         | строка              | HOTORA EL.                                                                                                    |
|              |                       | erpona              |                                                                                                    |
|              |                       |                     | STREAM – номер потока для                                                                                                    |
|              |                       |                     | захвата;                                                                                                    |
|              |                       |                     | FILE- файл для записи                                                                                                    |
| ping host    | <host></host>         |                     | Послать пинг-запрос на указанный                                                                                                    |
|              |                       |                     | хост                                                                                                    |
| ping ip      | <ip></ip>             | IP- адрес в формате | Послать пинг-запрос на указанный                                                                                                    |
| Prud ib      |                       | AAA, BBB, CCC, DDD  |                                                                                                    |
| aui+         |                       |                     |                                                                                                    |
| Yahaat       | Vec/pe                |                     | Завершить данную сессию сст                                                                                                    |
| TOOOL        | 162/110               |                     | перезагрузить устроиство                                                                                                    |
| save         |                       |                     | Записать текущую конфигурацию                                                                                                    |
|              |                       |                     | в энергонезависимую память                                                                                                    |
|              |                       |                     | устройства                                                                                                    |
| sh           |                       |                     | Перейти из CLI в Shell                                                                                                    |
| sntp retry   |                       |                     | Отправка SNTP запроса к серверу                                                                                                    |
|              |                       |                     | для синхронизации времени                                                                                                    |
| statistic    |                       |                     | Переход в режим просмотра                                                                                                    |
|              |                       |                     | статистики                                                                                                    |
| tcpdump      | <device></device>     | eth0/eth1/local     | Захватить пакеты с Ethernet-                                                                                                    |
| copaamp      |                       |                     |                                                                                                    |
|              | <file></file>         | строка              | ycipoliciba                                                                                                    |
|              |                       |                     | DEVICE – интерфейс для                                                                                                    |
|              | <snaplen></snaplen>   | 0-                  |                                                                                                    |
|              |                       |                     | мониторинта;                                                                                                    |
|              |                       |                     | гісе — фаил для записи пакетов;                                                                                                    |
|              |                       |                     | SNAPLEN – ЧИСЛО ОЗИТ,                                                                                                    |
|              |                       |                     | захватываемое из каждого пакета.                                                                                                    |
|              |                       |                     | (0 - пакет захватывается                                                                                                    |
|              |                       |                     | полностью).                                                                                                    |
| temperature  |                       |                     | Вывести показания с                                                                                                    |
|              |                       |                     | температурных датчиков                                                                                                    |
|              |                       |                     | устройства. В шлюзе 2                                                                                                    |
|              |                       |                     |                                                                                                    |
|              |                       |                     | сопсературных дагчика Selisolo и                                                                                                    |
|              |                       |                     | sensor1, расположенные рядом с                                                                                                    |
|              |                       |                     | процессором и внутренним                                                                                                    |

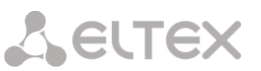

|              |                             |                                                                                                    | коммутатором устройства.                                                            |
|--------------|-----------------------------|----------------------------------------------------------------------------------------------------|-------------------------------------------------------------------------------------|
| tftp put     | <local_file></local_file>   | строка                                                                                                    | Получить файл по TFTP. Команда                                                      |
|              |                             |                                                                                                    | предназначена для скачивания                                                        |
|              | <remote_file></remote_file> | строка                                                                                                    | трассировок, снятых командами                                                       |
|              |                             |                                                                                                    | tcpdump и pcmdump                                                                   |
|              | <serverip></serverip>       | тр- адрес в формате                                                                                                    |                                                                                     |
| timezone set | <timezone></timezone>       | GMT/<br>GMT+1/GMT-1/<br>GMT+2/GMT-2/<br>GMT+3/GMT-3/<br>GMT+4GMT-4/<br>GMT+5/GMT-5/<br>GMT+6/GMT-6/<br>GMT+7/GMT-7/<br>GMT+8/GMT-8/<br>GMT+9/GMT-9/<br>GMT+10/GMT-10/<br>GMT+11/GMT-11/ | Задать часовой пояс относительно<br>UTC<br>TIMEZONE – смещение<br>относительно UTC. |
| password     |                             | GMT+12)                                                                                                    | Смена пароля для доступа через<br>CLI                                               |

#### 3.3.2 Смена пароля для доступа к устройству через CLI

Поскольку к шлюзу можно удаленно подключиться через Telnet, то во избежание несанкционированного доступа рекомендуется сменить пароль для пользователя *admin* 

Для этого необходимо:

- 1) Подключиться к шлюзу через CLI, авторизоваться по логину/паролю, ввести команду password и нажать клавишу <Enter>
- 2) Ввести новый пароль:

New password:

3) Повторить введенный пароль:

Retype password:

Пароль изменен (Password for admin changed by root)

4) Сохранить конфигурацию во Flash: ввести команду save и нажать клавишу < Enter>

#### 3.3.3 Режим «Статистика»

В данном режиме доступен просмотр статистических данных в соответствии с таблицами рекомендации Q.752 МСЭ-Т.

#### 3.3.3.1 Вход в режим просмотра статистики

Синтаксис команды:

statistic

#### 3.3.3.2 Переход в режим просмотра объема сигнального трафика МТР (ОКС7)

| Синтаксис команды:    | mtp                          |
|-----------------------|------------------------------|
| Результат выполнения: | Change to MTP statistic mode |
|                       | SMG1016M-[STAT]-[MTP]>       |

#### 3.3.3.3 Параметры, используемые в командах просмотра статистики трафика МТР:

| <link/>             | номер потока Е1;                                              |
|---------------------|---------------------------------------------------------------|
| <linkset></linkset> | номер группы линий;                                           |
| < TIME1>            | промежуток времени, за который выводится статистика (часы);   |
| < TIME2>            | промежуток времени, за который выводится статистика (минуты); |

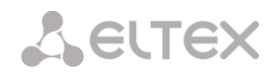

## 3.3.3.4 Просмотр общего состояния трафика МТР

| Синтаксис команды: | signalling link allstat <link/> <time1> <time2></time2></time1>                   |
|--------------------|-----------------------------------------------------------------------------------|
| Пример:            | SMG1016M-[STAT]-[MTP]> signalling link allstat 8 12 0                             |
| Расшифровка:       | Выводится статистика по всем таблицам для 8-го потока E1 за 12<br>часов 00 минут. |

# **3.3.3.5** *Просмотр сигнального трафика (MTP message accounting).* Рекомендация Q.752 MCЭ-T, Таблица 15

| Синтаксис команды: | message accounting <link/> < | TIME1> <ti< th=""><th>ME2&gt;</th><th></th><th></th><th></th></ti<> | ME2>       |   |    |   |
|--------------------|------------------------------|---------------------------------------------------------------------|------------|---|----|---|
| Пример:            | SMG1016M-[STAT]-[MTP]>       | message                                                             | accounting | 8 | 12 | 0 |

Результат выполнения:

| SS7 MTP me  | essage accounting. | Link 08    |
|-------------|--------------------|------------|
| Period: 00  | ):00:00 - 00:00:00 | ) ( 0 sec) |
|             | Messages           | Octets     |
| Received    | 0                  | 0          |
| Transmitted | 0                  | 0          |

Расшифровка:

Выводится объём сигнального трафика МТР для 8-го потока E1 за 12 часов 00 минут.

# 3.3.3.6 Просмотр счетчиков неисправностей и производительности сигнального звена (MTP signalling link faults and performance).

Рекомендация Q.752 МСЭ-Т, Таблица 1

| Синтаксис команды:    | signalling link faults_and_performance <link/> <time1> <time2></time2></time1> |
|-----------------------|--------------------------------------------------------------------------------|
| Пример:               | SMG1016M-[STAT]-[MTP]> signalling link faults_and_performance 8 12 0           |
| Результат выполнения: |                                                                                |
|                       | ++<br>  MTP SL faults and performance. Link 08                                 |
|                       | Period: 00:00:00 - 00:00:00 ( 0 sec)                                           |
|                       | Duration the In-service state   0 sec                                          |
|                       | SL failure events all reasons   0                                              |
|                       | Number of SU received in error   0                                             |
|                       |                                                                                |

Расшифровка:

Выводятся счетчики неисправностей и производительности сигнального звена для 8-го потока Е1 за 12 часов 00 минут.

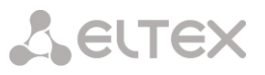

# **3.3.3.7** *Просмотр времени недоступности сигнального звена (MTP signalling link availability).* Рекомендация Q.752 МСЭ-Т, Таблица 2

| Синтаксис команды: | signalling link availablility <link/> <time1> <time2></time2></time1>     |
|--------------------|---------------------------------------------------------------------------|
| Пример:            | <pre>SMG1016M-[STAT]-[MTP]&gt; signalling link availablility 8 12 0</pre> |

Результат выполнения:

| MTP SL availability. Link 08          |             |
|---------------------------------------|-------------|
| Period: 00:00:00 - 00:00:00 ( 0 sec)  | +<br> <br>+ |
| Duration of SL unavailability   0 sec | +<br> <br>_ |

Расшифровка: Выводится длительность недоступности звена сигнализации по любой причине для 8-го потока Е1 за 12 часов 00 минут

3.3.3.8 Просмотр показателей использования сигнального звена (MTP signalling link utilization).

Рекомендация Q.752 МСЭ-Т, Таблица 3

| Синтаксис команды: | signalling link utilization <link/> <time1> <time2></time2></time1> |
|--------------------|---------------------------------------------------------------------|
| Пример:            | SMG1016M-[STAT]-[MTP]> signalling link utilization 8<br>12 0        |

Результат выполнения:

| MTP SL utilization. Link       | 08     |
|--------------------------------|--------|
| Period: 00:00:00 - 00:00:00 (  | 0 sec) |
| SIF and SIO octets transmitted | 0      |
| SIF and SIO octets received    | 0      |
| MSUs discarded due congestion  | 0      |

Расшифровка:

Выводятся показатели использования звена сигнализации для 8-го потока Е1 за 12 часов 00 минут

# 3.3.3.9 Просмотр показателей доступности группы линий (MTP signalling link set and route set availability).

Рекомендация Q.752 МСЭ-Т, Таблица 4

| Синтаксис команды:    | signalling link availability <linkset> <time1> <time2></time2></time1></linkset> |
|-----------------------|----------------------------------------------------------------------------------|
| Пример:               | SMG1016M-[STAT]-[MTP]> signalling link availability 0<br>12 0                    |
| Результат выполнения: |                                                                                  |
|                       | ++                                                                               |

MTP SL utilization.

08

Link

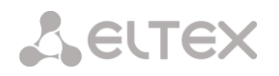

| Period: 00:00:00 - 00:00:00    | ) ( 0 sec) |
|--------------------------------|------------|
| SIF and SIO octets transmitted | 0          |
| SIF and SIO octets received    | 0          |
| MSUs discarded due congestion  | 0          |
| 1                              |            |

Расшифровка:

Выводятся показатели доступности группы линий (линксета) и маршрутов сигнализации для 0-го линксета за 12 часов 00 минут

**3.3.3.10** Просмотр состояния пункта сигнализации (MTP signalling point status). Рекомендация Q.752 MCЭ-T, Таблица 5

| Синтаксис команды:                 | signalling point status <link/> <time1> <time2></time2></time1>                                                              |
|------------------------------------|----------------------------------------------------------------------------------------------------|
| Пример:                            | SMG1016M-[STAT]-[MTP]> signalling point status 8 12 0                                                                        |
| Результат выполнения:              |                                                                                                    |
|                                    | <pre>++   MTP signalling point status. Link 08   </pre>                                                                      |
|                                    | Period: 00:00:00 - 00:00:00 ( 0 sec)                                                                                         |
|                                    | Adjacent SP inaccessible   0                                                                                                 |
|                                    | Duration of SP inaccessible   0 sec                                                                                          |
|                                    | MSUs discarded due error   0                                                                                                 |
| Расшифровка:                       | Выводятся показатели состояния пункта сигнализации для 8-го                                                                  |
| 3.3.3.11 Переход в режим           | потока Е1 за 12 часов об минут<br>просмотра пакетного трафика                                                                |
| Синтаксис команды:                 | packets                                                                                                    |
| Результат выполнения:              | <pre>SMG1016M-[STAT]-[PACKETS]&gt;</pre>                                                                                     |
| 3.3.3.12 Просмотр стати            | істических данных по качеству обслуживания пакетного трафика                                                                 |
| Синтаксис команды:                 | show <time1> <time2></time2></time1>                                                                                         |
| Параметры:<br>< TIME1><br>< TIME2> | промежуток времени, за который выводится статистика (часы);<br>промежуток времени, за который выводится статистика (минуты); |
| Пример:                            | SMG1016M-[STAT]-[PACKETS]> show 12 0                                                                                         |
| Результат выполнения:              |                                                                                                    |
|                                    | ++<br>  Packet statistic                                                                                                    |
|                                    | Period: 12:00:17 - 13:22:32 ( 4935 sec)                                                                                      |
|                                    | Packets received   0                                                                                                    |
|                                    | Packets transmitted   0                                                                                                    |
|                                    | Packets lost   0                                                                                                    |

+

\_\_\_\_\_

Packets lost (percentage)

0.00000

I

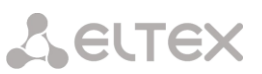

| +<br>  Packets bad        | ++<br>  0 |
|---------------------------|-----------|
| Packets bad (percentage)  | 0.000000  |
| Packets trip-time average | 0 ms      |
| Packets trip-time min     | 0 ms      |
| Packets trip-time max     | 0 ms      |

Расшифровка:

Выводятся статистические данные по качеству обслуживаемого пакетного трафика за 12 часов 00 минут

## 3.3.4 Режим управления потоками ОКС-7

Для перехода в режим управления потоками ОКС-7 необходимо выполнить команду management.

SMG1016M> management Entering management mode. SMG1016M-[MGMT]>

| Команда       | Параметр              | Значение | Действие                          |
|---------------|-----------------------|----------|-----------------------------------|
| ?             |                       |          | Показать перечень доступных       |
|               |                       |          | команд                            |
| exit          |                       |          | Переход на один уровень меню выше |
| el stat clear | <stream></stream>     | 0-15     | Сброс статистики на указанном     |
|               |                       |          | потоке Е1                         |
| el stat show  | <stream></stream>     | 0-15     | Просмотр статистики на указанном  |
|               |                       |          | потоке Е1                         |
| ss7link       | <ss7_link></ss7_link> | 0-15     | Переход к управлению параметрами  |
|               |                       |          | указанного потока ОКС-7           |
| quit          |                       |          | Завершить данную сессию CLI       |

#### 3.3.4.1 Режим управления потоком ОКС-7

Для перехода в данный режим необходимо в режиме конфигурирования потоков ОКС-7 выполнить команду ss7link <Link>, где <Link> – номер потока ОКС-7, принимает значения из диапазона от 0 до 15.

## SMG1016M-[MGMT]> ss7link 0 E1[0]. Signaling is SS7 SMG1016M-[MGMT]-[SS7LINK][0]>

| Команда         | Параметр                  | Значение | Действие                             |
|-----------------|---------------------------|----------|--------------------------------------|
| ?               |                           |          | Показать перечень доступных команд   |
| chan block      | <chan_index></chan_index> | 1-31     | Заблокировать указанный канал (BLO)  |
| chan rel        | <chan_index></chan_index> | 1-31     | Разъединить соединение в указанном   |
|                 |                           |          | канале                               |
| chan reset      | <chan_index></chan_index> | 1-31     | Выполнить сброс указанного канала    |
| chan rlc        | <chan_index></chan_index> | 1-31     | Подтвердить разъединение в указанном |
|                 |                           |          | канале                               |
| chan unblock    | <chan_index></chan_index> | 1-31     | Разблокировать указанный канал       |
| exit            |                           |          | Переход из данного подменю           |
|                 |                           |          | конфигурирования на уровень выше     |
| link clr outage |                           |          | Снять состояние «Локальный отказ     |
|                 |                           |          | процессора» на потоке                |
| link send LFU   |                           |          | Послать в поток сообщение            |
|                 |                           |          | «вынужденное разрешение звена»       |

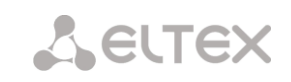

| link send LIN           | Послать в поток сообщение «запрещение звена»                |
|-------------------------|-------------------------------------------------------------|
| link send LUN           | Послать в поток сообщение «разрешение звена»                |
| link set congestion     | Установить состояние «Перегрузка»                           |
| link set outage         | Установить состояние «Локальный отказ процессора» на потоке |
| link start<br>emergency | Инициировать аварийный запуск потока                        |
| link start<br>normal    | Инициировать нормальный запуск потока                       |
| link stop               | Отключить поток                                             |
| quit                    | Завершить данную сессию CLI                                 |
| show info chan          | Показать информацию о состоянии каналов в потоке            |
| show info link          | Показать информацию о состоянии потока                      |

#### 3.3.5 Режим конфигурирования параметров зеркалирования портов

Для перехода в данный режим необходимо выполнить команду mirroring.

SMG1016M> mirroring Change to the mirroring mode SMG1016M-[MIRRORING]>

| Команда | Параметр      | Значение                            | Действие                              |
|---------|---------------|-------------------------------------|---------------------------------------|
| ?       |               |                                     | Показать перечень доступных           |
|         |               |                                     | команд                                |
| apply   | yes/no        |                                     | Применить настройки                   |
| exit    |               |                                     | Переход из данного подменю            |
|         |               |                                     | конфигурирования на уровень выше      |
| quit    |               |                                     | Завершить данную сессию CLI           |
| set     | <port></port> | CPU/                                | Настроить зеркалирование портов:      |
|         |               | GE_PORT0/<br>GE_PORT1/<br>GE_PORT2/ | PORT – тип порта;                     |
|         |               | SFP0/                               | NAME – назначение порта:              |
|         |               | SFPI                                | src_in –порт источника входящих       |
|         | <name></name> | src in/                             | <i>пакетов –</i> копировать фреймы,   |
|         | <name></name> | src_out/                            | принятые с данного порта (порт-       |
|         |               | dst in/                             | источник);                            |
|         |               | dstout                              | src_out - порты источника             |
|         |               | _                                   | <i>исходящих пакетов</i> – копировать |
|         | <act></act>   | on/off                              | фреймы, переданные данным             |
|         |               |                                     | портом (порт-источник);               |
|         |               |                                     | dst_in - порт назначения для          |
|         |               |                                     | входящих пакетов – порт-приемник      |
|         |               |                                     | для скопированных фреймов,            |
|         |               |                                     | принятых выбранными портами-          |
|         |               |                                     | источниками;                          |
|         |               |                                     | ast_out – порт назначения для         |
|         |               |                                     | исходящих пакетов – порт-приемник     |
|         |               |                                     | для скопированных фреимов,            |
|         |               |                                     | переданных выоранными портами-        |
| chow    |               |                                     |                                       |
| 5110 W  |               |                                     | показать настройки зеркалирования     |

## 3.3.6 Режим конфигурирования общих параметров устройства

Для перехода к конфигурированию/мониторингу параметров устройства необходимо выполнить команду config.

## SMG1016M> config Entering configuration mode. SMG1016M-[CONFIG]>

| Команда            | Параметр                      | Значение   | Действие                               |
|--------------------|-------------------------------|------------|----------------------------------------|
| ?                  |                               |            | Показать перечень доступных            |
|                    |                               |            | команд                                 |
| access category    |                               |            | Переход в режим конфигурирования       |
|                    |                               |            | категорий доступа                      |
| сору               |                               |            | Записать текущую конфигурацию в        |
| running_to_startup |                               |            | энергонезависимую память               |
|                    |                               |            | устройства (в стартовую                |
|                    |                               |            | конфигурацию)                          |
| сору               |                               |            | Восстановить текушую                   |
| startup to running |                               |            | конфигурацию из стартовой.             |
| count linkset      |                               |            | Показать количество групп линий        |
|                    |                               |            | OKC-7                                  |
| count trunk        |                               |            | Показать количество транковых групп    |
| count prefix       |                               |            | Показать количество префиксов          |
| count sint-        |                               |            |                                        |
| interface          |                               |            | показать количество интерфенсов зн     |
| count radius-      |                               |            | Показать количество профилей           |
| profile            |                               |            | RADIUS                                 |
| delete linkset     |                               |            |                                        |
| delete trunk       |                               |            |                                        |
| doloto profix      |                               |            |                                        |
| delete pielix      |                               |            | удалить префикс                        |
| interface          |                               |            | удалить интерфеис SIP                  |
| delete radius-     |                               |            |                                        |
| profile            |                               |            | здалить профиль КАСТОЗ                 |
| el                 | <e1 index=""></e1>            | 0-15       | Переход в режим конфигурирования       |
| 01                 |                               | 0 10       | выбранного потока Е1-                  |
| exit               |                               |            | Переход на один уровень меню выше      |
| linkset            | <linkset index=""></linkset>  | 0-15       | Переход в режим конфигурирования       |
| 111110000          |                               | 0 10       | переход в режим конфитурирования       |
| network            |                               |            |                                        |
| neework            |                               |            | переход в режим конфигурирования       |
| now linksot        |                               |            |                                        |
| new trunk          |                               |            | Создать новую группу линии ОКС-7       |
|                    |                               |            | Создать новую транковую группу         |
| new preiix         |                               |            | Создать новый префикс                  |
| new sipt-interlace |                               |            | Создать новыи интерфеис SIP-1          |
| new radius-profile |                               |            | Создать новый профиль RADIUS           |
| numplan            |                               |            | Переход в режим конфигурирования       |
|                    |                               |            | планов нумерации                       |
| ports range        | <range_port></range_port>     | 1-65535    | Установить диапазон UDP портов,        |
|                    |                               |            | используемых для передачи              |
|                    |                               |            | разговорного трафика (RTP) и данных    |
|                    |                               |            | по протоколу Т.38                      |
| ports show         |                               |            | Показать конфигурацию UDP портов       |
| ports start        | <start_port></start_port>     | 1024-65535 | Задать начальный UDP порт,             |
|                    |                               |            | используемый для передачи              |
|                    |                               |            | разговорного трафика (RTP) и данных    |
|                    |                               |            | по протоколу Т.38                      |
| prefix             | <prefix_index></prefix_index> | 0-255      | Переход в режим конфигурирования       |
|                    |                               |            | указанного префикса                    |
| quit               |                               |            | Завершить данную сессию CLI            |
| radius             |                               |            | Переход в режим конфигурирования       |
|                    |                               |            | RADIUS                                 |
| route              |                               |            | Переход в режим конфигурирования       |
|                    |                               |            | статических маршрутов                  |
| show running main  |                               |            | Показать текущую основную              |
|                    | 1                             |            | ······································ |

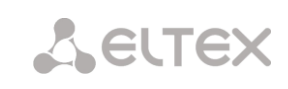

| by_step           |                             |      | конфигурацию по шагам            |
|-------------------|-----------------------------|------|----------------------------------|
| show running main |                             |      | Показать текущую основную        |
| whole             |                             |      | конфигурацию полностью           |
| show running      |                             |      | Показать текущую конфигурацию    |
| network           |                             |      | сети                             |
| show running      |                             |      | Показать текущую конфигурацию    |
| radius_servers    |                             |      | RADIUS-серверов                  |
| show running snmp |                             |      | Показать текущую конфигурацию    |
|                   |                             |      | SNMP                             |
| show startup main |                             |      | Показать начальную основную      |
| by_step           |                             |      | конфигурацию по шагам            |
| show startup main |                             |      | Показать начальную основную      |
| whole             |                             |      | конфигурацию полностью           |
| show startup      |                             |      | Показать начальную конфигурацию  |
| network           |                             |      | сети                             |
| show startup      |                             |      | Показать начальную конфигурацию  |
| radius_servers    |                             |      | RADIUS-серверов                  |
| show startup snmp |                             |      | Показать начальную конфигурацию  |
|                   |                             |      | SNMP                             |
| sip configuration |                             |      | Переход в режим конфигурирования |
|                   |                             |      | параметров SIP/SIP-T             |
| sip interface     | <sipt_index></sipt_index>   | 0-63 | Переход в режим конфигурирования |
|                   |                             |      | параметров интерфейса SIP/SIP-T  |
| sip users         |                             |      | Переход в режим конфигурирования |
|                   |                             |      | параметров абонентов SIP/SIP-T   |
| snmp              |                             |      | Переход в режим конфигурирования |
|                   |                             |      | параметров SNMP                  |
| ss7cat            |                             |      | Переход в режим конфигурирования |
|                   |                             |      | категорий SS7                    |
| sync              |                             |      | Переход в режим конфигурирования |
|                   |                             |      | параметров синхронизации         |
| syslog            |                             |      | Переход в режим конфигурирования |
|                   |                             |      | параметров syslog                |
| trunk             | <trunk_index></trunk_index> | 0-63 | Переход в режим конфигурирования |
|                   |                             |      | транковых групп                  |

### 3.3.1 Режим конфигурирования параметров CDR

Для перехода в данный режим необходимо в режиме конфигурирования выполнить команду cdr.

SMG1016-[CONFIG]> cdr Entering CDR-info mode. SMG1016-[CONFIG]-[CDR]>

| Команда     | Параметр                                | Значение         | Действие                                |
|-------------|-----------------------------------------|------------------|-----------------------------------------|
| ?           |                                         |                  | Показать перечень доступных команд      |
| config      |                                         |                  | Возврат в меню Configuration            |
| emptysave   | <cdr_empty></cdr_empty>                 | Yes/no           | Сохранять/ не сохранять CDR-файлы, не   |
|             |                                         |                  | содержащие записей                      |
| enabled     | <cdr></cdr>                             | Yes/no           | Формировать/ не формировать CDR-        |
|             |                                         |                  | записи                                  |
| exit        |                                         |                  | Переход из данного подменю              |
|             |                                         |                  | конфигурирования на уровень выше        |
| ftp enabled | <cdr_ftp_res></cdr_ftp_res>             | Yes/no           | Передавать/ не передавать CDR записи    |
|             |                                         |                  | на FTP-сервер                           |
| ftp login   | <cdr_ftplogin_res></cdr_ftplogin_res>   | Строка длиной не | Задать имя пользователя для доступа к   |
|             |                                         | более 31 символа | FTР-серверу                             |
| ftp passwd  | <cdr_passwd_res></cdr_passwd_res>       | Строка длиной не | Задать пароль пользователя для доступа  |
|             |                                         | более 31 символа | к FTP-серверу.                          |
|             |                                         |                  |                                         |
| ftp path    | <cdr_ftppath_res></cdr_ftppath_res>     | Строка длиной не | Установить путь к папке на FTP сервере, |
|             |                                         | более 63         | в которую будут сохраняться CDR записи  |
|             |                                         | СИМВОЛОВ         |                                         |
| ftp port    | <cdr_ftpport_res></cdr_ftpport_res>     | 1-65535          | Задать ТСР-порт FTР-сервера             |
| ftp server  | <cdr_ftpserver_res></cdr_ftpserver_res> | Строка длиной не | Задать IP-адрес FTP-сервера             |
|             |                                         | более 63         |                                         |

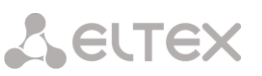

|                         |                                         | СИМВОЛОВ                                                 |                                                                                                    |
|-------------------------|-----------------------------------------|----------------------------------------------------------|----------------------------------------------------------------------------------------------------|
| header                  | <cdr_header></cdr_header>               | Yes/no                                                   | Записывать/ не записывать в начало CDR-<br>файла заголовок вида: SMG1016. CDR.<br>File started at 'YYYYMMDDhhmmss', где<br>'YYYYMMDDhhmmss' - время начала<br>сохранения записей в файл |
| localdisk set           | <cdr_localdisk></cdr_localdisk>         | Путь к<br>локальному<br>диску:<br>/mnt/sd[abc][1-<br>7]* | Установить путь к локальному SSD-диску<br>для сохранения CDR-записей в формате<br>/mnt/sd[abc][1-7]*                                                                                    |
| localdisk show          |                                         |                                                          |                                                                                                    |
| available               |                                         |                                                          |                                                                                                    |
| localsave               | <cdr_loc></cdr_loc>                     | Yes/no                                                   | Сохранять/ не сохранять CDR записи на локальном SSD диске                                                                                                    |
| period day              | <cdr_day></cdr_day>                     | 0-30                                                     | Установить период формирования CDR<br>записей и их сохранения в оперативной<br>памяти устройства, дни                                                                                   |
| period hour             | <cdr_hour></cdr_hour>                   | 0-23                                                     | Установить период формирования CDR<br>записей и их сохранения в оперативной<br>памяти устройства, часы                                                                                  |
| period min              | <cdr_min></cdr_min>                     | 0-59                                                     | Установить период формирования CDR<br>записей и их сохранения в оперативной<br>памяти устройства, минуты                                                                                |
| quit                    |                                         |                                                          | Завершить данную сессию CLI                                                                                                    |
| reserved ftp<br>enabled | <cdr_ftp_res></cdr_ftp_res>             | Yes/no                                                   | Передавать/не передавать CDR записи<br>на резервный FTP-сервер                                                                                                    |
| reserved ftp<br>login   | <cdr_ftplogin_res></cdr_ftplogin_res>   | Строка длиной не<br>более 31 символа                     | Задать имя пользователя для доступа к<br>резервному FTP-серверу                                                                                                    |
| reserved ftp<br>passwd  | <cdr_passwd_res></cdr_passwd_res>       | Строка длиной не<br>более 31 символа                     | Задать пароль пользователя для доступа к резервному FTP-серверу.                                                                                                    |
| reserved ftp<br>path    | <cdr_ftppath_res></cdr_ftppath_res>     | Строка длиной не<br>более 63<br>символов                 | Установить путь к папке на резервном<br>FTP сервере, в которую будут<br>сохраняться CDR записи                                                                                          |
| reserved ftp<br>port    | <cdr_ftpport_res></cdr_ftpport_res>     | 1-65535                                                  | Задать ТСР-порт резервного FTP-сервера                                                                                                    |
| reserved ftp<br>server  | <cdr_ftpserver_res></cdr_ftpserver_res> | Строка длиной не<br>более 63<br>символов                 | Задать IP-адрес резервного FTP-сервера                                                                                                    |
| show                    |                                         |                                                          | Показать настройки CDR-записей                                                                                                    |
| signature               | <cdr_signature></cdr_signature>         | Строка длиной не<br>более 63<br>символов                 | Указать отличительный признак, по которому можно идентифицировать устройство, создавшее запись                                                                                          |
| unsuccess               | <cdr_unsucc></cdr_unsucc>               | Yes/no                                                   | Записывать/не записывать в CDR-файлы<br>неуспешные вызовы (не окончившиеся<br>разговором)                                                                                               |

### 3.3.2 Режим конфигурирования категорий доступа

Для перехода в данный режим необходимо в режиме конфигурирования выполнить команду access category.

- SMG1016-[CONFIG]> access category Entering Access-Category mode.
- SMG1016-[CONFIG]-[ACCESS-CAT]>

| Команда    | Параметр                  | Значение | Действие                              |
|------------|---------------------------|----------|---------------------------------------|
| ?          |                           |          | Показать перечень доступных команд    |
| config     |                           |          | Возврат в меню Configuration          |
| exit       |                           |          | Переход из данного подменю            |
|            |                           |          | конфигурирования на уровень выше      |
| quit       |                           |          | Завершить данную сессию CLI           |
| set access | <cat_idx></cat_idx>       | 0-31     | Определить права доступа категорий по |
|            |                           |          | отношению друг к другу:               |
|            | <access_idx></access_idx> | 0-31     |                                       |

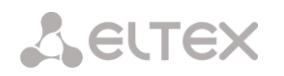

|          | <accessible></accessible>             | Enable/disable                                                                          | - САТ_IDX - индекс настраиваемой<br>категории доступа;<br>- ACCESS_IDX - категория, к которой<br>настраивается доступ;<br>- ACCESSIBLE - статус доступа к категории<br>(доступна, не доступна) |
|----------|---------------------------------------|-----------------------------------------------------------------------------------------|----------------------------------------------------------------------------------------------------|
| set name | <cat_idx><br/><name></name></cat_idx> | 0-31<br>Имя категории<br>доступа, не<br>более 31 символа<br>(цифры, буквы,<br>знак «_») | Настроить параметры категории<br>доступаset Access-Category param<br>- CAT_IDX - индекс настраиваемой<br>категории доступа;<br>- NAME – название категории доступа                             |
| show     | <cat_idx></cat_idx>                   | 0-31                                                                                    | Показать конфигурацию данной категории<br>доступа                                                                                                    |
| showall  |                                       |                                                                                         | Показать конфигурацию всех категорий<br>доступа                                                                                                    |

## 3.3.3 Режим конфигурирования потока Е1

Для перехода в данный режим необходимо в режиме конфигурирования выполнить команду e1 <E1\_INDEX>, где <E1\_INDEX> – номер потока E1.

SMG1016M-[CONFIG]> e1 0 Entering E1-stream mode. SMG1016M-[CONFIG]-E1[0]>

| Команда       | Параметр            | Значение                  | Действие                               |
|---------------|---------------------|---------------------------|----------------------------------------|
| ?             |                     |                           | Показать перечень доступных команд     |
| alarm         | on/off              |                           | Включить/выключить индикацию аварий    |
|               |                     |                           | данного потока Е1                      |
| config        |                     |                           | Возврат в меню Configuration           |
| crc4          | on/off              |                           | Включить/выключить контроль CRC4       |
|               |                     |                           | данного потока Е1                      |
| disabled      |                     |                           | Выключить поток из работы              |
| enabled       |                     |                           | Включить поток в работу                |
| equalizer     | on/off              |                           | Включить/выключить усиление сигнала    |
|               |                     |                           | потока Е1                              |
| exit          |                     |                           | Переход из данного подменю             |
|               |                     |                           | конфигурирования на уровень выше       |
| lapd          |                     |                           | Переход в режим конфигурирования       |
|               |                     |                           | параметров LAPD для текущего потока E1 |
| linecode AMI  |                     |                           | Установить на данном потоке тип        |
|               |                     |                           | линейного кодирования AMI              |
| linecode HDB3 |                     |                           | Установить на данном потоке тип        |
|               |                     |                           | линейного кодирования HDB3             |
| q931          |                     |                           | Переход в режим конфигурирования       |
|               |                     |                           | сигнализации Q931 для текущего потока  |
|               |                     |                           | E1                                     |
| quit          |                     |                           | Завершить данную сессию CLI            |
| remalarm      | on/off              |                           | Включить/выключить индикацию при       |
|               |                     |                           | удаленной аварии на данном потоке      |
| show          |                     |                           | Показать конфигурацию данного потока   |
| signaling     | Signaling type      | Q931_USR                  | Задать тип сигнализации для потока     |
|               |                     | Q931_NET                  |                                        |
|               |                     | SS /                      | Возможные типы сигнализации:           |
|               |                     | SORM                      | Q931_USR, Q931_NET, SS7, SORM          |
| slipIND       | on/off              |                           | Выводить индикацию об аварии в случае  |
|               |                     |                           | возникновения проскальзывания в        |
|               |                     |                           | приемном тракте                        |
| slipTO        | <timeout></timeout> | 5sec/10sec/               | Установить периодичность опроса        |
|               |                     | ZUSEC/JUSEC/              | параметров потока у платы, если на     |
|               |                     | 4JSec/IMII/<br>2min/3min/ | данном потоке обнаружилось             |
|               |                     | 5min/10min/               | проскальзывание, то в течение данного  |
|               |                     | 15min/30min/              | таймаута станция будет сигнализировать |
|               |                     | lhour/2hour/              | об аварии                              |

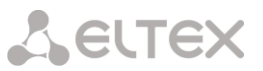

|                  | 6hour |                                        |
|------------------|-------|----------------------------------------|
| sorm             |       | Переход в режим конфигурирования       |
|                  |       | SORM для текущего потока E1            |
| ss7              |       | Переход в режим конфигурирования       |
|                  |       | параметров сигнализации ОКС 7 для      |
|                  |       | текущего потока Е1                     |
| v52 <sup>1</sup> |       | Переход в режим конфигурирования       |
|                  |       | параметров V5.2 для текущего потока E1 |

#### 3.3.3.1 Режим конфигурирования параметров LAPD для текущего потока E1

Режим доступен только для сигнализации Q.931 (устанавливается командой signaling). Для перехода в данный режим необходимо в режиме конфигурирования потока E1 выполнить команду lapd. SMG1016M-[CONFIG]-E1[0]> lapd

E1[0]. Signaling is Q931

# SMG1016M-[CONFIG]-E1[0]-[LAPD]>

| Команда | Параметр      | Значение | Действие                               |
|---------|---------------|----------|----------------------------------------|
| ?       |               |          | Показать перечень доступных команд     |
| config  |               |          | Возврат в меню Configuration.          |
| exit    |               |          | Переход из данного подменю             |
|         |               |          | конфигурирования на уровень выше       |
| N200    | <n200></n200> | 0-255    | Задать число попыток установления      |
|         |               |          | соединения                             |
| quit    |               |          | Завершить данную сессию CLI            |
| show    |               |          | Показать конфигурацию LAPD             |
| t200    | <t200></t200> | 0-255    | Установить значение таймера Т200, х100 |
|         |               |          | мс                                     |
| t203    | <t203></t203> | 0-255    | Установить значение таймера T203, x100 |
|         |               |          | MC                                     |

### 3.3.3.2 Режим конфигурирования сигнализации Q931 для текущего потока E1

Режим доступен только для сигнализации Q.931 (устанавливается командой signaling). Для перехода в данный режим необходимо в режиме конфигурирования потока E1 выполнить команду q931.

# SMG1016M-[CONFIG]-E1[0]> q931 E1[0]. Signaling is Q931 SMG1016M-[CONFIG]-E1[0]-[Q931]>

| Команда     | Параметр                                    | Значение                                       | Действие                                                                                                    |
|-------------|---------------------------------------------|------------------------------------------------|----------------------------------------------------------------------------------------------------|
| ?           |                                             |                                                | Показать перечень доступных команд                                                                                                    |
| categoryAON | <cat_aon></cat_aon>                         | 0-15                                           | Установить категорию АОН для<br>входящего вызова                                                                                                    |
| channel     | <chan_num><br/><on_off></on_off></chan_num> | [0-31] or 'all'<br>on/off                      | Включить/выключить указанный канал                                                                                                    |
| chanorder   | <chan_order></chan_order>                   | up_ring/down_ring/<br>up_start/down_start      | Задать порядок занятия каналов:                                                                                                    |
|             |                                             |                                                | up_ring - последовательно вперед;<br>down_ring - последовательно назад;<br>up_start - начиная с первого вперед;<br>down_start - начиная с последнего<br>назад. |
| config      |                                             |                                                | Возврат в меню Configuration.                                                                                                    |
| exit        |                                             |                                                | Возврат из данного подменю<br>конфигурирования на уровень выше                                                                                                 |
| numplan     | <cld_plan_id></cld_plan_id>                 | unknown/ISDN/<br>telephony/National/<br>Privat | Задать тип плана нумерации. Для<br>использования общепринятого плана<br>нумерации E.164 выберите -<br>ISDN/telephony                                           |
| quit        |                                             |                                                | Завершить данную сессию CLI                                                                                                    |

<sup>1</sup> В данной версии ПО не поддерживается

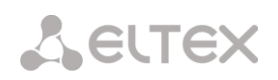

| RestartChannel   | <send></send>               | send/don't_send | Выдавать/ не выдавать RESTART канала |
|------------------|-----------------------------|-----------------|--------------------------------------|
| RestartInterface | <send></send>               | send/don't_send | Выдавать/ не выдавать RESTART        |
|                  |                             |                 | интерфейса                           |
| SendCatAON       | on/off                      |                 | Разрешить/запретить передачу         |
|                  |                             |                 | категории АОН вызывающего абонента   |
|                  |                             |                 | в сообщении SETUP в виде первой      |
|                  |                             |                 | цифры номера.                        |
|                  |                             |                 | Для правильной работы необходима     |
|                  |                             |                 | поддержка такого режима на           |
|                  |                             |                 | встречной стороне                    |
| SendDialTone     | on/off                      |                 | Выдавать/не выдавать в линию сигнал  |
|                  |                             |                 | готовности DialTone при входящем     |
|                  |                             |                 | overlap-занятии                      |
| SendEndOfDial    | on/off                      |                 | Разрешить/запретить передачу         |
|                  |                             |                 | сообщения «Конец набора»             |
| show             |                             |                 | Показать конфигурацию параметров     |
|                  |                             |                 | сигнализации Q931                    |
| trunk            | <trunk_index></trunk_index> | 0-31            | Задать номер транковой группы для    |
|                  |                             |                 | данного потока                       |

#### 3.3.3.3 Режим конфигурирования SORM для текущего потока E1

Режим доступен только для сигнализации SORM (устанавливается командой *signaling*). Для перехода в данный режим необходимо в режиме конфигурирования потока E1 выполнить команду sorm.

SMG1016M-[CONFIG]-E1[0]> sorm E1[0]. Signaling is SORM SMG1016M-[CONFIG]-E1[0]-[SORM]>

| Команда          | Параметр                | Значение        | Действие                          |
|------------------|-------------------------|-----------------|-----------------------------------|
| ?                |                         |                 | Показать перечень доступных       |
|                  |                         |                 | команд                            |
| chan1(2) mode    | <sorm_mode></sorm_mode> | DCE/DTE         | Установить режим для chan1 (2).   |
|                  |                         |                 | Допустимые режимы: DCE, DTE       |
| chan1(2) send L3 | on/off                  |                 | Разрешить/запретить посылать      |
| Reset            |                         |                 | каналу1(2) команду перезапуска L3 |
| chan1(2) send L3 | on/off                  |                 | Разрешить/запретить посылать      |
| Restart          |                         |                 | каналу 1 команду сброса установок |
|                  |                         |                 | L3                                |
| chan1(2) send    | on/off                  |                 | Установить/отключить              |
| SABME            |                         |                 | сбалансированный асинхронный      |
|                  |                         |                 | расширенный режим(SABME) на       |
|                  |                         |                 | канале 1(2)                       |
| cmd              | <cmd_addr></cmd_addr>   | Целое число без | Задать адрес CMD                  |
|                  |                         | знака           |                                   |
| config           |                         |                 | Возврат в меню Configuration.     |
| exit             |                         |                 | Переход из данного подменю        |
|                  |                         |                 | конфигурирования на уровень выше  |
| quit             |                         |                 | Завершить данную сессию CLI       |
| resp             | <resp_addr></resp_addr> | Целое число без | Задать адрес RESP                 |
|                  |                         | знака           |                                   |
| show             |                         |                 | Показать конфигурацию SORM        |

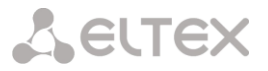

## 3.3.3.4 Режим конфигурирования параметров сигнализации ОКС 7 для текущего потока Е1

Режим доступен только для сигнализации SS7 (устанавливается командой signaling). Для перехода в данный режим необходимо в режиме конфигурирования потока E1 выполнить команду ss7.

# SMG1016M-[CONFIG]-E1[0]> ss7 E1[0]. Signaling is SS7 SMG1016M-[CONFIG]-E1[0]-[SS7]>

| Команда  | Параметр                        | Значение | Действие                             |
|----------|---------------------------------|----------|--------------------------------------|
| ?        |                                 |          | Показать перечень доступных команд   |
| CIC fill | <cic></cic>                     | 0-65535  | Задать значение СІС для всех         |
|          | <step></step>                   | 0-255    | временных слотов, начиная с нулевого |
|          |                                 |          |                                      |
|          |                                 |          | СІС - стартовый номер СІС            |
|          |                                 |          | step - номер шага                    |
| CIC set  | <timeslot></timeslot>           | 0-31     | Задать значение СІС для единичного   |
|          | <cic></cic>                     | 0-65535  | таймслота                            |
|          |                                 |          |                                      |
|          |                                 |          | TIMESLOT - номер таймслота           |
|          |                                 |          | CIC - значение CIC                   |
| config   |                                 |          | Возврат в меню Configuration.        |
| Dchan    | <d_chan></d_chan>               | 0-31     | Установитьномер D-канала для линии.  |
|          |                                 |          | 0 - не использовать D-канал          |
|          |                                 |          | (разговорный поток)                  |
| exit     |                                 |          | Переход из данного подменю           |
|          |                                 |          | конфигурирования на уровень выше     |
| linkset  | <linkset_index></linkset_index> | 0-15     | Назначить группу линий ОКС 7 для     |
|          |                                 |          | данного потока                       |
| quit     |                                 |          | Завершить данную сессию CLI          |
| show     |                                 |          | Показать конфигурацию параметров     |
|          |                                 |          | сигнализации ОКС 7                   |
| slc      | <slc></slc>                     | 0-127    | Установить идентификатор             |
|          |                                 |          | сигнального канала в группе линий    |
|          |                                 |          | OKC-7                                |

### 3.3.4 Режим конфигурирования группы линий ОКС 7

Для перехода в данный режим необходимо в режиме конфигурирования выполнить команду linkset <LINKSET\_INDEX>, где <LINKSET\_INDEX> – номер группы линий.

## SMG1016M-[CONFIG]> linkset 0 Entering Linkset-mode. SMG1016M-[CONFIG]-LINKSET[0]>

| Команда            | Параметр                    | Значение                                                                                                    | Действие                                                                                                    |
|--------------------|-----------------------------|----------------------------------------------------------------------------------------------------|----------------------------------------------------------------------------------------------------|
| ?                  |                             |                                                                                                    | Показать перечень доступных команд                                                                                                    |
| access<br>category | 0-31                        | <cat_idx></cat_idx>                                                                                                    | Назначить категорию доступа для группы<br>линий                                                                                                    |
| alarm_ind          | on/off                      |                                                                                                    | Включить/выключить индикацию аварий<br>для данной группы линий ОКС-7                                                                                                    |
| cci                | on/off                      |                                                                                                    | Включить поддержку проверки<br>целостности канала в группе линий ОКС-7                                                                                                    |
| cci frequency      | <freq></freq>               | 0-127                                                                                                    | Задать частоту проверок целостности<br>канала при исходящих вызовах через<br>группу линий ОКС-7                                                                                                    |
| chan_order         | <chan_select></chan_select> | <pre>up_ring/<br/>down_ring/<br/>up_start/<br/>down_start/<br/>odd_up_ring/<br/>odd_down_ring/<br/>even_up_ring/<br/>even_down_ring</pre> | Установить порядок занятия каналов для<br>данной группы линий ОКС-7.<br>up_ring - последовательно вперед;<br>down_ring - последовательно назад;<br>up_start - начиная с первого вперед;<br>down_start - начиная с последнего назад; |

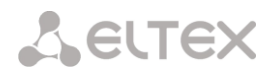

|              |                             |                                     | <i>odd_up_ring</i> - последовательно вперед<br>нечетные;                     |
|--------------|-----------------------------|-------------------------------------|------------------------------------------------------------------------------|
|              |                             |                                     | оси_сомп_ппу - последовательно назад                                         |
|              |                             |                                     | even_up_ring - последовательно вперед                                        |
|              |                             |                                     | четные;                                                                      |
|              |                             |                                     | еven_down_ring - последовательно назад<br>четные                             |
| china        | on/off                      |                                     | Включить/выключить режим поддержки<br>китайской спецификации протокола ОКС-7 |
| config       |                             |                                     | Возврат в меню Configuration                                                 |
| DPC          | <dpc id=""></dpc>           | 0-16383                             | Установить код встречного пункта                                             |
|              | -                           |                                     | сигнализации - DPC                                                           |
| exit         |                             |                                     | Переход из данного подменю<br>конфигурирования на уровень выше               |
| init         | <init mode=""></init>       | blocked/                            | Установить тип инициализации для                                             |
|              | —                           | individual-ublock/                  | ланной группы линий                                                          |
|              |                             | group-unblock/                      | Junion Pyrindi Amaria                                                        |
|              |                             | group-reset                         |                                                                              |
| interworking | <interwork></interwork>     | no_change/<br>no_encountered/       | Настроить индикатор наличия взаимодействия с другими системами               |
|              |                             | encountered                         | сигнализации:                                                                |
|              |                             |                                     | <i>no_change</i> – транслировать значение без                                |
|              |                             |                                     | изменений из входящего вызова                                                |
|              |                             |                                     | <i>no_encountered</i> – не сообщать о                                        |
|              |                             |                                     | взаимодействии с сетью, которая                                              |
|              |                             |                                     | не поддерживает большинство                                                  |
|              |                             |                                     | сервисов, предоставляемых сетью                                              |
|              |                             |                                     | ISDN;                                                                        |
|              |                             |                                     | епсоилтегеа – сооощать о взаимодеиствии                                      |
|              |                             |                                     | на некоторых участках (сеть ISDN                                             |
|              |                             |                                     | взаимодеиствует с сетью, которая                                             |
|              |                             |                                     | не поддерживает обльшинство                                                  |
|              |                             |                                     | сервисов, предоставляемых сетью<br>ISDN и не может использовать              |
|              |                             |                                     |                                                                              |
|              |                             |                                     | применаютса)                                                                 |
| name         | <s name=""></s>             | Разрешено                           | Задать имя для данной группы линий                                           |
|              |                             | использовать                        | очнато типи нути натите труппотутити.                                        |
|              |                             | буквы, цифры,                       |                                                                              |
|              |                             | символ '_'.                         |                                                                              |
|              |                             | Максимум 31 символ                  |                                                                              |
| net_ind      | <net_ind></net_ind>         | international/<br>reserved/federal/ | Установить идентификатор сети:                                               |
|              |                             | national                            | <i>international</i> –международная сеть;                                    |
|              |                             |                                     | reserved – резерв;                                                           |
|              |                             |                                     | federal – федеральная сеть;                                                  |
|              |                             |                                     | national - местная сеть                                                      |
| OPC          | <opc_id></opc_id>           | 0-16383                             | Установить код собственного пункта                                           |
|              |                             |                                     | сигнализации для данной группы линий                                         |
|              |                             |                                     | OKC-7                                                                        |
| quit         |                             |                                     | Завершить данную сессию CLI                                                  |
| satellite    | on/off                      |                                     | Определяет наличие спутникового канала                                       |
|              |                             |                                     | при работе через данную группу линий                                         |
| show         |                             |                                     |                                                                              |
| 5110 W       |                             |                                     | показать конфигурацию данной группы<br>линий ОКС-7                           |
| TMR          | <tmr></tmr>                 | speech/                             | Установить требования к среде передачи                                       |
|              |                             | 64kb_unrestricted/                  | (Transmission Medium Requirement) для                                        |
|              |                             | 3.1KHz_audio                        | данной группы линий ОКС-7                                                    |
| trunk        | <trunk_index></trunk_index> | 0-31                                | Установить номер транковой группы для                                        |
| 1            |                             |                                     | данной группы линий ОКС-7                                                    |

## 3.3.5 Режим конфигурирования сетевых параметров

Для перехода в данный режим необходимо в режиме конфигурирования выполнить команду network.

## SMG1016M-[CONFIG]> network Entering Network mode.

SMG1016M-[CONFIG]-NETWORK>

| Команда         | Параметр              | Значение        | Действие                             |
|-----------------|-----------------------|-----------------|--------------------------------------|
| ?               |                       |                 | Показать перечень доступных команд   |
| apply           | Yes/no                |                 | Применение сетевых настроек и        |
|                 |                       |                 | настроек VLAN без перезагрузки шлюза |
|                 |                       |                 | После применения, сетевые настройки  |
|                 |                       |                 | необходимо подтвердить.              |
| config          |                       |                 | Возврат в меню Configuration.        |
| confirm         | Yes/no                |                 | Подтвердить измененные сетевые       |
|                 |                       |                 | настройки и настройки VLAN без       |
|                 |                       |                 | перезагрузки шлюза. Если в течение   |
|                 |                       |                 | минуты примененные сетевые           |
|                 |                       |                 | настройки не подтверждены, то их     |
|                 |                       |                 | значения вернутся к первоначальным.  |
| exit            |                       |                 | Выход из данного подменю             |
|                 |                       |                 | конфигурирования на уровень выше     |
| nslookup        | <host></host>         | строка          | Запросить IP-адрес                   |
|                 |                       |                 | для хоста с указанным имененм        |
|                 |                       |                 |                                      |
|                 |                       |                 | <i>HOST</i> – адрес для запроса      |
| ntp restart     |                       |                 | Перезапустить NTP-клиента            |
| ping host       | <host></host>         | строка          | Послать ping-запрос на данный хост   |
| ping ip         | <ipaddr></ipaddr>     | IP- адрес в     | Послать ping-запрос на данный адрес  |
|                 |                       | формате         |                                      |
|                 |                       | AAA.BBB.CCC.DDD |                                      |
| quit            |                       |                 | Завершить данную сессию CLI          |
| set ctl_vlan    | <ctl_vlan></ctl_vlan> | no_VLAN/        | Назначить VLAN для управления        |
|                 |                       | VLANI/          | шлюзом через WEB-интерфейс, telnet и |
|                 |                       | VLANZ/          | SSH.                                 |
|                 |                       |                 |                                      |
| set ancp        | on/oII                |                 | Установить динамическое получение    |
|                 |                       |                 | сетевых настроек от DHCP сервера     |
| set dns auto    | on/oII                |                 | Установить получение адресов DNS     |
|                 | (7.7.7.7.7.7.7.)      |                 | серверов по DHCP                     |
| set ons primary | <1PADDR>              | IP- адрес в     | Задать адрес основного DNS сервера   |
|                 |                       | AAA BBB CCC DDD |                                      |
| set dns         | <tpaddr></tpaddr>     |                 | Задать адлес резервного DNS сервера  |
| secondarv       |                       | формате         | Задать адрес резерьного виз сервера  |
|                 |                       | AAA.BBB.CCC.DDD |                                      |
| set gateway     | <gateway></gateway>   | IP- адрес в     | Установить IP-адрес шлюза по         |
|                 |                       | формате         | умолчанию                            |
|                 |                       | AAA.BBB.CCC.DDD |                                      |
| set hostname    | <hostname></hostname> | String          | Задать сетевое имя устройства        |
| set ipaddr      | <ipaddr></ipaddr>     | IP- адрес в     | Установить IP-адрес устройства       |
|                 |                       | формате         |                                      |
|                 |                       | AAA.BBB.CCC.DDD |                                      |
| set netmask     | <netmask></netmask>   | IP- адрес в     | Установить маску подсети             |
|                 |                       | WODWAILE        |                                      |
| set ntn server  | <ntp></ntp>           | TP- ampec B     |                                      |
| See nep Server  |                       | формате         | установить п-адрестите-сервера       |
|                 |                       | AAA.BBB.CCC.DDD |                                      |
| set ntp period  | <period></period>     | 10-1440         | Установить период синхронизации от   |
|                 |                       |                 | NTP-сервера, мин.                    |
| set snmp        | on/off                |                 | Включить/отключить snmp-клиент       |
| set ssh         | on/off                |                 | Открыть/закрыть доступ к устройству  |
|                 |                       |                 | no SSH                               |
| set telnet      | on/off                |                 | Открыть/закрыть доступ к устройству  |
|                 |                       |                 | по Telnet                            |
| L               |                       | 1               | ı                                    |

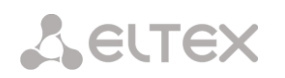

| set web | on/off | Открыть/закрыть доступ к устройству |
|---------|--------|-------------------------------------|
|         |        | через Web                           |
| show    |        | Показать сетевые параметры          |

# 3.3.6 Режим конфигурирования префикса

Для перехода в данный режим необходимо в режиме конфигурирования выполнить команду prefix <PREFIX\_INDEX>,где <PREFIX\_INDEX> – номер префикса.

# SMG1016M-[CONFIG]> prefix 0 Entering Prefix-mode. SMG1016M-[CONFIG]-PREFIX[0]>

| Команда         | Параметр                                | Значение          | Действие                                |
|-----------------|-----------------------------------------|-------------------|-----------------------------------------|
| ?               |                                         |                   | Показать перечень доступных команд      |
| access category | <cat_idx></cat_idx>                     | 0-31              | Назначить категорию доступа для         |
|                 |                                         |                   | группы линий                            |
| access check    | on/off                                  |                   | Проверять/не проверять категорию        |
|                 |                                         |                   | доступа                                 |
| called          | <pfx_cld_type></pfx_cld_type>           | unknown/          | Преобразование типа номера              |
|                 |                                         | subscriber/       | вызываемого абонента (transit - не      |
|                 |                                         | national/         | преобразовывать).                       |
|                 |                                         | international/    |                                         |
|                 |                                         | specific_net/     | Subscriber number – применяется при     |
|                 |                                         | CLUIDIC           | обслуживании местных вызовов и          |
|                 |                                         |                   | входящих междугородних вызовов. При     |
|                 |                                         |                   | этом передаваемый номер должен          |
|                 |                                         |                   | иметь вид: abxxxxx, либо bxxxxx, либо   |
|                 |                                         |                   | xxxxx;                                  |
|                 |                                         |                   |                                         |
|                 |                                         |                   | National number – используется при      |
|                 |                                         |                   | обслуживании исходящих                  |
|                 |                                         |                   | междугородних вызовов, или местных) и   |
|                 |                                         |                   | входящих междугородних вызовов          |
|                 |                                         |                   | вместо Subscriber. При этом             |
|                 |                                         |                   | передаваемый номер должен иметь         |
|                 |                                         |                   |                                         |
|                 |                                         |                   | <международный номер>,                  |
|                 |                                         |                   | International number - используется на  |
|                 |                                         |                   | МГ-линиях и ЗСЛ-линиях при              |
|                 |                                         |                   | обслуживании исхолящих                  |
|                 |                                         |                   | межлународных вызовов. При этом         |
|                 |                                         |                   | передаваемый номер должен иметь         |
|                 |                                         |                   | вид: <международный номер> (без         |
|                 |                                         |                   | префикса «10» выхода на                 |
|                 |                                         |                   | международную сеть)                     |
| config          |                                         |                   | Возврат в меню Configuration            |
| dial mode       | <mode></mode>                           | nochange/enblock/ | Задать режим набора по префиксу:        |
|                 |                                         | overlap           |                                         |
|                 |                                         |                   | -enblock – номер вызываемого абонента   |
|                 |                                         |                   | передается блоком;                      |
|                 |                                         |                   | -overlap – номер вызываемого абонента   |
|                 |                                         |                   | передается с перекрытием (по одной      |
|                 |                                         |                   | цифре);                                 |
|                 |                                         |                   | -nochange – номер вызываемого           |
|                 |                                         |                   | абонента передается в том виде, в каком |
|                 |                                         |                   | принят из входящего канала              |
| direction       | <pre><pre>PFX_DIRECTION&gt;</pre></pre> | local/            | Установить тип доступа к транковой      |
|                 |                                         | Emergency/        | группе:                                 |
|                 |                                         | vedomst/          |                                         |
|                 |                                         | toll/             | <i>Іосаі</i> – местный;                 |
|                 |                                         | international     | Emergency – вызов спецслужб;            |
|                 |                                         |                   | zone – зоновый;                         |
|                 |                                         |                   | <i>veaomst</i> – на ведомственную сеть; |
|                 |                                         |                   | <i>toll</i> – междугородняя связь;      |

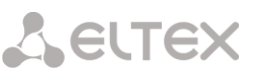

|           |                               |            | international – международная связь    |
|-----------|-------------------------------|------------|----------------------------------------|
| duration  | <pfx_duration></pfx_duration> | 0-255      | Установить таймер продолжительности    |
|           |                               |            | набора номера, в секундах              |
| exit      |                               |            | Выход из данного подменю               |
|           |                               |            | конфигурирования на уровень выше       |
| getCID    | on/off                        |            | Включить/отключить запрос CallerID при |
|           |                               |            | маршрутизации по префиксу              |
| mask edit |                               |            | Перейти в режим редактирования масок   |
|           |                               |            | префикса                               |
| mask show |                               |            | Показать маски префикса                |
| needCID   | on/off                        |            | Включить/отключить обязательный        |
|           |                               |            | запрос информации CallerID             |
| priority  | <priority></priority>         | 0-100      | Установить приоритет для префикса:     |
|           |                               |            |                                        |
|           |                               |            | 0 – наивысший приоритет;               |
|           |                               |            | 100 — наименьший приоритет.            |
| quit      |                               |            | Завершить данную сессию CLI            |
| show      |                               |            | Показать конфигурацию префикса         |
| Stimer    | <pfx_ltimer></pfx_ltimer>     | 0-255      | Установить время в секундах, в течение |
|           |                               |            | которого цифровой шлюз будет ожидать   |
|           |                               |            | продолжения набора, если уже           |
|           |                               |            | набранный номер совпадает с каким-     |
|           |                               |            | либо образцом в плане нумерации, но    |
|           |                               |            | есть возможность получения большего    |
|           |                               |            | количества цифр, что приведет к        |
|           |                               |            | совпадению с другим образцом. По       |
|           |                               |            | умолчанию — 5 с;                       |
|           |                               |            |                                        |
| trunk     | <trunk></trunk>               | 0-31       | Задать номер транковой группы          |
| type      | <pfx_type></pfx_type>         | none/trunk | Установить тип префикса.               |
|           |                               |            |                                        |
|           |                               |            | trunk – выход на транковую группу      |

## 3.3.6.1 Режим конфигурирования масок префикса

Для перехода в данный режим необходимо в режиме конфигурирования префиксов выполнить команду mask edit.

# SMG1016M-[CONFIG]-PREFIX[0]> mask edit Entering Prefix-Mask mode.

SMG1016M-[CONFIG]-PREFIX[0]-MASK>

| Команда       | Параметр                                | Значение                                                                                                | Действие                                                                                                    |
|---------------|-----------------------------------------|----------------------------------------------------------------------------------------------------|----------------------------------------------------------------------------------------------------|
| ?             |                                         |                                                                                                    | Показать перечень доступных                                                                                                    |
|               |                                         |                                                                                                    | команд                                                                                                    |
| add           | <prefix_mask></prefix_mask>             | Маска-префикс.<br>Максимум 255<br>символов.<br>необходимо<br>заключать в<br>круглые скобки<br>«(» и «)» | Добавить новую маску в префикс.<br>Возможно задать тип маски - для<br>вызывающего абонента(calling) или<br>для вызываемого (called), по<br>умолчанию тип маски всегда –<br>called |
|               | [PFX_MASK_TYPE]                         | calling/called<br>[called]                                                                              |                                                                                                    |
| config        |                                         |                                                                                                    | Возврат в меню Configuration.                                                                                                    |
| exit          |                                         |                                                                                                    | Выход из данного подменю                                                                                                    |
|               |                                         |                                                                                                    | конфигурирования на уровень                                                                                                    |
|               |                                         |                                                                                                    | выше                                                                                                    |
| modify        | <prefix_mask_index></prefix_mask_index> | 0-1024                                                                                                  | Установить таймер                                                                                                    |
| duration      | <pre><duration></duration></pre>        | 0-255                                                                                                   | продолжительности набора номера                                                                                                    |
|               |                                         |                                                                                                    | PREFIX_MASK_INDEX – номер                                                                                                    |
|               |                                         |                                                                                                    | маски                                                                                                    |
|               |                                         |                                                                                                    | DURATION - таймер                                                                                                    |
| modify Ltimer | <prefix_mask_index></prefix_mask_index> | 0-1024                                                                                                  | Установить «Длинный таймер»                                                                                                    |

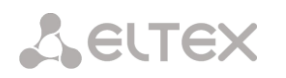

|               |                                               | 0.255          | Long timer                       |
|---------------|-----------------------------------------------|----------------|----------------------------------|
|               | <long_timer></long_timer>                     | 0-255          |                                  |
|               |                                               |                | Mackin                           |
|               |                                               |                | IONG TIMER - таймер              |
| modify mask   | <prefix index="" mask=""></prefix>            | 0-1024         | Корректировать маску             |
| -             |                                               |                |                                  |
|               | <prefix_mask></prefix_mask>                   | Маска-префикс. | PREFIX_MASK_INDEX – номер        |
|               |                                               | Максимум 255   | маски;                           |
|               |                                               | СИМВОЛОВ.      | PREFIX_MASK - маска              |
|               |                                               | заключать в    |                                  |
|               |                                               | круглые скобки |                                  |
|               |                                               | «(» и «)».     |                                  |
| modify prefix | <prefix_mask_index></prefix_mask_index>       | 0-1024         | Перенести маску в другой префикс |
|               | <pfx_index></pfx_index>                       | 0-255          | PREFIX MASK INDEX - HOMED        |
|               |                                               |                | маски, которую необходимо        |
|               |                                               |                | перенести;                       |
|               |                                               |                | PFX_INDEX – префикс, в который   |
|               |                                               |                | переносится маска                |
| modify stimer | <prefix_mask_index></prefix_mask_index>       | 0-1024         | Установить «Короткий таймер»     |
|               | CHODE TIMEDS                                  | [0_255]        | Short timer                      |
|               | SHORI_TIMER>                                  | [0-235]        |                                  |
|               |                                               |                | PREFIX_MASK_INDEX - HOMEP        |
|               |                                               |                | маски<br>DURATION - таймер       |
| modify type   | <pre><pre>PREFIX MASK INDEX&gt;</pre></pre>   | 0-1024         | Установить тип маски – анализ    |
|               |                                               |                | вызываемого или вызывающего      |
|               | <pre><pfx_mask_type></pfx_mask_type></pre>    | calling/called | номера:                          |
|               |                                               |                | PREFIX_MASK_INDEX – номер маски, |
|               |                                               |                | которую необходимо перенести;    |
|               |                                               |                | PFX_MASK_TYPE – тип маски:       |
|               |                                               |                | - calling – анализ вызывающего   |
|               |                                               |                | номера,                          |
|               |                                               |                | - сапеа – анализ вызываемого     |
| auit          |                                               |                | Завершить данную сессию СШ       |
| remove        | <pre><prefix index="" mask=""></prefix></pre> | 0-1024         | Улалить маску                    |
|               |                                               |                | s Harris Macity                  |
| show          |                                               |                | Показать информацию о маске      |

## 3.3.7 Режим конфигурирования RADIUS

Для перехода в данный режим необходимо в режиме конфигурирования выполнить команду radius.

# SMG1016M-[CONFIG]> radius Entering RADIUS mode. SMG1016M-[CONFIG]-RADIUS>

| Команда     | Параметр                        | Значение               | Действие                                |
|-------------|---------------------------------|------------------------|-----------------------------------------|
| ?           |                                 |                        | Показать перечень доступных команд      |
| acct ipaddr | <ip_addr></ip_addr>             | IP- адрес в            | Установить IP-адрес сервера учетных     |
|             |                                 | формате                | записей (Accounting).                   |
|             |                                 | AAA.BBB.CCC.DDD        |                                         |
|             | CODU IDVN                       | 0.9                    | IP_ADDR - IP-адрес;                     |
|             | <pre><skv_idx></skv_idx></pre>  | 0-8                    | SRV_IDX - номер сервера                 |
| acct port   | <pre><port></port></pre>        | 0-65535                | Установить порт сервера учетных         |
|             |                                 |                        | записей (Accounting).                   |
|             | <srv_idx></srv_idx>             | 0-8                    |                                         |
|             |                                 |                        | РОRТ – номер порта;                     |
|             | (000000)                        |                        | SRV_IDX - номер сервера                 |
| acct secret | <secret></secret>               | Строка                 | Установить пароль для сервера учетных   |
|             | CORV TOXS                       | 0-8                    | записей (Accounting).                   |
|             |                                 | 0 0                    | 65 69 5 <del>7</del>                    |
|             |                                 |                        | SECRET - пароль                         |
| auth inaddr |                                 | TD OFFOR D             | SRV_IDX - номер сервера                 |
| auth ipaddr | <ip_addr></ip_addr>             | 1P- адрес в<br>формале | Установить IP-адрес сервера             |
|             | <srv idx=""></srv>              | AAA BBB CCC DDD        | авторизации (Authorization).            |
|             |                                 |                        |                                         |
|             |                                 | 0-8                    | IP_ADDR - IP-adpec;                     |
| auth port   |                                 | 0-65535                |                                         |
| autii port  |                                 | 0 00000                | (Authorization)                         |
|             | <srv idx=""></srv>              | 0-8                    | (Authorization)                         |
|             | _                               |                        | РОВТ – номер порта:                     |
|             |                                 |                        | SRV IDX - Homen censena                 |
| auth secret | <secret></secret>               | Строка                 | Установить пароль для сервера           |
|             |                                 | - <u>+</u>             | авторизации (Authorization)             |
|             | <srv_idx></srv_idx>             | 0-8                    |                                         |
|             |                                 |                        | SECRET – пароль;                        |
|             |                                 |                        | SRV IDX - номер сервера                 |
| config      |                                 |                        | <br>Возврат в меню Configuration.       |
| deadtime    | <deadtime></deadtime>           | 0-255                  | Время неиспользования сервера при       |
|             |                                 |                        | сбое – время, в течение которого сервер |
|             |                                 |                        | считается неактивным                    |
| exit        |                                 |                        | Выход из данного подменю                |
|             |                                 |                        | конфигурирования на уровень выше        |
| profile     | <profile_index></profile_index> | 0-31                   | Переход к конфигурированию              |
|             |                                 |                        | параметров профиля RADIUS               |
| quit        |                                 |                        | Завершить данную сессию CLI             |
| retries     | <retries></retries>             | 0-255                  | Установить количество попыток           |
|             |                                 |                        | отправки запроса                        |
| show        |                                 |                        | Показать информацию о конфигурации      |
|             |                                 |                        | RADIUS-серверов                         |
| timeout     | <timeout></timeout>             | 0-255                  | Установить время, в течение которого    |
|             |                                 |                        | ожидается ответ сервера(х100мс)         |

## 3.3.7.1 Режим конфигурирования параметров профиля RADIUS

Для перехода в данный режим необходимо в режиме конфигурирования RADIUS выполнить команду profile <PROFILE\_INDEX>, где <PROFILE\_INDEX> - номер профиля RADIUS.

# SMG1016M-[CONFIG]-RADIUS> profile 0 Entering RADIUS-Profile-mode. SMG1016M-[CONFIG]-RADIUS-PROFILE[0]>

| Команда       | Параметр                        | Значение                                            | Действие                                                                                                    |
|---------------|---------------------------------|-----------------------------------------------------|----------------------------------------------------------------------------------------------------|
| 3             |                                 |                                                     | Показать перечень доступных<br>команд                                                                                                    |
| acct CdPN     | <cdpn_mode></cdpn_mode>         | CdPN-IN/CdPN-OUT                                    | Установить номер вызываемого<br>абонента для пакетов<br>Accounting-Request:                                                                                                    |
|               |                                 |                                                     | СdPN-IN — использовать номер<br>вызываемого абонента до<br>модификации<br>(полученный в пакете<br>SETUP/INVITE);                                                                               |
|               |                                 |                                                     | сари-оот – использовать номер<br>вызываемого абонента<br>после модификации                                                                                                    |
| acct CgPN     | <cgpn_mode></cgpn_mode>         | CgPN-IN/CgPN-OUT                                    | Установить номер вызывающего<br>абонента для пакетов<br>Accounting-Request:                                                                                                    |
|               |                                 |                                                     | СdPN-IN — использовать номер<br>вызывающего абонента<br>до модификации<br>(полученный в пакете<br>SETUP/INVITE);<br>CdPN-OUT — использовать номер<br>вызывающего абонента после<br>модификации |
| acct name     | <username_mode></username_mode> | cgpn/<br>ip_or_stream/<br>trunk                     | Установить атрибут User-Name в<br>пакетах Accounting-<br>Request:                                                                                                    |
|               |                                 |                                                     | cgpn — в качестве значения<br>использовать телефонный<br>номер вызывающей<br>стороны;                                                                                                    |
|               |                                 |                                                     | <i>пp_or_stream</i> — в качестве<br>значения использовать IP-<br>адрес вызывающей<br>стороны или номер                                                                                         |
|               |                                 |                                                     | потока, по которому<br>осуществляется входящее<br>соединение;<br>trunk — в качестве значения                                                                                                   |
|               |                                 |                                                     | использовать имя транка,<br>по которому<br>осуществляется входящее<br>соединение                                                                                                    |
| acct restrict | <restrict></restrict>           | <pre>none/zone/ local/emergency/ restrict-all</pre> | Установить ограничение на<br>исходящую связь при сбое<br>сервера (неполучении ответа от<br>сервера):                                                                                           |
|               |                                 |                                                     | none - разрешать все вызовы;<br>zone - разрешать вызовы на<br>спецслужбы, на местную<br>и зоновую сеть;<br>local - разрешать вызовы на                                                         |

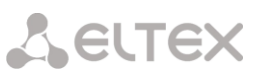

|               |                                     |                  | спецслужбы и местную                           |
|---------------|-------------------------------------|------------------|------------------------------------------------|
|               |                                     |                  | сеть;                                          |
|               |                                     |                  | emergency - разрешать вызовы                   |
|               |                                     |                  | restrict - запрешать все вызовы                |
| acct          | on/off                              |                  | Передавать/ не передавать на                   |
| unsuccessfull |                                     |                  | RADIUS-сервер информацию о                     |
|               |                                     |                  | неуспешных вызовах                             |
| auth check on | on/off                              |                  | Посылать/не посылать запрос                    |
| selze         |                                     |                  | авторизации (Authorization) при                |
| auth chock on | on/off                              |                  | входящем занятии                               |
| stop-dial     | 011/011                             |                  |                                                |
| bcop arar     |                                     |                  | авторизации (Айспонгастон) при<br>конце набора |
| auth          | <permit></permit>                   | not-allow/allow  | Разрешить/запретить доступ к                   |
| emergency-on- |                                     |                  | спецслужбам при получении                      |
| REJ           |                                     |                  | отказа в соединении от сервера                 |
| auth framed   | <framed_protocol></framed_protocol> | none/PPP/        | Назначить протокол при                         |
| protocol      |                                     | SLIP/ARAP/       | использовании пакетного                        |
|               |                                     | X75 Sync         | доступа для запросов                           |
|               |                                     | X/3_Sync         | аутентификации RADIUS                          |
|               |                                     |                  | Nope — пакетный доступ не                      |
|               |                                     |                  | используется                                   |
| auth          | on/off                              | 1                | Использовать/не использовать                   |
| fulldigest    |                                     |                  | полную дайджест-                               |
|               |                                     |                  | аутентификацию. При дайджест-                  |
|               |                                     |                  | аутентификации пароль                          |
|               |                                     |                  | передается в виде хеш-кода и не                |
|               |                                     |                  | может быть перехвачен при                      |
| auth name     | CUSERNAME MODES                     |                  | сканировании трафика;                          |
| auch hame     |                                     | ip or stream/    |                                                |
|               |                                     | trunk            | hane tax neeess nequest.                       |
|               |                                     |                  | <i>сдрп —</i> в качестве значения              |
|               |                                     |                  | использовать телефонный                        |
|               |                                     |                  | номер вызывающей                               |
|               |                                     |                  | стороны;                                       |
|               |                                     |                  | <i>ip_or_stream</i> – в качестве               |
|               |                                     |                  | значения использовать IP-                      |
|               |                                     |                  | адрес вызывающей                               |
|               |                                     |                  | потока, по которому                            |
|               |                                     |                  | осуществляется входящее                        |
|               |                                     |                  | соединение;                                    |
|               |                                     |                  | trunk – в качестве значения                    |
|               |                                     |                  | использовать имя транка,                       |
|               |                                     |                  | по которому                                    |
|               |                                     |                  | осуществляется входящее                        |
| auth nas port | <port type=""></port>               | Asvnc/           | Соединение<br>Назначить тип физического порта  |
| type          |                                     | Sync/            | NAS (сервера, где                              |
|               |                                     | ISDN_Sync/       | аутентифицируется                              |
|               |                                     | ISDN_Async_v120/ | пользователь), по умолчанию                    |
|               |                                     | ISDN_ASYNC_V110/ | Async                                          |
|               |                                     | PIAFS/           |                                                |
|               |                                     | HDLC_Channel/    |                                                |
|               |                                     | x25/             |                                                |
|               |                                     | X75/             |                                                |
|               |                                     | G3_Fax/          |                                                |
|               |                                     | ADSL CAP/        |                                                |
|               |                                     | ADSL DMT/        |                                                |
|               |                                     | IDSL7            |                                                |
|               |                                     | Ethernet/        |                                                |
|               |                                     | xDSL/            |                                                |
|               | 1                                   | Luaple/          |                                                |

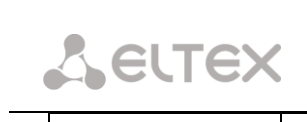

|                      |                                  | Wireless/                                                                                                    |                                                                                                    |
|----------------------|----------------------------------|----------------------------------------------------------------------------------------------------|----------------------------------------------------------------------------------------------------|
|                      |                                  | Wireless IEEE 802.1                                                                                                    |                                                                                                    |
| auth pass            | <pre><pre>PASSWD&gt;</pre></pre> | Пароль не более 15<br>символов                                                                                                    | Установить значения атрибута<br>User-Password в<br>соответствующем пакете RADIUS-<br>Authorization                                                                                                    |
| auth restrict        | <restrict></restrict>            | <pre>none/zone/ local/emergency/ restrict-all</pre>                                                                                                    | Установить ограничение на<br>исходящую связь при сбое<br>сервера (неполучении ответа от<br>сервера):<br>none - разрешать все вызовы;<br>zone - разрешать вызовы на<br>спецслужбы, на местную<br>и зоновую сеть:                                                                                                    |
|                      |                                  |                                                                                                    | local - разрешать вызовы на<br>спецслужбы и местную<br>сеть;<br>emergency - разрешать вызовы<br>только на спецслужбы;<br>restrict-all - запрещать все<br>вызовы                                                                                                    |
| auth service<br>type | <service_type></service_type>    | <pre>none/<br/>Login/<br/>Framed/<br/>Callback_Login/<br/>Callback_Framed/<br/>Outbound/<br/>Administrative/<br/>NAS_Promt/<br/>Authenticate_Only/<br/>Callback_NAS_Prompt/<br/>Callback_Administrative</pre> | Установить тип услуги, по<br>умолчанию не используется<br>(none)                                                                                                    |
| time                 | SESSION_TIME_NODE/               | <pre>use_RFC_<br/>Session_timeout/<br/>use_CISCO_h323_<br/>credit_time</pre>                                                                                                    | установить ограничение<br>максимальной<br>продолжительности вызова на<br>основании значения одного из<br>атрибутов, переданных в Access-<br>Accept от сервера RADIUS:<br>ignore – игнорировать<br>возможность<br>ограничения<br>максимальной<br>продолжительности<br>вызова;<br>use_rfc_session_timeout – в<br>качестве значения<br>таймера ограничения<br>максимальной<br>продолжительности<br>вызова использовать<br>значение атрибута<br>Session-Timeout;<br>use_cicso_h323_credit_time – в<br>качестве значения<br>таймера ограничения<br>максимальной<br>продолжительности<br>вызова использовать<br>значение атрибута<br>Session-Timeout или<br>атрибута Cisco VSA h323- |
| modifiers            |                                  |                                                                                                    | credit-time<br>Переход к конфигурированию<br>памодификаторов ВАДШАS                                                                                                    |
| config               |                                  |                                                                                                    | Палюдификаторов картоз<br>Возврат в меню Configuration                                                                                                    |
|                      | <u> </u>                         | +                                                                                                    |                                                                                                    |

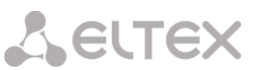

|          |        | конфигурирования на уровень                                                |
|----------|--------|----------------------------------------------------------------------------|
|          |        | выше                                                                       |
| quit     |        | Завершить данную сессию CLI                                                |
| show     |        | Показать конфигурацию профиля<br>RADIUS                                    |
| use acct | on/off | Разрешить/запретить отправку<br>Accounting -запросов на RADIUS-<br>сервер  |
| use auth | on/off | Разрешить/запретить отправку<br>Authorization-запросов на<br>RADIUS-сервер |

## 3.3.7.2 Режим конфигурирования параметров профиля RADIUS

Для перехода в данный режим необходимо в режиме конфигурирования профилей RADIUS выполнить команду modifiers.

SMG1016-[CONFIG]-RADIUS-PROFILE[0]> modifiers Entring RADIUS-Modifiers mode. SMG1016-[CONFIG]-RADIUS-PROFILE[0]-MODIFIER>

| Команда       | Параметр                          | Значение                                                                           | Действие                                                                                     |
|---------------|-----------------------------------|------------------------------------------------------------------------------------|----------------------------------------------------------------------------------------------|
| ?             |                                   |                                                                                    | Показать перечень доступных команд                                                           |
| add           | <modifier_type></modifier_type>   | calling/called                                                                     | Добавить новый модификатор:                                                                  |
|               | <modifier_mask></modifier_mask>   | строка не более<br>255 символов                                                    | MODIFIER_TYPE - тип модификатора;                                                            |
|               | <rule></rule>                     | строка не более<br>30 символов                                                     | MODIFIER_MASK - маска модификатора;                                                          |
|               |                                   |                                                                                    | CALLED/CALLING_RULE - правило<br>модификатора номера для<br>вызывающего/вызываемого абонента |
| change aoncat | <modifier_index></modifier_index> | 0-512                                                                              | Изменить для модификатора с указанным                                                        |
|               | <modifier aoncat=""></modifier>   | 0-9/anv                                                                            | индексом категорию АОН.                                                                      |
| change        | <modifier index=""></modifier>    | 0-512                                                                              | Изменить для модификатора с указанным                                                        |
| cld rule      |                                   |                                                                                    | индексом правило для номера                                                                  |
|               | <called_rule></called_rule>       | строка не более<br>30 символов                                                     | вызывающего                                                                                  |
| change        | <modifier_index></modifier_index> | 0-512                                                                              | Изменить для модификатора с указанным                                                        |
| clg_rule      |                                   |                                                                                    | индексом правило для номера                                                                  |
|               | <calling_rule></calling_rule>     | строка не более<br>30 символов                                                     | вызываемого                                                                                  |
| change mask   | <modifier_index></modifier_index> | 0-512                                                                              | Изменить для модификатора с указанным                                                        |
|               | <modifier_mask></modifier_mask>   | строка не более<br>255 символов                                                    | индексом маску                                                                               |
| change        | <modifier_index></modifier_index> | 0-512                                                                              | Изменить для модификатора с указанным                                                        |
| numtype       | - MODIFIER_NUMTYPE>               | unknown/<br>subscriber/<br>national/<br>international/<br>network_specific/<br>any | индексом тип номера                                                                          |
| change        | <modifier_index></modifier_index> | 0-512                                                                              | Изменить для модификатора с указанным                                                        |
| prolite       | <new index="" profile=""></new>   | 0-31                                                                               | индексом профиль                                                                             |
| change type   | <modifier_index></modifier_index> | 0-512                                                                              | Изменить для модификатора с указанным                                                        |
|               | <modifier_type></modifier_type>   | calling/called                                                                     | индексом тип                                                                                 |
| config        |                                   |                                                                                    | Возврат в меню Configuration                                                                 |
| exit          |                                   |                                                                                    | Выход из данного подменю                                                                     |
|               |                                   |                                                                                    | конфигурирования на уровень выше                                                             |
| quit          |                                   |                                                                                    | Завершить данную сессию CLI                                                                  |

| ( |        |  |                                     |
|---|--------|--|-------------------------------------|
|   | remove |  |                                     |
|   | show   |  | Показать информацию о модификаторах |

#### 3.3.8 Режим конфигурирования статических маршрутов

Для перехода в данный режим необходимо в режиме конфигурирования выполнить команду route.

## SMG1016M-[CONFIG]> route Entering route mode. SMG1016M-[CONFIG]-ROUTE>

| Команда   | Параметр                    | Значение                 | Действие                                   |
|-----------|-----------------------------|--------------------------|--------------------------------------------|
| ?         |                             |                          | Показать перечень доступных команд         |
| config    |                             |                          | Возврат в меню Configuration               |
| exit      |                             |                          | Выход из данного подменю                   |
|           |                             |                          | конфигурирования на уровень выше           |
| quit      |                             |                          | Завершить данную сессию CLI                |
| route add |                             |                          | Добавить маршрут:                          |
|           | <destination></destination> | AAA.BBB.CCC.DDD          | DESTINATION - IP-адрес места назначения;   |
|           | <mask></mask>               | AAA.BBB.CCC.DDD          | MASK - маска сети для заданного IP-адреса; |
|           | <gateway></gateway>         | AAA.BBB.CCC.DDD          | GATEWAY - IP-адрес шлюза;                  |
|           | <metric></metric>           | Целое число без<br>знака | METRIC - метрика                           |
| route del |                             |                          | Удалить маршрут:                           |
|           | <destination></destination> | AAA.BBB.CCC.DDD          | DESTINATION - IP-адрес места назначения;   |
|           | <mask></mask>               | AAA.BBB.CCC.DDD          | MASK – маска сети;                         |
|           | <gateway></gateway>         | AAA.BBB.CCC.DDD          | GATEWAY - IP-адрес шлюза                   |
| show      |                             |                          | Показать информацию о конфигурации         |
|           |                             |                          | маршрута                                   |

### 3.3.9 Режим редактирования общих настроек SIP/SIP-T

Для перехода в данный режим необходимо в режиме конфигурирования выполнить команду sip configuration.

SMG1016M-[CONFIG]> sip configuration

Entering SIP/SIP-T/SIP-I/SIP-profile config mode.

SMG1016-[CONFIG]-SIP(general)>

| Команда               | Параметр                 | Значение | Действие                               |
|-----------------------|--------------------------|----------|----------------------------------------|
| ?                     |                          |          | Показать перечень доступных команд     |
| cause codes KZ        | <on_off></on_off>        | on/off   | Установить/отменить спецификацию в     |
|                       |                          |          | соответствии с требованиями Казахстана |
| config                |                          |          | Возврат в меню Configuration.          |
| exit                  |                          |          | Выход из данного подменю               |
|                       |                          |          | конфигурирования на уровень выше       |
| port                  | <pre><port></port></pre> | 1-65535  | Установить порт сервера, на который    |
|                       |                          |          | будут передаваться сообщения syslog    |
| quit                  |                          |          | Завершить данную сессию CLI            |
| reliably_1xx_response | on/off                   |          | Включить использование надежных        |
|                       |                          |          | предварительных ответов (1хх)          |
| save_database         | on/off                   |          | Сохранять/не сохранять информацию о    |
|                       |                          |          | зарегистрированных абонентах в         |
|                       |                          |          | энергонезависимую память шлюза.        |
|                       |                          |          | Необходимо для сохранения базы         |
|                       |                          |          | данных зарегистрированных абонентов в  |
|                       |                          |          | случае если устройство будет           |
|                       |                          |          | перезагружено по питанию или из-за     |

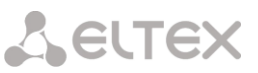

| show<br>T1<br>T2<br>T4 | <t1_timer><br/><t2_timer><br/><t4_timer></t4_timer></t2_timer></t1_timer> | 0-255<br>0-255                                      | сбоя. В случае перезагрузки из WEB либо<br>CLI шлюз независимо от данной<br>настройки сохранит текущую базу данных<br>в энергонезависимую память<br>Показать общую конфигурацию SIP-T<br>Установить SIP таймер T1<br>Установить SIP таймер T2                                                                                                    |
|------------------------|---------------------------------------------------------------------------|-----------------------------------------------------|----------------------------------------------------------------------------------------------------|
| transport              | <transport></transport>                                                   | UDP-only/<br>UDP-prefer/<br>TCP-prefer/<br>TCP-only | Установить згр таймер 14<br>Установить протокол транспортного<br>уровня, используемый для приема и<br>передачи сообщений SIP:<br><i>TCP-prefer</i> – прием по UDP и TCP.<br>Отправка по TCP. В случае если не<br>удалось установить соединение по<br>TCP, отправка производится по UDP;<br><i>UDP -prefer</i> – прием по UDP и TCP.<br>Отправка пакетов более 1300 байт<br>по TCP, менее 1300 байт – по UDP;<br><i>UDP-only</i> – использовать только UDP |
| write_timeout          | <timeout></timeout>                                                       | 1hour/<br>2hours/<br>4hours/<br>6hours/<br>8hours/  | протокол;<br><i>TCP-only</i> — использовать только TCP<br>протокол<br>Установить период обновления данных в<br>архивной базе (от одного до шестнадцати<br>часов)                                                                                                    |
|                        |                                                                           | 16hours                                             |                                                                                                    |

## 3.3.10 Режим конфигурирования параметров интерфейса SIP/SIP-T

Для перехода в данный режим необходимо в режиме конфигурирования выполнить команду sip interface <SIPT\_INDEX>, где <SIPT\_INDEX> – номер интерфейса SIP/SIP–T.

SMG1016M-[CONFIG]> sip interface 0 Entering SIPT-mode.

| Команда         | Параметр                      | Значение       | Действие                         |
|-----------------|-------------------------------|----------------|----------------------------------|
| ?               |                               |                | Показать перечень доступных      |
|                 |                               |                | команд                           |
| access category | <cat_idx></cat_idx>           | 0-31           | Назначить категорию доступа для  |
|                 |                               |                | группы линий                     |
| cci             | on/off                        |                | Включить поддержку проверки      |
|                 |                               |                | целостности канала               |
| codec           | <codec></codec>               | G.711-A        | Установить кодек, используемый   |
|                 |                               |                | для передачи голосовых данных    |
| config          |                               |                | Возврат в меню Configuration.    |
| DSCP RTP        | <dscp_rtp></dscp_rtp>         | 0-255          | Задать идентификатор DSCP для    |
|                 |                               |                | RTP-трафика                      |
| DSCP SIG        | <dscp_sig></dscp_sig>         | 0-255          | Задать идентификатор DSCP для    |
|                 |                               |                | SIG-трафика                      |
| DTMF mime       | <dtmf_c></dtmf_c>             | 0-255          | Установить уровень SIP-INFO      |
| DTMF mode       | <dtmf_m></dtmf_m>             | inband/        | Режим DTMF для данного           |
|                 |                               | RFC2833/       | интерфейса                       |
|                 |                               | SIP-INFO       |                                  |
| DTMF payload    | <dtmf_p></dtmf_p>             | 96-127         | Установить тип полезной нагрузки |
|                 |                               |                | для RFC2833                      |
| ecan            | <cancellation></cancellation> | voice/         | Установить режим                 |
|                 |                               | nlp-off-voice/ | эхокомпенсации:                  |
|                 |                               |                |                                  |
|                 |                               | OII            | <i>Voice</i> – эхокомпенсаторы   |
|                 |                               |                | включены (данный режим           |
|                 |                               |                | установлен по-умолчанию);        |

# Seltex

|                  |                         |                    | Nlp-off-voice – эхокомпенсаторы                 |
|------------------|-------------------------|--------------------|-------------------------------------------------|
|                  |                         |                    | включены в голосовом                            |
|                  |                         |                    | режиме, нелинейный                              |
|                  |                         |                    | процессор NLP выключен. В                       |
|                  |                         |                    | случае, когда уровни                            |
|                  |                         |                    | сигналов на передаче и                          |
|                  |                         |                    | приеме сильно различаются,                      |
|                  |                         |                    | слабый сигнал может быть                        |
|                  |                         |                    | подавлен нелинейным                             |
|                  |                         |                    | процессором NLP. Для того                       |
|                  |                         |                    | чтобы этого не происходило,                     |
|                  |                         |                    | используйте данный режим                        |
|                  |                         |                    | работы эхокомпенсаторов;                        |
|                  |                         |                    | <i>Modem</i> – эхокомпенсаторы                  |
|                  |                         |                    | включены в режиме работы                        |
|                  |                         |                    | модема (фильтрация                              |
|                  |                         |                    | постоянной составля-ющей                        |
|                  |                         |                    | сигнала выключена, контроль                     |
|                  |                         |                    | процессором NLP выключен,                       |
|                  |                         |                    | генера-тор комфортного                          |
|                  |                         |                    | шума выключен);                                 |
|                  |                         |                    | <i>Off</i> – не использовать                    |
|                  |                         |                    | эхокомпенсцию                                   |
| exit             |                         |                    | Выход из данного подменю                        |
|                  |                         |                    | конфигурирования на уровень                     |
|                  |                         |                    | выше                                            |
| fax detection    | <detection></detection> | no/callee/caller/  | Установить режим детектирования                 |
|                  |                         | callee_and_caller  | факсов:                                         |
|                  |                         |                    |                                                 |
|                  |                         |                    | <i>по</i> – не детектировать факсы;             |
|                  |                         |                    | callee – только на принимающей                  |
|                  |                         |                    | стороне;                                        |
|                  |                         |                    | <i>caller</i> – только на передающей            |
|                  |                         |                    | стороне;                                        |
|                  |                         |                    | callee and caller—на                            |
|                  |                         |                    | <br>принимающей и передающей                    |
|                  |                         |                    | стороне                                         |
| gain rx          | <gain></gain>           |                    | Установить громкость на прием                   |
|                  |                         |                    | голоса, усиление/ослабление                     |
|                  |                         |                    | уровня сигнала, принятого от                    |
|                  |                         |                    | взаимодействующего шлюза, и                     |
|                  |                         |                    | выдаваемого в динамик                           |
|                  |                         |                    | телефонного аппарата                            |
|                  |                         |                    | подключенного к шлюзу SMG                       |
| gain tx          | <gain></gain>           |                    | Громкость на передачу голоса.                   |
| 5                |                         |                    | усиление/ослабление уровня                      |
|                  |                         |                    | сигнала принятого с микрофона                   |
|                  |                         |                    | телефонного аппарата                            |
|                  |                         |                    |                                                 |
|                  |                         |                    | передаваемого на                                |
|                  |                         |                    | взаимодействующий шлюз                          |
| inband signal    | on/off                  |                    | Вылавать в SIP ответ 183/SDP лля                |
| with 183 and sdp |                         |                    |                                                 |
|                  |                         |                    | проключения толосового тракта                   |
|                  |                         |                    |                                                 |
|                  |                         |                    | CALL FROCLEDING ИЛИ PROGRESS                    |
|                  |                         |                    | (In-band signal)                                |
| inaddr           | <tpaddr></tpaddr>       | ТР-апрес в формато |                                                 |
| Thadar           |                         | AAA.BBB.CCC.DDD    | зстаповить и задрес<br>взаимолействующего шлоза |
| iitter           | <tt ap=""></tt>         | 1000-65535         |                                                 |
| adaptation       |                         | ±000 00000         |                                                 |
| period           |                         |                    | длинер-оуферакнижней                            |
| iitter adjust    | <.TT AM>                | non-immediate/     | Транице, в миллисекундах                        |
| mode             |                         | immediatelv        | зстановить режим подстроики<br>лучиттер-буфера: |
|                  |                         |                    | μωπτορ σγψορα.                                  |
|                  |                         |                    | non-immediate – плавный:                        |
|                  |                         |                    | immediately – моментальный.                     |
| jitter deletion  | <jt dm=""></jt>         | soft/hard          | Установить режим адаптации                      |

104 Цифровой шлюз SMG-1016

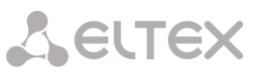

| <jt_dt><br/><jt_init><br/><jt_max><br/><jt_min><br/><jt_mode></jt_mode></jt_min></jt_max></jt_init></jt_dt> | 0-500<br>0-200<br>0-200<br>0-200                                                                                                    | <ul> <li>буфера. Определяет, каким</li> <li>образом будут удаляться пакеты</li> <li>при адаптации буфера к нижней</li> <li>границе:</li> <li>soft – используется <ul> <li>интеллектуальная схема</li> <li>выбора пакетов для</li> <li>удаления, превысивших</li> <li>порог;</li> </ul> </li> <li>hard – пакеты, задержка которых <ul> <li>превысила порог,</li> <li>немедленно удаляются.</li> </ul> </li> <li>Установить порог немедленного</li> <li>удаления пакетов в</li> <li>миллисекундах. При росте буфера</li> <li>и превышении задержки пакета</li> <li>свыше данной границы пакеты</li> <li>немедленно удаляются.</li> </ul> <li>Установить начальное значение <ul> <li>адаптивного джиттер- буфера в</li> <li>миллисекундах</li> </ul> </li> <li>Установить верхнюю границу <ul> <li>(максимальный размер)</li> <li>адаптивного джиттер буфера в</li> <li>миллисекундах</li> </ul> </li> |
|----------------------------------------------------------------------------------------------------|----------------------------------------------------------------------------------------------------|----------------------------------------------------------------------------------------------------|
| <jt_dt><br/><jt_init><br/><jt_max><br/><jt_min><br/><jt_mode></jt_mode></jt_min></jt_max></jt_init></jt_dt> | 0-500<br>0-200<br>0-200<br>0-200                                                                                                    | soft – используется<br>интеллектуальная схема<br>выбора пакетов для<br>удаления, превысивших<br>порог;<br>hard – пакеты, задержка которых<br>превысила порог,<br>немедленно удаляются.<br>Установить порог немедленного<br>удаления пакетов в<br>миллисекундах. При росте буфера<br>и превышении задержки пакета<br>свыше данной границы пакеты<br>немедленно удаляются<br>Установить начальное значение<br>адаптивного джиттер- буфера в<br>миллисекундах<br>Установить верхнюю границу<br>(максимальный размер)<br>адаптивного джиттер буфера в<br>миллисекундах<br>Установить размер<br>фиксированного, либо нижнюю<br>границу (минимальный размер)<br>адаптивного джиттер-буфера                                                                                                    |
| <jt_dt> <jt_init> <jt_max> <jt_min> <jt_mode></jt_mode></jt_min></jt_max></jt_init></jt_dt>                 | 0-500<br>0-200<br>0-200                                                                                                    | Установить порог немедленного<br>удаления пакетов в<br>миллисекундах. При росте буфера<br>и превышении задержки пакета<br>свыше данной границы пакеты<br>немедленно удаляются<br>Установить начальное значение<br>адаптивного джиттер- буфера в<br>миллисекундах<br>Установить верхнюю границу<br>(максимальный размер)<br>адаптивного джиттер буфера в<br>миллисекундах<br>Установить размер<br>фиксированного, либо нижнюю<br>границу (минимальный размер)<br>адаптивного джиттер-буфера                                                                                                    |
| <jt_init> <jt_max> <jt_min> <jt_mode></jt_mode></jt_min></jt_max></jt_init>                                 | 0-200                                                                                                    | Установить начальное значение<br>адаптивного джиттер- буфера в<br>миллисекундах<br>Установить верхнюю границу<br>(максимальный размер)<br>адаптивного джиттер буфера в<br>миллисекундах<br>Установить размер<br>фиксированного, либо нижнюю<br>границу (минимальный размер)<br>адаптивного джиттер-буфера                                                                                                    |
| <jt_max> <jt_min> <jt_mode></jt_mode></jt_min></jt_max>                                                     | 0-200                                                                                                    | Установить верхнюю границу<br>(максимальный размер)<br>адаптивного джиттер буфера в<br>миллисекундах<br>Установить размер<br>фиксированного, либо нижнюю<br>границу (минимальный размер)<br>адаптивного джиттер-буфера                                                                                                    |
| <jt_min><br/><jt_mode></jt_mode></jt_min>                                                                   | 0-200                                                                                                    | Установить размер<br>фиксированного, либо нижнюю<br>границу (минимальный размер)<br>адаптивного джиттер-буфера                                                                                                    |
| <jt_mode></jt_mode>                                                                                         |                                                                                                    |                                                                                                    |
|                                                                                                    | adaptive/non-<br>adaptive                                                                                                    | Режим работы джиттер-буфера:<br>Adaptive – адаптивный;                                                                                                    |
| <jt_vbd></jt_vbd>                                                                                           | 0-200                                                                                                    | Установить фискированный<br>размер буфера для передачи<br>данных врежиме VBD                                                                                                    |
| <login></login>                                                                                             | Строка до 15<br>символов                                                                                                    | Установить имя, используемое для<br>аутентификации при совершении<br>исходящих вызовов через данный<br>интерфейс                                                                                                    |
| <max_active></max_active>                                                                                   | 0-65535                                                                                                    | Установить максимальное число<br>активных подключений для<br>интерфейса                                                                                                    |
| <mode></mode>                                                                                               | Profile/<br>SIP/<br>SIP-T/<br>SIP-I                                                                                                    | Задать режим работы интерфейса<br>(SIP-профиль назначается<br>абонентам SIP)                                                                                                    |
| <s_name></s_name>                                                                                           | Разрешено<br>использовать<br>буквы, цифры,<br>символ '_'.<br>Максимум 31 символ                                                                     | Задать имя для SIP-T интерфейса                                                                                                    |
| <nat></nat>                                                                                                 | enable/disable                                                                                                    | Включить/выключить NAT                                                                                                    |
| <options></options>                                                                                         | enable/disable                                                                                                    | Включить функцию контроля<br>доступности направления<br>посредством сообщений OPTIONS.<br>при недоступности направления<br>вызов будет осуществлен через<br>резервную транковую группу.<br>Функция также анализирует<br>полученный ответ на сообщение<br>OPTIONS, что позволяет не<br>использовать настроенные в<br>данном направлении возможности<br>100rel replaces и timer eccu                                                                                                    |
|                                                                                                    | <jt_vbd><br/><login><br/><max_active><br/><mode><br/><s_name><br/><nat><br/><options></options></nat></s_name></mode></max_active></login></jt_vbd> | <ul> <li><jt_vbd></jt_vbd></li> <li>0-200</li> <li><login></login></li> <li>CTрока до 15<br/>символов</li> <li><mode></mode></li> <li>Profile/<br/>SIP/<br/>SIP-T/<br/>SIP-T/<br/>SIP-I</li> <li><s_name></s_name></li> <li>Pa3peшeно<br/>использовать<br/>буквы, цифры,<br/>символ '_'.<br/>Максимум 31 символ</li> <li><nat></nat></li> <li>enable/disable</li> <li><options></options></li> </ul>                                                                                                    |

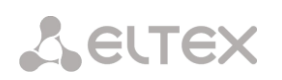

|                   |                                              |                    | поддерживает.                    |
|-------------------|----------------------------------------------|--------------------|----------------------------------|
| options period    | <pre><options_period></options_period></pre> | 30-3600            | Установить время в секундах, по  |
|                   |                                              |                    | истечении которого при           |
|                   |                                              |                    | недоступности направления вызов  |
|                   |                                              |                    | будет осуществлен через          |
|                   |                                              |                    | резервную транковую группу.      |
| password          | <passwd></passwd>                            | Строка до 15       | Установить пароль, используемый  |
|                   |                                              | СИМВОЛОВ           | для аутентификации при           |
|                   |                                              |                    | совершении исходящих вызовов     |
|                   |                                              |                    | через данный интерфейс.          |
| port              | <pre><port></port></pre>                     | 1-65535            | Задать UDP-порт                  |
|                   |                                              |                    | взаимодействующего шлюза, на     |
|                   |                                              |                    | котором он принимает             |
|                   |                                              |                    | сигнализацию SIP                 |
| quit              |                                              |                    | Завершить данную сессию CLI      |
| radius profile    | <radius profile=""></radius>                 | number [0-31] or   | Назначить профиль RADIUS для     |
| 1                 | -                                            | 'no'               | интерфейса SIP-профиль.          |
|                   |                                              |                    | NO – не использовать профиль для |
|                   |                                              |                    | интерфейса                       |
| redirection       | <pre>CREDIRECTION&gt;</pre>                  | Fnable/disable     | Интерфенса.                      |
| rearrection       |                                              |                    |                                  |
|                   |                                              |                    | (202)                            |
| rofor             |                                              | Enable /dicable    |                                  |
| TETET             |                                              | mante/atsabte      | установить/отменить возможность  |
|                   |                                              |                    | передачи вызова с                |
|                   |                                              |                    | использованием REFER             |
| rport             | <rport></rport>                              | Enable/disable     | Передавать параметр rport в      |
|                   |                                              | 0.055              | заголовке VIA сообщения INVITE   |
| RTCP control      | <rtcp_c></rtcp_c>                            | 2-255              | Установить количество интервалов |
|                   |                                              |                    | времени (RTCP period), в течение |
|                   |                                              |                    | которого ожидаются пакеты        |
|                   |                                              |                    | протокола RTCP со встречной      |
|                   |                                              |                    | стороны.                         |
| RTCP period       | <rtcp_p></rtcp_p>                            | 5-255              | Установить период времени в      |
|                   | _                                            |                    | секундах, через который          |
|                   |                                              |                    | устройство отправляет            |
|                   |                                              |                    | контрольные пакеты по протоколу  |
|                   |                                              |                    | RTCP                             |
| RTP loss silence  | <pre><rtp silence="" timeout=""></rtp></pre> | 1-30               | Установить таймаут ожидания RTP- |
|                   |                                              |                    | пакетов при использовании опции  |
|                   |                                              |                    | подавления пауз Коэффициент      |
|                   |                                              |                    |                                  |
|                   |                                              |                    | значение больше, чем RTP-loss    |
|                   |                                              |                    | timeout                          |
| RTP loss timeout  | <pre>CRTP TIMEOUTS</pre>                     | 10-300/            |                                  |
| TUT TOPS CTUREOUL |                                              | off                | эстановить таймаут ожидания КТР- |
| show              |                                              | ~                  |                                  |
| STIOM             |                                              |                    | показать информацию интерфейса   |
| ana manifer       |                                              |                    | 512-1                            |
| src verity        | ON/OII                                       |                    | контролировать поступление       |
|                   |                                              |                    | медиа трафика с IP-адреса и UDP- |
|                   |                                              |                    | порта указанных в описании       |
|                   |                                              |                    | сеанса связи SDP(on)/ принимать  |
|                   |                                              |                    | трафик с любого IP-адреса и UDP- |
|                   |                                              |                    | порта (off)                      |
| t38 bitrate       | <br>BITRATE>                                 | nolimit/2400/4800/ | Установить максимальную          |
|                   |                                              | 7200/9600/12000/   | скорость передачи факса по       |
|                   |                                              | 14400              | протоколу Т38                    |
| t38 disable       |                                              |                    | Отключить прием факса по         |
|                   |                                              |                    | протоколу Т.38                   |
| t38 enable        |                                              |                    | Включить прием факса по          |
|                   |                                              |                    | протоколу Т.38                   |
| t38               | on/off                                       |                    | Разрешить/запретить удаления и   |
| fillbitremoval    |                                              |                    | вставки битов заполнения для     |
|                   |                                              |                    |                                  |
|                   |                                              |                    | дапных, не связанных с режимом   |
| +38 nto           | <738 DTF>                                    | 10/20/30/40        |                                  |
| LID PLE           |                                              | 10/20/30/40        | установить частоту формирования  |
| + 20              |                                              |                    | пакетов т.зо в миллисекундах     |
| 138 ratemgmt      | <t38_kate_mgmt></t38_kate_mgmt>              | LOCALICE/          | Установить метод управления      |

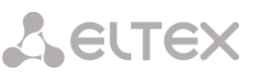

|                          |                                   | transferredTCF   | скоростью передачи данных                                                                                                    |
|--------------------------|-----------------------------------|------------------|----------------------------------------------------------------------------------------------------|
| t38 redundancy           | <t38_redundancy></t38_redundancy> | off/1/2/3        | <ul> <li>local TCF – метод требует, чтобы<br/>подстроечный сигнал TCF<br/>генерировался приемным шлюзом<br/>локально;</li> <li>transferred TCF – метод требует,<br/>чтобы подстроечный сигнал TCF<br/>передавался с передающего<br/>устройства на приемное</li> <li>Использовать избыточные фрэймы</li> </ul> |
|                          |                                   |                  | для защиты от ошибок, off – не<br>использовать                                                                                                    |
| timer enable             | <yes_no></yes_no>                 | no/yes           | Использовать/не использовать<br>таймеры SIP- сессий RFC4028                                                                                                    |
| timer refresher          | <refresher></refresher>           | uac/uas          | Определить сторону,<br>выполняющую обновление сессии                                                                                                    |
| timer session<br>Min-SE  | <min_se></min_se>                 | 90-32000         | Установить минимальный<br>интервал контроля состояния<br>сессии, в секундах. Данный<br>интервал не должен превышать<br>таймаут принудительного<br>завершения сессии timer session<br>expires                                                                                                    |
| timer session<br>expires | <expires></expires>               | 90-64800         | Установить таймаут в секундах, по<br>истечению которого произойдет<br>принудительное завершение<br>сессии в случае, если сессия не<br>будет во время обновлена                                                                                                    |
| trunk                    | <trunk></trunk>                   | 0-31             | Задать номер транковой группы<br>для интерфейса                                                                                                    |
| VAD_CNG                  | on/off                            |                  | Включить/отключить детектор<br>активности речи/генератор<br>комфортного шума для<br>интерфейса                                                                                                    |
| vbd codec                | <codec></codec>                   | G.711-U, G.711-A | Кодек, используемый для<br>передачи данных VBD                                                                                                    |
| vbd enable               |                                   |                  | Включить использование V.152                                                                                                    |
| vbd disable              |                                   |                  | Выключить использование V.152                                                                                                    |
| vbd payload type         | <vbd_p></vbd_p>                   | Static,96-127    | Тип нагрузки, используемый для<br>VBD кодека                                                                                                    |

## 3.3.11 Режим конфигурирования параметров абонентов SIP<sup>1</sup>

Для перехода в данный режим необходимо в режиме конфигурирования выполнить команду sip users.

SMG1016M-[CONFIG]> sip users Entering SIP-Users mode. SMG1016M-[CONFIG]-SIP-USERS>

| Команда         | Параметр              | Значение            | Действие                        |
|-----------------|-----------------------|---------------------|---------------------------------|
| ?               |                       |                     | Показать перечень доступных     |
|                 |                       |                     | команд                          |
| access category | <cat_idx></cat_idx>   | 0-31                | Назначить категорию доступа для |
|                 |                       |                     | группы линий                    |
| add one         |                       |                     | Добавить нового пользователя    |
| authorization   | <index></index>       | 0-1999              | Установить режим авторизации    |
|                 |                       |                     | пользователей                   |
|                 | <authmode></authmode> | none/register/      |                                 |
|                 |                       | register_and_invite | INDEX – индекс SIP-абонента;    |
|                 |                       |                     | AUTHMODE – режим                |
|                 |                       |                     | авторизации:                    |
|                 |                       |                     | <i>None</i> – не запрашивать    |

<sup>1</sup> Меню доступно только в версии ПО с поддержкой SIP-регистратора

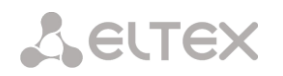

|              |                       |                                       | авторизацию,<br>register - запрашивать при<br>perистрации,<br>register_and_invite – запрашивать<br>при регистрации и исходящих<br>вызовах                                                                                                    |
|--------------|-----------------------|---------------------------------------|----------------------------------------------------------------------------------------------------|
| category     | <index></index>       | 0-1999                                | Установить категорию АОН для<br>указанного абонента                                                                                                    |
|              | <category></category> | 0-9                                   | INDEX – индекс SIP-абонента;<br>CATEGORY – категория AOH<br>абонента                                                                                                    |
| config       |                       |                                       | Возврат в меню Configuration.                                                                                                    |
| count        |                       |                                       | Показать количество SIP-<br>абонентов                                                                                                    |
| domain       | <index></index>       | 0-1999                                | Установить SIP-домен для<br>абонента                                                                                                    |
|              | <domain></domain>     | Строка до 15<br>символов              | INDEX – индекс SIP-абонента;<br>DOMAIN – имя домена                                                                                                    |
| exit         |                       |                                       | Выход из данного подменю<br>конфигурирования на уровень<br>выше                                                                                                    |
| ipaddr       | <index></index>       | 0-1999                                | Установить IP-адрес для<br>указанного абонента                                                                                                    |
|              | <ipaddr></ipaddr>     | IP-адрес в формате<br>AAA.BBB.CCC.DDD | ,                                                                                                    |
| login        | <index></index>       | 0-1999                                | Установить данному абоненту имя пользователя и пароль для                                                                                                    |
|              | <login></login>       | Строка до 15<br>символов              | аутентификации.                                                                                                    |
|              | <password></password> | Строка до 15<br>символов              |                                                                                                    |
| name         | <index></index>       | 0-1999                                | Задать имя SIP-абонента                                                                                                    |
|              | <name></name>         | Строка, максимум 31                   |                                                                                                    |
| number       | <index></index>       | 0-1999                                | Задать номер для SIP-абонента                                                                                                    |
| 1 2 6 1 2    | <number></number>     | Номер абонента                        |                                                                                                    |
| numberAON    | <index></index>       | 0-1999<br>Heven afoveuma              | Установить номер АОН для<br>данного абонента                                                                                                    |
| profile      | <index></index>       | 0-1999                                | Задать SIP-профиль для SIP-                                                                                                    |
|              | <profile></profile>   | 0-31                                  | authenta                                                                                                    |
| quit         |                       |                                       | Завершить данную сессию CLI                                                                                                    |
| redirection  | <index></index>       | 0-1999<br>Frable/disable              | Установить/отменить использование переадресации                                                                                                    |
| -            |                       |                                       | (302) для SIP-абонента                                                                                                    |
| refer        | <index></index>       | 0-1999                                | Установить/отменить<br>возможность Передачи вызова с                                                                                                    |
| naniaturt'   | <refer></refer>       | Enable/disable                        | использованием REFER                                                                                                    |
| registration | <index></index>       | 0-1999                                | Использовать/не использовать<br>полную дайджест-                                                                                                    |
|              | <un_of.f.></un_of.f.> | ON/OII                                | аутентификацию (rfc 5090) для<br>абонентов с динамической<br>регистрацией. При дайджест-<br>аутентификации пароль<br>передается не в открытом виде,<br>как при использовании базовой<br>аутентификации, а в виде хеш-<br>кода и не может быть перехвачен |
|              |                       |                                       | при сканировании трафика. Если<br>дайджест не используется<br>аутентификация выполняется                                                                                                    |
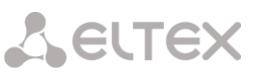

|         |                                   |                                                                                                   | наполовину — параметры для<br>аутентификации формируются<br>самим шлюзом;                                                                                                    |
|---------|-----------------------------------|---------------------------------------------------------------------------------------------------|----------------------------------------------------------------------------------------------------|
| remove  | <index></index>                   | 0-1999                                                                                            | Удалить данного пользователя                                                                                                    |
| savedb  |                                   |                                                                                                   | Сохранить информацию о<br>зарегистрированных абонентах в<br>энергонезависимую память<br>шлюза. Необходимо для<br>сохранения базы данных<br>зарегистрированных абонентов в<br>случае, если устройство будет<br>перезагружено по питанию или<br>из-за сбоя. В случае перезагрузки<br>из WEB либо CLI шлюз<br>независимо от данной настройки<br>сохранит текущую базу данных в<br>энергонезависимую память |
| show    | <index></index>                   | 0-1999                                                                                            | Вывести информацию о SIP-                                                                                                    |
|         |                                   |                                                                                                   | абоненте                                                                                                    |
| typeAON | <index><br/><type></type></index> | 0-1999<br>unknown/<br>subscriber/<br>national/<br>international/<br>network_specific/<br>nochange | Установить тип номера АОН для<br>данного абонента.<br>ТҮРЕ- тип номера АОН:<br>- Subscriber – применяется при<br>обслуживании местных<br>вызовов и входящих<br>междугородних вызовов;<br>- National – используется при<br>обслуживании исходящих<br>междугородних вызовов, или<br>местных и входящих<br>междугородних вызовов<br>вместо Subscriber;                                                     |
|         |                                   |                                                                                                   | <ul> <li>International – используется</li> <li>на МГ-линиях и ЗСЛ-линиях</li> <li>при обслуживании исходящих</li> <li>международных вызовов</li> </ul>                                                                                                    |

# 3.3.12 Режим конфигурирования параметров SNMP

Для перехода в данный режим необходимо в режиме конфигурирования выполнить команду snmp.

# SMG1016M-[CONFIG]> snmp Entering SNMP mode. SMG1016M-[CONFIG]-SNMP>

| Команда     | Параметр        | Значение                              | Действие                                                    |  |
|-------------|-----------------|---------------------------------------|-------------------------------------------------------------|--|
| ?           |                 |                                       | Показать перечень доступных команд                          |  |
| add         | <type></type>   | trapsink/<br>trap2sink/<br>informsink | Добавить правило передачи SNMP трапов:                      |  |
|             |                 |                                       | <i>ТҮРЕ –</i> тип SNMP сообщения                            |  |
|             |                 |                                       | <i>IP</i> - IP-адрес приемника трапов;                      |  |
|             |                 |                                       | СОММ - пароль, содержащийся в трапах.                       |  |
|             |                 |                                       | <i>PORT</i> – UDP-порт приемника трапов                     |  |
| config      |                 |                                       | Возврат в меню Configuration.                               |  |
| create user | <login></login> | Строка до 31<br>символа               | Создать пользователя (назначить логин и пароль для доступа) |  |

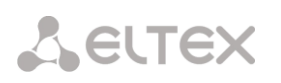

|               | <passwd></passwd>         | Пароль от 8 до 31  |                                        |
|---------------|---------------------------|--------------------|----------------------------------------|
|               |                           | символа            |                                        |
| exit          |                           |                    | Выход из данного подменю               |
|               |                           |                    | конфигурирования на уровень выше       |
| modify        | <idx></idx>               | 0-15               | Изменить правило передачи SNMP         |
| community     |                           |                    | трапов (пароль, содержащийся в трапах) |
|               | <comm></comm>             | Строка до 31       |                                        |
|               |                           | символа            |                                        |
| modify ip     | <idx></idx>               | 0-15               | Изменить правило передачи SNMP         |
|               |                           |                    | трапов (адрес приемника трапов)        |
|               | <id></id>                 | IP-адрес в формате |                                        |
|               |                           | AAA.BBB.CCC.DDD    |                                        |
| modify port   | <idx></idx>               | 0-15               | Изменить правило передачи SNMP         |
|               |                           | 1 (5525            | трапов (порт приемника трапов)         |
|               | < POR'I'>                 | 1-65535            |                                        |
| modify type   | <idx></idx>               | 0-15               | Изменить правило передачи SNMP         |
|               |                           |                    | трапов (тип SNMP сообщения)            |
|               | <type></type>             | trapsink/          |                                        |
|               |                           | trap2sink/         |                                        |
|               |                           | informsink         |                                        |
| ipaddr        | <ipaddr></ipaddr>         | IP-адрес в формате | Установить IP адрес устройства,        |
|               |                           | AAA.BBB.CCC.DDD    | принимающего трапы                     |
| quit          |                           |                    | Завершить данную сессию CLI            |
| remove        | <idx></idx>               | 0-15               | Удалить правило передачи SNMP трапов   |
| restart somod | Ves/no                    |                    |                                        |
|               |                           | Carrows            |                                        |
| 10            | <r0></r0>                 | Строка             | установить пароль на чтение            |
|               |                           | ~                  | параметров                             |
| rw            | <rw></rw>                 | Строка             | Установить пароль на чтение и запись   |
|               |                           |                    | параметров                             |
| show          |                           | Строка             | Показать конфигурацию SNMP             |
| syscontact    | <syscontact></syscontact> | Строка             | Указать контактную информацию          |
| syslocation   | <sysloc></sysloc>         | Строка             | Указать место расположения устройства  |
| sysname       | <sysname></sysname>       | Строка             | Указать имя устройства                 |

# 3.3.13 Режим конфигурирования преобразования категорий ОКС-7

Для перехода в данный режим необходимо в режиме конфигурирования выполнить команду ss7cat.

SMG1016M-[CONFIG]> ss7cat Entering SS7-categories mode. SMG1016M-[CONFIG]-SS7-CAT>

| Команда | Параметр            | Значение | Действие                                        |
|---------|---------------------|----------|-------------------------------------------------|
| ?       |                     |          | Показать перечень доступных команд              |
| config  |                     |          | Возврат в меню Configuration.                   |
| exit    |                     |          | Выход из данного подменю                        |
|         |                     |          | конфигурирования на уровень выше                |
| quit    |                     |          | Завершить данную сессию CLI                     |
| set     | <cat_idx></cat_idx> | 0-15     | Установить категорию данных:                    |
|         | <pbx_cat></pbx_cat> | 0-255    | САТ_IDX - индекс категории                      |
|         | <ss7_cat></ss7_cat> | 0-255    | РВХ_САТ - категория АОН                         |
|         |                     |          | SS7_CAT - категория ОКС 7                       |
| show    |                     |          | Показать информацию о категории<br>данных ОКС 7 |

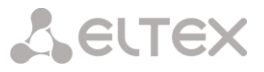

# 3.3.14 Режим конфигурирования параметров syslog

Для перехода в данный режим необходимо в режиме конфигурирования выполнить команду syslog. SMG1016M-[CONFIG]> syslog

Entering syslog mode.

SMG1016M-[CONFIG]-SYSLOG>

| Команда    | Параметр          | Значение           | Действие                               |
|------------|-------------------|--------------------|----------------------------------------|
| ?          |                   |                    | Показать перечень доступных команд     |
| alarm      | <alarm></alarm>   | 0-99               | Передавать данные об авариях с         |
|            |                   |                    | заданным уровнем приоритетности, 0 –   |
|            |                   |                    | данные передаваться не будут           |
| apply      | yes/no            |                    | Применить настройки системных          |
|            |                   |                    | журналов                               |
| calls      | <calls></calls>   | 0-99               | Включить трассирование вызовов с       |
|            |                   |                    | заданным уровнем отладки, 0 –данные    |
|            |                   |                    | передаваться не будут                  |
| config     |                   |                    | Возврат в меню Configuration.          |
| exit       |                   |                    | Переход из данного подменю             |
|            |                   |                    | конфигурирования на уровень выше       |
| hw         | <e1></e1>         | 0-15               | Передавать аппаратные данные потока    |
|            |                   |                    | Е1 с заданным уровнем отладки, 0 –     |
|            | <HW $>$           | 0-99               | данные передаваться не будут           |
|            |                   |                    |                                        |
|            |                   |                    | Е1 - номер потока Е1;                  |
|            |                   |                    | HW – уровень приоритетности            |
| ipaddr     | <ipaddr></ipaddr> | IP адрес в формате | Установить IP-адрес syslog-сервера     |
|            |                   | AAA.BBB.CCC.DDD    |                                        |
| isup       | <isup></isup>     | 0-99               | Включить трассирование подсистемы      |
|            |                   |                    | ISUP с заданным уровнем отладки, 0 –   |
|            |                   |                    | данные передаваться не будут           |
| msp        | <msp></msp>       | 0-99               | Включить трассирование ресурсов        |
|            |                   |                    | сигнального процессора MSP с           |
|            |                   |                    | заданным уровнем отладки, 0 –данные    |
|            |                   |                    | передаваться не будут                  |
| port       | <port></port>     | 1-65535            | Установить номер локального UDP порта  |
|            |                   |                    | для работы по протоколу SIP-T          |
| Q931       | <q931></q931>     | 0-99               | Включить трассирование сигнализации    |
|            |                   |                    | Q.931 с заданным уровнем отладки, 0—   |
|            |                   |                    | данные передаваться не будут           |
| quit       |                   |                    | Завершить данную сессию CLI            |
| radius     | <radius></radius> | 0-99               | Включить трассирование протокола       |
|            |                   |                    | RADIUS с заданным уровнем отладки, 0 – |
|            |                   |                    | данные передаваться не будут           |
| rtp-create | <rtp></rtp>       | 0-99               | Включить трассирование создания        |
|            |                   |                    | проключений RTP с заданным уровнем     |
|            |                   |                    | отладки, 0 –данные передаваться не     |
|            |                   |                    | будут                                  |
| show       |                   |                    | Показать информацию о конфигурации     |
|            |                   |                    | Syslog                                 |
| sipt       | <sipt></sipt>     | 0-99               | Включить трассирование сигнализации    |
|            |                   |                    | SIP-T с заданным уровнем отладки, 0—   |
|            |                   |                    | данные передаваться не будут           |
| sorm       | <sorm></sorm>     | 0-99               | Включить трассирование SORM с          |
|            |                   |                    | заданным уровнем отладки, 0 –данные    |
|            |                   |                    | передаваться не будут                  |

# 3.3.15 Режим конфигурирования транковых групп

Для перехода в данный режим необходимо в режиме конфигурирования выполнить команду trunk <TRUNK\_INDEX>, где <TRUNK\_INDEX> - номер транковой группы.

# SMG1016M-[CONFIG]> trunk 0 Entering trunk-mode. SMG1016M-[CONFIG]-TRUNK[0]>

| Команда        | Параметр                    | Значение                                                                        | Действие                                                                                                    |
|----------------|-----------------------------|---------------------------------------------------------------------------------|----------------------------------------------------------------------------------------------------|
| ?              |                             |                                                                                 | Показать перечень доступных команд                                                                                                    |
| config         |                             |                                                                                 | Возврат в меню Configuration.                                                                                                    |
| destination    | <tg_entry></tg_entry>       | Q.931/SS7/SIPT                                                                  | Назначить транковую группу интерфейсу<br>Q931, OKC-7 либо SIP-T                                                                                            |
|                | <entry_index></entry_index> | Целое число без<br>знака                                                        | TG_ENTRY - тип интерфейса<br>ENTRY_INDEX - индекс объекта (номер<br>потока с сигнализацией Q931, группы<br>линий, интерфейса SIP-T)                        |
| direct prefix  | <idx></idx>                 | 0-255,none                                                                      | Установить прямое проключение<br>вызовов из данной транковой группы на<br>указанный префикс, без анализа<br>номеров вызывающего и вызываемого<br>абонентов |
| disable all    | <yes_no></yes_no>           | yes/no                                                                          | Запретить /разрешить исходящие и<br>входящие вызовы для данной<br>транковой группы                                                                         |
| disable in     |                             |                                                                                 | Запретить входящие вызовы для данной<br>транковой группы                                                                                                   |
| disable out    |                             |                                                                                 | Запретить исходящие вызовы для<br>данной транковой группы                                                                                                  |
| exit           |                             |                                                                                 | Выход из данного подменю<br>конфигурирования на уровень выше                                                                                               |
| modifiers      |                             |                                                                                 | Переход в режим конфигурирования<br>модификаторов транковых групп                                                                                          |
| name           | <s_name></s_name>           | Разрешено<br>использовать<br>буквы, цифры,<br>символ '_'.<br>Максимум 31 символ | Задать имя транковой группе                                                                                                    |
| quit           |                             |                                                                                 | Завершить данную сессию CLI                                                                                                    |
| radius profile | <idx></idx>                 | 0-31, no                                                                        | Задать профиль RADIUS                                                                                                    |
| reserv         | <tg_rsv_idx></tg_rsv_idx>   | 0-31                                                                            | Установить номер резервной транковой группы                                                                                                    |
| show           |                             |                                                                                 | Показать конфигурацию транковой<br>группы                                                                                                    |

# 3.3.15.1 Режим конфигурирования модификаторов:

Для перехода в данный режим необходимо в режиме конфигурирования транковых групп выполнить команду modifiers.

SMG1016M-[CONFIG]-TRUNK[0]> modifiers

Entring TRUNK-Modifiers mode.

SMG1016M-[CONFIG]-TRUNK[0]-MODIFIER>

| Команда      | Параметр                        | Значение                                                                                               | Действие                                                                                                 |
|--------------|---------------------------------|----------------------------------------------------------------------------------------------------|----------------------------------------------------------------------------------------------------|
| ?            |                                 |                                                                                                    | Показать перечень<br>доступных команд                                                                    |
| add incoming | <modifier_type></modifier_type> | called/calling                                                                                         | Добавить модификатор<br>входящего канала,                                                                |
|              | <modifier_mask></modifier_mask> | маска-модификатор.<br>Максимум 255 символов.<br>Необходимо заключать в<br>круглые скобки «(» и<br>«)». | предназначенный для<br>модификаций, основанных<br>на анализе номеров,<br>принятых из входящего<br>канала |
|              | <number_rule></number_rule>     |                                                                                                    | Kunana                                                                                                   |

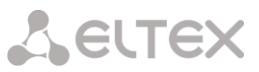

|                            |                                                     | Правило-модификатор.<br>Максимум 30 символов.<br>Необходимо заключать в                                |                                                                                                    |
|----------------------------|-----------------------------------------------------|----------------------------------------------------------------------------------------------------|----------------------------------------------------------------------------------------------------|
| add outgoing               | <modifier_type></modifier_type>                     | кавычки.<br>called/calling                                                                             | Добавить модификатор<br>исходящего канала,                                                                 |
|                            | <modifier_mask></modifier_mask>                     | Маска-модификатор.<br>Максимум 255 символов.<br>Необходимо заключать<br>в круглые скобки<br>«(» и «)». | предназначенный для<br>модификаций, основанных<br>на анализе номеров,<br>передаваемых в<br>исходящий канал |
|                            | <number_rule></number_rule>                         | Правило-модификатор.<br>Максимум 30 символов.<br>Необходимо заключать в<br>кавычки.                    |                                                                                                    |
| change incoming<br>aoncat  | <modifier_index> <aoncat></aoncat></modifier_index> | 0-512<br>0-9 или any                                                                                   | Редактировать<br>модификатор входящего<br>канала — номер категории<br>АОН                                  |
|                            |                                                     |                                                                                                    | MODIFIER_INDEX — номер<br>модификатора;                                                                    |
|                            |                                                     |                                                                                                    | АОЛСАТ – категория АОН                                                                                     |
| change incoming            | <modifier_index></modifier_index>                   | 0-512                                                                                                  | Редактировать                                                                                              |
| cld_rule                   | <called_rule></called_rule>                         | Правило-модификатор.<br>Максимум 30 символов.<br>Необходимо заключать в<br>кавычки.                    | модификатор входящего<br>канала – правило<br>преобразования номера<br>вызываемого                          |
|                            |                                                     |                                                                                                    | MODIFIER_INDEX — номер<br>модификатора;                                                                    |
|                            |                                                     |                                                                                                    | CALLED_RULE — правило<br>преобразования номера<br>вызываемого                                              |
| change incoming<br>clg_cat | <modifier_index></modifier_index>                   | 0-512                                                                                                  | Редактировать<br>модификатор входящего                                                                     |
|                            |                                                     |                                                                                                    | канала – категория АОН<br>вызывающего                                                                      |
|                            |                                                     |                                                                                                    | MODIFIER_INDEX — номер<br>модификатора;                                                                    |
|                            |                                                     |                                                                                                    | CALLING_CAT_AON —<br>категория АОН<br>вызывающего                                                          |
| change incoming            | <modifier_index></modifier_index>                   | 0-512                                                                                                  | Редактировать                                                                                              |
| cig_pres                   | <calling_present></calling_present>                 | allowed/<br>restricted/                                                                                | модификатор входящего<br>канала – преобразование                                                           |
|                            |                                                     | <pre>not_available/ spare/</pre>                                                                       | вызывающего абонента                                                                                       |
|                            |                                                     | no_change                                                                                              | MODIFIER — номер<br>модификатора;                                                                          |
|                            |                                                     |                                                                                                    | CALLING_PRESENT -<br>Представление<br>вызывающего абонента                                                 |
| change incoming            | <modifier_index></modifier_index>                   | 0-512                                                                                                  | Редактировать                                                                                              |
| clg_rule                   | <calling_rule></calling_rule>                       | Правило-модификатор.<br>Максимум 30 символов.<br>Необходимо заключать в<br>кавычки.                    | модификатор входящего<br>канала – правило<br>преобразования номера<br>вызывающего                          |
|                            |                                                     |                                                                                                    | MODIFIER_INDEX — номер<br>модификатора;                                                                    |

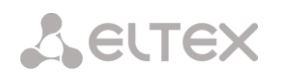

|                                    |                                                                                    |                                                             | CALLED_RULE — правило<br>преобразования номера                                                                                                    |
|------------------------------------|------------------------------------------------------------------------------------|-------------------------------------------------------------|----------------------------------------------------------------------------------------------------|
| change incoming                    | <modifier_index></modifier_index>                                                  | 0-512                                                       | вызывающего<br>Редактировать                                                                                                    |
| clg_screen                         | <calling_screen></calling_screen>                                                  | <pre>not_screened/ user_passed/ user_failed/ network/</pre> | модификатор входящего<br>канала - преобразование<br>индикатора<br>экранирования сети                                                                                   |
|                                    |                                                                                    | no_change                                                   | MODIFIER_INDEX – номер<br>модификатора;<br>CALLING_SCREEN -<br>индикатор экранирования                                                                                 |
| change incoming                    | <modifier_index></modifier_index>                                                  | 0-512                                                       | Редактировать                                                                                                    |
| 019_0180                           | <calling_type></calling_type>                                                      | unknown/<br>subscriber/<br>national/<br>international/      | канала - преобразование<br>типа номера вызывающего<br>абонента                                                                                                    |
|                                    |                                                                                    | network_specific/<br>no_change                              | MODIFIER_INDEX — номер<br>модификатора;<br>CALLING_TYPE - тип номера<br>вызывающего абонента:                                                                          |
|                                    |                                                                                    |                                                             | - Subscriber —<br>применяется при<br>обслуживании местных<br>вызовов и входящих<br>междугородних<br>вызовов;                                                           |
|                                    |                                                                                    |                                                             | - National —<br>используется при<br>обслуживании<br>исходящих<br>междугородних<br>вызовов, или местных и<br>входящих<br>междугородних<br>вызовов вместо<br>Subscriber; |
|                                    |                                                                                    |                                                             | <ul> <li>International –<br/>используется на МГ-<br/>линиях и ЗСЛ-линиях<br/>при обслуживании<br/>исходящих<br/>международных<br/>вызовов</li> </ul>                   |
| change incoming                    | <modifier_index></modifier_index>                                                  | 0-512                                                       | Редактировать категорию                                                                                                    |
| generar_eac                        | <access></access>                                                                  | 0-31                                                        | доступа модификатора для<br>входящего канала                                                                                                    |
| change incoming<br>general_numplan | <modifier_index></modifier_index>                                                  | 0-512                                                       | Редактировать общий план<br>нумерации модификатора                                                                                                    |
| change incoming                    | <numplan></numplan>                                                                | 0-15                                                        | для входящего канала                                                                                                    |
| mask                               | <modifier_mas></modifier_mas>                                                      | Маска-модификатор.<br>Максимум 255 символов.                | канала                                                                                                    |
|                                    |                                                                                    | Необходимо заключать<br>в круглые скобки<br>«(» и «)».      | MODIFIER_INDEX – номер<br>модификатора                                                                                                    |
| change incoming                    | <modifier indexn<="" td=""><td>0-512</td><td>MODIFIER_MASK – маска</td></modifier> | 0-512                                                       | MODIFIER_MASK – маска                                                                                                    |
| numtype                            | <num_type></num_type>                                                              | unknown/<br>subscriber/                                     | канала                                                                                                    |

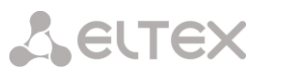

| change incoming <modifier_index< td="">         0-512         NUM_TYPE - The Housepa of Occurses - Subscriber - The Monage and Occurses - Subscriber - The Monage and Occurses - Subscriber - The Monage and Occurses - Subscriber - The Monage and Occurses - Subscriber - The Monage and Occurses - Subscriber - The Monage and Occurses - Subscriber - The Monage and Occurses - Subscriber - The Monage and Occurses - Subscriber - The Monage and Occurses - Subscriber - The Monage and Occurses - Subscriber - International - Monage - Subscriber - International - Monage - Subscriber - Subscriber - International - Monage - Subscriber - International - Monage - Subscriber - International - Subscriber - International - Subscriber - Subscriber - Subscriber - International - Subscriber - Subscriber -</modifier_index<>                                                                                                    |                 |                                     | national/              | MODIFIER_INDEX – номер    |
|----------------------------------------------------------------------------------------------------|-----------------|-------------------------------------|------------------------|---------------------------|
| change incoming<br>Lrunk <pre>change incoming<br/>Lrunk</pre> <pre>change incoming<br/>Lrunk</pre>                                                                                                    |                 |                                     | international/         | модификатора;             |
| ehange incoming <modifier_index-<br>change incoming         <modifier_index-<br>0-512         International -<br/>ucconsystem and<br/>modewatorpation<br/>subscript           change incoming         <modifier_index-<br>vector         0-512         International<br/>modewatorpation<br/>subscript           change incoming<br/>type         <modifier_index-<br>0-512         International<br/>modewatorpation<br/>subscript           change incoming<br/>type         <modifier_index-<br>0-512         International<br/>modewatorpation<br/>subscript           change incoming<br/>type         <modifier_index-<br>0-512         International<br/>modewatorpation<br/>subscript           change incoming<br/>type         <modifier_index-<br>0-512         International<br/>modewatorpation<br/>subscript           change outgoing<br/>aon_sate         <modifier_index-<br>0-512         International<br/>modewatorpation<br/>subscript           change outgoing<br/>aon_sate         <modifier_index-<br>0-512         International<br/>modewatorpation<br/>subscript           change outgoing<br/>aon_sate         <modifier_index-<br>0-512         International<br/>modewatorpation<br/>subscript           change outgoing<br/>aon_sate         <modifier_index-<br>0-512         Peastripports subscript           change outgoing<br/>and subscript         <modifier_index-<br>0-512         Peastripports subscript           change outgoing<br/>anastabactor outgoing<br/>anatabactorp outgoing<br/>anatabactorp o</modifier_index-<br></modifier_index-<br></modifier_index-<br></modifier_index-<br></modifier_index-<br></modifier_index-<br></modifier_index-<br></modifier_index-<br></modifier_index-<br></modifier_index-<br></modifier_index-<br></modifier_index-<br>                                                                                                    |                 |                                     | network_specific/      | -                         |
| change incoming     CMDIFIER_INDEX><br>CHAnge incoming     0-512<br>CMDIFIER_INDEX><br>CMDIFIER_INDEX><br>CANGERTYPE>     0-512<br>Calling/called     International<br>Calling/called       change incoming<br>type     CMDIFIER_INDEX><br>CMDIFIER_INDEX><br>CANGERTYPE>     0-512<br>Calling/called     MODIFIER_INDEX><br>Calling/called     0-512<br>Calling/called       change incoming<br>type     CMDIFIER_INDEX><br>CANGERTYPE>     0-512<br>Calling/called     MODIFIER_INDEX><br>Calling/called     0-512<br>Calling/called     MODIFIER_INDEX><br>Calling/called       change outgoing<br>aon_category     CMDIFIER_INDEX><br>CANGERTYPE>     0-512<br>Calling/called     MODIFIER_INDEX+ Howep<br>Mogadywaropa:<br>Calling/called     MODIFIER_INDEX+ Howep<br>Mogadywaropa:<br>Calling/called     MODIFIER_INDEX+ Howep<br>Mogadywaropa:<br>Calling/called     MODIFIER_INDEX+ Howep<br>Mogadywaropa:<br>Calling/called     MODIFIER_INDEX+ Howep<br>Mogadywaropa:<br>Calling/called     MODIFIER_INDEX+ Howep<br>Mogadywaropa:<br>Calling called     MODIFIER_INDEX+ Howep<br>Mogadywaropa:<br>Calling called     MODIFIER_INDEX+ Howep<br>Mogadywaropa:<br>Calling called     MODIFIER_INDEX+ Howep<br>Mogadywaropa:<br>Calling called     MODIFIER_INDEX+ Howep<br>Mogadywaropa:<br>Calling called     MODIFIER_INDEX+ Howep<br>Mogadywaropa:<br>Calling called     MODIFIER_INDEX+ Howep<br>Mogadywaropa:<br>Calling called     Pagaarwpoartwareppend<br>Mogadywaropa:<br>Calling called     MODIFIER_INDEX+ Howep<br>Mogadywaropa:<br>Calling called     Pagaarwpoartwareppend<br>Mogadywaropa:<br>Calling called     MODIFIER_INDEX+ Howep<br>Mogadywaropa:<br>Calling called     Pagaarwpoartwareppend<br>Mogadywaropa:<br>Calling called     Pagaarwpoartwareppend<br>Mogadywaropa:<br>Calling called     Pagaarwpoartwareppend<br>Mogadywaropa:<br>Called     Pagaarwpoart                                                                                                    |                 |                                     | any                    | NUM_TYPE – тип номера     |
| change incoming <modifier_index>     0-512     NODIFIER_INDEX&gt;       change incoming     <modifier_index>     0-512     NODIFIER_INDEX&gt;       change incoming     <modifier_index>     0-512     NODIFIER_INDEX&gt;       change incoming     <modifier_index>     0-512     NODIFIER_INDEX&gt;       change incoming     <modifier_index>     0-512     NODIFIER_INDEX&gt;       change incoming     <modifier_index>     0-512     NODIFIER_INDEX&gt;       change incoming     <modifier_index>     0-512     NODIFIER_INDEX&gt;       change incoming     <modifier_index>     0-512     NODIFIER_INDEX&gt;       change outgoing     <modifier_index>     0-512     NODIFIER_INDEX&gt;       change outgoing     <modifier_index>     0-512     NODIFIER_INDEX&gt;       change outgoing     <modifier_index>     0-512     NODIFIER_INDEX&gt;       change outgoing     <modifier_index>     0-512     NODIFIER_INDEX&gt;       change outgoing     <modifier_index>     0-512     NODIFIER_INDEX&gt;       change outgoing     <modifier_index>     0-512     NODIFIER_INDEX&gt;       change outgoing     <modifier_index>     0-512     Peastmpoaters many       change outgoing     <modifier_index>     0-512     Peastmpoaters many       change outgoing     <modifier_index>     0-512</modifier_index></modifier_index></modifier_index></modifier_index></modifier_index></modifier_index></modifier_index></modifier_index></modifier_index></modifier_index></modifier_index></modifier_index></modifier_index></modifier_index></modifier_index></modifier_index></modifier_index>                                                                                                    |                 |                                     |                        | обонента:                 |
| change liceoning <modifier_index><br/>concertage         0-512<br/>concertage         - National-<br/>wexpropagawa<br/>baseage           change liceoning<br/>tronk         <modifier_index><br/>concertage         0-512<br/>concertage         - Net/organipage           change liceoning<br/>tronk         <modifier_index><br/>concertage         0-512<br/>concertage         - Net/organipage           change liceoning<br/>tronk         <modifier_index><br/>concertage         0-512<br/>concertage         - Net/organipage           change liceoning<br/>tronk         <modifier_index><br/>concertage         0-512<br/>concertage         - Net/organipage           change liceoning<br/>tronk         <modifier_index><br/>concertage         0-512<br/>concertage         - Net/organipage           change liceoning<br/>tronk         <modifier_index><br/>concertage         0-512<br/>concertage         - Net/organipage           change outgoing<br/>acc_entegory         <modifier_index><br/>concertage         0-512<br/>concertage         - Net/organipage           change outgoing<br/>acc_entegory         <modifier_index><br/>concertage         0-512<br/>concertage         MODIFIER_INDEX- Howep<br/>meanage         - Net/organipage           change outgoing<br/>acc_entegory         <modifier_index- howep<br="">meanage         0-512<br/>concertage         MODIFIER_INDEX- Howep<br/>meanage         - Net/organipage           change outgoing<br/>maak         <modifier_index- howep<br="">meanage         0-512<br/>concertage         Peaarmyopage         - Nowpa<br/>wecongenerage</modifier_index-></modifier_index-></modifier_index></modifier_index></modifier_index></modifier_index></modifier_index></modifier_index></modifier_index></modifier_index></modifier_index>                                                                                                    |                 |                                     |                        | - Subscriber –            |
| change incoming <modifier_index>         0-512         Notional-<br/>используется на Mr.<br/>используется на Mr.<br/>исп</modifier_index> |                 |                                     |                        | применяется при           |
| change incoming<br>trunk           0-512         Repertent Mode<br>Model<br>(MODIFIER_INDEX)<br>(NEW_TRUNK_INDEX)         0-512         Repertent Model<br>(MODIFIER_INDEX)<br>(NEW_TRUNK_INDEX)         0-512         Repertent Model<br>(MODIFIER_INDEX)<br>(NEW_TRUNK_INDEX)         0-512         Repertent Model<br>(MODIFIER_INDEX)<br>(NEW_TRUNK_INDEX)         0-512         Repertent Model<br>(MODIFIER_INDEX)<br>(NEW_TRUNK_INDEX)         0-512         Repertent Model<br>(MODIFIER_INDEX)<br>(NEW_TRUNK_INDEX)         0-512         Repertent Model<br>(MODIFIER_INDEX)<br>(NEW_TRUNK_INDEX)         0-512         Repertent Model<br>(MODIFIER_INDEX)<br>(NEW_TRUNK_INDEX)         0-512         Repertent Model<br>(MODIFIER_INDEX)<br>(NEW_TRUNK_INDEX)         0-512         Repertent Model<br>(MODIFIER_INDEX)<br>(NODIFIER_INDEX)         0-512         Repertent Model<br>(MODIFIER_INDEX)<br>(NODIFIER_INDEX)         0-512         Repertent Model<br>(MODIFIER_INDEX)<br>(NODIFIER_INDEX)         0-512         Repertent Model<br>(MODIFIER_INDEX)<br>(NODIFIER_INDEX)         0-512         Repertent Model<br>(MODIFIER_INDEX)<br>(NODIFIER_INDEX)         0-512         Repertent Model<br>(MODIFIER_INDEX)<br>(NODIFIER_INDEX)         0-512         Repertent Model<br>(MODIFIER_INDEX)<br>(NODIFIER_INDEX)         0-512         Repertent Model<br>(MODIFIER_INDEX)<br>(NODIFIER_INDEX)<br>(NODIFIER_INDEX)         0-512         Repertent Model<br>(MODIFIER_INDEX)<br>(NODIFIER_INDEX)<br>(NODIFIE                                                                                                    |                 |                                     |                        | обслуживании местных      |
| change incoming <modifier_index>         0-512         International - использунтся при обслуживании исходящих междугородних вызовов, или метных и вызовов, или метных и воордных вызовов, или метных и вызовов, или метных и SCI, или мах и SCI, или метных и SCI, или метных и SCI, или метных и SCI, или метных и SCI, или метор, или вызовов пригова скодицей и метор.           change incoming type         <modifier_tinex>         0-512         Перенести модифинатора; и медифинатора;           change outgoing ann_actional contents         <modifier_tinex>         0-512         MODIFIER_TINEX&gt;           change outgoing ana_actional contents         <modifier_tinex>         0-512         MODIFIER_TINEX&gt;           change outgoing mask         <modifier_tinex>         0-512         MODIFIER_TINEX&gt;         NODIFIER_TINEX&gt;           change outgoing mask         <modifier_tinex>         0-512         Pepatruposate matricuputo ADH mogudphicatopa</modifier_tinex></modifier_tinex></modifier_tinex></modifier_tinex></modifier_tinex></modifier_index>                                                                                                    |                 |                                     |                        | ,<br>вызовов и входяших   |
| change incoming <modifier_index>     0-512     International -<br/>меслользуется на МГ-<br/>линия и SCADAUUX<br/>междугородних<br/>вызовов место<br/>Subscriber;       change incoming<br/>trunk     <modifier_index>     0-512     International -<br/>международних<br/>вызовов место<br/>Subscriber;       change incoming<br/>trunk     <modifier_index>     0-512     International -<br/>международних<br/>вызовов место<br/>Subscriber;       change incoming<br/>trunk     <modifier_index>     0-512     International -<br/>международних<br/>вызовов место<br/>Subscriber;       change incoming<br/>type     <modifier_index>     0-512     International -<br/>международних<br/>вызовов место<br/>Subscriber;       change incoming<br/>type     <modifier_index>     0-512     International -<br/>международних<br/>вызовов приновую группу<br/>MODIFIER_INDEX - номер<br/>модификатора;       change outgoing<br/>son_sategory     <modifier_index>     0-512     International -<br/>модификатора;       change outgoing<br/>san_sategory     <modifier_index>     0-512     MODIFIER_INDEX- номер<br/>модификатора;       change outgoing<br/>san_sategory     <modifier_index>     0-512     MODIFIER_INDEX- номер<br/>модификатора;       change outgoing<br/>san_sategory     <modifier_index>     0-512     MODIFIER_INDEX- номер<br/>модификатора;       change outgoing<br/>sategory     <modifier_index>     0-512     Pagatruposate mechy<br/>модификатора;       change outgoing<br/>sate     <modifier_index>     0-512     Pagatruposate mechy<br/>модификатора;       change outgoing<br/>sate     <modifier_inde< td=""><td></td><td></td><td></td><td>междугородних</td></modifier_inde<></modifier_index></modifier_index></modifier_index></modifier_index></modifier_index></modifier_index></modifier_index></modifier_index></modifier_index></modifier_index></modifier_index></modifier_index>                                                                                                    |                 |                                     |                        | междугородних             |
| change incoming <modifier_index>     0-512     International -<br/>wcmanpagnak       change incoming     <modifier_index>     0-512     International -<br/>wcmanpagnak       change incoming     <modifier_index>     0-512     International -<br/>wcmanpagnak       change incoming     <modifier_index>     0-512     International -<br/>wcmanpagnak       change incoming     <modifier_index>     0-512     International -<br/>wcmanpagnak       change incoming     <modifier_index>     0-512     International -<br/>wcmanpagnak       change incoming     <modifier_index>     0-512     International -<br/>wcmanpagnak       change incoming     <modifier_index>     0-512     International -<br/>wcmanpagnak       change incoming     <modifier_index>     0-512     International -<br/>wcmanpagnak       change outgoing<br/>an_eategory     <modifier_index>     0-512     Pagnartuposarb fun<br/>Modupdwaropa;       change outgoing<br/>an_eategory     <modifier_index>     0-512     Pagnartuposarb karenopute<br/>Modupdwaropa;       change outgoing<br/>mask     <modifier_index>     0-512     Pagnartuposarb karenopute<br/>Modupdwaropa;       change outgoing<br/>mask     <modifier_index>     0-512     Pagnartuposarb karenopute<br/>Modupdwaropa;       change outgoing<br/>mask     <modifier_index>     0-512     Pagnartuposarb karenopute<br/>Modupdwaropa;       change outgoing<br/>mask     <modifier_index>     &lt;</modifier_index></modifier_index></modifier_index></modifier_index></modifier_index></modifier_index></modifier_index></modifier_index></modifier_index></modifier_index></modifier_index></modifier_index></modifier_index></modifier_index></modifier_index>                                                                                                    |                 |                                     |                        | BU30B0B                   |
| change incoming <modifier_index>     0-512     - Artionol -<br/>используется при<br/>обслуживании<br/>исходящих<br/>междугородних<br/>вызовов вместо<br/>Subscriber;       change incoming     <modifier_index>     0-512     - International -<br/>используется MI-<br/>линиях и 26/линиях<br/>междугородних<br/>вызовов       change incoming<br/>type     <modifier_index>     0-512     Reperect Modelynax<br/>вызовов транковую трупо<br/>O-31       change incoming<br/>type     <modifier_index>     0-512     Reperect Modelynax<br/>вызовов       change outgoing<br/>acn_category     <modifier_index>     0-512       change outgoing<br/>acn_category     <modifier_index>     0-512       change outgoing<br/>ach_category     CMODIFIER_INDEX&gt;     0-512       change outgoing<br/>ach_category     0-512     Pegakrupoars twi<br/>MODIFIER_INDEX&gt;-<br/>orbit any       change outgoing<br/>ach_category     <modifier_index>     0-512       change outgoing<br/>ach_category     0-512     Pegakrupoars twi<br/>MODIFIER_INDEX&gt;-<br/>orbit any       change outgoing<br/>ach_category     <modifier_index>     0-512       change outgoing<br/>mask     <modifier_index>     0-512       change outgoing<br/>mask     <modifier_index>     0-512       change outgoing<br/>mask     <modifier_index>     0-512       MODIFIER_INDEX&gt;     0-512     Pegakrupoars twareopun<br/>Adverspare twareopun<br/>Adverspare twareopun<br/>Adverspare twareopun<br/>Adverspare twareopun<br/>Adverspare twareopun<br/>Adverspare twareopun<br/>Adverspare twareopun<br/>Adverspare twareopun<br/>Adverspare tw</modifier_index></modifier_index></modifier_index></modifier_index></modifier_index></modifier_index></modifier_index></modifier_index></modifier_index></modifier_index></modifier_index>                                                                                                    |                 |                                     |                        |                           |
| change incoming <modifier_index>     0-512     International -<br/>wengyropognews<br/>buscher;       change incoming<br/>trunk     <modifier_index>     0-512     International -<br/>wengyropognews<br/>buscher;       change incoming<br/>trunk     <modifier_index>     0-512     International -<br/>wengyropognews<br/>buscher;       change incoming<br/>trunk     <modifier_index>     0-31     MODIFIER_INDEX&gt;       change incoming<br/>trunk     <modifier_index>     0-31     MODIFIER_INDEX&gt;       change incoming<br/>trunk     <modifier_index>     0-512     Pegaerroposity<br/>Modefier_MOEX       change outgoing<br/>aon_category     <modifier_index>     0-512     Pegaerroposity<br/>Modefier_Trunk       change outgoing<br/>aon_category     <modifier_index>     0-512     Pegaerroposity<br/>Modefier_Trunk       change outgoing<br/>aon_category     <modifier_index>     0-512     Pegaerroposity<br/>Modefier_Trunk       change outgoing<br/>aon_category     <modifier_index>     0-512     Pegaerroposity<br/>Modefier_Trunk       change outgoing<br/>aon_category     <modifier_index>     0-512     Pegaerroposity<br/>Modefier_Trunk       change outgoing<br/>aon_category     <modifier_index>     0-512     Pegaerroposity<br/>Modefier_Trunk       change outgoing<br/>aon_category     <modifier_index>     0-512     Pegaerroposity<br/>Modefier_Trunk       change outgoing<br/>aon_category     <modifier_index>     0-512     Pegaerroposity<br/>Modefier       <t< td=""><td></td><td></td><td></td><td>- National –</td></t<></modifier_index></modifier_index></modifier_index></modifier_index></modifier_index></modifier_index></modifier_index></modifier_index></modifier_index></modifier_index></modifier_index></modifier_index></modifier_index></modifier_index>                                                                                                    |                 |                                     |                        | - National –              |
| change incoming <modifier index="">     0-512     Indextore and MC       change incoming     <modifier index="">     0-512     Indextore and MC       change incoming     <modifier index="">     0-512     Indextore and MC       change incoming     <modifier index="">     0-512     Indextore and MC       change incoming     <modifier index="">     0-512     Indextore and MC       change incoming     <modifier_index>     0-512     Indextore and MC       change incoming     <modifier_index>     0-512     Indextore and MC       change oncoming     <modifier_index>     0-512     NEW_TRUNK_NDEX-howep       change oncoming     <modifier_index>     0-512     New TRUNK_NDEX-howep       change oncoming     <modifier_index>     0-512     New TRUNK_NDEX-howep       change oncoming     <modifier_index>     0-512     Peastripoera hum       change oncoming     <modifier_index>     0-512     NODIFIER_INDEX-howep       change outgoing     <modifier_index>     0-512     Peastripoera bin mogady warapa;       change outgoing     <modifier_index>     0-512     Peastripoera bin mogady warapa;       change outgoing     <modifier_index>     0-512     Peastripoera bin mogady warapa;       change outgoing     <modifier_index>     0-512     Peastripoera binterropuin Addy</modifier_index></modifier_index></modifier_index></modifier_index></modifier_index></modifier_index></modifier_index></modifier_index></modifier_index></modifier_index></modifier_index></modifier></modifier></modifier></modifier></modifier>                                                                                                    |                 |                                     |                        |                           |
| change incoming<br>trunk <modified incoming<br="">change incoming         <modified incoming<br="">change incoming         <modified incoming<br="">change outgoing<br/>aon_category         <modified incoming<br="">change outgoing<br/>aon_category         <modified incoming<br="">change outgoing         <modified incoming<br="">change outgoing</modified></modified>                                                                |                 |                                     |                        | обслуживании              |
| change incoming           0-512                                                                                                    |                 |                                     |                        | исходящих                 |
| change incoming <modifier index="">     0-512     Peperetru Moquéwaropa       change incoming     <modifier index="">     0-512     Peperetru Moquéwaropa       change incoming     <modifier index="">     0-512     Peperetru Moquéwaropa       change incoming     <modifier index="">     0-512     Peperetru Moquéwaropa       change incoming     <modifier index="">     0-512     Peperetru Moquéwaropa       change incoming     <modifier index="">     0-512     Peperetru Moquéwaropa       change incoming     <modifier index="">     0-512     Peperetru Moquéwaropa       change incoming     <modifier index="">     0-512     Peperetru Moquéwaropa       change incoming     <modifier_index>     0-512     Pepartrupoarb Mn       change outgoing     <modifier_index>     0-512     Pepartrupoarb Mn       change outgoing     <modifier_index>     0-512     Pepartrupoarb Mn       change outgoing     <modifier_index>     0-512     Pepartrupoarb Mn       change outgoing     <modifier_index>     0-512     Pepartrupoarb Mn       change outgoing     <modifier_index>     0-512     Pepartrupoarb Mn       change outgoing     <modifier_index>     0-512     Pepartrupoarb Mn       change outgoing     <modifier_index>     0-512     Pepartrupoarb Macreapa       change outgoing</modifier_index></modifier_index></modifier_index></modifier_index></modifier_index></modifier_index></modifier_index></modifier_index></modifier></modifier></modifier></modifier></modifier></modifier></modifier></modifier>                                                                                                    |                 |                                     |                        |                           |
| change incoming <modifier_index>         0-512         Петентопол -<br/>исходящего канала<br/>вызовов мили местика на Мг-<br/>линиях и ЗСланнях<br/>при обслуживания<br/>исходящих<br/>международных<br/>вызовое<br/>сполотия           change incoming         <modifier_index>         0-512         Перенети модификатор в<br/>другую транковую группу<br/>модификатора;           change incoming<br/>type         <modifier_index>         0-512         Перенети модификатор в<br/>другую транковую группу<br/>модификатора;           change incoming<br/>type         <modifier_index>         0-512         Перенети модификатор в<br/>другую транковую группу<br/>модификатора;           change incoming<br/>type         <modifier_index>         0-512         Перенети модификатор в<br/>другую транковую группу<br/>модификатора;           change outgoing<br/>aon_category         <modifier_index>         0-512         NEW_TRUNK_INDEX-номер<br/>новой транковой группы           change outgoing<br/>mask         <modifier_index>         0-512         MODIFIER_INDEX-номер<br/>новой изанов ономеру<br/>вызывающего абонента<br/>исходящего абонента           change outgoing<br/>mask         <modifier_index>         0-512         Pegaarmposate категории<br/>АОН модификатора<br/>исходящего исходящего канала           change outgoing<br/>mask         <modifier_index>         0-512         Pegaarmposate категории<br/>АОН модификатора<br/>исходящего канала           change outgoing<br/>mask         <modifier_index>         0-512         Pegaarmposate маску<br/>модификатора<br/>исходящего канала           change outgoing</modifier_index></modifier_index></modifier_index></modifier_index></modifier_index></modifier_index></modifier_index></modifier_index></modifier_index></modifier_index>                                                                                                    |                 |                                     |                        | вызовов или мостину и     |
| change incoming <modifier_index>     0-512     Improved the second second</modifier_index>                                                                                                    |                 |                                     |                        |                           |
| change incoming <modifier_index>         0-512         Пененти модификатор в<br/>другую транковой группы           change incoming         <modifier_index>         0-512         Перенти модификатор в<br/>другую транковой группы           change incoming         <modifier_index>         0-512         Перенти модификатор в<br/>другую транковой группы           change incoming         <modifier_index>         0-512         Перенти модификатор в<br/>другую транковой группы           change incoming         <modifier_index>         0-512         Перенти модификатор в<br/>другую транковой группы           change outgoing<br/>aon_category         <modifier_index>         0-512         Редактировать категории<br/>модификатора;           change outgoing<br/>aon_category         <modifier_index>         0-512         МODIFIER_INDEX- номер<br/>модификатора;           change outgoing<br/>aon_category         <modifier_index>         0-512         MODIFIER_INDEX- номер<br/>модификатора;           change outgoing<br/>aon_category         <modifier_index>         0-512         MODIFIER_INDEX- номер<br/>модификатора;           change outgoing<br/>mask         <modifier_index>         0-512         MODIFIER_INDEX - номер<br/>модификатора;           change outgoing<br/>mask         <modifier_index>         0-512         MODIFIER_INDEX - номер<br/>модификатора;           change outgoing<br/>mask         <modifier_index>         0-512         Pegaktrupobats kateropuk</modifier_index></modifier_index></modifier_index></modifier_index></modifier_index></modifier_index></modifier_index></modifier_index></modifier_index></modifier_index></modifier_index></modifier_index>                                                                                                    |                 |                                     |                        |                           |
| change incoming<br>trunk <modifier_index>         0-512         International -<br/>используется на МГ-<br/>личная и 26/-личная<br/>междинародных<br/>вызовое           change incoming<br/>trunk         <modifier_index>         0-512         Перенести модификатор в<br/>другую транковую группу           change incoming<br/>trunk         <modifier_index>         0-31         MODIFIER_INDEX- номер<br/>модификатора;           change incoming<br/>trype         <modifier_index>         0-512         Repencer модификатор в<br/>другую транковую группу           change incoming<br/>type         <modifier_index>         0-512         Peqaktwpoart van<br/>модификатора;           change outgoing<br/>aon_category         <modifier_index>         0-512         Peqaktwpoart van<br/>модификатора;           change outgoing<br/>aon_category         <modifier_index>         0-512         Peqaktwpoart van<br/>модификатора;           change outgoing<br/>mask         <modifier_index>         0-512         Peqaktwpoart van<br/>модификатора;           change outgoing<br/>mask         <modifier_index>         0-512         Peqaktwpoart van<br/>модификатора;           change outgoing<br/>mask         <modifier_index>         0-512         Peqaktwpoart van mark<br/>модификатора;           MODIFIER_MASK&gt;         0-512         Peqaktwpoart van mark<br/>модификатора;         AON_TYPE - номер<br/>модификатора;           MODIFIER_MASK&gt;         0-512         Peqaktwpoart van mark<br/>модификатора;         AON_TYPE -</modifier_index></modifier_index></modifier_index></modifier_index></modifier_index></modifier_index></modifier_index></modifier_index></modifier_index></modifier_index>                                                                                                    |                 |                                     |                        | междугородних             |
| change incoming <modifier index="">         0-512         International -<br/>используется на Мг.<br/>линиях и 3CЛ-линиях<br/>при обслуживании<br/>иходацих<br/>международных<br/>вызовов           change incoming         <modifier index="">         0-512         Перенести модификатор в<br/>другио транковки труппы           change incoming         <modifier_index>         0-31         NODIFIER_INDEX-<br/>модификатора;           change incoming         <modifier_index>         0-512         Перенести модификатор в<br/>другио транковки труппы           change incoming         <modifier_index>         0-512         NEW_TRUNK_INDEX- номер<br/>модификатора;           change outgoing<br/>aon_category         <modifier_index>         0-512         NODIFIER_INDEX&gt;-<br/>calling/called         NODIFIER_INDEX-<br/>вызывающего абонента           change outgoing<br/>aon_category         <modifier_index>         0-512         Pegartmposatr kateroputo<br/>AOH модификатора;           change outgoing<br/>mask         <modifier_index>         0-512         Pegartmposatr kateroputo<br/>AOH модификатора;           change outgoing<br/>mask         <modifier_index>         0-512         Pegartmposatr kateroputo<br/>AOH модификатора;           change outgoing<br/>mask         <modifier_index>         0-512         Pegartmposatr kateroputo<br/>AOH модификатора;           change outgoing<br/>mask         <modifier_index>         0-512         Pegartmposatr kateroputo<br/>AOH модификатора;           change outgoing<br/>mask<td></td><td></td><td></td><td>Subseriber</td></modifier_index></modifier_index></modifier_index></modifier_index></modifier_index></modifier_index></modifier_index></modifier_index></modifier_index></modifier></modifier>                                                                                                    |                 |                                     |                        | Subseriber                |
| change incoming <modifier_index>         0-512         Перечести модификатор в<br/>другую транковую группу           change incoming<br/>trunk         <modifier_index>         0-31         Перечести модификатор в<br/>другую транковую группу           change incoming<br/>trunk         <modifier_index>         0-31         Перечести модификатор в<br/>другую транковую группу           change incoming<br/>type         <modifier_index>         0-512         Перечести модификатор в<br/>другую транковую группу           change incoming<br/>type         <modifier_index>         0-512         Редактировать тип<br/>модификатора           change outgoing<br/>aon_category         <modifier_index>         0-512         Редактировать тип<br/>модификатора:           change outgoing<br/>aon_category         <modifier_index>         0-512         Редактировать тип<br/>модификатора:           change outgoing<br/>aon_category         <modifier_index>         0-512         Редактировать категорию<br/>AOM модификатора:           change outgoing<br/>mask         <modifier_index>         0-512         Редактировать категорию<br/>исорящего канала           change outgoing<br/>mask         <modifier_index>         0-512         Редактировать категорию<br/>исорящего канала           change outgoing<br/>mask         <modifier_index>         0-512         Редактировать категорию<br/>исорящего канала           change outgoing<br/>mask         <modifier_index>         0-512         Редактировать к</modifier_index></modifier_index></modifier_index></modifier_index></modifier_index></modifier_index></modifier_index></modifier_index></modifier_index></modifier_index></modifier_index></modifier_index>                                                                                                    |                 |                                     |                        | Subschber;                |
| change incoming<br>trunk <modifier_index>         0-512         Перенести модификатор в<br/>вызовое<br/>вызовое<br/>исходящих<br/>международных<br/>вызовое<br/>вовое<br/>собита           change incoming<br/>trunk         <modifier_index>         0-512         Перенести модификатор в<br/>другую транковую группу<br/>0-31           change incoming<br/>type         <modifier_index>         0-512         MODIFIER_INDEX + номер<br/>модификатора;           change incoming<br/>type         <modifier_type>         0-512         Редактировать тип<br/>модификатора водящего<br/>саlling/called           change outgoing<br/>aon_category         <modifier_index><br/><aon_type>         0-512         Редактировать категорию<br/>аол_category           change outgoing<br/>mask         <modifier_index><br/><aon_type>         0-512         Peakertopino<br/>AON_Mexatopa<br/>calling/called         Peakertopino<br/>AON_FIER_INDEX - номер<br/>модификатора;           change outgoing<br/>mask         <modifier_index><br/><aon_type>         0-512         Peakertopino<br/>AON_Mexatopa<br/>colled - для<br/>вызываюто абонента<br/>носодящего канала           change outgoing<br/>mask         <modifier_index><br/><aon_type>         0-512         Peakertopino<br/>AON_TYPE - номер<br/>модификатора;<br/>AON_TYPE - номер<br/>модификатора;           change outgoing<br/>mask         <modifier_index><br/>0-512         Peakertopino<br/>AON_TYPE - номер<br/>модификатора;           change outgoing<br/>mask         <modifier_index><br/>0-512         Peakertopino<br/>AON_TYPE - номер<br/>модификатора;           MODIFIER_INDEX - NOMER<br/>0-</modifier_index></modifier_index></aon_type></modifier_index></aon_type></modifier_index></aon_type></modifier_index></aon_type></modifier_index></modifier_type></modifier_index></modifier_index></modifier_index>                                                                                                    |                 |                                     |                        | - International –         |
| change incoming<br>trunk <modifier_index><br/>(MODIFIER_INDEX&gt;         0-512         Перенести модификатор в<br/>другую транковую группу           change incoming<br/>trunk         <modifier_index>         0-31         Перенести модификатор в<br/>другую транковую группу           change incoming<br/>type         <modifier_index>         0-31         Перенести модификатор в<br/>другую транковой группы           change incoming<br/>type         <modifier_index>         0-512         Редактировать тип<br/>модификатора кодящего<br/>канала – анализ по номеру<br/>вызывающего абонента           change outgoing<br/>aon_category         <modifier_index>         0-512         MODIFIER_INDEX-<br/>calling/called           change outgoing<br/>mask         <modifier_index>         0-512         MODIFIER_INDEX-<br/>calling/called           change outgoing<br/>mask         <modifier_index>         0-512         MODIFIER_INDEX-<br/>calling/called           change outgoing<br/>mask         <modifier_index>         0-512         MODIFIER_INDEX-<br/>calling/called           change outgoing<br/>mask         <modifier_index>         0-512         MODIFIER_INDEX-<br/>colled – для<br/>вызывающего абонента<br/>called – для           change outgoing<br/>mask         <modifier_index>         0-512         MODIFIER_INDEX-<br/>colled – для           change outgoing<br/>mask         <modifier_index><br/>coll FIER_MASK&gt;         0-512         Peqaktripoarts macry<br/>moduф/watopa исходящего<br/>канала</modifier_index></modifier_index></modifier_index></modifier_index></modifier_index></modifier_index></modifier_index></modifier_index></modifier_index></modifier_index></modifier_index>                                                                                                    |                 |                                     |                        | используется на МГ-       |
| change incoming<br>trunk          (MODIFIER_INDEX><br>(NEW_TRUNK_INDEX)         0-512         Перенети модификатор в<br>другую транковую группу           change incoming<br>trunk          (MODIFIER_INDEX><br>(NEW_TRUNK_INDEX)         0-31         MODIFIER_INDEX- номер<br>модификатора;           change incoming<br>type           0-512         PegaktruposaTrun<br>модификатора входящего<br>канала анализ по номеру<br>вызывающего абонента           change outgoing<br>aon_category           0-512         PegaktruposaTrun<br>модификатора;           change outgoing<br>mask           0-512         PegaktruposaTrun<br>модификатора;           change outgoing<br>mask           0-512         PegaktruposaTrun<br>модификатора;           change outgoing<br>mask           0-512         PegaktruposaTrun<br>модификатора;           change outgoing<br>mask          0-512         PegaktruposaTrun<br>модификатора;         MODIFIER_INDEX><br>0-9 или алу         PegaktruposaTrun<br>модификатора;           change outgoing<br>mask           0-512         PegaktruposaTrun<br>модификатора;           change outgoing<br>mask          0-512         PegaktruposaTrun<br>модификатора;         AON_TYPE - номер<br>модификатора;           MODIFIER_INDEX-          0-512         PegaktruposaTrun<br>модификатора;         AON                                                                                                    |                 |                                     |                        | линиях и ЗСЛ-линиях       |
| Change incoming<br>trunk <modifier_index><br/>(NEW_TRUNK_INDEX&gt;<br/>(NEW_TRUNK_INDEX&gt;<br/>(NEW_TRUNK_INDEX&gt;)         0-512         Перенести модификатор в<br/>другую транковой грипу<br/>(NODIFIER_INDEX&gt;)           change incoming<br/>type         <modifier_index><br/>(MODIFIER_TYPE&gt;)         0-512         NEW_TRUNK_INDEX- номер<br/>новой транковой группы           change incoming<br/>type         <modifier_type>         0-512         MODIFIER_MARKAN B<br/>REAL           change outgoing<br/>aon_category         <modifier_index><br/>(MODIFIER_INDEX&gt;         0-512         MODIFIER_INDEX&gt;<br/>calling/called         MODIFIER_INDEX-<br/>модификатора<br/>calling/called         MODIFIER_INDEX-<br/>модификатора;           change outgoing<br/>aon_category         <modifier_index><br/>(AON_TYPE&gt;         0-512         MODIFIER_INDEX-<br/>0-9 или any         MODIFIER_INDEX-<br/>MODIFIER_INDEX- номер<br/>модификатора;           change outgoing<br/>mask         <modifier_index><br/>(MODIFIER_INDEX&gt;         0-512         Pegaktrupoarb kareropun<br/>AOH<br/>MODIFIER_INDEX- номер<br/>модификатора;           change outgoing<br/>mask         <modifier_index><br/>(MODIFIER_MASK&gt;         0-512         Pegaktrupoarb kareropun<br/>AOH<br/>Mogudwikatopa;           change outgoing<br/>mask         <modifier_mask>         0-512         Pegaktrupoarb kareropun<br/>AOH<br/>Mogudwikatopa;           change outgoing<br/>mask         <modifier_mask>         0-512         Pegaktrupoarb kareropun<br/>AOH<br/>Mogudwikatopa;           change outgoing<br/>mask         <modifier_mask>         N=512         Pegaktrupoarb kareropun<br/>AOH<br/>Mogudwikato</modifier_mask></modifier_mask></modifier_mask></modifier_index></modifier_index></modifier_index></modifier_index></modifier_type></modifier_index></modifier_index>                                                                                                    |                 |                                     |                        | при обслуживании          |
| Change incoming<br>trunk <modifier_index><br/><new_trunk_index>         0-512         Перенести модификатор в<br/>другую транковую группу           Change incoming<br/>type         <modifier_index>         0-31         MODIFIER_INDEX- номер<br/>модификатора;           Change incoming<br/>type         <modifier_index>         0-512         Pegatruposats trun<br/>модификатора;           Change incoming<br/>type         <modifier_type>         0-512         Pegatruposats trun<br/>модификатора;           Change outgoing<br/>aon_category         <modifier_index>         0-512         NEW_TRUNK_INDEX- номер<br/>модификатора;           Change outgoing<br/>mask         <modifier_index>         0-512         NODIFIER_INDEX-<br/>calling/called         MODIFIER_INDEX- номер<br/>модификатора;           Change outgoing<br/>mask         <modifier_index>         0-512         NODIFIER_INDEX-<br/>calling - для<br/>вызываемого абонента,<br/>- colling - для<br/>вызываемого абонента,<br/>- colling - для<br/>вызываемого абонента,<br/>- colled - для         Pegatruposats kareropuo<br/>AON_TYPE - тип<br/>модификатора;           Change outgoing<br/>mask         <modifier_index>         0-512         Pegatruposats Marcropuo<br/>AON_TYPE - homep<br/>кareropui AOH           Change outgoing<br/>mask         <modifier_mask>         0-512         Pegatruposats Marcry<br/>Moduphikatopa;<br/>AON_TYPE - homep<br/>кareropui AOH           Change outgoing<br/>mask         <modifier_mask>         0-512         Pegatruposats Marcry<br/>Moduphikatopa;<br/>AON_TYPE - homep<br/>кareropuik AOH</modifier_mask></modifier_mask></modifier_index></modifier_index></modifier_index></modifier_index></modifier_type></modifier_index></modifier_index></new_trunk_index></modifier_index>                                                                                                    |                 |                                     |                        | исходящих                 |
| Change incoming<br>trunk <modifier_index><br/><new_trunk_index>         0-512         Перенести модификатор в<br/>другую транковую группу           change incoming<br/>type         <modifier_index>         0-31         MODIFIER_INDEX&gt; номер<br/>модификатора;           change incoming<br/>type         <modifier_index>         0-512         Pegakruposata trun<br/>модификатора;           change incoming<br/>type         <modifier_type>         0-512         Pegakruposata trun<br/>модификатора;           change outgoing<br/>aon_category         <modifier_index>         0-512         MODIFIER_TYPE - trun<br/>модификатора;           change outgoing<br/>mask         <modifier_index>         0-512         MODIFIER_TYPE - trun<br/>модификатора;           change outgoing<br/>mask         <modifier_index>         0-512         Pegakruposata kateropuixo<br/>AON_TYPE - nomep<br/>moduфukatopa;           change outgoing<br/>mask         <modifier_index>         0-512         Pegakruposata kateropuixo<br/>AON_TYPE - nomep<br/>materopuix AOH           change outgoing<br/>mask         <modifier_index>         0-512         Pegakruposata kateropuixo<br/>AON_TYPE - nomep<br/>materopuix AOH           change outgoing<br/>mask         <modifier_index>         0-512         Pegakruposata kateropuixo<br/>AON_TYPE - nomep<br/>materopuix AOH           change outgoing<br/>mask         <modifier_index>         0-512         Pegakruposata macky<br/>modudpukratopa;<br/>MODIFIER_INDEX - nomep<br/>materopuixo<br/>AON_TYPE - nomep<br/>materopuixo<br/>AON_TYPE - nomep         AON_TYP</modifier_index></modifier_index></modifier_index></modifier_index></modifier_index></modifier_index></modifier_index></modifier_type></modifier_index></modifier_index></new_trunk_index></modifier_index>                                                                                                    |                 |                                     |                        | международных             |
| change incoming<br>trunk <modifier_index>       0-512       Перенести модификатор в<br/>другую транковую группу         change incoming<br/>type       <modifier_index>       0-31       MODIFIER_INDEX- номер<br/>модификатора;         change incoming<br/>type       <modifier_index>       0-512       Pegaktruposats trun<br/>модификатора входящего<br/>канала – анализ по номеру<br/>вызываемого или<br/>вызываемого или<br/>вызываемого или<br/>вызывающего абонента         change outgoing<br/>aon_category       <modifier_index>       0-512       MODIFIER_TYPE&gt;         change outgoing<br/>mask       <modifier_index>       0-512       MODIFIER_TYPE – тип<br/>модификатора;         change outgoing<br/>mask       <modifier_index>       0-512       MODIFIER_TYPE – тип<br/>модификатора;         change outgoing<br/>mask       <modifier_index>       0-512       MODIFIER_TYPE – тип<br/>модификатора;         change outgoing<br/>mask       <modifier_index>       0-512       Pegaktruposats категорию<br/>AOH модификатора;         dAON_TYPE&gt;       0-9       или апу       MODIFIER_INDEX – номер<br/>модификатора;         change outgoing<br/>mask       <modifier_index>       0-512       Pegaktruposats категорию<br/>AOH модификатора;         MODIFIER_INDEX       0-512       Pegaktruposats категорию<br/>AOH модификатора;       AON_TYPE – номер<br/>модификатора;         MODIFIER_MASK&gt;       0-512       Macka-модификатор.<br/>Makacrupya 255 символов.<br/>Heoбходиимо заключать<br/>в крутивые схобки       Pegaktrupob</modifier_index></modifier_index></modifier_index></modifier_index></modifier_index></modifier_index></modifier_index></modifier_index></modifier_index>                                                                                                    |                 |                                     |                        | вызовов                   |
| LEUNK <new_trunk_index>     0-31     Другую транковую группу       Change incoming<br/>type     <modifier_index>     0-512     NEW_TRUNK_INDEX- номер<br/>модификатора;       Change incoming<br/>type     <modifier_index>     0-512     Pegakruposats тип<br/>модификатора входящего<br/>канала - анализ по номеру<br/>вызываемого или<br/>вызывающего абонента       Change outgoing<br/>aon_category     <modifier_index>     0-512     MODIFIER_TYPE&gt;       Change outgoing<br/>mask     <modifier_index>     0-512     MODIFIER_TYPE - тип<br/>модификатора;<br/>. calling - для<br/>вызываемого абонента,<br/>. called - для<br/>вызываемого абонента       Change outgoing<br/>mask     <modifier_index>     0-512     Pegakruposats kateroputo<br/>AOH модификатора;<br/>. calling - для<br/>вызываемого абонента,<br/>. called - для       Change outgoing<br/>mask     <modifier_index>     0-512     Pegakruposats kateroputo<br/>AOH модификатора;<br/>. colling - для       Change outgoing<br/>mask     <modifier_index>     0-512     Pegakruposats wateroputo<br/>AOH модификатора;<br/>. colling - для       Change outgoing<br/>mask     <modifier_index>     0-512     Pegakruposats wateroputo<br/>AOH       Change outgoing<br/>mask     <modifier_index>     0-512     Pegakruposats wateroputo<br/>AOH       MODIFIER_INDEX&gt;     0-512     Pegakruposats wateroputo<br/>AOH     Pegakruposats wateroputo<br/>AOH       MODIFIER_INDEX&gt;     0-512     Pegakruposats wateroputo<br/>AOH     Pegakruposats wateroputo<br/>AOH       MODIFIER_INDEX&gt;     0-512     Pegakruposats wateroput</modifier_index></modifier_index></modifier_index></modifier_index></modifier_index></modifier_index></modifier_index></modifier_index></modifier_index></new_trunk_index>                                                                                                    | change incoming | <modifier_index></modifier_index>   | 0-512                  | Перенести модификатор в   |
| <ul> <li><new_trurk_index></new_trurk_index></li> <li>O-31</li> <li>MODIFIER_INDEX&gt; номер<br/>модификатора;</li> <li>NEW_TRUNK_INDEX- номер<br/>новой транковой группы</li> <li>calling/called</li> <li>MODIFIER_TYPE&gt;</li> <li></li> <li></li> <li< td=""><td>trunk</td><td></td><td>0.01</td><td>другую транковую группу</td></li<></ul>                                                                                                    | trunk           |                                     | 0.01                   | другую транковую группу   |
| Change incoming<br>type <modifier_index-<br>MODIFIER_TYPE&gt;         0-512         NEW_TRUNK_INDEX- номер<br/>новой транковой группы<br/>сalling/called           change incoming<br/>type         <modifier_type>         0-512         Редактировать тип<br/>модификатора входящего<br/>канала - анализ по номеру<br/>вызываемого или<br/>вызываемого или<br/>вызываемого или<br/>вызываемого или<br/>вызываемого или<br/>вызываемого или<br/>вызываемого или<br/>вызываемого или<br/>вызываемого абонента           change outgoing<br/>aon_category         <modifier_index><br/><aon_type>         0-512         MODIFIER_TYPE - тип<br/>модификатора;<br/>- colling - для<br/>вызываемого абонента,<br/>- colled - для<br/>вызываемого абонента           change outgoing<br/>aon_category         <modifier_index>         0-512         Редактировать категории<br/>АОН модификатора;<br/>- colling - для<br/>вызываемого абонента           change outgoing<br/>mask         <modifier_index>         0-512         Редактировать категории<br/>АОН           change outgoing<br/>mask         <modifier_index>         0-512         Редактировать категории<br/>АОН           change outgoing<br/>mask         <modifier_index>         0-512         Редактировать категории<br/>АОН           MODIFIER_MASK&gt;         Маска-модификатор.<br/>Максимуи 255 симьолов.<br/>Необходимо заключать<br/>в круглые скобки         MODIFIER_INDEX – номер</modifier_index></modifier_index></modifier_index></modifier_index></aon_type></modifier_index></modifier_type></modifier_index-<br>                                                                                                    |                 | <new_trunk_index></new_trunk_index> | 0-31                   |                           |
| change incoming<br>type <modifier_index><br/><modifier_type>         0-512         PegakrupoBatь тил<br/>модификатора входящего<br/>канала – анализ по номеру<br/>вызывающего абонента           <modifier_type>         calling/called         MODIFIER_INDEX-<br/>calling/called         MODIFIER_INDEX-<br/>модификатора входящего<br/>канала – анализ по номеру<br/>вызывающего абонента           change outgoing<br/>aon_category         <modifier_index><br/><aon_type>         0-512         MODIFIER_TYPE – тип<br/>модификатора:<br/>- calling – для<br/>вызывающего абонента,<br/>- called – для<br/>вызывающего абонента           change outgoing<br/>aon_category         <modifier_index><br/><aon_type>         0-512         PegakrupoBatь категорию<br/>AOH модификатора<br/>исходящего канала           change outgoing<br/>mask         <modifier_index><br/><aon_type =="" homep<br="">категории AOH         0-512         PegakrupoBatь маску<br/>модификатора;<br/>AON_TYPE = номер<br/>маска-модификатор.<br/>Маска-модификатор.<br/>Маска-модификатор.<br/>Маска-модификатор.<br/>В круглые скобки         PegakrupoBatь маску<br/>модификатора исходящего<br/>канала</aon_type></modifier_index></aon_type></modifier_index></aon_type></modifier_index></modifier_type></modifier_type></modifier_index>                                                                                                    |                 |                                     |                        | MODIFIER_INDEX – номер    |
| change incoming<br>type <modifier_index><br/>(MODIFIER_TYPE&gt;0-512<br/>calling/calledPęдактировать тип<br/>модификатора входящего<br/>канала – анализ по номеру<br/>вызываемого или<br/>вызывающего абонентаchange outgoing<br/>aon_category<modifier_index><br/>(AON_TYPE&gt;0-512<br/>0-512MODIFIER_TYPE – тип<br/>модификатора;<br/>0-512<br/>0-512<br/>0-512change outgoing<br/>aon_category<modifier_index><br/>(AON_TYPE&gt;0-512<br/>0-9 или anyMODIFIER_INDEX&gt;<br/>0-9 или anychange outgoing<br/>mask<modifier_index><br/>(AON_TYPE - Homep<br/>модификатора;<br/>AON_TYPE - Homep<br/>модификатора;0-512<br/>0-9 или anyMODIFIER_INDEX - номер<br/>модификатора<br/>исходящего каналаchange outgoing<br/>mask<modifier_index><br/>(MODIFIER_INDEX&gt;<br/>(MODIFIER_INDEX)0-512<br/>0-9 или anyMODIFIER_INDEX - номер<br/>модификатора;<br/>АON_TYPE - номер<br/>модификатора;<br/>МODIFIER_INDEX - номер<br/>модификатора;<br/>маскимуи 255 символов.<br/>Необходимо заключать<br/>в курулые скобкиPęдактировать каску<br/>модификатора<br/>модификатора;<br/>мОDIFIER_INDEX - номер<br/>модификатора;<br/>маскимуи 255 символов.<br/>Необходимо заключать<br/>в курулые скобкиPedactingDEX - номер<br/>модификатора<br/>модификатора<br/>модификатора</modifier_index></modifier_index></modifier_index></modifier_index></modifier_index>                                                                                                    |                 |                                     |                        | модификатора;             |
| change incoming<br>type <modifier_index><br/>(MODIFIER_TYPE&gt;       0-512<br/>calling/called       PegakrupoBarь тил<br/>модификатора входящего<br/>канала – анализ по номеру<br/>вызываемого или<br/>вызываемого или<br/>вызываемого или<br/>вызываемого или<br/>вызываемого или<br/>вызываемого али<br/>вызываемого али<br/>вызываемого али<br/>вызываемого али<br/>вызываемого али<br/>вызываемого али<br/>вызываемого али<br/>вызываемого али<br/>вызываемого али<br/>вызываемого али<br/>вызываемого али<br/>вызываемого али<br/>вызываемого али<br/>модификатора;         change outgoing<br/>aon_category       <modifier_index><br/><aon_type>       0-512<br/>0-9 или any       MODIFIER_INDEX- номер<br/>модификатора<br/>исходящего канала         change outgoing<br/>mask       <modifier_index><br/><aon_type>       0-512<br/>0-9 или any       MODIFIER_INDEX - номер<br/>модификатора;         change outgoing<br/>mask       <modifier_index><br/><aon_type>       0-512<br/>0-9 или any       MODIFIER_INDEX - номер<br/>модификатора;         change outgoing<br/>mask       <modifier_index><br/><aon_type -="" номер<br="">модификатора;       0-512<br/>0-512       PegakrupoBarb kareropuka<br/>AON_TYPE - номер<br/>модификатора;         change outgoing<br/>mask       <modifier_index><br/><aon_type -="" номер<br="">модификатора;       0-512<br/>0-512       PegakrupoBarb kareropuka<br/>AON_TYPE - номер<br/>модификатора;         change outgoing<br/>mask       <modifier_index><br/>0-512<br/>0-512       PegakrupoBarb kareropuka<br/>AON_TYPE - номер<br/>модификатора;</modifier_index></aon_type></modifier_index></aon_type></modifier_index></aon_type></modifier_index></aon_type></modifier_index></aon_type></modifier_index></modifier_index>                                                                                                    |                 |                                     |                        |                           |
| change incoming<br>type0-512<br>calling/calledРедактировать ил<br>модификатора входящего<br>канала – анализ по номеру<br>вызываемого или<br>вызываемого или<br>вызываемого абонента<br>- <i>called – для</i><br>вызываемого абонента<br>- <i>called – для</i><br>модификатора<br>исходящего канала<br>MODIFIER_INDEX – номер<br>модификатора исходящего<br>канала<br>- MODIFIER_INDEX – Комер<br>модификатор.<br>Маска-модификатор.<br>Маска-модификатор.<br>Маска-модификатор.<br>Маска-модификатор.<br>максимум 255 символов.<br>Необходимо заключать<br>в круглые скобки<br>- MODIFIER_INDEX – номер<br>канала<br>- MODIFIER_INDEX – номер<br>канала                                                                                                    |                 |                                     |                        | NEW_IRONK_INDEX- HOMEP    |
| Change IntolningCMODIFIER_INDEX>0-512PPEdakuptoBals ил<br>модификатора входящего<br>канала – анализ по номеру<br>вызываемого или<br>вызывающего абонента <modifier_type>calling/calledMODIFIER_INDEX- номер<br/>модификатора;<modifier_index< td="">-512MODIFIER_TYPE – тип<br/>модификатора;change outgoing<br/>aon_category<modifier_index><br/><aon_type>0-512change outgoing<br/>mask<modifier_index><br/><aon_type>0-512change outgoing<br/>mask<modifier_index><br/><aon_type>0-512change outgoing<br/>mask<modifier_index><br/><aon_type>0-512change outgoing<br/>mask<modifier_index><br/><br/><aon_type -="" номер<br=""></aon_type>модификатора;change outgoing<br/>mask<modifier_index><br/><br/>0-512change outgoing<br/>mask<modifier_index><br/><br/><br/>0-512change outgoing<br/>mask<modifier_index><br/><br/><br/>0-512change outgoing<br/>mask<modifier_index><br/><br/><br/>0-512MODIFIER_INDEX&gt;<br/><br/><br/><br/>0-512MODIFIER_INDEX&gt;<br/><br/><br/>0-512MODIFIER_INDEX&gt;<br/><br/><br/><br/>0-512MODIFIER_INDEX&gt;<br/><br/><br/>0-512MODIFIER_INDEX&gt;<br/><br/><br/><br/>0-512MODIFIER_INDEX&gt;<br/><br/><br/>0-512MODIFIER_INDEX&gt;<br/><br/><br/><br/>0-512MODIFIER_INDEX&gt;<br/><br/><br/><br/>MODIFIER_INDEX- номер<br/><br/><br/><br/>MODIFIER_NDEX&gt;<br/><br/><br/><br/>MODIFIER_INDEX- номер<br/><br/><br/><br/><br/>MODIFIER_INDEX&gt;<br/><br/><br/>MODIFIER_INDEX- номер<br/><br/><br/>&lt;</modifier_index></modifier_index></modifier_index></modifier_index></modifier_index></aon_type></modifier_index></aon_type></modifier_index></aon_type></modifier_index></aon_type></modifier_index></modifier_index<></modifier_type>                                                                                                    | change incoming | -MODIETED INDEXS                    | 0-512                  |                           |
| Offer <modifier_type>calling/calledModuptatopa skophueto<br/>канала - нализ по номеру<br/>вызывающего абонентаMODIFIER_INDEX- номер<br/>модификатора;MODIFIER_TYPE - тип<br/>модификатора;MODIFIER_INDEX-<!--</td--><td></td><td>MODIFIER_INDEX/</td><td>0 512</td><td></td></modifier_type>                                                                                                    |                 | MODIFIER_INDEX/                     | 0 512                  |                           |
| Change outgoing<br>aon_category <modifier_index><br/>(AON_TYPE&gt;0-512MODIFIER_INDEX&gt;<br/>о-512MODIFIER_INDEX&gt;<br/>о-9 или any0-512Pegakrupobatь категорию<br/>AOH модификатора;<br/>исходящего каналаchange outgoing<br/>aon_category<modifier_index><br/>(AON_TYPE&gt;0-512Pegakrupobatь kateropuю<br/>AOH модификатора;<br/>NODIFIER_INDEX&gt;<br/>0-9 или anyMODIFIER_INDEX-<br/>номер<br/>модификатора;<br/>AON_TYPE - номер<br/>модификатора;<br/>AON_TYPE - номер<br/>модификатора;<br/>AON_TYPE - номер<br/>модификатора;<br/>AON_TYPE - номер<br/>модификатора;<br/>AON_TYPE - номер<br/>модификатора;<br/>AON_TYPE - номер<br/>модификатора,<br/>MODIFIER_INDEX&gt;<br/>(MODIFIER_INDEX&gt;<br/>(MODIFIER_INDEX&gt;<br/>(MODIFIER_MASK&gt;0-512Pegakrupobatь kateropuю<br/>AOH<br/>Macka-moдификатор,<br/>Macka-moдификатор.<br/>Mackumym 255 символов.<br/>Необходимо заключать<br/>в круглые скобкиMODIFIER_INDEX- номер<br/>модификатора исходящего<br/>канала</modifier_index></modifier_index>                                                                                                    | CYPC            | <modifier type=""></modifier>       | calling/called         | модификатора входящего    |
| change outgoing<br>aon_category <modifier_index><br/>(AON_TYPE&gt;0-512МODIFIER_INDEX&gt;<br/>или апуMODIFIER_INDEX&gt;<br/>исходящего абонента<br/>вызывающего абонента,<br/>- calling – для<br/>вызывающего абонента,<br/>- called – для<br/>вызывающего абонентаchange outgoing<br/>aon_category<modifier_index><br/>(AON_TYPE&gt;0-512<br/>0-9 или апуРедактировать категорию<br/>АОН модификатора<br/>исходящего каналаchange outgoing<br/>aon_category<modifier_index><br/>(AON_TYPE&gt;0-512<br/>0-9 или апуРедактировать категорию<br/>АОН модификатора<br/>исходящего каналаchange outgoing<br/>mask<modifier_index><br/>(MODIFIER_INDEX&gt;<br/>Macka-модификатор.<br/>В круглые скобки0-512<br/>модификатор.<br/>модификатор.<br/>модификатор.<br/>модификатор.<br/>модификатор.<br/>модификатор.<br/>в круглые скобкиPedaktipoesta kateropuk<br/>AOH<br/>MODIFIER_INDEX- номер<br/>модификатор.<br/>модификатор.<br/>модификатор.<br/>модификатор.<br/>моDIFIER_INDEX- номер<br/>модификатор.<br/>модификатор.<br/>модификатор.<br/>модификатор.<br/>моDIFIER_INDEX- номер<br/>модификатор.<br/>моDIFIER_INDEX – номер</modifier_index></modifier_index></modifier_index></modifier_index>                                                                                                    |                 |                                     | carring, carrea        | канала – анализ по номеру |
| bisbibaloudero adohehra<br>bisbibaloudero adohehra<br>MODIFIER_INDEX- номер<br>модификатора;<br>MODIFIER_TYPE – тип<br>модификатора:<br>- calling – для<br>bisbibaloudero adohehra,<br>- called – для<br>bisbibaloudero adohehra,<br>- called – для<br>AON modudukatopa<br>ucxodanuero adohehra,<br>- called – для<br>AON modudukatopa<br>ucxodanuero adohehra,<br>- called – для<br>AON modudukatopa<br>ucxodanuero adohehra,<br>- called – для<br>AON modudukatopa<br>ucxodanuero adohehra,<br>- called – для<br>AON modudukatopa<br>ucxodanuero adohehra,<br>- called – для<br>AON modudukatopa<br>ucxodanuero adohehra,<br>- called – для<br>AON modudukatopa<br>ucxodanuero adohehra,<br>- called – для<br>- called – для                                                                                                    |                 |                                     |                        | вызываемого или           |
| MODIFIER_INDEX- номер<br>модификатора;Change outgoing<br>aon_category <modifier_index><br/><aon_type>0-512<br/>0-9 или алуMODIFIER_INDEX-<br/>номер<br/>модификатора<br/>исходящего каналаChange outgoing<br/>aon_category<modifier_index><br/><aon_type>0-512<br/>0-9 или алуPegakruposata kateropuko<br/>AOH модификатора<br/>исходящего каналаChange outgoing<br/>mask<modifier_index><br/><aon_type>0-512<br/>0-9 или алуMODIFIER_INDEX- номер<br/>модификатора,<br/>исходящего каналаChange outgoing<br/>mask<modifier_index><br/><aon_type =="" номер<br=""></aon_type>категории AOH0-512<br/><br/>Редактировать маску<br/>модификатора,<br/>АON_TYPE = номер<br/>категории AOHChange outgoing<br/>mask<modifier_index><br/><br/><br/><br/><br/><br/><br/>Maccumym 255 cumbonob.<br/>Необходимо заключать<br/><br/>в круглые скобкиPegakruposat- номер<br/>модификатор.<br/>маскимум 255 символов.<br/>Необходимо заключать<br/><br/><br/><br/><br/><br/><br/><br/></modifier_index></modifier_index></aon_type></modifier_index></aon_type></modifier_index></aon_type></modifier_index>                                                                                                    |                 |                                     |                        | вызывающего абонента      |
| Modudyukatopa;Change outgoing<br>aon_category <modifier_index><br/><aon_type>0-512<br/>0-9 или anyMODIFIER_TYPE - тип<br/>модификаtopa;<br/>- calling - для<br/>вызываемого абонента,<br/>- called - для<br/>вызываемого абонентаChange outgoing<br/>aon_category<modifier_index><br/><aon_type>0-512<br/>0-9 или anyРедактировать категорию<br/>АОН модификатора;<br/>исходящего каналаChange outgoing<br/>mask<modifier_index><br/>0-512<br/>МоDIFIER_INDEX&gt;<br/><br/>NDIFIER_INDEX&gt;0-512<br/>Маска-модификатор.<br/>Маска-модификатор.<br/>Необходимо заключать<br/>в круглые скобкиMODIFIER_INDEX - номер<br/>каналаMODIFIER_INDEX&gt;<br/>MODIFIER_MASK&gt;0-512<br/>Маска-модификатор.<br/>Маскодимо заключать<br/>в круглые скобкиMODIFIER_INDEX - номер<br/>модификатора исходящего<br/>канала</modifier_index></aon_type></modifier_index></aon_type></modifier_index>                                                                                                    |                 |                                     |                        | MODIFIER INDEX- HOMED     |
| Change outgoing<br>aon_category <modifier_index><br/>(AON_TYPE&gt;0-512<br/>0-9 или anyMODIFIER_INDEX - сalled – для<br/>вызываемого абонента,<br/>- called – для<br/>Редактировать категорию<br/>AOH модификатора<br/>исходящего каналаchange outgoing<br/>aon_category<modifier_index><br/>(AON_TYPE&gt;0-512<br/>0-9 или anyРедактировать категорию<br/>AOH модификатора<br/>исходящего каналаchange outgoing<br/>mask<modifier_index><br/>(AON_TYPE&gt;0-512<br/>0-512MODIFIER_INDEX - номер<br/>маска-модификатор.<br/>Маска-модификатор.<br/>Маска-модификатор.<br/>Маска-модификатор.<br/>Маска-модификатор.<br/>Маска-модификатор.<br/>Маскодимо заключать<br/>в круглые скобкиPegakrupoBatь категорию<br/>AOH модификатора<br/>исходящего<br/>канала</modifier_index></modifier_index></modifier_index>                                                                                                    |                 |                                     |                        | модификатора;             |
| MODIFIER_TYPE - тип<br>модификатора:<br>- calling - для<br>вызывающего абонента,<br>- called - для<br>вызываемого абонентаchange outgoing<br>aon_category <modifier_index><br/><aon_type>0-512<br/>0-9 или anyРедактировать категорию<br/>АОН модификатора<br/>исходящего каналаchange outgoing<br/>aon_category<modifier_index><br/><aon_type>0-512<br/>0-9 или anyРедактировать категорию<br/>АОН модификатора<br/>исходящего каналаchange outgoing<br/>mask<modifier_index><br/><aon_type>0-512<br/>0-9 или anyMODIFIER_INDEX - номер<br/>модификатора;<br/>АОN_TYPE - номер<br/>категории АОНchange outgoing<br/>mask<modifier_index><br/><br/><modifier_mask>0-512<br/>Маска-модификатор.<br/>Масксимум 255 символов.<br/>Необходимо заключать<br/>в круглые скобкиРедактировать маску<br/>модификатора исходящего<br/>канала</modifier_mask></modifier_index></aon_type></modifier_index></aon_type></modifier_index></aon_type></modifier_index>                                                                                                    |                 |                                     |                        |                           |
| Image: change outgoing<br>aon_category <modifier_index><br/>(AON_TYPE&gt;0-512<br/>0-9 или anyМодификатора:<br/>- called – для<br/>вызываемого абонента,<br/>- called – для<br/>вызываемого абонентаchange outgoing<br/>aon_category<modifier_index><br/>(AON_TYPE&gt;0-512<br/>0-9 или anyРедактировать категорию<br/>АОН модификатора<br/>исходящего каналаchange outgoing<br/>mask<modifier_index><br/>(MODIFIER_INDEX&gt;<br/>mask0-512<br/>0-9 или anyMODIFIER_INDEX - номер<br/>маска-модификатор.<br/>Маска-модификатор.<br/>Маска-модификатор.<br/>Маскодимо заключать<br/>в круглые скобкиMODIFIER_INDEX - номер<br/>модификатора исходящего<br/>канала</modifier_index></modifier_index></modifier_index>                                                                                                    |                 |                                     |                        | MODIFIER_TYPE – тип       |
| change outgoing<br>aon_category <modifier_index><br/>(AON_TYPE&gt;0-512<br/>0-9 или anyРедактировать категорию<br/>АОН модификатора<br/>исходящего каналаchange outgoing<br/>aon_category<modifier_index><br/>(AON_TYPE&gt;0-512<br/>0-9 или anyРедактировать категорию<br/>АОН модификатора<br/>исходящего каналаchange outgoing<br/>mask<modifier_index><br/>(MODIFIER_INDEX&gt;<br/>Macka-модификатор.<br/>Максимум 255 символов.<br/>Необходимо заключать<br/>в круглые скобки0-512<br/>мODIFIER_INDEX - номер<br/>модификатора.<br/>MODIFIER_INDEX - номер<br/>МоDIFIER_INDEX - номер</modifier_index></modifier_index></modifier_index>                                                                                                    |                 |                                     |                        | модификатора:             |
| Change outgoing<br>aon_category <modifier_index><br/>(AON_TYPE&gt;0-512<br/>0-9 или anyРедактировать категорию<br/>АОН модификатора<br/>исходящего каналаChange outgoing<br/>aon_category<modifier_index><br/>(AON_TYPE&gt;0-512<br/>0-9 или anyPedaktuposatь категорию<br/>АОН модификатора<br/>исходящего каналаChange outgoing<br/>mask<modifier_index><br/>(MODIFIER_INDEX&gt;0-512<br/>0-512Pedaktuposatь категорию<br/>АОН модификатора<br/>исходящего каналаChange outgoing<br/>mask<modifier_index><br/>(MODIFIER_INDEX&gt;0-512<br/>Маска-модификатор.<br/>Маска-модификатор.<br/>Маскодимо заключать<br/>в круглые скобкиPedaktuposatь маску<br/>модификатора исходящего<br/>каналаMODIFIER_INDEX&gt;<br/>MODIFIER_MASK&gt;0-512<br/>Маска-модификатор.<br/>Маскодимо заключать<br/>в круглые скобкиMODIFIER_INDEX- номер</modifier_index></modifier_index></modifier_index></modifier_index>                                                                                                    |                 |                                     |                        | - <i>calling</i> — для    |
| change outgoing<br>aon_category <modifier_index><br/>(AON_TYPE&gt;0-512Редактировать категорию<br/>АОН модификатора<br/>исходящего каналаchange outgoing<br/>mask<modifier_index><br/>(AON_TYPE&gt;0-9 или апуMODIFIER_INDEX – номер<br/>модификатора;change outgoing<br/>mask<modifier_index><br/>(MODIFIER_INDEX&gt;0-512AON_TYPE – номер<br/>категории AOHchange outgoing<br/>mask<modifier_index><br/>(MODIFIER_MASK&gt;0-512Редактировать маску<br/>маска-модификатор.<br/>Маска-модификатор.<br/>Необходимо заключать<br/>в круглые скобкиMODIFIER_INDEX – номер<br/>масливолов.<br/>Необходимо заключать</modifier_index></modifier_index></modifier_index></modifier_index>                                                                                                    |                 |                                     |                        | вызывающего абонента,     |
| Change outgoing<br>aon_category <modifier_index><br/>(AON_TYPE&gt;0-512<br/>0-9 или anyРедактировать категорию<br/>АОН модификатора<br/>исходящего каналаChange outgoing<br/>mask<modifier_index><br/>(MODIFIER_INDEX)0-9 или anyMODIFIER_INDEX - номер<br/>модификатора;<br/>AON_TYPE - номер<br/>категории AOHChange outgoing<br/>mask<modifier_index><br/>(MODIFIER_INDEX)0-512<br/>(MoDIFIER_INDEX)<br/>(Macka-модификатор,<br/>Маска-модификатор,<br/>Маскодимо заключать<br/>в круглые скобкиPegaktupoBatь категорию<br/>AOH модификатор<br/>модификатора<br/>категории AOHChange outgoing<br/>mask<modifier_index><br/>(MODIFIER_MASK&gt;0-512<br/>(Macka-модификатор,<br/>Маскалючать<br/>в круглые скобкиPegaktupoBatь маску<br/>модификатора исходящего<br/>канала</modifier_index></modifier_index></modifier_index></modifier_index>                                                                                                    |                 |                                     |                        | - called — для            |
| change outgoing<br>aon_category <modifier_index><br/>(AON_TYPE&gt;0-512Редактировать категорию<br/>АОН модификатора<br/>исходящего канала<aon_type>0-9 или апуMODIFIER_INDEX - номер<br/>модификатора;MODIFIER_INDEX - номер<br/>модификатора;change outgoing<br/>mask<modifier_index><br/>(MODIFIER_MASK&gt;0-512AON_TYPE - номер<br/>категории AOHchange outgoing<br/>mask<modifier_mask>0-512Pедактировать категорию<br/>АОП модификатора;MODIFIER_MASK&gt;0-512Редактировать маску<br/>модификатор.<br/>Маска-модификатор.<br/>Максимум 255 символов.<br/>Необходимо заключать<br/>в круглые скобкиMODIFIER_INDEX - номер<br/>моДификатора исходящего<br/>канала</modifier_mask></modifier_index></aon_type></modifier_index>                                                                                                    |                 |                                     |                        | вызываемого абонента      |
| aon_category <aon_type>0-9 или anyAOH модификатора<br/>исходящего канала<aon_type>0-9 или anyMODIFIER_INDEX – номер<br/>модификатора;MODIFIER_INDEX – номер<br/>модификатора;change outgoing<br/>mask<modifier_index><br/><modifier_mask>0-512AON_TYPE – номер<br/>категории AOHchange outgoing<br/>mask<modifier_mask>0-512<br/>Маска-модификатор.<br/>Максимум 255 символов.<br/>Необходимо заключать<br/>в круглые скобкиMODIFIER_INDEX – номер<br/>модификатора исходящего<br/>канала</modifier_mask></modifier_mask></modifier_index></aon_type></aon_type>                                                                                                    | change outgoing | <modifier_index></modifier_index>   | 0-512                  | Редактировать категорию   |
| <aon_type>0-9 или anyисходящего каналаMODIFIER_INDEX - номер<br/>модификатора;MODIFIER_INDEX - номер<br/>модификатора;AON_TYPE - номер<br/>категории AOHchange outgoing<br/>mask<modifier_index><br/>0-512Pедактировать маску<br/>модификатор.<br/>Максимум 255 символов.<br/>Необходимо заключать<br/>в круглые скобкиMODIFIER_INDEX - номер<br/>модификатор.<br/>МоDIFIER_INDEX - номер</modifier_index></aon_type>                                                                                                    | aon_category    |                                     | 0.0                    | АОН модификатора          |
| MODIFIER_INDEX - номер<br>модификатора;MODIFIER_INDEX - номер<br>модификатора;change outgoing<br>mask <modifier_index><br/>0-512AON_TYPE - номер<br/>категории AOHchange outgoing<br/>mask<modifier_index><br/>0-512Редактировать маску<br/>модификатор.<br/>Маска-модификатор.<br/>Максимум 255 символов.<br/>Необходимо заключать<br/>в круглые скобкиMODIFIER_INDEX - номер<br/>модификатора</modifier_index></modifier_index>                                                                                                    |                 | AUN_TYPE>                           | u-y njin any           | исходящего канала         |
| Change outgoing <modifier_index>       0-512       АОN_TYPE - номер категории АОН         change outgoing mask       <modifier_index>       0-512       Редактировать маску модификатора исходящего канала         <modifier_mask>       Маска-модификатор. Маскалючать в круглые скобки       МОDIFIER_INDEX - номер</modifier_mask></modifier_index></modifier_index>                                                                                                    |                 |                                     |                        |                           |
| change outgoing <modifier_index>       0-512       АОN_TYPE - номер категории АОН         change outgoing mask       <modifier_index>       0-512       Редактировать маску модификатора         MODIFIER_MASK&gt;       Маска-модификатор. Маска-модификатор. Необходимо заключать в круглые скобки       МОDIFIER_INDEX - номер</modifier_index></modifier_index>                                                                                                    |                 |                                     |                        | MODIFIER_INDEX – Homep    |
| change outgoing<br>maskAON_TYPE - номер<br>категории AOHchange outgoing<br>mask0-512Редактировать маску<br>модификатор.<br>Маска-модификатор.<br>Максимум 255 символов.<br>Необходимо заключать<br>в круглые скобкиМОDIFIER_INDEX><br>модификатор.<br>модификатор.<br>модификатор.<br>модификатор.<br>необходимо заключать<br>в круглые скобки                                                                                                    |                 |                                     |                        | модификатора;             |
| change outgoing <modifier_index>     0-512     Редактировать маску<br/>модификатора исходящего<br/>канала       <modifier_mask>     Маска-модификатор.<br/>Максимум 255 символов.<br/>Необходимо заключать<br/>в круглые скобки     MODIFIER_INDEX – номер</modifier_mask></modifier_index>                                                                                                    |                 |                                     |                        | AON TYPE - HOMED          |
| change outgoing <modifier_index>       0-512       Редактировать маску модификатора исходящего канала         mask       <modifier_mask>       Маска-модификатор. Маскимум 255 символов. Необходимо заключать в круглые скобки       MODIFIER_INDEX – номер</modifier_mask></modifier_index>                                                                                                    |                 |                                     |                        | категории АОН             |
| mask<br><modifier_mask> Маска-модификатор.<br/> Максимум 255 символов.<br/> Необходимо заключать<br/> в круглые скобки MODIFIER_INDEX - номер</modifier_mask>                                                                                                    | change outgoing | <modifier index=""></modifier>      | 0-512                  | Редактировать маску       |
| <modifier_mask>         Маска-модификатор.         канала           Максимум 255 символов.         Необходимо заключать         MODIFIER_INDEX - номер           в круглые скобки         МОDIFIER_INDEX - номер         МОДИНИЕ СКОБКИ</modifier_mask>                                                                                                    | mask            | _                                   |                        | модификатора исходяшего   |
| Максимум 255 символов.<br>Необходимо заключать<br>в круглые скобки MODIFIER_INDEX-номер                                                                                                    |                 | <modifier_mask></modifier_mask>     | Маска-модификатор.     | канала                    |
| Необходимо заключать MODIFIER_INDEX-номер<br>в круглые скобки                                                                                                    |                 |                                     | Максимум 255 символов. |                           |
| в круглые скобки                                                                                                    |                 |                                     | Необходимо заключать   | MODIFIER INDEX - HOMED    |
|                                                                                                    |                 |                                     | в круглые скобки       |                           |

# Lettex

|                             |                                                               | «(» и «)».                                                                                        | модификатора;                                                                                                    |
|-----------------------------|---------------------------------------------------------------|---------------------------------------------------------------------------------------------------|----------------------------------------------------------------------------------------------------|
|                             |                                                               |                                                                                                   | MODIFIER MASK - Macka                                                                                                    |
| change outgoing<br>num_type | <modifier_index></modifier_index>                             | 0-512                                                                                             | Редактировать тип номера модификатора исходящего                                                                                                    |
|                             | <number_type></number_type>                                   | <pre>unknown/ subscriber/ national/ international/ network_specific/ any</pre>                    | канала<br>MODIFIER_INDEX – номер<br>модификатора;                                                                                                    |
|                             |                                                               |                                                                                                   | NUMBER_TYPE — тип<br>номера обонента:<br>- Subscriber —<br>применяется при<br>обслуживании местных<br>вызовов и входящих<br>междугородних<br>вызовов;                                             |
|                             |                                                               |                                                                                                   | <ul> <li>National –<br/>используется при<br/>обслуживании<br/>исходящих<br/>междугородних<br/>вызовов, или местных и<br/>входящих<br/>междугородних<br/>вызовов вместо<br/>Subscriber;</li> </ul> |
|                             |                                                               |                                                                                                   | - International —<br>используется на МГ-<br>линиях и ЗСЛ-линиях<br>при обслуживании<br>исходящих<br>международных<br>вызовов                                                                      |
| change outgoing<br>rule     | <modifier_index> <number_rule></number_rule></modifier_index> | 0-512<br>Маска-модификатор.<br>Максимум 255 символов.<br>Необходимо заключать<br>в круглые скобки | Редактировать правило<br>преобразования номера<br>совпадающего с маской<br>модификатора исходящего<br>канала                                                                                      |
|                             |                                                               | «(»и«)».                                                                                          | MODIFIER_INDEX— номер<br>модификатора;                                                                                                    |
|                             |                                                               |                                                                                                   | NUMBER_RULE - правило<br>преобразования                                                                                                    |
| change outgoing<br>trunk    | <modifier_index></modifier_index>                             | 0-512                                                                                             | Перенести модификатор в<br>другую транковую группу                                                                                                    |
|                             | <new_trunk_index></new_trunk_index>                           | 0-31                                                                                              | MODIFIER_INDEX — номер<br>модификатора;                                                                                                    |
|                             | MODIETED TUDEN                                                | 0.512                                                                                             | NEW_TRUNK_INDEX- номер<br>новой транковой группы                                                                                                    |
| change outgoing<br>type     | <modifier_type></modifier_type>                               | calling/called                                                                                    | Редактировать тип<br>модификатора исходящего<br>канала – анализ по номеру<br>вызываемого или<br>вызывающего абонента                                                                              |
|                             |                                                               |                                                                                                   | MODIFIER_INDEX— номер<br>модификатора;                                                                                                    |
|                             |                                                               |                                                                                                   | MODIFIER_TYPE – тип<br>модификатора:<br>- calling – для                                                                                                    |

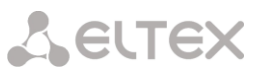

|                 |                                   |       | вызывающего абонента,   |
|-----------------|-----------------------------------|-------|-------------------------|
|                 |                                   |       | - called — для          |
|                 |                                   |       | вызываемого абонента    |
| config          |                                   |       | Возврат в меню          |
|                 |                                   |       | Configuration.          |
| exit            |                                   |       | Выход из данного        |
|                 |                                   |       | подменю                 |
|                 |                                   |       | конфигурирования на     |
|                 |                                   |       | уровень выше            |
| quit            |                                   |       | Завершить данную сессию |
|                 |                                   |       | CLI                     |
| remove incoming | <modifier_index></modifier_index> | 0-512 | Удалить модификатор     |
|                 |                                   |       | входящего канала        |
| remove outgoing | <modifier_index></modifier_index> | 0-512 | Удалить модификатор     |
|                 |                                   |       | исходящего канала       |
| show            |                                   |       | Показать конфигурацию   |
|                 |                                   |       | модификаторов транковой |
|                 |                                   |       | группы                  |

# ПРИЛОЖЕНИЕ А. НАЗНАЧЕНИЕ КОНТАКТОВ РАЗЪЁМОВ КАБЕЛЯ

E1 Line 0..7

E1 Line 8..15

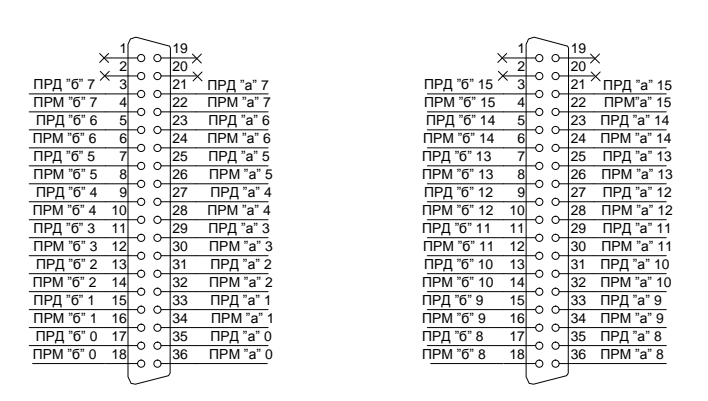

Контакты *ПРМ* предназначены для приема сигнала из канала в устройство; Контакты *ПРД* предназначены для передачи сигнала из устройства в канал.

Таблица соответствия цвета провода и контакта разъема E1 Line (кабель NENSHI NSPC-7019-18)

| Цвет провода      | Контакт разъема | Цвет провода     | Контакт разъема |
|-------------------|-----------------|------------------|-----------------|
| Бело-голубой      | 1               | Черно-голубой    | 10              |
| Голубой           | 19              | Голубой          | 28              |
| Бело-оранжевый    | 2               | Черно-оранжевый  | 11              |
| Оранжевый         | 20              | Оранжевый        | 29              |
| Бело-зеленый      | 3               | Черно-зеленый    | 12              |
| Зеленый           | 21              | Зеленый          | 30              |
| Бело-коричневый   | 4               | Черно-коричневый | 13              |
| Коричневый        | 22              | Коричневый       | 31              |
| Фиолетовый        | 5               | Желто-голубой    | 14              |
| Серый             | 23              | Голубой          | 32              |
| Красно-голубой    | 6               | Желто-оранжевый  | 15              |
| Голубой           | 24              | Оранжевый        | 33              |
| Красно-оранжевый  | 7               | Желто-зеленый    | 16              |
| Оранжевый         | 25              | Зеленый          | 34              |
| Красно-зеленый    | 8               | Желто-коричневый | 17              |
| Зеленый           | 26              | Коричневый       | 35              |
| Красно-коричневый | 9               | Желто-серый      | 18              |
| Коричневый        | 27              | Серый            | 36              |

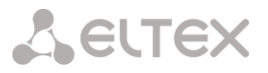

### ПРИЛОЖЕНИЕ Б. РЕЗЕРВНОЕ ОБНОВЛЕНИЕ ВСТРОЕННОГО ПО УСТРОЙСТВА

В случае, когда не удается обновить ПО через web-интерфейс или консоль (telnet, RS-232), существует возможность резервного обновления ПО через RS-232.

Для того чтобы обновить встроенное ПО устройства, необходимы следующие программы:

- Программа терминалов (например, TERATERM);
- Программа ТFTP сервера.

Последовательность действий при обновлении устройства:

- 1. Подключиться к порту Ethernet устройства;
- 2. Подключить скрещенным кабелем Console-порт компьютера к Console-порту устройства;
- 3. Запустить терминальную программу;

4. Настроить скорость передачи 115200, формат данных 8 бит, без паритета, 1 бит стоповый, без управления потоком;

5. Запустить на компьютере программу *tftp* сервера и указать путь к папке *smg\_files*, в ней создать папку *smg*, в которую поместить файлы *smg1016\_kernel*, *smg1016\_initrd* (компьютер, на котором запущен TFTP server, и устройство должны находиться в одной сети);

6. Включить устройство и в окне терминальной программы остановить загрузку путем введения команды "stop":

```
U-Boot 2009.06 (Feb 09 2010 - 20:57:21)
  CPU:
         AMCC PowerPC 460GT Rev. A at 800 MHz (PLB=200, OPB=100, EBC=100 MHz)
         Security/Kasumi support
         Bootstrap Option B - Boot ROM Location EBC (16 bits)
         32 kB I-Cache 32 kB D-Cache
  Board: SMG-1016v2 board, AMCC PPC460GT Glacier based, 2*PCIe, Rev. FF
  I2C:
         ready
  DRAM:
        512 MB
  SDRAM test phase 1:
  SDRAM test phase 2:
  SDRAM test passed. Ok!
  FLASH: 64 MB
  NAND: 128 MiB
  DTT: 1 FAILED INIT
  Net: ppc_4xx_eth0, ppc_4xx_eth1
  Type run flash nfs to mount root filesystem over NFS
  Autobooting in 3 seconds, press 'stop' for stop
  =>
7. Ввести set ipaddr <IP-адрес устройства> <ENTER>;
  Пример: set ipaddr 192.168.2.2

    Ввести set netmask <сетевая маска устройства> <ENTER>;

  Пример: set netmask 255.255.255.0
9. Ввести set serverip <IP-адрес компьютера, на котором запущен tftp cepbep> <ENTER>;
  Пример: set serverip 192.168.2.5
10. Ввести mii si <ENTER> для активации сетевого интерфейса:
  => mii si
  Init switch 0: .. Ok!
  Init switch 1: .. Ok!
  Init phy 1: .. Ok!
  Init phy 2: .. Ok!
  =>
11. Обновить ядро Linux командой run updatekern:
```

```
=> run updatekern
```

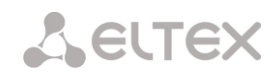

```
About preceeding transfer (eth0):
- Sent packet number 0
- Received packet number 0
- Handled packet number 0
ENET Speed is 1000 Mbps - FULL duplex connection (EMAC0)
Using ppc 4xx eth0 device
TFTP from server 192.168.2.5; our IP address is 192.168.2.2
Filename 'smg/smg1016 kernel'.
Load address: 0x400000
****
done
Bytes transferred = 1455525 (1635a5 hex)
Un-Protected 15 sectors
..... done
Erased 15 sectors
Copy to Flash... 9....8....7....6....5....4....3....2....1....done
=>
```

#### 12. Обновить файловую систему командой run updateinit:

```
Using ppc 4xx eth0 device
TFTP from server 192.168.2.5; our IP address is 192.168.2.2
Filename 'smg/smg1016 initrd'.
Load address: 0x400000
******
   **********
   **********
   ***********
   ***********
   ***********
   *******
   ***********
   **********
   ***********
   done
Bytes transferred = 25430113 (1840861 hex)
Erase Flash Sectors 56-183 in Bank # 2
Un-Protected 256 sectors
done
Erased 256 sectors
Copy to Flash... 9....8....7....6....5....4....3....2....1....done
=>
```

13. Запустить устройство командой run bootcmd.

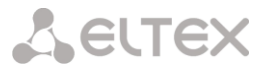

# ПРИЛОЖЕНИЕ В. ПРИМЕРЫ РАБОТЫ МОДИФИКАТОРОВ И НАСТРОЙКИ УСТРОЙСТВА ЧЕРЕЗ CLI:

# 1. Примеры работы модификаторов

# Задача 1:

в *транковой группе 0* для исходящего набора, соответствующего маске (1х{4,6}) необходимо сделать преобразование — удалить первую цифру, на ее место добавить цифры 34, остальные цифры не изменять.

#### Составление правила модификации:

под данную максу попадают все 5-ти, 6-ти и 7-значные номера, начинающиеся на 1. В соответствии с синтаксисом правило модификации будет иметь вид: **«.+34xxxx??»** (символ «.» на первой позиции – удаление первой цифры, «+34» – добавление после нее цифр 34, «xxxx» – следующие 4 цифры будут присутствовать всегда и не модифицируются, «??» – последние 2 цифры могут отсутствовать в случае 5значного номера, но если номер 6-ти или 7-значный, то одна или две цифры на этих позициях есть, и они не модифицируются).

#### Используемые команды:

SMG1016> config // входим в режим конфигурирования Entering configuration mode SMG1016-[CONFIG]> **trunk 0** // входим в режим конфигурирования транковых групп Entering trunk-mode SMG1016-[CONFIG]-TRUNK[0]> modifiers // входим в режим конфигурирования модификаторов Entring TRUNK-Modifiers mode SMG1016-[CONFIG]-TRUNK[0]-MODIFIER> add outgoing called (1x{4,6}) ".+34xxxx??" // добавляем исходящее правило модификации для набора номера OutModifier. add outgoing NEW 'TRUNK: OUT-MODIFIER' [05]: successfully created OutModifier. Created with index [5]. 'TRUNK: OUT-MODIFIER' [05]: trunk: 0 type: called mask:  $(1x{4,6})$ rule: .+34xxxx??

#### Задача 2:

в *транковой группе 0* из номера вызывающего абонента, принятого в национальном формате с кодом зоны 383, необходимо удалить код зоны и поменять тип номера на абонентский – *«subscriber».* 

#### Составление правила модификации:

номер в национальном формате – 10-значный и начинается с цифр 383, поскольку значения остальных 7ми цифр могут быть любыми, то на их месте прописывается «хххххх». Полученная маска **(383хххххх)**. Необходимо удалить код зоны – то есть первые 3 цифры, остальные цифры остаются без изменения, полученное правило модификации: **«...ххххххх»**. Модификация категории выполняется командой *change* (в примере команд, приведенных ниже, командой *add* был добавлен входящий модификатор с номером 2, поэтому в команде модификации категории *change* нужно использовать модификатор 2).

#### Используемые команды:

```
SMG1016> config // входим в режим конфигурирования
SMG1016-[CONFIG]> trunk 0 // входим в режим конфигурирования транковых групп
SMG1016-[CONFIG]-TRUNK[0]> modifiers // входим в режим конфигурирования модификаторов
SMG1016-[CONFIG]-TRUNK[0]-MODIFIER> add incoming calling (383хххххх) "...ххххххх"
// добавляем правило модификации номера вызывающего абонента при входящей связи
InModifier. Create: mask <(383ххххххх)>, rule <...ххххххх>
NEW 'TRUNK: IN-MODIFIER' [02]: successfully created
InModifier. Created with index [2].
'TRUNK: IN-MODIFIER' [02]:
```

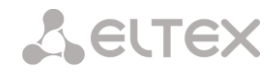

| t: | runk:          | 0   |           |
|----|----------------|-----|-----------|
| t  | ype:           | cal | lling     |
| ma | ask:           | (38 | B3xxxxxx) |
| r  | ule:           | ••• | XXXXXXX   |
| Ca | alling-type:   | no  | change    |
| Ca | alling-pres:   | no  | change    |
| Ca | alling-scrn:   | no  | change    |
| Ca | alling-catAON: | no  | change    |
|    | · · ·          | -   |           |

SMG1016-[CONFIG]-TRUNK[0]-MODIFIER> **change incoming clg\_type 2 subscriber** // изменяем тип номера вызывающего абонента в модификаторе, созданном предыдущей командой 'TRUNK: IN-MODIFIER' [02]:

trunk:0type:callingmask:(383xxxxxx)rule:...xxxxxxxcalling-type:subscribercalling-pres:no changecalling-scrn:no changecalling-catAON:no change

# 2. Пример настройки устройства через CLI

# Задача:

Настроить транзит OKC-SIPT

# Исходные данные:

Физически поток со встречной АТС подключен к нулевому потоку E1 на разъеме SMG1016.

Параметры сигнализации ОКС7:

- OPC=67;

- DPC=32;

- сигнальный канал SLC=1 в канальном интервале 1;

- нумерация СІС с 2 по 31, соответственно для каналов со 2 по 31;

- порядок занятия каналов — «последовательно вперед, четные» (соответственно для исключения взаимных занятий каналов на встречной стороне должен быть назначен порядок занятия каналов, например, «последовательно назад, нечетные»).

<u>Параметры сигнализации SIP-T:</u>

- ІР-адрес взаимодействующего шлюза – 192.168.16.7;

- UDP порт для приема сигнализации SIP-Т взаимодействующего шлюза 5060;
- количество разрешенных одновременных сессий 25;
- время пакетизации для кодека G.711 30 мс;

- передача DTMF сигналов во время установленной сессии согласно RFC2833, тип нагрузки для пакетов RFC2833 – 101.

# <u>Маршрутизация:</u>

- маршрут на ОКС7 по транковой группе 0;
- маршрут на SIP-Т по транковой группе 1;
- выход на ОКС7 осуществляется по 7мизначным номерам, начинающимся на цифры 6, 7, 91, 92, 93;
- выход на SIP-T осуществляется по 7ми значным номерам, начинающимся на цифры 1, 2, 3;
- все сообщения сигнализации ОКС-7 передаются транзитом.

# Seltex

#### Настройка через CLI:

#### Настройка параметров сигнализации ОКС-7:

```
SMG1016> config // входим в режим конфигурирования
SMG1016-[CONFIG] > new linkset // создаем новую группу линий(линксет)
NEW 'LINKSET' [00]: successfully created
SMG1016-[CONFIG]> linkset 0 // входим в режим конфигурирования линксета
Entering Linkset-mode.
SMG1016-[CONFIG]-LINKSET[0]> chan order even successive forward
// выбираем порядок занятия каналов – четные, по кругу вперед
Linkset[0]. Set chan order '6'
SMG1016-[CONFIG]-LINKSET[0]> DPC 32 // задаем код встречного пункта сигнализации
Linkset[0]. Set DPC '32'
SMG1016-[CONFIG]-LINKSET[0]> ОРС 67 // задаем код собственного пункта сигнализации
Linkset[0]. Set OPC '67'
SMG1016-[CONFIG]-LINKSET[0]> enblock on// задаем режим блочной передачи номера
Linkset[0]. Set enblock '1'
SMG1016-[CONFIG]-LINKSET[0]> init group-reset
// выбираем режим инициализации каналов при подъеме сигнального канала
Linkset[0]. Set init '7'
SMG1016-[CONFIG]-LINKSET[0]> net ind national // задаем индикатор сети – местная сеть
Linkset[0]. Set net ind '3'
'LINKSET' [00]:
                           Name:
                                          Linkset0
                           Trunk:
                                          \cap
                           OPC:
                                          67
                           DPC:
                                          32
                           init:
                                         'group reset'
                           enblock:
                                        У
                           china:
                                         n
                           chan_order: 'even_successive_forward'
                           netw ind: national
                           satellite: none
                           TMR:
                                          speech
                           alarm ind:
                                          no
SMG1016-[CONFIG]-LINKSET[0]> ехіt // выходим из режима конфигурирования линксета
Leaving Linkset mode
SMG1016-[CONFIG]> e1 0 //входим в режим конфигурирования нулевого потока El
Entering El-stream mode
SMG1016-[CONFIG]-E1[0]> enabled // включаем поток El в работу
E1[0]. Set line 'on'
SMG1016-[CONFIG]-E1[0]> signaling SS7 // выбираем на потоке протокол сигнализации ОКС7
E1[0]. Set Signaling 3
'E1: PHYS' [00]:
                             line
                                            'on'
                             code
                                            'hdb3'
                                            'off'
                            eq
                                            'off'
                            crc
                                            'SIG SS7' (3)
                             sig
                                            'off'
                            alarm ind
                            rem_alarm ind 'off'
SMG1016-[CONFIG]-E1[0]> ss7 // входим в режим конфигурирования протокола OKC7
E1[0]. Signaling is SS7
SMG1016-[CONFIG]-E1[0]-[SS7]> СІС fill 0 1// задаем нумерацию каналов начиная с 0 с шагом I
E1-SS7[0]. Fill CIC: start [0], step [1]
SMG1016-[CONFIG]-E1[0]-[SS7]> Dchan 1 // выбираем канал l в качестве сигнального
E1-SS7[0]. Set Dchan 1
SMG1016-[CONFIG]-E1[0]-[SS7]> SLC 1 // назначаем код І для созданного сигнального канала
E1-SS7[0]. Set SLC 1
SMG1016-[CONFIG]-E1[0]-[SS7]> linkset 0 // назначаем нулевой линксет на поток
E1-SS7[0]. Set Linkset 0
'E1: SS7' [00]:
```

0 stream: linkset: 0 SLC: 1 CICs: 00: --- | 01: -D- | 02: 002 | 03: 003 | 04: 004 | 05: 005 | 06: 006 | 07: 007 08: 008 | 09: 009 | 10: 010 | 11: 011 12: 012 | 13: 013 | 14: 014 | 15: 015 16: 016 | 17: 017 | 18: 018 | 19: 019 20: 020 | 21: 021 | 22: 022 | 23: 023 24: 024 | 25: 025 | 26: 026 | 27: 027 28: 028 | 29: 029 | 30: 030 | 31: 031 Настройка параметров сигнализации SIP-T (продолжение описанной выше сессии): SMG1016-[CONFIG]-E1[0]-[SS7]> **ехі** // выходим из режима конфигурирования протокола OKC7 Leaving SS7-signaling mode SMG1016-[CONFIG]-E1[0]> **exit**// выходим из режима конфигурирования нулевого потока El Leaving El-stream mode SMG1016-[CONFIG] > new sipt-interface // создаем новый SIP-T интерфейс NEW 'SIPT INTERFACE' [00]: successfully created SMG1016-[CONFIG]> sipt interface 0// входим в режим конфигурирования созданного интерфейса SIP-T Entering SIPT-mode SMG1016-[CONFIG]-SIPT-INTERFACE[0]> ipaddr 192.168.16.7 // задаем IP-адрес взаимодействующего шлюза SIPT-Interface[0]. Set ipaddr '192.168.16.7' SMG1016-[CONFIG]-SIPT-INTERFACE[0]> port 5060 // задаем UDP-порт взаимодействующего шлюза для работы по сигнализации SIP-T SIPT-Interface[0]. Set port '5060' SMG1016-[CONFIG]-SIPT-INTERFACE[0]> **рte** 30// задаем время пакетизации 30 мс для кодека G.711 SIPT-Interface[0]. Set pte '30' SMG1016-[CONFIG]-SIPT-INTERFACE[0]> max\_active 25// задаем количество одновременных сессий SIPT-Interface[0]. Set max active '25' SMG1016-[CONFIG]-SIPT-INTERFACE[0]> DTMF mode RFC2833 // выбираем метод передачи DTMF – RFC2833 SIPT-Interface[0]. Set DTMF type '1' SMG1016-[CONFIG]-SIPT-INTERFACE[0]> DTMF payload 101// выбираем тип нагрузки 101 для RFC2833 SIPT-Interface[0]. Set DTMF PT '101' 'SIPT INTERFACE' [00]: SIPT 0 name: trunk: 1 192.168.16.7:5060 ip:port: codec: G.711-A G711.pte: 30 25 max active: VAD/CNG: no DSCP RTP:  $\cap$ DSCP SIG: 0 RTCP period: 0 RTCP control: 0 DTMF: RFC2833 DTMF PT: 101 MIME TYPE: application/dtmf

T38: disabled

#### Настройка маршрутизации (продолжение описанной выше сессии):

```
SMG1016-[CONFIG]-SIPT-INTERFACE[0]> exit // выходим из режима конфигурирования интерфейса SIP-T
Leaving SIPT mode
SMG1016-[CONFIG]> new trunk // создаем транковую группу для группы линий ОКС7
NEW 'TRUNK GROUP' [00]: successfully created
SMG1016-[CONFIG]> new trunk // создаем транковую группу для работы через SIP-T интерфейс
NEW 'TRUNK GROUP' [01]: successfully created
SMG1016-[CONFIG]> пеw prefix // создаем префикс для выхода в направлении ОКС7
NEW 'PREFIX' [00]: successfully created
SMG1016-[CONFIG]> пеw prefix // создаем префикс для выхода в направлении SIP-T
NEW 'PREFIX' [01]: successfully created
SMG1016-[CONFIG]> trunk 0 // входим в режим конфигурирования транковой группы для группы линий ОКС7
Entering trunk-mode
SMG1016-[CONFIG]-TRUNK[0]> destination SS7 0// связываем транковую группу 0 с группой линий OKC 0
Trunk[0]. Set destination '2'
Trunk[0]. Same destination
'TRUNK GROUP' [00]:
                                         Trunk()
                            name:
                            resv trunk: none
                            destination: Linkset [0]
SMG1016-[CONFIG]-TRUNK[0]> exit
// выходим из режима конфигурирования транковой группы для группы линий ОКС7
Leaving TRUNK mode
SMG1016-[CONFIG]> trunk 1 // входим в режим конфигурирования транковой группы для SIP-Т интерфейса
Entering trunk-mode
SMG1016-[CONFIG]-TRUNK[1]> destination SIPT 0
// связываем транковую группу 1 с SIP-Т интерфейсом 0
Trunk[1]. Set destination '3'
Trunk[1]. Same destination
'TRUNK GROUP' [01]:
                            name:
                                         Trunk1
                            resv trunk: none
                            destination: SIPT-Interface [0]
SMG1016-[CONFIG]-TRUNK[1]> exit
// выходим из режима конфигурирования транковой группы для SIP-T интерфейса
Leaving TRUNK mode
SMG1016-[CONFIG]> prefix 0
// входим в режим конфигурирования префикса для выхода на транковую группу 0
Entering Prefix-mode
SMG1016-[CONFIG]-PREFIX[0]> type trunk // устанавливаем тип префикса – «выход на транк группу»
Prefix[0]. Set type '1'
SMG1016-[CONFIG]-PREFIX[0]> trunk 0 // назначаем выход по префиксу на транковую группу 0
Prefix[0]. Set idx '0'
SMG1016-[CONFIG]-PREFIX[0]> mask edit
// входим в режим редактирования масок набора и анализа номеров вызывающих абонентов
Entering Prefix-Mask mode
SMG1016-[CONFIG]-PREFIX[0]-MASK> add ([67]xxxxxx|9[1-3]xxxxx)
// добавляем маску набора в соответствии с заданием
PrefixMask. add
NEW 'PREFIX-MASK' [00]: successfully created
PrefixMask. Created with index [00].
'PREFIX-MASK' [00]:
                             mask:
                                             ([67]xxxxxx|9[1-3]xxxxx)
                             prefix:
                                             \cap
                                             called
                             type:
                             Ltimer:
                                             10
                             Stimer:
                                             5
                                             30
                             Duration:
SMG1016-[CONFIG]-PREFIX[0]-MASK> exit
// выходим из режима редактирования масок набора и анализа номеров вызывающих абонентов
Leaving Prefix-Mask mode
SMG1016-[CONFIG]-PREFIX[0]> called transit
```

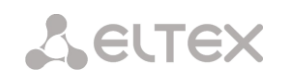

// устанавливаем транзит для типа номера вызываемого абонента Prefix[0]. Set called '5' 'PREFIX' [00]: 'to trunk' type: idx: 0 'local' direction: called type: 'transit' getCID: n needCID: n enblock: У Mask for prefix [00]: ([67]xxxxxx|9[1-3]xxxxx) [called] [000] \_ Ltimer: 10 Stimer: 5 Duration: 30 SMG1016-[CONFIG]-PREFIX[0]> exit // выходим из режима конфигурирования префикса Leaving Prefix mode SMG1016-[CONFIG] > prefix 1 // входим в режим конфигурирования префикса для выхода на транковую группу 1 Entering Prefix-mode SMG1016-[CONFIG]-PREFIX[1]> **type trunk** // устанавливаем тип префикса – «выход на транк группу» Prefix[1]. Set type '1' SMG1016-[CONFIG]-PREFIX[1]> **trunk 1**// назначаем выход по префиксу на транковую группу IPrefix[1]. Set idx '1' SMG1016-[CONFIG]-PREFIX[1]> mask edit // входим в режим редактирования масок набора и анализа номеров вызывающих абонентов Entering Prefix-Mask mode SMG1016-[CONFIG]-PREFIX[1]-MASK> add ([1-3]xxxxxx) // добавляем маску набора в соответствии с заданием PrefixMask. add NEW 'PREFIX-MASK' [01]: successfully created PrefixMask. Created with index [01]. 'PREFIX-MASK' [01]: mask: ([1-3] XXXXX) prefix: 1 type: called Ltimer: 10 Stimer: 5 Duration: 30 SMG1016-[CONFIG]-PREFIX[1]-MASK> exit // выходим из режима редактирования масок набора и анализа номеров вызывающих абонентов Leaving Prefix-Mask mode SMG1016-[CONFIG]-PREFIX[0]> called transit // устанавливаем транзит для типа номера вызываемого абонента Prefix[1]. Set called '5' 'PREFIX' [01]: 'to trunk' type: idx: 1 'local' direction: called type: 'transit' getCID: n needCID: n enblock: У Mask for prefix [01]: ([1-3]xxxxxx) [called] [001] \_ Ltimer: 10 Stimer: 5 Duration: 30 SMG1016-[CONFIG]-PREFIX[1]> exit // выходим из режима конфигурирования префикса Leaving Prefix mode

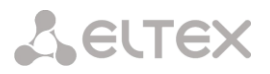

#### Сохранение конфигурации и перезапуск устройства (продолжение описанной выше сессии):

SMG1016-[CONFIG]> **save** // сохраняем конфигурацию в файл Configuration successfully saved into file SMG1016-[CONFIG]> **burn yes** // записываем конфигурацию в память – во flash save config flat0: read block '/dev/mtdblock5' flat1: read block '/dev/mtdblock5' flat0: magic [e4e91c09]. flag [1] flat1: magic [e4e91c09]. flag [0] magic: FLAT\_MAGIC [e4e91c09] tar: removing leading '/' from member names compressed 9625 bytes to device 1 SMG1016-[CONFIG]> **exit** // выходим из режима конфигурирования Leaving configuration mode SMG1016> **reboot yes** // перезагружаем устройство

| Команда          | Описание                                                                                               |  |
|------------------|----------------------------------------------------------------------------------------------------|--|
| iptables         | настройка правил брандмауэра (firewall)                                                                |  |
| save-iptables    | сохранение созданных правил брандмауэра (firewall)                                                     |  |
| restore-iptables | восстановление первоначальных правил брандмауэра (firewall) в случае если текущие правила не сохранены |  |

Для настройки firewall необходимо подключиться к шлюзу через СОМ-порт, SSH либо через Telnet (при заводских установках адрес **192.168.1.2**, маска **255.255.25.0**) терминальной программой, например TERATERM.

Последовательность действий при настройке брандмауэра:

1. Для настройки через СОМ-порт

Подключить нуль-модемным кабелем СОМ-порт компьютера к порту «Console» устройства либо

Для настройки через SSH, Telnet

Подключить компьютер Ethernet-кабелем к Ethernet-порту устройства.

- 2. Запустить терминальную программу;
- 3. Настроить подключение через СОМ-порт: скорость передачи 115200, формат данных 8 бит, без паритета, 1 бит стоповый, без управления потоком, либо через telnet, ssh: IP-адрес при заводских установках 192.168.1.2, порт 23 (telnet), порт 22 (ssh);
- 4. Ввести логин admin, при заводских установках пароль rootpasswd;
- 5. Перейти в shell командой sh;
- 6. Создать необходимые правила в соответствии с руководством на утилиту iptables, руководство доступно по команде iptables -h;

Примеры использования утилиты iptables:

а) принимать пакеты протокола ТСР по 25 -му порту от хоста 212.164.54.162:

iptables -A INPUT -s 212.164.54.162 -p tcp -m tcp --dport 25 -j ACCEPT

б) отбрасывать все пакеты от хоста 216.223.9.208:

iptables -A INPUT -s 216.223.9.208 -j DROP

в) отбрасывать все пакеты от сети 216.223.0.0/255.255.0.0:

iptables -A INPUT -s 216.223.0.0/255.255.0.0 -j DROP

г) посмотреть все таблицы:

iptables -L

7. Сохранить созданные правила командой save-iptables.

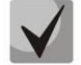

Восстановление первоначальных правил, если текущие изменения не сохранены, осуществляется командой restore-iptables.

#### ПРИЛОЖЕНИЕ Д. ОБЕСПЕЧЕНИЕ ФУНКЦИЙ СОРМ

Программно-аппаратные средства устройства позволяют обеспечить технические требования к системе технических средств по обеспечению функций оперативно-розыскных мероприятий на электронных АТС, утвержденные приказом Госкомсвязи России от 20.04.1999 № 70.

Связь между SMG-1016 и ПУ СОРМ осуществляется по соединительным линиям (СЛ) для трансляции информации, передаваемой в контролируемых разговорных трактах, и по каналам передачи данных для передачи управляющей информации и информации о контролируемых соединениях.

Соединительные линии (СЛ) между SMG-1016 и ПУ СОРМ для трансляции информации, передаваемой в контролируемых разговорных трактах, организуются с помощью цифровых систем передачи ИКМ.

Организация каналов передачи данных (КПД) между SMG-1016 и ПУ СОРМ для передачи управляющей информации и информации о контролируемых соединениях предусматривает вариант, представленный на рисунке 14.

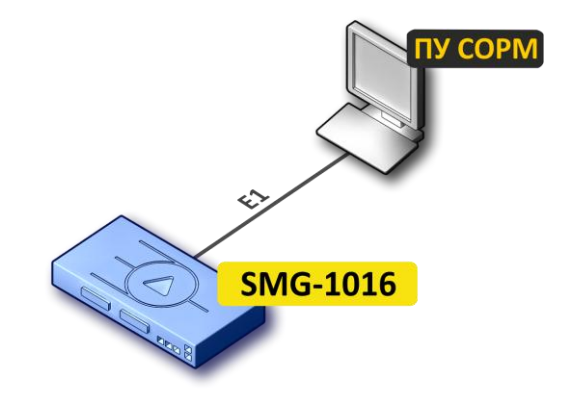

Рисунок 14 – Схема подключения SMG-1016М к ПУ СОРМ

#### Методика настройки функции СОРМ

Для успешной сдачи функции оперативно-розыскных мероприятий на электронных АТС необходимо произвести следующие настройки станции:

- 1. Обновить программное обеспечение устройства (версия ПО не старше 21.10.11г.).
- 2. Расшить поток Е1 от ПУ СОРМ ФСБ, на потоке назначить протокол СОРМ.
- 3. На префиксах выбрать соответствующий тип доступа (раздел **3.1.4Ошибка! Источник ссылки не найден.**).

На междугородних префиксах, таких как 8913, 8923, необходимо установить тип доступа – междугородний, на префиксах 810 тип доступа – международный, на местных – местный и так далее.

4. Для входящей Транк. Группы необходимо создать модификатор CgPN, который будет добавлять цифру 8 к номеру А в федеральном коде 8 (это возможно сделать, прописав маску ххххххххх).

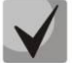

Данное преобразование необходимо для перехвата междугородних номеров пультом СОРМ. Согласно приказу №70, номера м/г должны закрепляться на контроль с префиксом выхода на Транк. Группу, соответственно, если номер закреплен на контроль с префиксом для перехвата вызова по номеру А, в АОН должен присутствовать префикс.

Данное правило также используется для международных номеров.

5. Настроить правила для преобразования типов номера А и Б.

Для входящей Транк Группы необходимо создать модификатор CgPN, который будет анализировать номер A и подставлять корректный тип номера, и настроить параметр «*Calling type*».

Тип номера *CdPN* можно сменить на префиксе, необходимо выставить параметр тип номера *called*.

Например, междугородние номера должны приходить с типом номера - national, международные номера – с типом номера international, местные – subscriber. Данное преобразование типов номера необходимо для правильного формирования признака номера в ПУ СОРМ.

В станции приняты следующие соответствия:

| Тип номера    | Признак номера СОРМ       |
|---------------|---------------------------|
| subscriber    | местный номер (02Н)       |
| national      | междугородный номер (04Н) |
| international | международный номер (05Н) |

6. Настроить обратные преобразования по исходящей связи.

На Транк. Группе в блоке «Исходящая связь» необходимо настроить обратные преобразования номеров, чтобы компенсировать изменения, внесенные по входящей связи для корректной работы с ПУ СОРМ.

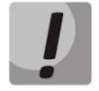

На SMG-1016 возможно использовать только один поток E1 для подключения пульта COPM.

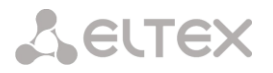

# ТЕХНИЧЕСКАЯ ПОДДЕРЖКА

Для получения технической консультации по вопросам эксплуатации оборудования ООО «Предприятие «Элтекс» Вы можете обратиться в Сервисный центр компании:

Российская Федерация ,630020, г. Новосибирск, ул. Окружная, дом 29 в. Телефон: +7(383)274-10-01 +7(383) 274-47-87 +7(383) 272-83-31 E-mail: <u>techsupp@eltex.nsk.ru</u>

На официальном сайте компании Вы можете найти техническую документацию и программное обеспечение для продукции ООО «Предприятие «Элтекс» или проконсультироваться у инженеров Сервисного центра на техническом форуме:

<u>http://eltex.nsk.ru</u> http://eltex.nsk.ru/dokumentatsiya <u>http://eltex.nsk.ru/forum</u>

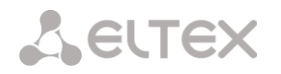

# СВИДЕТЕЛЬСТВО О ПРИЕМКЕ И ГАРАНТИИ ИЗГОТОВИТЕЛЯ

Цифровой шлюз SMG-1016 зав. № \_\_\_\_\_ соответствует требованиям технических условий ТУ6650-041-33433783-2010 и признан годным для эксплуатации.

Предприятие-изготовитель ООО «Предприятие «Элтекс» гарантирует соответствие цифрового шлюза требованиям технических условий ТУ6650-041-33433783-2010 при соблюдении потребителем условий эксплуатации, установленных в настоящем руководстве.

Гарантийный срок 1 год.

Изделие не содержит драгоценных материалов.

Директор предприятия

подпись

<u>Черников А. Н.</u> Ф.И.О.

Начальник ОТК предприятия

подпись

<u>Игонин С.И.</u> Ф.И.О.